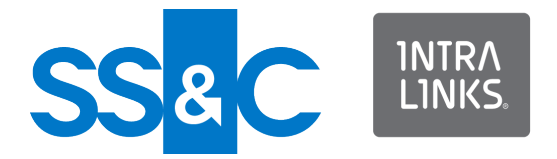

# Intralinks Integration Adapter

**Reference Guide** 

Intralinks 24x7x365 support US: + (1) 212 543 7800 UK: +44 (0)20 7623 8500. See Intralinks login page for other national numbers

Copyright © 2024 Intralinks, Inc. May 2024

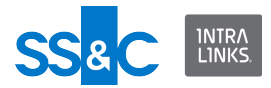

# **Table of Contents**

Click below to navigate to the chapter or section you want.

| Chapter 1: Introduction to the Intralinks Integration Adapter | 3   |
|---------------------------------------------------------------|-----|
| About this guide                                              | 3   |
| Chapter 2: Sample XMI Files                                   | 4   |
| Introduction                                                  | 4   |
| Sample XML files                                              | 4   |
| Chapter 3: Integration Adapter Data Dictionary                | 105 |
| Mapping of data types to fields                               |     |
| ILIA schema definition                                        |     |
| Output report definition (.XSD)                               |     |
| Common Parameters Charts                                      |     |
| Chapter 4: Troubleshooting                                    | 178 |
| Overview                                                      |     |
| Error messages                                                |     |
| Appendix A: Updating configuration settings in WSB.Config     | 232 |

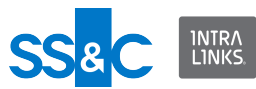

# Chapter 1: Introduction to the Intralinks Integration Adapter

The Integration Adapter can be used to transfer documents and/or contact information from a back-end system to Intralinks, ensuring that the information in both systems is up to date and accurate and reducing the amount of time spent on data entry.

The Integration Adapter can also be used to download documents and associated metadata from Intralinks exchanges and store it at a location of your choice.

All Integration Adapter functions are configured using an XML file. The same XML file can be used to perform file upload and/or download functions.

### About this guide

This guide is a reference guide that includes sample XML files, a data dictionary, troubleshooting information, and instructions on updating configuration settings in the WSB.Config file.

Instructions and additional information about using ILIA can be found in the Knowledgebase of the **Intralinks Support Center**.

This guide is intended for:

- IT personnel who are responsible for implementing the Integration Adapter.
- The system administrator, the person within your organization who will be using the Intralinks Integration Adapter to upload information to Intralinks exchanges or to download documents and folders from Intralinks exchanges.

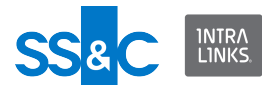

# Chapter 2: Sample XML Files

# Introduction

The Intralinks Integration Adapter transfers information using XML files. These files must be formatted using the schema described in this chapter and the next. XML must be in UTF-8 format.

- The operation types supported in the input XML file are:
  - Create—creates exchanges, users, groups, documents, and folders specified in that batch.
  - Remove—removes documents, folders, users and empty groups from specified exchanges.
  - Update—updates documents or groups and the role of existing users in that batch.
  - Synchronize—ensures that users on Intralinks exchanges match the users in your organization's back-end system.
  - Rollback—will undo any additions to documents and folders plus any associated metadata on Intralinks exchanges introduced by the output file specified in the rollback command.
  - Download—downloads documents and folders from exchanges and saves them on a local system.

A full download downloads all files, even those that may already exist in the storage location.

An incremental download will compare the requested download with what already exists in the storage location and download those items that have not already been downloaded.

A timebound download allows you to download documents that were added, documents that were modified or both new and modified documents within a specified time frame.

- Close—closes an exchange.
- Archive—orders an archive copy of the exchange.
- Each input file can have multiple batches.
- Each batch can have multiple jobs.
- A job can have only one operation type.
- A job can have multiple exchanges.
  - However, the same exchange should not appear more than once in the same XML Input file.
- Each exchange can have multiple groups, users, folders and documents.

### Sample XML files

Sample XML files are provided below.

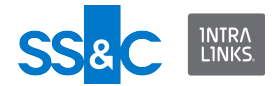

#### **Date format**

• Setting a date format

#### Exchanges

- Create an exchange
- Add groups and users to an exchange
- Set the public/private content value
- Change the phase on an existing exchange
- Close an exchange
- Order an archive

#### Working with documents, folders and reports

- Create folders
- Add folders and documents to an exchange
- Add document with a custom field to an exchange
- Add documents with notes
- Update documents
- Update folder properties
- Set ownership of a new document
- Change ownership of an existing document
- Set sort order of folders and subfolders
- Update the existing sort order of folders and subfolder
- Set sort order for documents
- Update sort order for documents
- Filter a list of documents using the "Submitted By" or "Submitted On" fields
- Filter a list of documents using the "Effective Date Range" field

#### Removing folders, and subfolders and documents

- Removal scenarios
- Remove documents and folders
- Remove documents and leave folder
- Remove a list of documents and folders by ID
- Remove a list of documents by specified criteria

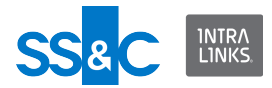

#### Folder and document permissions

- Set permissions for a folder
- Replace permissions for a folder
- Set permissions for a document
- Replace permissions for a document
- Permission documents to the All Users group

#### **Groups and users**

- Synchronize users in an exchange
- Synchronize groups and users in an exchange
- Update user roles on an exchange
- Set member roles of new users
- Set member roles of existing users
- Add groups and users to an exchange
- Remove a user from an exchange
- Remove all group members from an exchange
- Remove two users from two different groups
- Sending custom remove alerts for deleted users
- Suppress the "Welcome to the Exchange" alert for new users
- Create multiple groups
- Remove groups from an exchange
- Change default folder for groups on create or update
- Updating group metadata

#### **Custom Fields**

- Assign values to exchange custom fields
- Update values to exchange custom fields
- Assign values to group custom fields
- Change custom fields of an existing document
- Enable/disable custom fields when creating an exchange
- Update the availability of custom fields at the exchange and group levels and then publish them

#### **Reports**

- Access report
- Access reports for an exchange

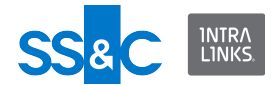

- Access report using a group filter
- Access report using a group custom field filter
- Access report using a user filter
- Access report using a folder name (ILP)
- Access report using a folder ID (ILP)
- Access report using a document name filter (ILP)
- Access report using a document created date range filter (ILP)
- Access report using a document creator filter (ILP)
- Access report using a document EffectiveDate filter (ILP)
- Access report using a document effective date range filter (ILP)
- Access report using a document extension filter (ILP)
- Access report using a document modified date range filter (ILP)
- Access report using a document custom field filter (ILP)
- · Access report using the last alert failure filter
- Document-centric report
- User-centric report
- User Comparison report

#### Rollback

Rollback files

#### Downloads

- Download all files from an exchange
- Download all exchange files using a file title filter
- Download all files from a folder
- Download files from a folder using a custom field filter
- Download all exchange files using a custom field filter
- Download all files from all exchanges

#### **Miscellaneous Procedures**

- Use PassThrough fields
- Set the user protection period in the Input XML file
- Override email notification
- Change the name of the Output XML file
- Question and Answer functionality

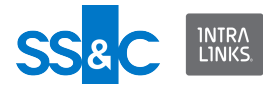

# Date Format

#### Setting a date format

Because date formats vary from country to country, the DateFormat attribute should be used to define the format of the date fields used in your input XML files. If the DateFormat is not specified the date strings will be interpreted using the local setting of your operating system.

#### **Examples of DateFormat strings**

| Date Format  | Input File Date |
|--------------|-----------------|
| MM/dd/yyyy   | 05/03/2010      |
| dd-MM-yyyy   | 03-05-2010      |
| dd MMM, yyyy | 05 May, 2010    |

For more information on date format strings, see http://msdn.microsoft.com/en-us/ library/8kb3ddd4.aspx.

#### DateFormat attribute

The DateFormat attribute allows the customer to tell ILIA what the format of the date strings are in the input file. For example, in the input file they can provide an EffectiveDate for a document or they can provide a ModifiedDateFrom and ModifiedDateTo in the DocumentCriteria. They can write the date string as "05/06/2010". Without specifying the DateFormat this can be interpreted in different ways depending on the current culture setting of the system running ILIA. In the US this would be May 6, 2010. In most European countries this would be June 5, 2010. In some countries it may not even convert properly (they may not recognize the slash separator).

In the US the default date format is "MM.dd.yyyy so the input file would be:

<?xml version="1.0" encoding="utf-8"?>

```
<ExecuteData xmlns:xsi="http://www.w3.org/2001/XMLSchema-
instance" xmlns:xsd="http://www.w3.org/2001/XMLSchema"
DateFormat="MM.dd.yyyy">
```

```
<Identity UserId="user@company.com" />
<batch Id="1001">
```

<Job Id="1" OperationType="Download">

<Workspace Id="131591">

<Folders>

<Folder Name="Test EIS" />

</Folders>

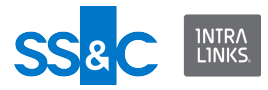

```
<DocumentCriteria ModifiedDateFrom="01.01.2009"
ModifiedDateTo="08.13.2010" />
```

</Workspace>

</Job>

</batch>

</ExecuteData>

Return to Sample XML files index.

In Germany the default date format is "dd.MM.yyyy" so the input file would be:

```
<?xml version="1.0" encoding="utf-8"?>
```

```
<ExecuteData xmlns:xsi="http://www.w3.org/2001/XMLSchema-
instance" xmlns:xsd="http://www.w3.org/2001/XMLSchema"
DateFormat="dd.MM.yyyy">
```

<Identity UserId="user@company.com" />

<batch Id="1001">

<Job Id="1" OperationType="Download">

<Workspace Id="131591">

<Folders>

<Folder Name="Test EIS" />

</Folders>

```
<DocumentCriteria ModifiedDateFrom="01.01.2009"
ModifiedDateTo="13.08.2010" />
```

</Workspace>

</Job>

</batch>

</ExecuteData>

Return to Sample XML files index.

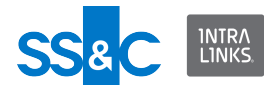

# Exchanges

#### **Create an exchange**

Exchanges are created from a template (identified by an ID number). You will need to work with your Intralinks representative to get this template ID number.

- The Workspace "Name" attribute is optional except when creating a new exchange. The Workspace "ID" attribute is required in all other conditions to identify the appropriate exchange except when creating a new exchange.
- Set the name, description and host.
- You can set the phase of the exchange when you create it. The default phase is "Hold".
- When you create an exchange using a template that has the Custom Fields setting enabled, the custom fields will be automatically published.
- You can't create two exchanges with the same name in the same input XML file.

```
<?xml version="1.0" encoding="utf-8"?>
```

<ExecuteData xmlns:xsi="http://www.w3.org/2001/XMLSchemainstance" xmlns:xsd="http://www.w3.org/2001/XMLSchema">

```
<Identity UserId="ILIAUser@intralinks.com" />
```

<batch Id="100">

<Job Id="1" OperationType="Create">

<Workspace Name="TestCreate3" Template="105401" Host="IL Testing" Description="This is a test exchange" Create="true" Phase="Open">

<Folders>

<Folder Name="Folder 3" Create="true">

<Documents>

<Document Name="Test.pdf"
LocalPath="C:\temp\Temp.pdf" />

```
 <Document Name="CRA UI Screens.docx"
LocalPath="C:\Temp\CRA UI Screens.docx" />
```

</Documents>

</Folder>

</Folders>

</Workspace>

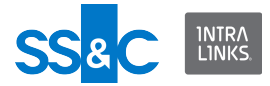

</Job>

</batch>

</ExecuteData>

Return to Sample XML files index.

#### Add groups and users to an exchange

- To create users you should provide the following information:
  - Valid email address
  - First name
  - Last name
  - Phone number
  - Organization
  - Role (optional)

If a role is not provided, the default will be assigned based on your selection in the configuration settings.

- Please see Validation Rules in Appendix B before entering the items above.
- If a user already exists in the Intralinks Global User Directory, the information you enter here will not change the existing listing.
- Updating users is limited to changing a person's role on the exchange.

<?xml version="1.0" encoding="UTF-8"?>

```
<ExecuteData xmlns:xsi="http://www.w3.org/2001/XMLSchema-
instance" xmlns:xsd="http://www.w3.org/2001/XMLSchema"
xsi:noNamespaceSchemaLocation="file:///Z:/ILIA/Schemas/
CSAInputXMLSchema.xsd">
```

```
<Identity UserId="ILIAUser@intralinks.com"/>
<batch Id="1001">
<Job Id="1" OperationType="Create">
<Workspace Id="1234567" Name="Test Workspace">
<Groups>
<Groups>
<Users>
```

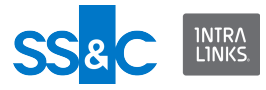

```
<User EMailId="test 1@intralinks.com"</pre>
FirstName="EIS test1"
               LastName="testser 1" Phone="6171111111"
Org="Intralinks"
              Role="Publisher" />
             </Users>
          </Group>
          <Group Name="P_2">
            <Users>
               <User EMailId="Test 2@intralinks.com"</pre>
FirstName="EIS test 2"
              LastName="testuser 2" Phone="6171111111"
Org="Intralinks"
              Role="Publisher" />
             </Users>
          </Group>
        </Groups>
      </Workspace>
    </Job>
  </batch>
</ExecuteData>
```

Return to Sample XML files index.

#### Set the public/private content value

These examples will set the public/private content value of an exchange. The value will be set only if the public/private content setting is enabled for the exchange, otherwise it is ignored.

Note that as the user submitting the XML file, you can declare yourself as public or private (Pr/Pu) for a specific exchange. If not declaring yourself as public or private within an exchange, the default value "private" will be assigned. If you are creating a document, then you should declare the document as public or private.

<?xml version="1.0" encoding="utf-8"?>

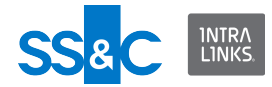

```
<ExecuteData xmlns:xsi="http://www.w3.org/2001/
XMLSchemainstance" xmlns:xsd="http://www.w3.org/2001/
XMLSchema">
```

```
<Identity UserId="ILIAUser@intralinks.com" />
```

<batch Id="1001">

<Job Id="1" OperationType="Create">

<Workspace Id="1234567" PvPDeclaration="PrivateOnly">

<Folders>

<Folder Name="My Root Folder Test A\Folder
Level&#xD;&#xA;1\My Sub Folder">

<Documents>

```
 <Document Name="Base Document Name"
LocalPath="C:\Documents and
Settings\ILIAUser\My&#xD;&#xA;Documents\Base Document Name.doc"
Visibility="private"></Document>
```

</Documents>

```
</Folder>
```

</Folders>

</Workspace>

</Job>

</batch>

</ExecuteData>

Return to Sample XML files index.

#### Change the phase on an existing exchange

Phases are used to ensure that no one has access to an exchange until the owner is ready for them to use it. There are three possible phases: Hold, Open, and Preparation. Most exchanges are initially created in the Hold phase. You can only change the phase on an ILP exchange.

You also have the option to suppress the alert that is sent to exchange users who become active when the phase is changed.

This example changes the phase to "Open" for exchanges 1243581 and 2253599 and suppresses the alert for each exchange.

<?xml version="1.0" encoding="utf-8"?>

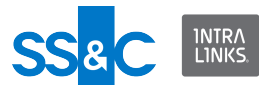

```
<ExecuteData xmlns:xsi="http://www.w3.org/2001/XMLSchema-
instance" xmlns:xsd="http://www.w3.org/2001/XMLSchema"
xsi:noNamespaceSchemaLocation="file:///C:/
Documents%20and%20Settings/msieg/Desktop/
CSAInputXMLSchema.xsd">
```

<Identity UserId="user@intralinks.com"/>

<batch Id="6R9379HI">

<Job Id="adhoc" OperationType="Update">

```
<Workspace Id="1243581" Name="ILIA test" Phase="Open"
SuppressWelcomeAlert="true"/>
```

<Workspace Id="2253599" Name="ILIA test2" Phase="Open"
SuppressWelcomeAlert="true"/>

</Job>

</batch>

</ExecuteData>

Return to Sample XML files index.

#### **Close an exchange**

Users with the Manager Plus and Hidden Manager Plus roles can close an exchange from ILIA. Exchanges can only be closed on a future date.

- Provide OperationType="Close" and list of exchanges to close in the input file.
- The Workspace "Id" attribute is required.
- Provide DealClose="true" and "DealClosingDate" (MM/DD/YYYY) in the input file.
- Other optional attributes are:
  - DealComplete=Yes/No/NotApplicable
  - DealClosingRange=Range\_0M\_250M/Range\_250M\_500M/ Range\_500M\_750M/Range\_750M\_1B/Range\_1B\_10B/ Range\_10B\_50B/Range\_50B\_Plus
  - DealClosingCurrency=USD/EUR/GBP/AUD/CAD/CNY/HKD/INR/JPY/ NZD/PLN/RON/RUB/TWD/BRL/CLP/COP/NOK/DKK/SEK/KPW/KRW

<?xml version="1.0" encoding="utf-8"?>

<ExecuteData xmlns:xsi="http://www.w3.org/2001/XMLSchemainstance" xmlns:xsd="http://www.w3.org/2001/XMLSchema">

<Identity UserId="ILIAuser@intralinks.com"/>

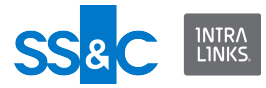

<batch Id="100">

```
<Job Id="1" OperationType="Close">
```

</Job>

</batch>

</ExecuteData>

Return to Sample XML files index.

#### Order an archive

Users with a Manager Plus or Hidden Manager Plus role can order archives. Archives can either be downloadable or shipped.When the archive has been ordered, an "Orderld" is added to the output file for tracking archive generation.

- Provide OperationType="Archive"
- The following attributes are for downloadable archives:
  - Id (Mandatory), user needs to provide Workspace Id
  - ArchiveIncludeAuditInformation (Optional), user can provide true/false.
     If this attribute is set to true, audit information will be included in the generated archive
  - ArchiveViewpointUser (Mandatory), email address of the user who is part of the exchange that will be used as viewpoint user for generating the archive
  - ArchiveType (Mandatory), should be set to "Downloadable" for ordering downloadable archives
  - ArchiveFormat (Mandatory), can set to either ZIP/VHD
  - ArchiveRecipientEmail (Mandatory), email address of the user who is part of the exchange that will receive notifications for archive generation
  - ArchivePrimaryDownloadLocation (Mandatory), primary country from where archive will be downloaded. Here are the list of acceptable country values - United\_States/Afghanistan/Albania/Algeria/ American\_Samoa/Andorra/Angola/Anguilla/Antarctica/Antigua/ Argentina/Armenia/Aruba/Ascension\_Island/Australia/Austria/ Azerbaijan/Bahamas/Bahrain/Bangladesh/Barbados/Barbuda/Belarus/ Belem/Belgium/Belize/Benin/Bermuda/Bhutan/Bolivia/Bosnia/ Botswana/Bouvet\_Island/Brazil/British\_Virgin\_Islands/ Brunei\_Darussalm/Bulgaria/Burkina\_Faso/Burundi/Cambodia/ Cameroon/Canada/Cape\_Verde/Cayman\_Islands/ Central\_African\_Republic/Chad/Chile/China/CIS/Christmas\_Island/ Cocos\_Islands/Colombia/Comoros/Congo/Cook\_Islands/Costa\_Rica/ Croatia/Cuba/Cyprus/Czech\_Republic/Denmark/Diego\_Garcia/

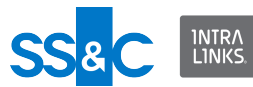

Djibouti/Dominica/Dominican Republic/Ecuador/Egypt/El Salvador/ Equatorial Guinea/Eritrea/Estonia/Ethiopia/Falkland Islands/ Faroe\_Islands/Fiji/Finland/France/French\_Guiana/French\_Polynesia/ French Southern Territories/Fyrom/Gabon/Gambia/Georgia/ Germany/Ghana/Gibraltar/Grand Cayman/Greece/Greenland/ Grenada/Guadeloupe/Guam/Guantanamo Bay/Guatemala/Guernsey/ Guinea/Guinea Bissau/Guyana/Haiti/ Heard\_Island\_And\_McDonald\_Islands/Herzegovina/Honduras/ Hong Kong/Hungary/Iceland/India/Indonesia/Iran/Irag/Ireland/ Isle Of Man/Israel/Italy/Ivory Coast/Jamaica/Japan/Jersey/Jordan/ Kazakhstan/Kenya/Khmer Republic/Kiribati Republic/Korea/Kuwait/ Kyrgystan/Laos/Latvia/Lebanon/Lesotho/Liberia/Libya/Liechtenstein/ Lithuania/Luxembourg/Macao/Macedonia/Madagascar/Malawi/ Malaysia/Maldives/Mali/Malta/Marshall\_Islands/Martinique/Mauritania/ Mauritius/Mayotte/Mexico/Micronesia/Midway Islands/Moldova/ Monaco/Mongolia/Montenegro/Montserrat/Morocco/Mozambique/ Myanmar/Namibia/Nauru/Nepal/Netherlands/Netherlands Antilles/ New Caledonia/New Zealand/Nicaragua/Niger/Nigeria/Niue/ North\_Korea/Norfolk\_Island/North\_Mariana\_Islands/Norway/Oman/ Pakistan/Palau/Palestinian Territories/Panama/Papua New Guinea/ Paraguay/Peru/Philippines/Pitcairn/Poland/Portugal/Puerto Rico/ Qatar/Reunion France/Romania/Russia/Rwanda/ Sao Tome And Principe/Saint Kitts And Nevis/Saint Lucia/ Saint\_Martin/Saint\_Vincent\_And\_The\_Grenadines/San\_Marino/ Saudi\_Arabia/Senegal/Serbia/Seychelles/Sierra\_Leone/Singapore/ Slovakia/Slovenia/Solomon Islands/Somalia/South Africa/ South Georgia And The South Sandwich Islands/Spain/Sri Lanka/ St\_Helena/St\_Pierre\_And\_Miquelon/Sudan/Suriname/ Svalbard And Jan Mayen/Swaziland/Sweden/Switzerland/Syria/ Tahiti/Taiwan/Tajikistan/Tanzania/Thailand/Timor\_Leste/Togo/ Tokelau/Tonga/Trinidad And Tobago/Tunisia/Turkey/Turkmenistan/ Turks And Caicos Islands/Tuvalu/Uganda/Ukraine/ United Arab Emirates/United Kingdom/ United\_States\_Minor\_Outlying\_Islands/Uruguay/Uzbekistan/Vanuatu/ Vatican City/Venezuela/Vietnam/Virgin Islands British/ Virgin\_Islands\_US/Wallis\_And\_Futuna/Western\_Sahara/ Western Samoa/Yemen Arab Republic/Yugoslavia/Zaire/Zambia/ Zimbabwe

- The following attributes are for shipped archives:
  - Id (Mandatory), user needs to provide Workspace Id
  - ArchiveIncludeAuditInformation (Optional), user can provide true/false.
     If this attribute is set to true, audit information will be included in the generated archive
  - ArchiveViewpointUser (Mandatory), email address of the user who is part of the exchange that will be used as viewpoint user for generating the archive
  - ArchiveType (Mandatory), should be set to "Shipped\_USB" for ordering shipping archives
  - ArchiveFormat (Mandatory), can set to either ZIP/VHD

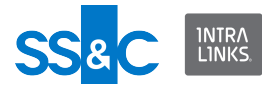

- ArchiveRecipientEmail (Mandatory), email address of the user who is part of the exchange that will receive notifications for archive generation
- ArchiveShippedUSBQuantity (Mandatory), allowed values are from 1-99
- ArchiveShipping\_Company (Mandatory), company name to be added to shipping label
- ArchiveShipping\_FirstName (Mandatory), first name to be added to shipping label
- ArchiveShipping\_LastName (Mandatory), last name to be added to shipping label
- ArchiveShipping\_AddressLine1 (Mandatory), address first line to be added to shipping label
- ArchiveShipping\_AddressLine2 (Optional), address second line to be added to shipping label
- ArchiveShipping\_City (Mandatory), city to be added to shipping label
- ArchiveShipping\_State (Mandatory), state to be added to shipping label
- ArchiveShipping\_PostalCode (Mandatory), postal/zip code to be added to shipping label
- ArchiveShipping\_Country (Mandatory), country to be added to shipping label (please refer acceptable country values from ArchivePrimaryDownloadLocation above)
- ArchiveShipping\_Phone (Mandatory), phone number to be added to shipping label

The following is a sample XML file for a downloadable archive:

<?xml version="1.0" encoding="utf-8"?>

<ExecuteData xmlns:xsi="http://www.w3.org/2001/XMLSchemainstance" xmlns:xsd="http://www.w3.org/2001/XMLSchema">

<Identity UserId="testUser@intralinks.com"/>

<batch Id="1000">

<Job Id="10" OperationType="Archive">

</Job>

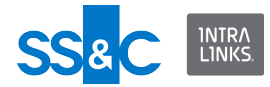

</batch>

</ExecuteData>

The following is a sample XML file for shippable archive:

```
<?xml version="1.0" encoding="utf-8"?>
```

<ExecuteData xmlns:xsi="http://www.w3.org/2001/XMLSchemainstance" xmlns:xsd="http://www.w3.org/2001/XMLSchema">

<Identity UserId="testUser@intralinks.com"/>

```
<batch Id="1000">
```

<Job Id="10" OperationType="Archive">

</Job>

</batch>

</ExecuteData>

Return to Sample XML files index.

Working with folders, documents and reports

### **Create folders** This process will create two folders if "InvestorA CoInvestors VII B" and "LLC\Quarterly Reports" exist on the exchange. If they do not exist, they will be created.

<?xml version="1.0" encoding="utf-8"?>

<ExecuteData xmlns:xsi="http://www.w3.org/2001/XMLSchemainstance" xmlns:xsd="http://www.w3.org/2001/XMLSchema">

<Identity UserId="aUser@intralinks.com" />

<batch Id="1001">

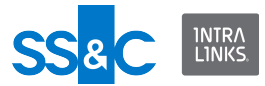

<Job Id="1" OperationType="Create">

<Folders>

<Folder Name="InvestorA CoInvestors VII B
LLC\Quarterly Reports\2009" />

<Folder Name="InvestorA CoInvestors VII B
LLC\Quarterly Reports\2010" />

</Folders>

</Workspace>

</Job>

</batch>

</ExecuteData>

Return to Sample XML files index.

Add folders and documents to an exchange

- This process will add a document to a new folder. To add a document to an existing folder, you do not need to add Create=True, but you need to make sure that the folder name specified is a folder that already exists in the exchange.
- You need to specify a file extension (for example, .doc or .pdf) when adding a document.
- If you are creating a new document and a document already existing within the target folder with the same name, the new document will be added with the same name plus a suffix. (For example you add a document K1.pdf and a file with that name already exists within the folder. The new file will be added with the name K1[2].pdf.
- If long path support has been enabled on your operating system, you can upload documents from paths longer than 260 characters. Contact your system administrator for information on whether long paths are enabled on your system.

```
<?xml version="1.0" encoding="utf-8"?>
<ExecuteData xmlns:xsi="http://www.w3.org/2001/XMLSchema-
instance" xmlns:xsd="http://www.w3.org/2001/XMLSchema">
<Identity UserId="ILIAUser@intralinks.com" />
<batch Id="100">
```

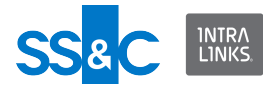

```
<Job Id="2" OperationType="Create">
```

<Workspace Id="647645">

<Folders>

```
<Folder Name="My Root Folder Test A\Folder Level 1\My
Sub Folder" Create="true">
```

<Documents>

```
 <Document Name="EIS2.2Document.png"
LocalPath="C:\Documents and Settings\ILIAUser\My
Documents\EIS2.2Document.png" />
```

```
<Document Name="EIS2.2InputSchema.png"
LocalPath="C:\Documents and Settings\ILIAUser\My
Documents\EIS2.2InputSchema.png" />
```

</Documents>

</Folder>

</Folders>

</Workspace>

</Job>

```
</batch>
```

</ExecuteData>

Return to Sample XML files index.

Add document with a custom field to an exchange The labels defined in the CustomFields must match labels in fields definitions in the exchange.

```
<?xml version="1.0" encoding="utf-8"?>
```

```
<ExecuteData xmlns:xsi="http://www.w3.org/2001/XMLSchema-
instance" xmlns:xsd="http://www.w3.org/2001/XMLSchema">
```

```
<Identity UserId="ILIAUser@intralinks.com" />
<batch Id="100">
<Job Id="2" OperationType="Create">
<Workspace Id="647645">
<Folders>
```

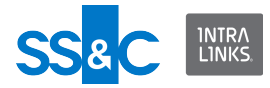

```
<Folder Name="My Root Folder Test A\Folder Level 1\My
Sub Folder" Create="true">
            <Documents>
               <Document Name="EIS2.2Document.png"</pre>
LocalPath="C:\Documents and Settings\ILIAUser\My
Documents\EIS2.2Document.png">
                 <CustomFields>
                   <CustomField Label="Field1" Value="Test" />
                   <CustomField Label="Field2" Value="12345" />
                 </CustomFields>
               </Document>
            </Documents>
          </Folder>
        </Folders>
      </Workspace>
    </Job>
  </batch>
</ExecuteData>
   Return to Sample XML files index.
   Add documents with notes
   The "NoteRequired" flag means that the note will be displayed when opening the
   document form within a browser.
<?xml version="1.0" encoding="utf-8"?>
<ExecuteData xmlns:xsi="http://www.w3.org/2001/XMLSchema-
instance" xmlns:xsd="http://www.w3.org/2001/XMLSchema">
  <Identity UserId="aUser@YourOrganziation.com" />
  <batch Id="2010-05-21 12:28:23Z">
    <Job Id="2" OperationType="Create">
      <Workspace Id="111111">
```

```
<Folders>
```

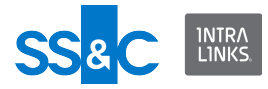

<Folder Name="MyTopLevelFolder\RM">

<Documents>

```
<Document Name="anImportantDocument1.pdf"
LocalPath="C:\Users\MyUserName\Documents\Rating Project
Test\Temp files\cfile.pdf" NoteRequired="true">
```

<Note>"This is where your note would go."</Note>

</Document>

<Document Name="anImportantDocument2.pdf"
LocalPath="C:\Users\MyUserName\Documents\Rating Project
Test\Temp files\afile.pdf" NoteRequired="true">

<Note>"This is where your note would go."</Note>

</Document>

</Documents>

</Folder>

<Folder Name="MyTopLevelFolder\ABS">

<Documents>

<Document Name="anImportantDocument3.pdf"
LocalPath="C:\Users\MyUserName\Documents\Rating Project
Test\bfile.pdf" NoteRequired="true">

<Note>"This is where your note would go." </Note>

</Document>

</Documents>

</Folder>

</Folders>

</Workspace>

</Job>

</batch>

</ExecuteData>

Return to Sample XML files index.

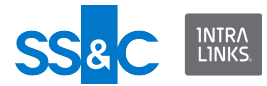

#### **Update documents**

You can make changes to the content and metadata of documents (for example, rename, sort order, replace attached file, etc.).

To select documents to update, use either the document ID or the full folder path in the exchange. You must specify the file extension (for example, .doc or .pdf) when updating documents.

This example shows how to move a document to a new folder, upload a new document version, and change the name of an existing document.

<?xml version="1.0" encoding="UTF-8"?>

```
<ExecuteData xmlns:xsi="http://www.w3.org/2001/XMLSchema-
instance" xmlns:xsd="http://www.w3.org/2001/XMLSchema"
DateFormat="MM/dd/yyyy">
```

<Identity UserId="ILIAUser@intralinks.com"/>

<batch Id="1001">

<Job Id="1" OperationType="Update">

<Workspace Id="1265631">

<Folders>

<Folder Name="Folder Test 200">

<Documents>

```
<Document Name="Doc1.doc" TargetFolder="Folder
```

Test 300"/>

```
 <Document Name="Doc2.pdf"
 LocalPath="C:\temp\Doc.pdf"/>
```

<Document Name="Doc3.xls" NewName="New Name.xls"/>

</Documents>

```
</Folder>
```

</Folders>

</Workspace>

</Job>

</batch>

</ExecuteData>

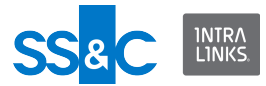

Return to Sample XML files index.

#### **Update folder properties**

You can update folder properties on a specified exchang. Updatable properties include:

- Folder name
- Folder location within the exchange
- Folder note
- Whether indexing is allowed
- Display order

This input file will create a new folder and set the folder note

```
<?xml version="1.0" encoding="UTF-8"?>
<ExecuteData xmlns:xsi="http://www.w3.org/2001/XMLSchema-
instance" xmlns:xsd="http://www.w3.org/2001/XMLSchema"
xsi:noNamespaceSchemaLocation="file:///Z:/ILIA/Schemas/v1.0/
CSAInputXMLSchema.xsd">
  <Identity UserId="ILIAUser@intralinks.com"/>
  <batch Id="1001">
    <Job Id="1" OperationType="Create">
      <Workspace Id="1075181" Name="Test Workspace">
        <Folders>
          <Folder Name="Folder 200">
            <Note>"This is a test folder note."</Note>
          </Folder>
        </Folders>
      </Workspace>
    </Job>
  </batch>
</ExecuteData>
```

This input file will rename an existing folder and move the folder to a new location.

```
<?xml version="1.0" encoding="UTF-8"?>
```

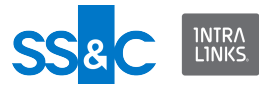

```
<ExecuteData xmlns:xsi="http://www.w3.org/2001/XMLSchema-
instance" xmlns:xsd="http://www.w3.org/2001/XMLSchema"
xsi:noNamespaceSchemaLocation="file:///Z:/ILIA/Schemas/v1.0/
CSAInputXMLSchema.xsd">
```

```
<Identity UserId="ILIAUser@intralinks.com"/>
```

<batch Id="1001">

<Job Id="1" OperationType="Update">

<Workspace Id="1075181" Name="Test Workspace">

<Folders>

<Folder Name="Folder 200" TargetFolder="Top Folder"
NewName="Sub Folder 200"/>

</Folders>

</Workspace>

</Job>

</batch>

</ExecuteData>

Return to Sample XML files index.

```
Set ownership of a new document
```

A tag indicating document ownership is supported for groups, users in group, and users, when adding, removing, downloading, and reporting on documents. This example will set the ownership of new documents.

```
<?xml version="1.0" encoding="UTF-8"?>
```

<ExecuteData xmlns:xsi="http://www.w3.org/2001/XMLSchemainstance" xmlns:xsd="http://www.w3.org/2001/XMLSchema">

<Identity UserId="ILIAUser@intralinks.com"/>

<batch Id="1001">

<Job Id="1" OperationType="Create">

<Workspace Id="1265631">

<Folders>

<Folder Name="Folder Test 100">

<Documents>

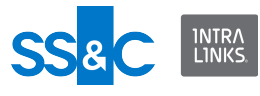

<Document Name="Doc1.doc" OwnerGroup="Test Grp 1"/

```
<Document Name="Doc2.pdf" OwnerUser="testUser01@e-
trial.com"/>
```

<Document Name="Doc3.pdf" OwnerUser="Joe Smith"/>

```
<Document Name="Doc4.xls" OwnerGroup="Test Grp 1"
OwnerUser="testUser01@e-trial.com"/>
```

</Documents>

</Folder>

</Folders>

</Workspace>

</Job>

```
</batch>
```

>

```
</ExecuteData>
```

Return to Sample XML files index.

```
Change ownership of an existing document
A tag indicating document ownership is supported for groups, users in group, and
users, when adding, removing, downloading, and reporting on documents. This
example will change the ownership of existing documents.
```

<?xml version="1.0" encoding="UTF-8"?>

```
<ExecuteData xmlns:xsi="http://www.w3.org/2001/XMLSchema-
instance" xmlns:xsd="http://www.w3.org/2001/XMLSchema"
xsi:noNamespaceSchemaLocation="file:///C:/IntraLinks/
IntraLinks%20Integration%20Adapter%20Service/
CSAInputXMLSchema.xsd">
```

```
<Identity UserId="ILIAUser@intralinks.com"/>
```

<batch Id="1001">

<Job Id="1" OperationType="Update">

<Workspace Id="1265631">

<Folders>

<Folder Name="Folder Test 100">

<Documents>

<Document Name="Doc1.doc" OwnerGroup="Test Grp 1"/>

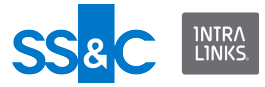

```
<Document Name="Doc2.pdf" OwnerUser="testUser01@e-
trial.com"/>
```

<Document Name="Doc3.xls" OwnerGroup="Test Grp 1"
OwnerUser="testUser01@e-trial.com"/>

- </Documents>
- </Folder>
- </Folders>
- </Workspace>
- </Job>
- </batch>
- </ExecuteData>

Return to Sample XML files index.

```
Set sort order of folders and subfolders
   If you want your exchange folders and/or subfolders to be organized in a specific
   order, you must define this order in the XML Input file. Here is an example of how
   to do this:
<?xml version="1.0" encoding="utf-8"?>
<ExecuteData xmlns:xsi="http://www.w3.org/2001/XMLSchema-
instance" xmlns:xsd="http://www.w3.org/2001/XMLSchema"
xsi:noNamespaceSchemaLocation="file:///Z:/ILIA/Schemas/v1.0/
CSAInputXMLSchema.xsd">
  <Identity UserId="user@yourcompany.com"/>
  <batch Id="6R9379HI">
    <Job Id="adhoc" OperationType="Create">
      <Workspace Id="1397421" Name="2.8 most settings enabled">
        <Folders>
          <Folder Name="TopPerformers\2012" SortOrder="5">
             <Documents>
             <Document Name="First one" LocalPath="C:\Documents
and Settings\lrozin\My Documents\WSB\File Split\Saved Values
```

```
Set Entity.doc"/>
```

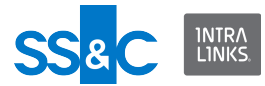

```
<Document Name="Second one"
LocalPath="C:\Documents and Settings\lrozin\My
Documents\WSB\File Split\UC FS 3 Create a New Distribution
.doc"/>
            </Documents>
          </Folder>
          <Folder Name="TopPerformers\2010" SortOrder="2">
            <Documents>
             <Document Name="Best one" LocalPath="C:\Documents
and Settings\lrozin\My Documents\WSB\File Split\Saved Values
Set Entity.doc"/>
              <Document Name="Second best one"
LocalPath="C:\Documents and Settings\lrozin\My
Documents\WSB\File Split\UC FS 3 Create a New Distribution
.doc"/>
            </Documents>
          </Folder>
        </Folders>
      </Workspace>
    </Job>
  </batch>
</ExecuteData>
   Return to Sample XML files index.
   Update the existing sort order of folders and subfolder
<?xml version="1.0" encoding="utf-8"?>
<ExecuteData xmlns:xsi="http://www.w3.org/2001/
XMLSchemainstance" xmlns:xsd="http://www.w3.org/2001/
XMLSchema">
  <Identity UserId="user@intralinks.com" />
  <batch Id="6R9379HI">
    <Job Id="adhoc" OperationType="Update">
```

```
<Workspace Id="1243581" Name="ILIA test">
```

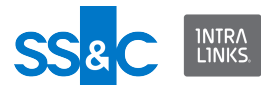

<Folders>

```
<Folder Name="Legal\2011 Settlements\APAC"
SortOrder="2" TargetFolder="Legal\2011 Settlements"></Folder>
```

```
<Folder Name="Legal\2011 Settlements\Europe"
SortOrder="1" TargetFolder="Legal\2011 Settlements"></Folder>
```

</Folders>

</Workspace>

</Job>

</batch>

</ExecuteData>

Return to Sample XML files index.

```
Set sort order for documents
   This example adds documents and a folder to the exchange and assigns a sort
   order to them. It also tracks the folder and documents using PassThrough fields
   (these are returned in the Output XML file).
<?xml version="1.0" encoding="utf-8"?>
<ExecuteData xmlns:xsi="http://www.w3.org/2001/
XMLSchemainstance xmlns:xsd="http://www.w3.org/2001/XMLSchema"
DateFormat="MM/dd/yyyy">
  <Identity UserId="ILIAUser@intralinks.com" />
  <batch Id="1001">
    <Job Id="1" OperationType="Create">
      <Workspace Id="1265631">
        <Folders>
           <Folder Name="Folder Test 200">
             <PassThroughFields>
              <PassThroughField Name="ProjectID" Value="4990" />
             </PassThroughFields>
             <Documents>
               <Document Name="Doc2.pdf"
```

```
LocalPath="C:\temp\Doc.pdf" SortOrder="2">
```

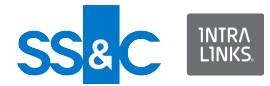

#### <PassThroughFields>

```
<PassThroughField Name="ArtifactID" Value="44776625" />
```

</PassThroughFields>

</Document>

```
<Document Name="Doc8.pdf"
LocalPath="C:\temp\Doc.pdf" SortOrder="8">
```

<PassThroughFields>

```
<PassThroughField Name="ArtifactID"
Value="76882922" />
```

</PassThroughFields>

</Document>

</Documents>

</Folder>

</Folders>

</Workspace>

</Job>

</batch>

```
</ExecuteData>
```

Return to Sample XML files index.

**Update sort order for documents** This example shows how to to update the sort order for existing documents.

```
<?xml version="1.0" encoding="utf-8"?>
<ExecuteData xmlns:xsi="http://www.w3.org/2001/
```

```
XMLSchemainstance" xmlns:xsd="http://www.w3.org/2001/XMLSchema"
DateFormat="MM/dd/yyyy">
```

```
<Identity UserId="ILIAUser@intralinks.com" />
```

```
<batch Id="1001">
```

```
<Job Id="1" OperationType="Update">
```

```
<Workspace Id="1265631">
```

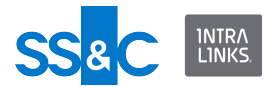

<Folders>

```
<Folder Name="Folder Test 200">
```

<Documents>

<Document Name="Doc2.pdf" SortOrder="2" />

```
<Document Name="Doc8.pdf" SortOrder="8" />
```

```
</Documents>
```

```
</Folder>
```

```
</Folders>
```

</Workspace>

</Job>

</batch>

</ExecuteData>

Return to Sample XML files index.

#### Filter a list of documents using the "Submitted By" or "Submitted On" fields

For the "Submitted By" and "Submitted On" filters to work, you must have Workflow enabled on the Intralinks exchange you are filtering.

Use this filter to report on and download documents that were submitted to an exchange via workflow.

You can provide either the email address or the first and last name of the user in the SubmittedBy tag.

This example shows how to download a list of documents that were submitted by user testuser01@e-trial.com.

<?xml version="1.0" encoding="utf-8"?>

```
<ExecuteData xmlns:xsi="http://www.w3.org/2001/XMLSchema-
instance" xmlns:xsd="http://www.w3.org/2001/XMLSchema"
xsi:noNamespaceSchemaLocation="file:///C:/IntraLinks/
IntraLinks%20Integration%20Adapter%20Service/
CSAInputXMLSchema.xsd">
```

```
<Identity UserId="ILIAUser@intralinks.com"/>
```

```
<batch Id="1001">
```

```
<Job Id="1" OperationType="Download">
```

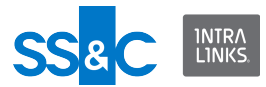

<Workspace Id="881865">

<DocumentCriteria Submitter="testuser01@e-trial.com"/>

</Workspace>

</Job>

</batch>

</ExecuteData>

Return to Sample XML files index.

**Filter a list of documents using the "Effective Date Range" field** Use this filter to to search for documents that fall within the specified dates. The Effect Date Range filter can be used for downloads,removals, and reporting.

Two attributes, EffectiveDateFrom and EffectiveDateTo will let you specify a range of dates to be matched. The document filtering mechanism in ILIA will use the two fields when comparing the exchange documents. All documents whose EffectiveDate falls within the specified range will be included in the document list.

This input file will download all documents whose EffectiveDate is between Jan 1st, 2011 and April 1st, 2011.

<?xml version="1.0" encoding="utf-8"?>

```
<ExecuteData xmlns:xsi="http://www.w3.org/2001/XMLSchema-
instance" xmlns:xsd="http://www.w3.org/2001/XMLSchema"
DateFormat="MM/dd/yyyy" xsi:noNamespaceSchemaLocation="file:///
Z:/ILIA/Schemas/CSAInputXMLSchema.xsd">
```

<Identity UserId="ILIAUser@intralinks.com"/>

<batch Id="1001">

<Job Id="1" OperationType="Download">

<Workspace Id="651041">

<DocumentCriteria EffectiveDateFrom="1/1/2011"
EffectiveDateTo="4/1/2011"/>

</Workspace>

</Job>

</batch>

</ExecuteData>

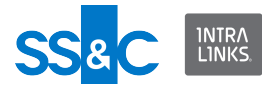

Return to Sample XML files index.

# Removing folders, subfolders and documents

The chart below provides methods you can use for various removal scenarios. Several XML examples follow.

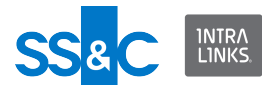

# **Removal scenarios**

|    | Condition                                                                | Desired result                                  | Input XML and remarks                                                                                                    |
|----|--------------------------------------------------------------------------|-------------------------------------------------|----------------------------------------------------------------------------------------------------|
| 1  | Folder is empty                                                          | Remove folder                                   | Remove command with folder name.                                                                                                    |
| 2  | Folder has a<br>document plus a<br>subfolders.                           | Remove folder,<br>documents, and<br>subfolders. | Remove command with folder name.<br>All documents and subfolders will be<br>removed.                                                    |
| 3  | Folder has three documents                                               | Remove documents                                | Remove command with document<br>names.<br>Documents are removed, folder<br>remains.                                                     |
| 4  | Folder has three documents                                               | Remove documents and folder                     | Remove command with folder name.<br>Folder and documents are removed.                                                                   |
| 5  | Folder has two<br>documents                                              | Remove one of the documents                     | Remove command with folder name<br>and document name. Folder and other<br>documents remain.                                             |
| 6  | Folder with empty subfolder                                              | Remove subfolder                                | Remove command with subfolder name.<br>Subfolder is removed.                                                                            |
| 7  | Folder and subfolder with document.                                      | Remove subfolder<br>and document within<br>it.  | Remove command with subfolder<br>name Folder is left, subfolder and<br>document are removed.                                            |
| 8  | Folder has<br>document plus<br>subfolder. Subfolder<br>has document.     | Remove document<br>in subfolder.                | Remove command with subfolder<br>name and document name. Document<br>is removed but subfolder remains.                                  |
| 9  | Folder has<br>document plus<br>subfolder. Subfolder<br>has document.     | Remove subfolder<br>and its document.           | Remove command with subfolder<br>name.<br>Subfolder and its document are<br>removed.                                                    |
| 10 | Folder has<br>document plus<br>subfolder. Subfolder<br>has two documents | Remove one<br>document from<br>subfolder        | Remove command with subfolder<br>name and document name. Document<br>is removed from subfolder. Other<br>document remains in subfolder. |
| 11 | Folder is empty                                                          | Remove folder                                   | Remove command with folder ID.<br>Folder is removed.                                                                                    |
| 12 | Folder has two<br>documents and<br>subfolder                             | Remove folder,<br>documents and<br>subfolder    | Remove command with folder ID.<br>Folder, documents, and subfolders are<br>removed.                                                     |
| 13 | Folder has one document.                                                 | Remove folder and document.                     | Remove command with folder ID.<br>Folder, and document are removed.                                                                     |
| 14 | Folder has two documents                                                 | Remove folder and documens                      | Remove command with folder ID.<br>Folder, and documents are removed.                                                                    |

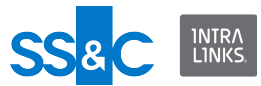

|    | Condition                   | Desired result                    | Input XML and remarks                                                                                    |
|----|-----------------------------|-----------------------------------|----------------------------------------------------------------------------------------------------|
| 15 | Folder has two<br>documents | Remove documents,<br>leave folder | Remove command with folder ID and<br>set ContentsOnly=true.<br>Documents are removed, folder<br>remains. |
| 16 | Folder has two<br>documents | Remove one<br>document            | Remove command with document ID.<br>Document removed. Other document<br>and folder remain.               |

#### **Remove documents and folders**

This example will remove documents and folders from an exchange.

```
<?xml version="1.0" encoding="utf-8"?>
<ExecuteData xmlns:xsi="http://www.w3.org/2001/XMLSchema-
instance" xmlns:xsd="http://www.w3.org/2001/XMLSchema">
  <Identity UserId="ILIAUser@intralinks.com" />
  <batch Id="1001">
   <Job Id="1" OperationType="Remove">
      <Workspace Id="1234567">
        <Folders>
          <Folder Name=" Root Folder 1">
            <Documents>
              <Document Name="EIS2.2Document.png" />
            </Documents>
          </Folder>
          <Folder Name="Root Folder 2\Sub Folder">
          </Folder>
          <Folder Name="Root Folder 3" />
        </Folders>
      </Workspace>
    </Job>
  </batch>
</ExecuteData>
```

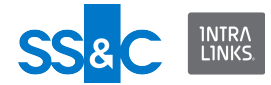

Return to Sample XML files index.

```
Remove documents and leave folder
<?xml version="1.0" encoding="utf-8"?>
```

<ExecuteData xmlns:xsi="http://www.w3.org/2001/XMLSchemainstance" xmlns:xsd="http://www.w3.org/2001/XMLSchema">

<Identity UserId="ILIAUser@intralinks.com"/>

<batch Id="1001">

<Job Id="1" OperationType="Remove">

<Workspace Id="1265631">

<DocumentCriteria>

<FolderList Id="12345678" ContentsOnly="true"/>

<FolderList Id="11122233" ContentsOnly="true"/>

</DocumentCriteria>

</Workspace>

</Job>

</batch>

```
</ExecuteData>
```

Return to Sample XML files index.

**Remove a list of documents and folders by ID** This example will remove a list of documents and folders by Id. Note that folder "55556660" will not be removed, but its contents (documents and subfolders) will be removed.

```
<Workspace Id="1234567">
```
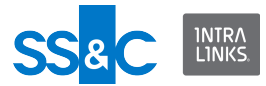

<DocumentCriteria>

```
<PolderList Id="55556660" ContentsOnly="true" />
<PolderList Id="55556661" />
<PolderList Id="55556662" />
<PolderList Id="55556663" />
<DocumentList Id="1234567890" />
<DocumentList Id="1234567891" />
<DocumentList Id="1234567892" />
<DocumentList Id="1234567893" />
</DocumentCriteria>
</Workspace>
</Job>
```

</batch>

```
</ExecuteData>
```

Return to Sample XML files index.

**Remove a list of documents by specified criteria** This example will remove PDF documents created by user jsmith@acme.com between January 1, 2010 and June 30, 2010.

<?xml version="1.0" encoding="utf-8"?>

```
<ExecuteData xmlns:xsi="http://www.w3.org/2001/XMLSchema-
instance" xmlns:xsd="http://www.w3.org/2001/XMLSchema"
DateFormat="MM/dd/yyyy">
```

```
<Identity UserId="ILIAUser@intralinks.com" />
```

<batch Id="1001">

<Job Id="1" OperationType="Remove">

<Workspace Id="1234567">

```
<DocumentCriteria CreateDateFrom="01/01/2010"
CreateDateTo="06/30/2010" Creator="John Smith"
MIMEType="application/pdf" />
```

</Workspace>

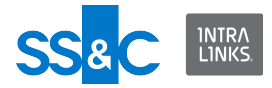

</Job>

</batch>

</ExecuteData>

Return to Sample XML files index.

# Permissions

ILIA allows you to set permissions for all the documents in one or more folders. You can set or change permissions for all the documents in a folder—or for the documents in multiple folders—at the same time. This is referred to as bulk permissioning.

Intralinks exchanges can be administered to remember or not remember your permissioning settings for documents and folders. You <u>cannot</u> use ILIA to change the exchange setting that governs permissioning; this setting can be changed only by an Intralinks administrator.

- If your target exchange is set to remember permissioning selections for documents and subfolders, your selections will be applied to the documents and subfolders within the folder at the time of permissioning. When you set permissions in this way, documents are permissioned when they are added to the folder.
  - Permissions will be assigned automatically to documents and subfolders added to the folder later.
  - You can override these default permissions for individual documents or subfolders if you like.
  - If you move documents or subfolders from one permissioned folder to another, the permissions are changed automatically. (Any changes you made to the default permissions are remembered when the items are moved.)
  - You can apply permissions to both the folder and document. Both will be applied and document permissions will be marked as overrides to the folder permissions.
  - If permissions are already assigned to any folders/documents within the folder, you have the option to overwrite these permissions with the new ones or to merge the new permissions with the existing ones.
- If your target exchange is not set to remember permissioning selections for documents and subfolders, your selections are applied to whatever documents are located in the folder at the time of permissioning.
  - If you add more documents to a folder after you have set permissions, they will not be assigned the permissions.
  - If you move a folder that has been assigned permissions, it will retain these permissions.

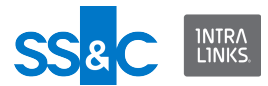

 You can either assign permissions to each document that needs to be uploaded or permission the folder they're in, but not both.

You can use one method of permissioning or the other, but not both at the same time.

**Set permissions for a folder** To set permissions for all documents in a folder:

<?xml version="1.0" encoding="utf-8"?>
<ExecuteData xmlns:xsi="http://www.w3.org/2001/XMLSchemainstance" xmlns:xsd="http://www.w3.org/2001/XMLSchema">

<Identity UserId="ILIAUser@intralinks.com" />

<batch Id="100">

<Job Id="2" OperationType="Create">

<Workspace Id="647645">

<Folders>

<Folder Name="My Root Folder Test A">

<Permissions>

<Permission GroupName="EIS Group" Control="true"
Protection="Protect" />

</Permissions>

</Folder>

</Folders>

</Workspace>

</Job>

</batch>

</ExecuteData>

Return to Sample XML files index.

### **Replace permissions for a folder**

ILIA provides an option to append or replace existing permissions with newly assigned ones. This example will replace the current permissions on a folder. if the replace attribute is not mentioned, or mentioned as false, the new permissions will be merged with all the existing permissions.

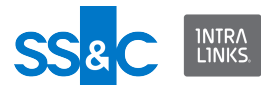

```
<?xml version="1.0" encoding="UTF-8"?>
<ExecuteData xmlns:xsi="http://www.w3.org/2001/XMLSchema-
instance" xmlns:xsd="http://www.w3.org/2001/XMLSchema"
xsi:noNamespaceSchemaLocation="file:///C:/IntraLinks/
IntraLinks%20Integration%20Adapter%20Service/
CSAInputXMLSchema.xsd">
<Identity UserId="ILIA@intralinks.com"/>
 <batch Id="1001">
  <Job Id="1" OperationType="Update">
   <Workspace Id="1253631">
    <Folders>
     <Folder Name="Folder 01">
      <Permissions Replace="true">
       <Permission GroupName="P 3Ally" Control="true"/>
      </Permissions>
     </Folder>
    </Folders>
   </Workspace>
  </Job>
 </batch>
</ExecuteData>
   Return to Sample XML files index.
   Set permissions for a document
<?xml version="1.0" encoding="UTF-8" ?>
<ExecuteData xmlns:xsi="http://www.w3.org/2001/XMLSchema-
instance" xmlns:xsd="http://www.w3.org/2001/XMLSchema">
<Identity UserId="ILIAUser@test.com" />
```

<br/><batch Id="1001">

<Job Id="1" OperationType="Create">

```
<Workspace Id="278891">
```

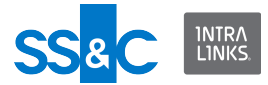

```
<Folders>
```

```
<Folder Name="Folder Test">
```

<Documents>

<Document Name="Doc1.doc"
LocalPath="\\TestServer\ILIADocs\Doc1.doc">

<Permissions>

<Permission Protection="ProtectNoPrint" See="true" GroupName="User Team"/>

<Permission Protection="NoProtect" Control="true" See="true" GroupName="Admin Team"/>

- </Permissions>
- </Document>
- </Documents>
- </Folder>
- </Folders>
- </Workspace>
- </Job>
- </batch>
- </ExecuteData>

Return to Sample XML files index.

**Replace permissions for a document** ILIA provides an option to append or replace existing permissions with newly assigned ones. This example will replace the current permissions assigned to a document.

<?xml version="1.0" encoding="UTF-8"?>

```
<ExecuteData xmlns:xsi="http://www.w3.org/2001/XMLSchema-
instance" xmlns:xsd="http://www.w3.org/2001/XMLSchema"
xsi:noNamespaceSchemaLocation="file:///C:/IntraLinks/
IntraLinks%20Integration%20Adapter%20Service/
CSAInputXMLSchema.xsd">
```

```
<Identity UserId="ILIA @intralinks.com"/>
```

```
<batch Id="1001">
```

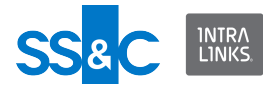

<Job Id="1" OperationType="Update">

<Workspace Id="1253631">

<Folders>

<Folder Name="Folder 01">

<Documents>

<Document Name="Doc2.pdf" LocalPath="C:\temp\Doc2.pdf">

<CustomFields>

<CustomField Label="Document Type" Value="Adverse Drug Report">

<CustomField Label="ADE Type" Value="Serious Adverse
Event"/>

</CustomField>

</CustomFields>

<Permissions Replace="true">

<Permission GroupName="Grp1" Control="true"
Protection="ProtectNoPrint"/>

</Permissions>

</Document>

</Documents>

</Folder>

</Folders>

</Workspace>

</Job>

</batch>

</ExecuteData>

Return to Sample XML files index.

Permission documents to the All Users group

The All Users Group is a special system group that aggregates all users currently on the exchange. If you permission a document to the All Users group, the permissions will be applied to all users on the exchange in addition to any users

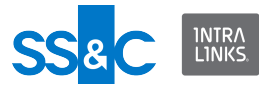

```
who are added to the exchange later. Note that you can only apply "See
   Permissions."
<?xml version="1.0" encoding="utf-8"?>
<ExecuteData xmlns:xsi="http://www.w3.org/2001/
XMLSchemainstance" xmlns:xsd="http://www.w3.org/2001/
XMLSchema">
  <Identity UserId="user@yourcompany.com" />
  <batch Id="1001">
    <Job Id="1" OperationType="Create">
      <Workspace Id="1138881">
        <Folders>
          <Folder Name="Folder Test">
            <Documents>
              <Document Name="Variable length op2"
LocalPath="C:\2.8 Most settings enabled 1397421\Variable length
op2.pdf">
                <Permissions>
                  <Permission See="true" GroupName="All Users -
Current and Future" />
                </Permissions>
                <CustomFields>
                   <CustomField Label="Amount" Value="99" />
                 </CustomFields>
              </Document>
            </Documents>
          </Folder>
        </Folders>
      </Workspace>
    </Job>
  </batch>
</ExecuteData>
```

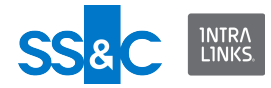

Return to Sample XML files index.

# Groups and users

- The Global User Directory (GUD) is the master directory of all users and members of Intralinks exchanges.
- The profile information for each person in the GUD is controlled by that person and in most situations, only that person can make changes to their own profile information.
- When adding a person to an Intralinks exchange, you need to define five primary fields – First Name, Last Name, Email Address, Phone, Organization. You should also set the user's role in the exchange he/she is being added to. For new users, other optional profile information can be defined.
  - If a person is new to Intralinks, his/her initial Intralinks account will be created using this information.
  - For people who are already in the GUD, their existing profile information will remain unchanged.
  - The user will be added to the exchange with his/her assigned role. If no role is specified in the XML Input file for the user, a default role will be assigned following the setting in the ILIA Configuration Manager.
- There are a number of optional profile information fields that users can define for themselves.
- A User Difference report is included in the output file when you add people to an exchange.
  - It can be used to see the difference between what users have defined for the profile information fields versus what your internal systems have provided.

## Synchronize users in an exchange

The synchronize operation is used to ensure that users on Intralinks exchanges match the users in your organization's back-end system. Documents, groups, reports, and folders are not synchronized.

The synchronization process is unidirectional; from your system of record to Intralinks exchanges. Users are added or removed, or existing user data is updated. User information includes:

- Email address
- First name
- Last name
- Organization
- Phone number

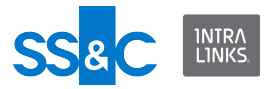

The following table explains the interaction between the synchronization process and ILIA configuration settings.

| ILIA Configuration<br>Settings                            | User Needs to be<br>Added                                                                                                    | User Needs to be Removed                                                                                                    |
|-----------------------------------------------------------|----------------------------------------------------------------------------------------------------|----------------------------------------------------------------------------------------------------|
| Role Exclusion List is defined                            | User will be added                                                                                                    | Protected user will not be removed                                                                                                    |
| Domain Exclusion List is defined                          | User will be added                                                                                                    | Protected user will not be removed                                                                                                    |
| Remove user protection period defined                     | User will be added                                                                                                    | Protected user will not be removed                                                                                                    |
| Create Groups on                                          | User will be added.<br>If the group already<br>exists, a new one will<br>not be created. If the<br>group is missing, it will<br>be created in the<br>exchange. | User will be removed                                                                                                    |
| Create Groups off                                         | User will be added.<br>Group will not be<br>created.                                                                                                    | User will be removed                                                                                                    |
| Protection period for<br>addition of users is<br>enabled  | Removed user may or<br>may not be added<br>depending on the<br>protection period.                                                                              | User will be removed                                                                                                    |
| Protection period for<br>addition of users is<br>disabled | Removed user will be added                                                                                                    | User will be removed                                                                                                    |
| Remove Empty Groups on                                    | User will be added.                                                                                                    | User will be removed.                                                                                                    |
|                                                           | Any preexisting empty groups will not be removed.                                                                                                    | Empty group that the user belongs<br>to will be removed as a result of<br>user removal. Pre-existing empty<br>groups will not be removed.                                         |
| Remove Empty Groups off                                   | User will be added.<br>Groups will not be<br>removed.                                                                                                    | User will be removed.<br>Empty group that the user<br>belonged to will not be removed as<br>a result of user removal. The<br>synchronization operation will only<br>affect users. |

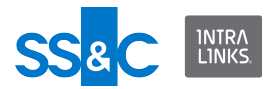

| ILIA XML Settings                                                                                       | User Needs to be Added                                                                                                    | User Needs to be Removed                                                                                                    |
|----------------------------------------------------------------------------------------------------|----------------------------------------------------------------------------------------------------|----------------------------------------------------------------------------------------------------|
| Only users are mentioned at the exchange level.                                                         | User will be added, unless the<br>user was previously removed<br>and the protection period for<br>re-addition of removed users<br>is set to that user<br>Empty groups are not<br>removed.           | User removed, unless protected.<br>Groups that become empty are not<br>removed, unless the "Remove<br>Empty Groups" is on. Then, the<br>groups that become empty will be<br>removed.                     |
| Only groups are mentioned                                                                               |                                                                                                    | Groups will be reconciled together<br>with group members and users will<br>be removed from the exchange<br>based on the Configuration<br>Manager setting regardings users<br>who remain without a group. |
| All the users are mentioned<br>in the context of groups                                                 | Users will be added based on<br>the Configuration Manager<br>setting regarding re-addition<br>of previously removed users.<br>Only groups that match the<br>defined criteria will be<br>reconciled. | Users will be removed.                                                                                                    |
| Some users are mentioned in<br>the context of group and<br>some are mentioned at the<br>exchange level. | The operation will be rejected<br>and an error message will be<br>generated.                                                                                                    | The operation will be rejected and<br>an error message will be<br>generated.                                                                                                    |

The following table explains the interaction between the synchronization process and synchronization-related XML file content.

# Synchronizing users in an exchange

This example will add/update three users in the exchange. All other users currently in the exchange will be removed.

<?xml version="1.0" encoding="utf-8"?>

```
<ExecuteData xmlns:xsi="http://www.w3.org/2001/XMLSchema-
instance" xmlns:xsd="http://www.w3.org/2001/XMLSchema">
```

```
<Identity UserId="ILIAUser@intralinks.com" />
```

```
<batch Id="1001">
```

<Job Id="1" OperationType="Synchronize">

<Workspace Id="777871" Name="Smoke\_B2\_WS1">

<Users>

```
<User EMailId="testuser1@e-trial.com" FirstName="Arc"
LastName="User1" Org="Test" Phone="555 123-4567"
Role="Manager+" />
```

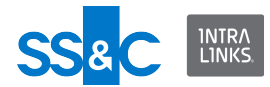

```
<User EMailId="testuser2@e-trial.com" FirstName="Arc"
LastName="User2" Org="Test" Phone="555 123-4321" Role="Manager"
/>
```

```
<User EMailId="testuser3@e-trial.com" FirstName="Arc"
LastName="User3" Org="Test" Phone="555 123-1234"
Role="Reviewer" />
```

</Users>

</Workspace>

</Job>

</batch>

</ExecuteData>

Return to Sample XML files index.

```
Synchronize groups and users in an exchange
   This process will synchronize both groups and users to your system of record. Be
   aware that the rules specified in the ILIA Configuration Manager under Group
   Processing Options wil be applied, when applicable, during this process.
<?xml version="1.0" encoding="utf-8"?>
<ExecuteData xmlns:xsi="http://www.w3.org/2001/XMLSchema-
instance" xmlns:xsd="http://www.w3.org/2001/XMLSchema">
  <Identity UserId="swati mahadevpur@mindtree.com" />
  <batch Id="1001">
    <Job Id="1" OperationType="Synchronize">
      <Workspace Id="996952">
        <Groups>
           <Group Name="Sc7" FTSEnable="false"
DefaultFolder="Folder1">
             <CustomFields>
               <CustomField Label="Allow this Group to run
advanced reports" Value="Yes" />
               <CustomField Label="Group Category" Value="IRB /
EC">
                 <CustomField Label="Type of IRB / EC"
Value="Local" />
```

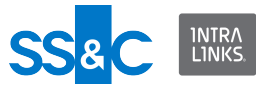

```
<CustomField Label="Communication Method"
Value="Fax" />
              </CustomField>
            </CustomFields>
            <Note>Synchronizing existing group</Note>
          </Group>
          <Group Name="Sc34 1" FTSEnable="true"</pre>
DefaultFolder="Folder4">
            <CustomFields>
              <CustomField Label="Allow this Group to run
advanced reports" Value="Yes" />
              <CustomField Label="Group Category" Value="IRB /
EC">
               <CustomField Label="Type of IRB / EC"
Value="Local" />
                <CustomField Label="Communication Method"
Value="Fax" />
              </CustomField>
            </CustomFields>
            <Note>Synchronizing new group with users</Note>
            <Users>
             <User EMailId="User1@e-trial.com" FirstName="ILIA"</pre>
LastName="User1" Org="Test" Phone="555 123-1234" Role="Manager"
/>
             <User EMailId="User2@e-trial.com" FirstName="ILIA"</pre>
LastName="User2" Org="Test" Phone="555 123-1234"
Role="Manager+" />
             <User EMailId="User3@e-trial.com" FirstName="ILIA"</pre>
LastName="User3" Org="Test" Phone="555 123-1234"
Role="Manager+" />
            </Users>
          </Group>
          <Group Name="Sc34 3" Type="Collaboration"
FTSEnable="true" DefaultFolder="Folder4">
```

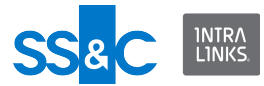

<CustomFields>

```
<CustomField Label="Allow this Group to run
advanced reports" Value="Yes" />
              <CustomField Label="Group Category" Value="IRB /
EC">
                <CustomField Label="Type of IRB / EC"
Value="Local" />
                <CustomField Label="Communication Method"
Value="Fax" />
              </CustomField>
            </CustomFields>
            <Note>Synchronizing new group with users</Note>
            <Users>
             <User EMailId="User7@e-trial.com" FirstName="ILIA"</pre>
LastName="User1" Org="Test" Phone="555 123-1234" Role="Manager"
/>
             <User EMailId="User8@e-trial.com" FirstName="ILIA"</pre>
LastName="User2" Org="Test" Phone="555 123-1234"
Role="Manager+" />
             <User EMailId="User9@e-trial.com" FirstName="ILIA"</pre>
LastName="User3" Org="Test" Phone="555 123-1234"
Role="Manager+" />
            </Users>
          </Group>
          <Group Name="Sc37 1" FTSEnable="true"</pre>
DefaultFolder="Folder4">
            <CustomFields>
              <CustomField Label="Allow this Group to run
advanced reports" Value="Yes" />
              <CustomField Label="Group Category" Value="IRB /
EC">
                <CustomField Label="Type of IRB / EC"
Value="Local" />
                <CustomField Label="Communication Method"
Value="Fax" />
```

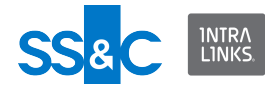

</CustomField>

</CustomFields>

<Note>Synchronizing new group with users</Note>

<Users>

<User EMailId="User1@e-trial.com" FirstName="ILIA" LastName="User1" Org="Test" Phone="555 123-1234" Role="Manager" City="Boston" State="MA" Zip="01234" Country="UNITED\_STATES" Mobile="155567777" Title="BOARD\_MEMBER" Industry="FINANCIAL\_SERVICES" Address1="1 Main St" Address2="PO Box 12345" TimeZone="GMT" Fax="1234" />

<User EMailId="User2@e-trial.com" FirstName="ILIA" LastName="User2" Org="Test" Phone="555 123-1234" Role="Manager+" City="Boston" State="MA" Zip="01234" Country="UNITED\_STATES" Mobile="155567777" Title="BOARD\_MEMBER" Industry="FINANCIAL\_SERVICES" Address1="1 Main St" Address2="PO Box 12345" TimeZone="GMT" Fax="1234" />

<User EMailId="User3@e-trial.com" FirstName="ILIA" LastName="User3" Org="Test" Phone="555 123-1234" Role="Manager+" City="Boston" State="MA" Zip="01234" Country="UNITED\_STATES" Mobile="155567777" Title="BOARD\_MEMBER" Industry="FINANCIAL\_SERVICES" Address1="1 Main St" Address2="PO Box 12345" TimeZone="GMT" Fax="1234" />

</Users>

</Group>

</Groups>

</Workspace>

</Job>

</batch>

</ExecuteData>

Return to Sample XML files index.

```
Update user roles on an exchange
<?xml version="1.0" encoding="utf-8"?>
```

<ExecuteData xmlns:xsi="http://www.w3.org/2001/XMLSchemainstance" xmlns:xsd="http://www.w3.org/2001/XMLSchema">

<Identity UserId="ILIAUser@intralinks.com" />

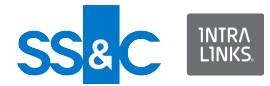

<batch Id="1001">

<Job Id="1" OperationType="Update">

<Workspace Id="178621">

<Users>

<User EMailId="ILIAUser@intralinks.com"
FirstName="ILIA" LastName="User" Org="Dev" Phone="4343526729"
Role="Manager" City="Boston" State="MA" />

<User EMailId="tuser3@test.com" FirstName="Test"
LastName="User3" Org="Intralinks" Phone="21311234"
Role="Reviewer" Title="ASSOCIATE" City="Paris" Country="FRANCE"
/>

<User EMailId="tuser4@test.com" FirstName="Test"
LastName="User4" Org="Dev" Phone="21311235" Role="Reviewer"
City="Boston" />

<User EMailId="tuser88@test.com" FirstName="Test"
LastName="User88" Org="Test Org" Phone="5554443333"
Role="Reviewer" City="San Juan" Country="UNITED\_STATES"
Address1="1 Main St." />

<User EMailId="tuser89@test.com" FirstName="Test"
LastName="User89" Org="Intralinks" Phone="5555556666"
Role="Previewer" City="London" Country="UNITED\_KINGDOM"
Address1="1 Elm St." />

</Users>

</Workspace>

</Job>

</batch>

</ExecuteData>

Return to Sample XML files index.

## Set member roles of new users

Group member roles are supported for identifying the role of a user in a group (for example, "Senior Auditor"). Group member roles are tags that are useful for managing or reporting on exchange users. Group member roles can be added, changed, or removed within the context of a group.

This example will create three new users and set their group member roles. Note that if users are specified at the exchange level, the member roles will be ignored.

<?xml version="1.0" encoding="utf-8"?>

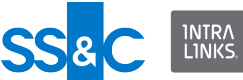

```
<ExecuteData xmlns:xsi="http://www.w3.org/2001/XMLSchema-
instance" xmlns:xsd="http://www.w3.org/2001/XMLSchema"
xsi:noNamespaceSchemaLocation="file:///C:/IntraLinks/
IntraLinks%20Integration%20Adapter%20Service/
CSAInputXMLSchema.xsd">
<Identity UserId="ILIAUser@intralinks.com"/>
<batch Id="1001">
 <Job Id="1" OperationType="Create">
  <Workspace Id="188831" Name="Test Workspace">
   <Groups>
    <Group Name="FL Team">
     <Users>
      <User EMailId="testuser01@e-trial.com" FirstName="Test"</pre>
LastName="User 01" Org="BSIL" Phone="7776665501"
Role="Reviewer+">
       <MemberRoles>
        <MemberRole Role="Sub Investigator"/>
       </MemberRoles>
      </User>
      <User EMailId="testuser02@e-trial.com" FirstName="Test"</pre>
LastName="User 02" Org="BSIL" Phone="7776665502"
Role="Manager+">
       <MemberRoles>
        <MemberRole Role="Contacts Manager"/>
        <MemberRole Role="Principal Investigator"/>
        <MemberRole Role="Req Docs Manager"/>
        <MemberRole Role="Site Coordinator"/>
        <MemberRole Role="Sub Investigator"/>
       </MemberRoles>
      </User>
      <User EMailId="testuser03@e-trial.com" FirstName="Test"</pre>
LastName="User 03" Org="BSIL" Phone="7776665503"
Role="Publisher">
```

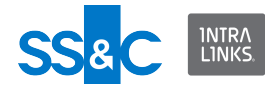

<MemberRoles>

```
<MemberRole Role="Contacts Manager"/>
```

<MemberRole Role="Req Docs Manager"/>

```
</MemberRoles>
```

</User>

- </Users>
- </Group>
- </Groups>
- </Workspace>
- </Job>
- </batch>
- </ExecuteData>

Return to Sample XML files index.

### Set member roles of existing users

Group member roles are supported for identifying the role of a user in a group (for example, "Senior Auditor"). Group member roles are tags that are useful for managing or reporting on exchange users. Group member roles can be added, changed, or removed within the context of a group.

This example will change the member roles of existing users. Note that the second user in the sample will remove all the member user roles.

<?xml version="1.0" encoding="utf-8"?>

<ExecuteData xmlns:xsi="http://www.w3.org/2001/XMLSchemainstance" xmlns:xsd="http://www.w3.org/2001/XMLSchema">

```
<Identity UserId="ILIAUser@intralinks.com"/>
```

<batch Id="1001">

<Job Id="1" OperationType="Update">

<Workspace Id="188831" Name="Test Workspace">

<Groups>

```
<Group Name="FL Team">
```

```
<Users>
```

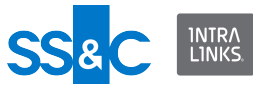

```
<User EMailId="testuser01@e-trial.com"</pre>
FirstName="Test" LastName="User 01" Org="BSIL"
Phone="7776665501" Role="Reviewer+">
                 <MemberRoles>
                   <MemberRole Role="Principal Investigator"/>
                   <MemberRole Role="Sub Investigator"/>
                 </MemberRoles>
               </User>
               <User EMailId="testuser02@e-trial.com"</pre>
FirstName="Test" LastName="User 02" Org="BSIL"
Phone="7776665502" Role="Manager+">
                 <MemberRoles/>
               </User>
             </Users>
          </Group>
        </Groups>
      </Workspace>
    </Job>
  </batch>
</ExecuteData>
   Return to Sample XML files index.
   Add groups and users to an exchange
   This file creates two groups and adds a user to both groups.
<?xml version="1.0" encoding="UTF-8"?>
<ExecuteData xmlns:xsi="http://www.w3.org/2001/XMLSchema-
instance" xmlns:xsd="http://www.w3.org/2001/XMLSchema">
  <Identity UserId="ILIAUser@intralinks.com" />
  <batch Id="1001">
    <Job Id="1" OperationType="Create">
```

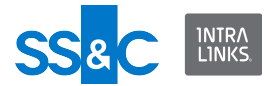

<Groups>

<Group Name="P 1">

<Users>

```
<User EMailId="test_1@intralinks.com"
FirstName="EIS_test1" LastName="testser_1" Phone="617111111"
Org="IntraLinks" Role="Publisher" />
```

</Users>

</Group>

<Group Name="P 2">

<Users>

```
<User EMailId="Test_2@intralinks.com"
FirstName="EIS_test_2" LastName="testuser_2" Phone="617111111"
Org="IntraLinks" Role="Publisher" />
```

</Users>

</Group>

</Groups>

</Workspace>

</Job>

</batch>

</ExecuteData>

Return to Sample XML files index.

Remove a user from an exchange

- Note that the Group element is not required if you are removing a user from an exchange. The user will be removed from *all* groups and the exchange.
- Include the Group element if you wish to remove the user from a specific group, but not from the exchange.
- Removal is based on the user's email address.
- The Workspace Name is not mandatory. ILIA uses the Workspace Id to identify an exchange.

<?xml version="1.0" encoding="utf-8"?>

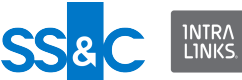

```
<ExecuteData xmlns:xsi="http://www.w3.org/2001/XMLSchema-
instance" xmlns:xsd="http://www.w3.org/2001/XMLSchema">
  <Identity UserId="user@intralinks.com" />
  <batch Id="1001">
    <Job Id="1" OperationType="Remove">
      <Workspace Id="144631">
        <Users>
          <User EMailId="user.1243@gmail.com" FirstName="John"</pre>
LastName="Smith" Org="IntraLinks" Phone="14354444442"
Role="Publisher" City="" State="" />
        </Users>
      </Workspace>
    </Job>
  </batch>
</ExecuteData>
   Return to Sample XML files index.
   Remove all group members from an exchange
   If you want to remove all group members from an exchange without specifying the
   users, you can use the RemoveMembersFromExchange attribute for the targeted
   group and set it to "true".
<?xml version="1.0" encoding="utf-8"?>
<ExecuteData xmlns:xsi="http://www.w3.org/2001/XMLSchema-
instance" xmlns:xsd="http://www.w3.org/2001/XMLSchema">
  <Identity UserId="user@intralinks.com" />
  <batch Id="1001">
    <Job Id="1" OperationType="Remove">
      <Workspace Id="1075181">
        <Groups>
```

```
<Group Name="Grp 1" RemoveMembersFromExchange="true"/>
```

```
</Groups>
```

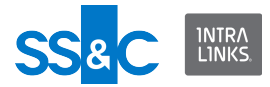

</Workspace>

</Job>

</batch>

</ExecuteData>

Return to Sample XML files index.

```
Remove two users from two different groups
<?xml version="1.0" encoding="utf-8"?>
```

```
<ExecuteData xmlns:xsi="http://www.w3.org/2001/XMLSchema-
instance" xmlns:xsd="http://www.w3.org/2001/XMLSchema">
```

<Identity UserId="ILIAUser@intralinks.com" />

<batch Id="100">

<Job Id="1" OperationType="Remove">

<Workspace Id="1234567" Name="ARC Tags Testing">

<Groups>

<Group Name="Group1">

<Users>

```
<User EMailId="joemanager@trial.com"
FirstName="Joe" LastName="Manager" Org="Acme"
Phone="5556667777" Role="Manager_Plus" />
```

</Users>

</Group>

<Group Name="Group2">

<Users>

```
<User EMailId="joereviewer@trial.com"
FirstName="Joe" LastName="Reviewer" Org="Acme"
Phone="5556667778" Role="Reviewer" />
```

</Users>

</Group>

</Groups>

</Workspace>

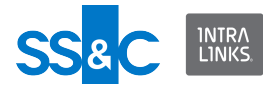

</Job>

</batch>

</ExecuteData>

Return to Sample XML files index.

**Sending custom remove alerts for deleted users** You can send a customized note to users who have been removed from an exchange by the removal or synchronization operation. This note is included in the alert email and can be used to specify the reason for removal. Only one note can be created for each exchange.

In order for this feature to work, the exchange in question must be set to send alerts on removal. Send alert on removal can only be set by an Intralinks system administrator.

This example will send a custom remove alert to all users that are removed from an exchange. **Note:** Remove alerts will only be sent if the Remove Alert option is enabled on the exchange.

<?xml version="1.0" encoding="utf-8"?>

<ExecuteData xmlns:xsi="http://www.w3.org/2001/XMLSchemainstance" xmlns:xsd="http://www.w3.org/2001/XMLSchema">

<Identity UserId="ILIAUser@intralinks.com" />

<batch Id="1001">

<Job Id="1" OperationType="Synchronize">

<Workspace Id="777871" Name="Smoke B2 WS1">

<Users>

<User EMailId="testuser1@e-trial.com" FirstName="Arc"
LastName="User1" Org="Test" Phone="555 123-4567"
Role="Manager+" />

<User EMailId="testuser2@e-trial.com" FirstName="Arc"
LastName="User2" Org="Test" Phone="555 123-4321" Role="Manager"
/>

<User EMailId="testuser3@e-trial.com" FirstName="Arc"
LastName="User3" Org="Test" Phone="555 123-1234"
Role="Reviewer" />

</Users>

<RemoveUserNote>You have been removed by ILIA.</

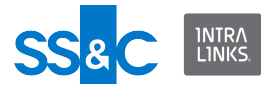

</Workspace>

</Job>

</batch>

```
</ExecuteData>
```

Return to Sample XML files index.

Suppress the "Welcome to the Exchange" alert for new users This example shows how prevent the "Welcome to the Exchange" alert from being sent to new users.

<?xml version="1.0" encoding="utf-8"?>

```
<ExecuteData xmlns:xsi="http://www.w3.org/2001/XMLSchema-
instance" xmlns:xsd="http://www.w3.org/2001/XMLSchema"
xsi:noNamespaceSchemaLocation="file:///C:/IntraLinks/
IntraLinks%20Integration%20Adapter%20Service/
CSAInputXMLSchema.xsd">
```

<Identity UserId="ILIAUser@intralinks.com"/>

<batch Id="1001">

<Job Id="1" OperationType="Create">

<Workspace Id="881865" AddUserProtectPeriod="10">

<Users>

```
<User EMailId="testuser01@e-trial.com" FirstName="Test"
LastName="User_01" Org="BSIL" Phone="7776665501"
Role="Reviewer+" SupressWelcomeAlert="true"/>
```

</Users>

</Workspace>

</Job>

```
</batch>
```

</ExecuteData>

Return to Sample XML files index.

### Create multiple groups

This file creates two groups using one Group element and adds the same user to both. The group names are separated using the back slash ( '\' ).

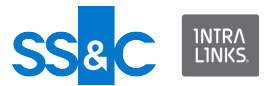

```
<?xml version="1.0" encoding="utf-8"?>
<ExecuteData xmlns:xsi="http://www.w3.org/2001/XMLSchema-
instance" xmlns:xsd="http://www.w3.org/2001/XMLSchema">
  <Identity UserId="ILIAUser@intralinks.com" />
  <batch Id="1001">
    <Job Id="1" OperationType="Create">
      <Workspace Id="1234567" Name="ARC Tags Testing">
        <Groups>
          <Group Name="Group3\Group4">
            <Users>
              <User EMailId="joereviewer@trial.com"
FirstName="Joe" LastName="Reviewer" Org="Acme"
Phone="5556667778" Role="Reviewer" />
            </Users>
          </Group>
        </Groups>
      </Workspace>
    </Job>
```

```
</batch>
```

</ExecuteData>

Return to Sample XML files index.

## Remove groups from an exchange

ILIA allows you to remove empty and non-empty groups from an exchange.

- To remove groups, specify the group name you wish to remove in the XML input file.
  - ILIA will not attempt to remove groups after a download, create, update, or synchronize operation.
  - If your input file removes all *members* from a group, the group may or may not be removed depending on your setting for the **Remove** groups if all members have been removed option in the Configuration Manager.

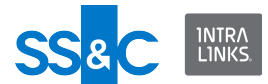

This input file will remove a group from an exchange. Users who were members of the group will no longer be associated with the group but will remain on the exchange.

This input file will remove a group and its members from an exchange.

<?xml version="1.0" encoding="UTF-8"?>

```
<ExecuteData xmlns:xsi="http://www.w3.org/2001/XMLSchema-
instance" xmlns:xsd="http://www.w3.org/2001/XMLSchema">
```

<Identity UserId="ILIAUser@intralinks.com"/>

```
<batch Id="1001">
```

<Job Id="1" OperationType="Remove">

```
<Workspace Id="1075181">
```

<Groups>

<Group Name="Grp 1" RemoveMembersFromExchange="true"/>

</Groups>

```
</Workspace>
```

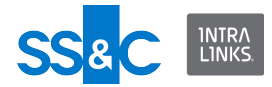

</Job>

</batch>

</ExecuteData>

```
This input file will remove all groups whose name begins with "Test" and groups whose Group Category is "Clinical Research Site".
```

<?xml version="1.0" encoding="UTF-8"?>

```
<ExecuteData xmlns:xsi="http://www.w3.org/2001/XMLSchema-
instance" xmlns:xsd="http://www.w3.org/2001/XMLSchema">
```

<Identity UserId="ILIAUser@intralinks.com"/>

<batch Id="1001">

<Job Id="1" OperationType="Remove">

<Workspace Id="1075181">

<GroupUserCriteria>

<GroupList>

<GroupFilter GroupName="Test"/>

<CustomFields>

<CustomField Label="Name" Value="Clinical Research

Site"/>

</CustomFields>

</GroupList>

</GroupUserCriteria>

</Workspace>

</Job>

</batch>

</ExecuteData>

Return to Sample XML files index.

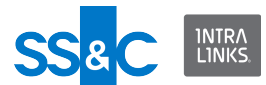

## Change default folder for groups on create or update

You can set or change the default folder for specified groups when performing a Create or Update operation. On an update, the default folder can be changed or cleared.

This input file will create a new group and set the default folder.

```
<?xml version="1.0" encoding="UTF-8"?>
<ExecuteData xmlns:xsi="http://www.w3.org/2001/XMLSchema-
instance" xmlns:xsd="http://www.w3.org/2001/XMLSchema">
<Identity UserId="ILIAUser@intralinks.com"/>
<batch Id="1001">
<Job Id="1" OperationType="Create">
<Job Id="1" OperationType="Create">
<Workspace Id="1075181" Name="Test Workspace">
<Groups>
<Group Name="New Group" Type="Collaboration"
DefaultFolder="Folder 200"/>
<Group Name="Test Group" DefaultFolder="Folder 300"/>
```

</Groups>

</Workspace>

</Job>

</batch>

```
</ExecuteData>
```

Return to Sample XML files index.

### Updating group metadata

The following metadata can be updated for groups on an exchange:

- Name
- Allowing full text search
- Note

This input file will create a new group and set the note and full text search capability.

<?xml version="1.0" encoding="UTF-8"?>

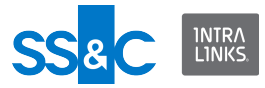

```
<ExecuteData xmlns:xsi="http://www.w3.org/2001/XMLSchema-
instance" xmlns:xsd="http://www.w3.org/2001/XMLSchema">
 <Identity UserId="ILIAUser@intralinks.com"/>
 <batch Id="1001">
   <Job Id="1" OperationType="Create">
      <Workspace Id="1075181">
        <Groups>
          <Group Name="Grp 1" FTSEnable="true">
            <Note>This is a group note test.</Note>
          </Group>
        </Groups>
      </Workspace>
    </Job>
 </batch>
</ExecuteData>
  This input file will rename an existing group.
<?xml version="1.0" encoding="UTF-8"?>
<ExecuteData xmlns:xsi="http://www.w3.org/2001/XMLSchema-
instance" xmlns:xsd="http://www.w3.org/2001/XMLSchema">
 <Identity UserId="ILIAUser@intralinks.com"/>
 <batch Id="1001">
   <Job Id="1" OperationType="Update">
      <Workspace Id="1075181">
        <Groups>
          <Group Name="Grp 1" NewName="Grp 2"/>
        </Groups>
      </Workspace>
```

</Job>

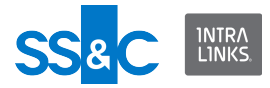

</batch>

</ExecuteData>

### Return to Sample XML files index.

# Custom fields

- You can create, populate, and publish custom fields for documents, groups and exchanges. Custom fields allow users to describe these elements in greater detail. They can be used to enter specific pieces of information, such as expiration dates, internal tracking numbers, and the like.
- The labels assigned to custom fields are predefined for each exchange. They cannot be changed using ILIA. However, the values associated with these labels can be set using ILIA (see below).
- Once a set of custom fields is defined, some or all of them can be assigned, as needed, to individual exchanges. These assignments can be turned on or off using ILIA (see below).
- Custom fields need to be published to be visible to users on an exchange. ILIA can be used to publish custom fields when creating new exchanges or for existing exchanges.
- Once published, custom field values can be changed using ILIA.

Assign values to exchange custom fields The labels defined in the custom fields must match labels defined in the field definitions in the exchange.

</Workspace>

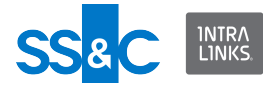

```
</Job>
```

</batch>

</ExecuteData>

Return to Sample XML files index.

**Update values to exchange custom fields** This example shows how to change the value for an existing exchange-level custom field.

<?xml version="1.0" encoding="utf-8"?>

```
<ExecuteData xmlns:xsi="http://www.w3.org/2001/
XMLSchemainstance" xmlns:xsd="http://www.w3.org/2001/
XMLSchema">
```

<Identity UserId="user@intralinks.com" />

```
<batch Id="6R9379HI">
```

<Job Id="adhoc" OperationType="Update">

<Workspace Id="1243581" Name="ILIA test">

<CustomFields>

<CustomField Label="Project" Value="Alpha KT-302" />

<CustomField Label="Status" Value="Analysis" />

</CustomFields>

</Workspace>

</Job>

</batch>

</ExecuteData>

Return to Sample XML files index.

Assign values to group custom fields The labels defined in the custom fields must match labels defined in the field definitions in the exchange.

<?xml version="1.0" encoding="utf-8"?>

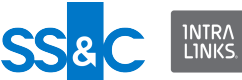

```
<ExecuteData xmlns:xsi="http://www.w3.org/2001/XMLSchema-
instance" xmlns:xsd="http://www.w3.org/2001/XMLSchema">
  <Identity UserId=" ILIAUser @intralinks.com" />
  <batch Id="100">
    <Job Id="2" OperationType="Create">
      <Workspace Id="647645">
        <Groups>
          <Group Name="TestGroup">
            <CustomFields>
              <CustomField Label="Allow this group to run
advanced reports" Value="Yes">
               <CustomField Label="Group Category" Value="IRC /
EC" />
                <CustomField Label="Type of IRC / EC"
Value="Central" />
                <CustomField Label="Communication Method"
Value="eMail" />
              </CustomField>
            </CustomFields>
          </Group>
        </Groups>
      </Workspace>
    </Job>
  </batch>
</ExecuteData>
   Return to Sample XML files index.
```

Change custom fields of an existing document This example moves a document and changes its effective date and changes the custom fields on a second document.

<?xml version="1.0" encoding="UTF-8"?>

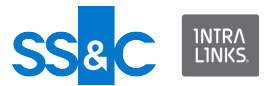

```
<ExecuteData xmlns:xsi="http://www.w3.org/2001/XMLSchema-
instance" xmlns:xsd="http://www.w3.org/2001/XMLSchema"
DateFormat="MM/dd/yyyy" xsi:noNamespaceSchemaLocation="file:///
C:/IntraLinks/IntraLinks%20Integration%20Adapter%20Service/
CSAInputXMLSchema.xsd">
```

<Identity UserId="ILIAUser@intralinks.com"/>

```
<batch Id="1001">
```

<Job Id="1" OperationType="Update">

<Workspace Id="1265631">

<Folders>

<Folder Name="Folder Test 100">

<Documents>

<Document Name="Doc1.doc" TargetFolder="Folder Test 300"
EffectiveDate="11/17/2010"/>

<Document Name="Doc2.pdf">

<CustomFields>

<CustomField Label="Document Type" Value="Adverse Drug Report">

```
<CustomField Label="Adverse Event" Value="Adverse
Event"/>
```

- </CustomField>
- </CustomFields>
- </Document>
- </Documents>
- </Folder>

#### </Folders>

</Workspace>

</Job>

</batch>

</ExecuteData>

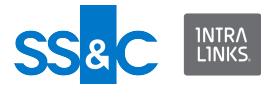

Return to Sample XML files index.

```
Enable/disable custom fields when creating an exchange
   You can enable/disable custom fields when you create a new exchange. The
   labels defined in the ConfigCustomFields must match labels defined in the field
   definitions in the exchange.
<?xml version="1.0" encoding="utf-8"?>
<ExecuteData xmlns:xsi="http://www.w3.org/2001/XMLSchema-
instance" xmlns:xsd="http://www.w3.org/2001/XMLSchema">
  <Identity UserId="ILIAUser@intralinks.com" />
  <batch Id="100">
    <Job Id="2" OperationType="Create">
       <Workspace Name="TestCreate3" Template="105401" Host="IL
Testing" Description="This is a test exchange" Create="true">
        <ConfigCustomFields>
          <ConfigCustomField Label="Document Type"
Type="Document">
             <ConfigCustomField Label="Additional CCF #1"
Type="Document" Parent="Document Template" Enable="true" />
          </ConfigCustomField>
          <ConfigCustomField Label="Group Category"
Type="Group">
            <ConfigCustomField Label="Country/Region"
Type="Group" Parent="IRB / EC" Enable="false" />
          </ConfigCustomField>
        </ConfigCustomFields>
      </Workspace>
    </Job>
  </batch>
</ExecuteData>
```

Return to Sample XML files index.

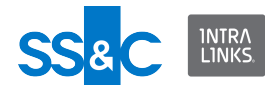

```
Update the availability of custom fields at the exchange and
group levels and then publish them
This example shows how to update exchange-level and group-level custom fields,
some enabled, some disabled, and how to publish the whole set.
```

```
<?xml version="1.0" encoding="utf-8"?>
```

```
<ExecuteData xmlns:xsi="http://www.w3.org/2001/
XMLSchemainstance" xmlns:xsd="http://www.w3.org/2001/
XMLSchema">
```

```
<Identity UserId="user@intralinks.com" />
```

<batch Id="6R9379HI">

<Job Id="adhoc" OperationType="Update">

```
<Workspace Id="1243581" Name="ILIA test"
PublishFields="true">
```

<ConfigCustomFields>

```
<ConfigCustomField Label="Project" Type="Exchange" Enable="true">
```

```
<ConfigCustomField Label="Phase" Type="Exchange"
Enable="false" />
```

</ConfigCustomField>

```
<ConfigCustomField Label="Location" Type="Group"
Enable="true"></ConfigCustomField>
```

</ConfigCustomFields>

</Workspace>

</Job>

</batch>

</ExecuteData>

Return to Sample XML files index.

# **Reports**

### **Report User IDs**

All the ILIA reports listed below generate a unique identifier for each user that can be entered in the XML Input file to find the user on Intralinks VDRPro when it is not feasible to use an email address.

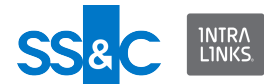

• For example, if a user is permissioned to a document and then changes his email address, you can enter the user's unique identifier to find the user, without specifying an email address.

### Access report

An Access report provides information about access to documents by users and groups, including alert information. Report criteria is specified by the user (for example, "all documents in Folder A").

You can use filter criteria to report only on targeted documents/users/groups.

One Access report will be created for each targeted document. Access reports will be stored inside the destination folder specified in the Input XML file in the following manner:

(Destination folder) / (Exchange ID) (Exchange name) / 'Access Reports' (Date)(Time) / (Document ID) (Document name).XML

#### Access reports for an exchange

This example will create Access reports for all the documents that exist on the exchange.

```
<?xml version="1.0" encoding="utf-8"?>
```

```
<ExecuteData xmlns:xsi="http://www.w3.org/2001/XMLSchema-
instance" xmlns:xsd="http://www.w3.org/2001/XMLSchema">
```

<Identity UserId="ILIAUser@intralinks.com"/>

<batch Id="1001">

```
<Job Id="1" OperationType="Download"
DownloadReportType="DocumentAccess"
DownloadReportPath="C:\Temp\DocumentAccessReports">
```

```
<Workspace Id="881865"/>
```

</Job>

</batch>

</ExecuteData>

Return to Sample XML files index.

```
Access report using a group filter
```

This example shows how to create an Access report for an exchange and include only the access data for the specified groups.

```
<?xml version="1.0" encoding="utf-8"?>
```

```
<ExecuteData xmlns:xsi="http://www.w3.org/2001/XMLSchema-
instance" xmlns:xsd="http://www.w3.org/2001/XMLSchema"
```

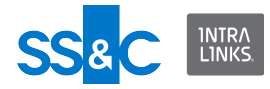

```
xsi:noNamespaceSchemaLocation="file:///C:/IntraLinks/
IntraLinks%20Integration%20Adapter%20Service/
CSAInputXMLSchema.xsd">
  <Identity UserId="ILIAUser@intralinks.com"/>
  <batch Id="1001">
    <Job Id="1" OperationType="Download"
DownloadReportType="DocumentAccess"
DownloadReportPath="C:\Temp\DocumentAccessReports">
      <Workspace Id="881865">
        <GroupUserCriteria>
          <GroupList>
            <GroupFilter GroupName="group 1"/>
            <GroupFilter GroupName ="group 2"/>
            <GroupFilter GroupId="1234567"/>
          </GroupList>
        </GroupUserCriteria>
      </Workspace>
```

</Job>

</batch>

```
</ExecuteData>
```

Return to Sample XML files index.

```
Access report using a group custom field filter

This example shows how to create an Access report for an exchange and include

only the access data for groups with matching custom fields label/value pairs.

<?xml version="1.0" encoding="utf-8"?>
```

<batch Id="1001">
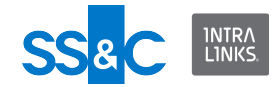

```
<Job Id="1" OperationType="Download"
DownloadReportType="DocumentAccess"
DownloadReportPath="C:\Temp\DocumentAccessReports">
      <Workspace Id="881865">
        <GroupUserCriteria>
          <GroupList>
            <CustomFields>
              <CustomField Label="Group Category"
Value="Clinical Research Site">
                <CustomField Label="Type of Research Site"
Value="Research Center"/>
              </CustomField>
            </CustomFields>
          </GroupList>
        </GroupUserCriteria>
      </Workspace>
    </Job>
```

```
</batch>
```

</ExecuteData>

Return to Sample XML files index.

```
Access report using a user filter
This example show how to create an Access report for an exchange and include
only the access data for the specified users.
```

```
<?xml version="1.0" encoding="utf-8"?>
```

```
<ExecuteData xmlns:xsi="http://www.w3.org/2001/XMLSchema-
instance" xmlns:xsd="http://www.w3.org/2001/XMLSchema"
xsi:noNamespaceSchemaLocation="file:///C:/IntraLinks/
IntraLinks%20Integration%20Adapter%20Service/
CSAInputXMLSchema.xsd">
```

```
<Identity UserId="ILIAUser@intralinks.com"/>
```

```
<batch Id="1001">
```

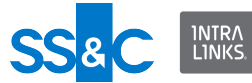

```
<Job Id="1" OperationType="Download"
DownloadReportType="DocumentAccess"
DownloadReportPath="C:\Temp\DocumentAccessReports">
    <Workspace Id="881865">
        <GroupUserCriteria>
        <UserList>
        <UserFilter UserName="Joe Smith"/>
        <UserFilter UserEMailId="testuser@e-trial.com"/>
        <UserFilter UserEMailId="user001@e-trial.com"/>
        </UserList>
        </GroupUserCriteria>
        </Workspace>
```

</Job>

</batch>

```
</ExecuteData>
```

Return to Sample XML files index.

```
Access report using a folder name
This example shows how to create an access report for an exchange and include
only the access data for documents within a folder specified by the folder name.
```

<?xml version="1.0" encoding="utf-8"?>

```
<ExecuteData xmlns:xsi="http://www.w3.org/2001/
XMLSchemainstance"
```

xmlns:xsd="http://www.w3.org/2001/XMLSchema">

<Identity UserId="ILIAUser@intralinks.com"/>

```
<batch Id="1001">
```

<Job Id="1" OperationType="Download"
DownloadReportType="DocumentAccess"
DownloadReportPath="C:\Temp\DocumentAccessReports">

<Workspace Id="881865">

<Folders>

<Folder Name="Reports\2022"/>

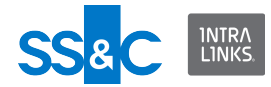

```
</Folders>
</Workspace>
</Job>
</batch>
</ExecuteData>
```

Return to Sample XML files index.

# Access report using a folder ID

This example shows how to create an access report for an exchange that only includes the access data for documents within the folder specified by the folder ID.

```
<?xml version="1.0" encoding="utf-8"?>
```

```
<ExecuteData xmlns:xsi="http://www.w3.org/2001/
XMLSchemainstance"
```

xmlns:xsd="http://www.w3.org/2001/XMLSchema">

```
<Identity UserId="ILIAUser@intralinks.com"/>
```

```
<batch Id="1001">
```

```
<Job Id="1" OperationType="Download"
DownloadReportType="DocumentAccess"
DownloadReportPath="C:\Temp\DocumentAccessReports">
```

```
<Workspace Id="881865">
```

<DocumentCriteria>

<FolderList Id="123456789"/

```
>
```

```
</DocumentCriteria>
```

</Workspace>

```
</Job>
```

</batch> </ExecuteData>

```
Access report using a document name filter
This example shows how to create an acess report for an exchange that only
includes the access data for a document specified by name.
```

```
<?xml version="1.0" encoding="utf-8"?>
<ExecuteData xmlns:xsi="http://www.w3.org/2001/
XMLSchemainstance"
xmlns:xsd="http://www.w3.org/2001/XMLSchema">
<Identity UserId="ILIAUser@intralinks.com"/>
```

<br/><batch Id="1001">

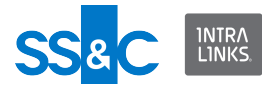

```
<Job Id="1" OperationType="Download"
DownloadReportType="DocumentAccess"
DownloadReportPath="C:\Temp\DocumentAccessReports">
```

<Workspace Id="881865">

<Folders>

<Folder Name="Reports\2022">

<Documents>

<Document Name="Doc1.pdf"/>

</Documents>

```
</Folder>
```

</Folders>

</Workspace>

```
</Job>
```

</batch> </ExecuteData>

Return to Sample XML files index.

Access report using a document created date range filter This example shows how to create an access report for an exchange that only includes the access data for all documents that were created within the specified date range.

```
<?xml version="1.0" encoding="utf-8"?>
<ExecuteData xmlns:xsi="http://www.w3.org/2001/
XMLSchemainstance"
```

xmlns:xsd="http://www.w3.org/2001/XMLSchema">

<Identity UserId="ILIAUser@intralinks.com"/>

<batch Id="1001">

```
<Job Id="1" OperationType="Download"
DownloadReportType="DocumentAccess"
DownloadReportPath="C:\Temp\DocumentAccessReports">
```

<Workspace Id="881865">

```
<DocumentCriteria
CreateDateFrom="08.22.2022"
CreateDateTo="08.23.2022" />
```

</Workspace>

</Job>

</ExecuteData> Return to Sample XML files index.

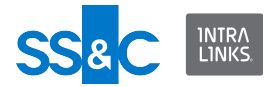

```
Access report using a document creator filter
```

This example shows how to create an access report for an exchange that only includes the access data for all documents created by a specified user.

```
<?xml version="1.0" encoding="utf-8"?>
```

```
<ExecuteData xmlns:xsi="http://www.w3.org/2001/
XMLSchemainstance"
```

xmlns:xsd="http://www.w3.org/2001/XMLSchema">

<Identity UserId="ILIAUser@intralinks.com"/>

<batch Id="1001">

```
<Job Id="1" OperationType="Download"
DownloadReportType="DocumentAccess"
DownloadReportPath="C:\Temp\DocumentAccessReports">
```

<Workspace Id="881865">

```
<DocumentCriteria Creator="John Smith"
```

```
</Workspace>
```

```
</Job>
```

/>

</batch> </ExecuteData>

Return to Sample XML files index.

```
Access report using a document EffectiveDate filter
This example shows how to create an access report for an exchange that only
includes the access data for all documents with the specified effective date.
```

```
<?xml version="1.0" encoding="utf-8"?>
```

```
<ExecuteData xmlns:xsi="http://www.w3.org/2001/
XMLSchemainstance"
```

xmlns:xsd="http://www.w3.org/2001/XMLSchema">

<Identity UserId="ILIAUser@intralinks.com"/>

<batch Id="1001">

```
<Job Id="1" OperationType="Download"
DownloadReportType="DocumentAccess"
DownloadReportPath="C:\Temp\DocumentAccessReports">
```

<Workspace Id="881865">

```
Intralinks Integration Adapter User Guide
```

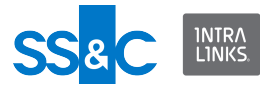

Return to Sample XML files index.

```
Access report using a document effective date range filter
This example shows how to create an access report for an exchange that only
includes the access data for all documents to which its effective date falls within
the specified range.
```

```
<?xml version="1.0" encoding="utf-8"?>
<ExecuteData xmlns:xsi="http://www.w3.org/2001/
XMLSchemainstance"
xmlns:xsd="http://www.w3.org/2001/XMLSchema">
      <Identity UserId="ILIAUser@intralinks.com"/>
            <batch Id="1001">
                  <Job Id="1" OperationType="Download"
            DownloadReportType="DocumentAccess"
            DownloadReportPath="C:\Temp\DocumentAccessReports">
                        <Workspace Id="881865">
                        <DocumentCriteria
                  EffectiveDateFrom="08.11.2022"
                  EffectiveDateTo="08.12.2022" />
                        </Workspace>
                  </Job>
            </batch>
   </ExecuteData>
```

Return to Sample XML files index.

Access report using a document extension filter This example shows how to create an access report for an exchange that only includes the access data for all documents with a specific extension.

<?xml version="1.0" encoding="utf-8"?>

```
<ExecuteData xmlns:xsi="http://www.w3.org/2001/
XMLSchemainstance"
```

xmlns:xsd="http://www.w3.org/2001/XMLSchema">

```
<Identity UserId="ILIAUser@intralinks.com"/>
```

```
<batch Id="1001">
```

<Job Id="1" OperationType="Download"
DownloadReportType="DocumentAccess"
DownloadReportPath="C:\Temp\DocumentAccessReports">

```
<Workspace Id="881865">
<DocumentCriteria Extension="pdf" />
</Workspace>
```

```
</Job>
```

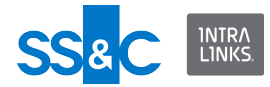

</batch> </ExecuteData>

Return to Sample XML files index.

```
Access report using a document modified date range filter
This example shows how to create an access report for an exchange that only
includes the access data for all documents that were last modified within the
specified date range.
```

```
<?xml version="1.0" encoding="utf-8"?>
```

```
<ExecuteData xmlns:xsi="http://www.w3.org/2001/
XMLSchemainstance"
```

xmlns:xsd="http://www.w3.org/2001/XMLSchema">

```
<Identity UserId="ILIAUser@intralinks.com"/>
```

<batch Id="1001">

```
<Job Id="1" OperationType="Download"
DownloadReportType="DocumentAccess"
DownloadReportPath="C:\Temp\DocumentAccessReports">
```

<Workspace Id="881865">

Return to Sample XML files index.

Access report using a document custom field filter This example shows how to create an access report for an exchange that only includes the access data for documents with matching custom field label/vlue pairs.

```
<?xml version="1.0" encoding="utf-8"?>
<ExecuteData xmlns:xsi="http://www.w3.org/2001/
XMLSchemainstance"
xmlns:xsd="http://www.w3.org/2001/XMLSchema">
<Identity UserId="ILIAUser@intralinks.com"/>
<batch Id="1LIAUser@intralinks.com"/>
<batch Id="1001">
<Job Id="1" OperationType="Download"
DownloadReportType="DocumentAccess"
DownloadReportPath="C:\Temp\DocumentAccessReports">
```

```
<Workspace Id="881865">
```

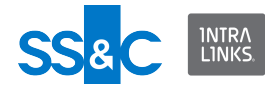

```
<DocumentCriteria>
```

```
<CustomField Label="Status"
```

```
Value="Active" />
```

</DocumentCriteria>

```
</Workspace>
```

```
</Job>
```

```
</batch> </ExecuteData>
```

</ExecuteData>

Return to Sample XML files index.

Access report using the last alert failure filter This example shows how to create an access report for an exchange to include documents that have at least one alert failure for any user/group.

Add FailedAlertsOnly attribute to job in input file.

```
<?xml version="1.0" encoding="utf-8"?>
```

```
<ExecuteData xmlns:xsi="http://www.w3.org/2001/
XMLSchemainstance" xmlns:xsd="http://www.w3.org/2001/
XMLSchema">
```

```
<Identity UserId="ILIAuser@intralinks.com"/>
```

```
<batch Id="1001">
```

<Workspace Id="881865" />

</Job>

</batch>

</ExecuteData>

Return to Sample XML files index.

# **Document-centric report**

The Document-centric report is an XML file showing the contents of requested ILP exchanges as well as their hierarchies.

You can use filter criteria to report only on targeted documents.

The following information is returned:

Exchange-level details:

Exchange Name

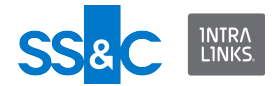

- Exchange ID
- Exchange host
- Exchange phase
- Organization that the exchange belongs to
- Exchange Custom Fields

# Folder-level details:

- Full folder path
- Folder ID
- Folder index
- Sort order
- ILP folder permissions
  - Groups with See/Control permissions/rights to add documents
  - Implicit and explicit folder permissions per group
  - Implicit and explicit protections per group
  - Implicit and explicit document creation rights per group

# Document level details:

- Document name
- Mime type
- Document ID
- Attachment name
- Document index
- Document sort order
- Document note
- Document metadata (size, last accessed, creator, effective date, owner etc.)
- Document custom fields

Document permissions details:

- Permissioned groups or users:
  - Group name
  - Group ID
  - Group type
  - Group permissions
  - Document protection (None, Protect, Protect and Prevent Print)

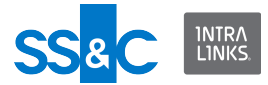

- Group custom Fields
- User first and last names
- User ID
- User permission
- User attributes (email address, phone number, organization, primary contact indication)
- Non-permissioned groups or users:
  - Group name
  - Group ID
  - Group type
  - Group custom Fields

# Document-centric report for an exchange

This example will create a document-centric report for all the documents that exist on the exchange.

<?xml version="1.0" encoding="UTF-8"?>

```
<ExecuteData xsi:noNamespaceSchemaLocation="file:///C:/
IntraLinks/IntraLinks%20Integration%20Adapter%20Service/
CSAInputXMLSchema.xsd" xmlns:xsi="http://www.w3.org/2001/
XMLSchema-instance">
```

<Identity UserId="ILIA-UserId@intralinks.com"/>

<batch Id="2010-11-15 13:44:14Z">

<Job Id="1" OperationType="Download" DownloadReportType =
"DocumentCentric" DownloadReportPath="C:\IL-IA
Reports\report.xml" >

<Workspace Id="831372">

</Workspace>

</Job>

</batch>

</ExecuteData>

#### **Document-centric report using filters**

Document-centric reports can be generated using the same filters as described above for the access report. The only difference is that DownloadReportType and DownloadReportPath will be different for each filter.

Return to Sample XML files index.

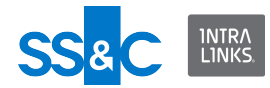

# **User-centric report**

The User-centric report provides filterable information about:

- Exchanges (names, ID, phase, etc.)
- Groups (names, custom fields, etc.)
- Users (names, address, phone numbers, title, etc.)
- Removed users (names, address, phone numbers, title, etc.)

The report will support the existing filter criteria to filter the report data by users and groups. The existing "DownloadAllExchanges" can be used to create reports for all exchanges the user has access to.

The DownloadReportPath attribute in the Workspace element can be used to set the top-level folder where the User-centric reports will be saved. One report is produced for each exchange that is found.

The report files will be saved in the following structure:

DownloadReportPath\User Centric Reports {datetime}\{Exchange Id Exchange Name}.xml

This input file will create a User-centric report for all users in an exchange.

<?xml version="1.0" encoding="UTF-8"?>

```
<ExecuteData xsi:noNamespaceSchemaLocation="file:///C:/
IntraLinks/IntraLinks%20Integration%20Adapter%20Service/
CSAInputXMLSchema.xsd" xmlns:xsi="http://www.w3.org/2001/
XMLSchema-instance">
```

```
IntraLinks.com"/>
```

<batch Id="1001">

<Job Id="1" OperationType="Download"
DownloadReportType="UserCentric"
DownloadReportPath="C:\Temp\UserCentricReports">

<Workspace Id="1075181">

</Workspace>

</Job>

</batch>

</ExecuteData>

This input file will create a User-centric report for a specific user in an exchange.

```
<?xml version="1.0" encoding="UTF-8"?>
```

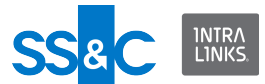

```
<ExecuteData xsi:noNamespaceSchemaLocation="file:///C:/
IntraLinks/IntraLinks%20Integration%20Adapter%20Service/
CSAInputXMLSchema.xsd" xmlns:xsi="http://www.w3.org/2001/
XMLSchema-instance">
```

<Identity UserId="ILIAUser@intralinks.com"/>

<batch Id="1001">

```
<Job Id="1" OperationType="Download"
DownloadReportType="UserCentric"
DownloadReportPath="C:\Temp\UserCentricReports">
```

<Workspace Id="1075181">

<GroupUserCriteria>

<UserList>

<UserFilter UserEMailId="testuser@intralinks.com"/</pre>

>

</UserList>

</GroupUserCriteria>

</Workspace>

</Job>

</batch>

</ExecuteData></ExecuteData>

This input file will create a User-centric report for all exchanges the user has access to.

<?xml version="1.0" encoding="UTF-8"?>

```
<ExecuteData xsi:noNamespaceSchemaLocation="file:///C:/
IntraLinks/IntraLinks%20Integration%20Adapter%20Service/
CSAInputXMLSchema.xsd" xmlns:xsi="http://www.w3.org/2001/
XMLSchema-instance">
```

<Identity UserId="ILIAUser@intralinks.com"/>

<batch Id="1001">

```
<Job Id="1" OperationType="Download"
DownloadReportType="UserCentric"
DownloadReportPath="C:\Temp\UserCentricReports"
DownloadAllWorkspaces="true"/>
```

</batch>

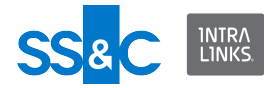

</ExecuteData>

Return to Sample XML files index.

# **User Comparison report**

The User Comparison report compares user profile information in an Intralinks exchange to user profile information stored on a back-end system. It reports all differences in profile details (name, phone number, etc.) and also indicates whether the user:

- could be found.
- was removed from the exchange.
- was assigned a new email address.
- was on the alias list (users who had more than one profile and these profiles were merged by the system administrator).

When a user is entered for comparison, a pass-through field can be included for each user, for identification purposes.

 Example: John Smith is included in the XML Input file with 50 other individuals, and has an email address of jsmith@corp.com as his main email address on Intralinks, and has also been identified by a client backend system based on an ID of EmpId787783. This ID can be returned for the user in the actual report next to the his name and email address, as a way to find the user in the report. To do this, include a pass-through field of EmpId787783 in the Input XML file for that user.

Running the User Comparison report

- You must be assigned an InterLinks role of Publisher Plus or above to run this report.
- The XML Input file must contain:
  - Operation type = Download
  - Report type = User Comparison
  - Report folder path (location to store the report)
  - One or more exchange names or IDs
  - A report target folder path
  - At least one email address
- The report can be requested in either an XML format (default), or in an CSV format.
- Only ILP exchanges are supported.
- ILIA will generate one report file per exchange.

# XML Format

```
<?xml version="1.0" encoding="utf-8"?>
```

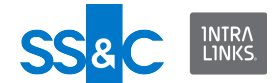

```
<ExecuteData xmlns:xsi="http://www.w3.org/2001/
XMLSchemainstance" xmlns:xsd="http://www.w3.org/2001/XMLSchema"
DateFormat="dd/MM/yyyy">
```

```
<Identity UserId="pjohnson@intralinks.com" />
```

<batch Id="6R9379HI">

```
<Job Id="adhoc" OperationType="Download"
DownloadReportType="UserComparison"
DownloadReportPath="C:\Users\pjohnson\Documents\">
```

<Workspace Id="316031">

<Users>

```
<User EMailId="mroberts@yourcompany.com"
FirstName="Mark" LastName="Roberts" Phone="444" Country="CHILE"
/>
```

```
<User EMailId="jjones@yourcompany.com"
FirstName="James" LastName="Jones" Phone="55555"
Country="CHILE" />
```

</Users>

</Workspace>

</Job>

```
</batch>
```

```
</ExecuteData>
```

Return to Sample XML files index.

**CSV** Format

```
<?xml version="1.0" encoding="utf-8"?>
```

```
<ExecuteData xmlns:xsi="http://www.w3.org/2001/
XMLSchemainstance" xmlns:xsd="http://www.w3.org/2001/XMLSchema"
DateFormat="dd/MM/yyyy">
```

```
<Identity UserId="lrodgers@yourcompany.com" />
```

<batch Id="6R9379HI">

```
<Job Id="adhoc" OperationType="Download"
DownloadReportType="UserComparison"
DownloadReportPath="C:\Users\jsmith\Documents\"
DownloadReportFormat="CSV">
```

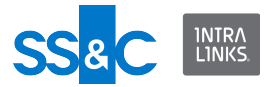

<Workspace Id="316031">

<Users>

<User EMailId="jsmith@yourcompany.com" FirstName="Liv"
LastName="Smith" Phone="444" Country="CHILE" />

<User EMailId="jjones@yourcompany.com" FirstName="James" LastName="Jones" Phone="55555" Country="CHILE" />

</Users>

</Workspace>

</Job>

</batch>

</ExecuteData>

Return to Sample XML files index.

# **Rollback files**

Rollback files allow the Intralinks Integration Adapter (ILIA) to remove documents and folders created by a previous batch job. The rollback file is a standard input.xml file without the workspace elements. The OperationType will be set to Rollback and the RollbackFile attribute must specify the name (full path) of the output file created by the previous batch job.

When ILIA processes the rollback file it will search for all successfully added documents and folders for each workspace and remove them from the workspace.

Note that permissions applied to a folder cannot be rolled back.

#### **Rollback input XML file**

</batch>

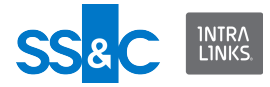

</ExecuteData>

# Return to Sample XML files index.

# Download files

- You can download files from a designated exchange or all exchanges.
  - You cannot download protected files.
- You can download files that have been deleted from an exchang.
  - Exchanges can be set up to keep track of all files that have been deleted (a copy of each file will be kept in a "deleted" folder).
- A full download downloads all files, even those that may already exist in the storage location.
- An incremental download will compare the requested download with what already exists in the storage location and download those items that have not already been downloaded.
- A timebound download downloads documents that were added, documents that were modified or both new and modified documents within a specified time frame.
- XML file defines:
  - Source exchange
  - Download filter criteria the folders and files to be included
  - Optional Include deleted, include previous versions, include placeholders
- You can select specific files to be downloaded using filters, such as:
  - File name (Title = "Invest\*")
  - Custom Field values such as:

Label = "Owner" Value = "Joe Smith"

Creation date range - from + to

Creator name

Modified date range (from and to)

Modified by name

Document owner

- Files will be downloaded to the location you specified in the Configuration Manager and a report will be generated.
- A folder will be created for each exchange using the exchange name and ID.
- Files will be saved with unique names. Files with the same name will be assigned a unique suffix.

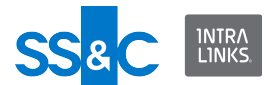

- A folder will be created for each exchange using the exchange name and ID. For example, if the selected destination directory is: C:\My Documents, ILIA will store the files in C:\My Documents\Workspace ABC\_123456 where "Workspace ABC" is the exchange name, and 123456 is the ID of the exchange.
- Add truncations rules here.
- Files are downloaded as a flat file (no folder hierarchy) but two extra files are created to help reconstruct the original file structure on the exchange.
  - XML file with meta-data and file structure
  - HTML file to view structure locally

Download all files from an exchange
<?xml version="1.0" encoding="utf-8"?>

<ExecuteData xmlns:xsi="http://www.w3.org/2001/XMLSchemainstance" xmlns:xsd="http://www.w3.org/2001/XMLSchema">

```
<Identity UserId="ILIAUser@intralinks.com" />
```

```
<batch Id="1001">
```

<Job Id="1" OperationType="Download"

```
<Workspace Id="1234567" />
```

</Job>

```
</batch>
```

```
</ExecuteData>
```

Return to Sample XML files index.

**Download all exchange files using a file title filter** This input file will download all files that begin with "Test".

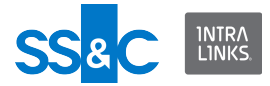

</Workspace>

</Job>

</batch>

```
</ExecuteData>
```

Return to Sample XML files index.

**Download all files from a folder** This input file will download all files from folder "Test Folder".

```
<?xml version="1.0" encoding="utf-8"?>
```

<ExecuteData xmlns:xsi="http://www.w3.org/2001/XMLSchemainstance" xmlns:xsd="http://www.w3.org/2001/XMLSchema">

<Identity UserId="ILIAUser@intralinks.com" />

<batch Id="1001">

<Job Id="1" OperationType="Download">

<Workspace Id="131591" DownloadType="Full">

<Folders>

<Folder Name="Test Folder" />

```
</Folders>
```

</Workspace>

</Job>

</batch>

</ExecuteData>

Return to Sample XML files index.

**Download files from a folder using a custom field filter** This input file will download all files from folder that have a custom field named "Status" and Value is "Active".

```
<?xml version="1.0" encoding="utf-8"?>
```

```
<ExecuteData xmlns:xsi="http://www.w3.org/2001/XMLSchema-
instance" xmlns:xsd="http://www.w3.org/2001/XMLSchema">
```

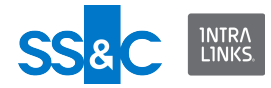

```
<Identity UserId="ILIAUser@intralinks.com" />
<batch Id="1001">
<Job Id="1" OperationType="Download">
<Workspace Id="131591" DownloadType="Full">
<Folders>
<Folders>
<Folder Name="Test Folder" />
</Folders>
<DocumentCriteria>
<CustomField Label="Status" Value="Active" />
</DocumentCriteria>
</Workspace>
```

</Job>

</batch>

```
</ExecuteData>
```

Return to Sample XML files index.

**Download all exchange files using a custom field filter** This input file will download all exchange files that have a custom field named "Exchange Use Type" and a value of "Clinical Study".

<?xml version="1.0" encoding="utf-8"?>

<ExecuteData xmlns:xsi="http://www.w3.org/2001/XMLSchemainstance" xmlns:xsd="http://www.w3.org/2001/XMLSchema">

```
<Identity UserId="ILIAUser@intralinks.com" />
```

<batch Id="1001">

<Job Id="1" OperationType="Download">

<Workspace Id="131591" DownloadType="Full">

<DocumentCriteria >

```
<CustomField Label="Exchange Use Type" Value="Clinical
Study" />
```

</DocumentCriteria>

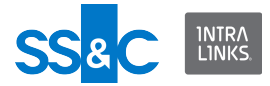

</Workspace>

</Job>

</batch>

```
</ExecuteData>
```

Return to Sample XML files index.

**Download all files from all exchanges** This input file will download all files in all exchanges that the users has permissions to access.

<?xml version="1.0" encoding="utf-8"?>

<ExecuteData xmlns:xsi="http://www.w3.org/2001/XMLSchemainstance" xmlns:xsd="http://www.w3.org/2001/XMLSchema">

<Identity UserId="ILIAUser@intralinks.com" />

<batch Id="1001">

```
<Job Id="1" OperationType="Download"
DownloadAllWorkspaces="true" />
```

</batch>

```
</ExecuteData>
```

Return to Sample XML files index.

Download files added to an exchange within a specified time range

This input file will download files that were added to the specified exchange during the specified time range.

<?xml version="1.0" encoding="utf-8"?>
<ExecuteData xmlns:xsi="http://www.w3.org/2001/XMLSchemainstance" xmlns:xsd="http://www.w3.org/2001/XMLSchema"</pre>

DateFormat= "dd/MM/yyyy" >

<Identity UserId="ILIAUser@intralinks.com" />

<batch Id="1001">

```
<Job Id="1" OperationType="Download" DownloadType
="TimeBound" DocumentType ="Create" FromDate="08/31/2015"
ToDate ="08/31/2015" >
```

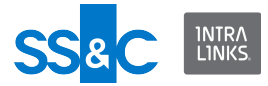

<Workspace Id="4566301" />

</Job>

</batch>

```
</ExecuteData>
```

Return to Sample XML files index.

```
Download files that were modified in an exchange within a specified time range
This input file will download files that were modified in the specified exchange during the specified time range.
```

<?xml version="1.0" encoding="utf-8"?> <ExecuteData xmlns:xsi="http://www.w3.org/2001/XMLSchemainstance" xmlns:xsd="http://www.w3.org/2001/XMLSchema" DateFormat= "dd/MM/yyyy" > <Identity UserId="ILIAUser@intralinks.com" /> <batch Id="1001"> <Job Id="1" OperationType="Download" DownloadType ="TimeBound" DocumentType ="Update" FromDate="08/31/2015" ToDate ="08/31/2015" >

```
<Workspace Id="4566301" /> </Job>
```

</batch>

```
</ExecuteData>
```

Return to Sample XML files index.

```
Download both files that were added to and modified in an
exchange within a specified time range
This input file will download both files that were added to the specified exchange
and files that were modified in the exchange during the specified time range.
<?xml version="1.0" encoding="utf-8"?>
<ExecuteData xmlns:xsi="http://www.w3.org/2001/XMLSchema-
instance" xmlns:xsd="http://www.w3.org/2001/XMLSchema"
DateFormat= "dd/MM/yyyy" >
```

```
<Identity UserId="ILIAUser@intralinks.com" />
```

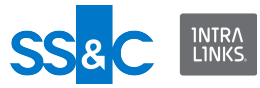

```
<batch Id="1001">
<batch Id="1001">
<br/>
<Job Id="1" OperationType="Download" DownloadType
="TimeBound" DocumentType ="Both" FromDate="08/31/2015" ToDate
="08/31/2015" >
<br/>
</workspace Id="4566301" />
</Job>
</batch>
</ExecuteData>
```

Return to Sample XML files index.

# Miscellaneous

# **Use PassThrough fields**

When performing an action using the Input XML file, optional attributes can be included for each:

- user
- group
- exchange
- folder
- document

These optional attributes are passed through without processing to the Output XML files for reporting purposes and they can be used for tracking purposes. An external system that is reading the Output files will be able to use the optional fields to identify any of those users, groups, exchanges, folders, or documents that were marked with PassThrough fields in the XML Input file.

PassThrough fields cannot be defined as part of a report generation request.

This example shows how to set pass-through fields for exchanges and users in the XML Input File.

```
<?xml version="1.0" encoding="utf-8"?>
```

```
<ExecuteData xmlns:xsi="http://www.w3.org/2001/XMLSchema-
instance" xmlns:xsd="http://www.w3.org/2001/XMLSchema">
```

<Identity UserId="ILIAUser@intralinks.com"/>

<batch Id="1001">

<Job Id="1" OperationType="Create">

```
<Workspace Id="881865">
```

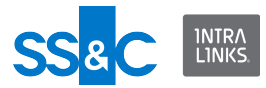

<PassThroughFields>

```
<PassThroughField Name="dealTrackingNumber"
Value="1234567890"/>
          <PassThroughField Name="dealRID" Value="555"/>
          <PassThroughField Name="dealName" Value="Test Name"/>
        </PassThroughFields>
        <Users>
          <User EMailId="testuser01@e-trial.com"</pre>
FirstName="Test" LastName="User 01" Org="BSIL"
Phone="7776665501" Role="Reviewer+">
            <PassThroughFields>
             <PassThroughField Name="contactRid" Value="12345"/
>
            </PassThroughFields>
          </User>
        </Users>
      </Workspace>
    </Job>
  </batch>
```

```
</ExecuteData>
```

This example shows how to set PassThrough fields for users and groups in the XML Input File.

<?xml version="1.0" encoding="utf-8"?>

```
<ExecuteData xmlns:xsi="http://www.w3.org/2001/
XMLSchemainstance" xmlns:xsd="http://www.w3.org/2001/
XMLSchema">
```

<Identity UserId="user@intralinks.com" />

<batch Id="6R9379HI">

<Job Id="adhoc" OperationType="Create">

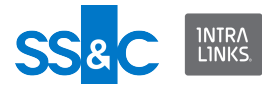

<Workspace Id="265591" Name="Test exchange123">

<PassThroughFields>

```
<PassThroughField Name="dealTrackingNumber"
Value="#48Y9F10" />
```

<PassThroughField Name="dealRID" Value="#48Y9F10" />

<PassThroughField Name="dealName" Value="WHITE BIRCH PAPER COMPANY DIP" />

<PassThroughField Name="dealCUSIP" Value="" />

</PassThroughFields>

<Groups>

<Group Name="AlphaGroup">

<PassThroughFields>

<PassThroughField Name="SiteID" Value="78887277" /

>

```
</PassThroughFields>
```

<Users>

```
<User EMailId="ajones@company.com"
Role="Reviewer">
```

<PassThroughFields>

</PassThroughFields>

```
</User>
```

<User EMailId="Lmatalon@company.com">

<PassThroughFields>

</PassThroughFields>

</User>

<User EMailId="NewMember@company2.com">

<PassThroughFields>

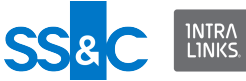

<PassThroughField Name="contactRID" Value="6B8ZLBJK" /> </PassThroughFields> </User> <User EMailId="Jsmith@company2.com"</pre> FirstName="John" LastName="Smith" Org="JMP" Phone="555-123-1234" Role="Reviewer"> <PassThroughFields> <PassThroughField Name="contactRID" Value="7T8ZLBJK" /> </PassThroughFields> </User> <User EMailId="user1@email.com" FirstName="user1"</pre> LastName="last1" Org="CS" Phone="212-123-1234" Role="Manager"> <PassThroughFields> <PassThroughField Name="contactRID" Value="8B8Z33JY" /> </PassThroughFields> </User> </Users> </Group> </Groups> </Workspace> </Job> </batch> </ExecuteData>

Return to Sample XML files index.

This example shows how to set PassThrough fields for folders and documents in the XML Input File.

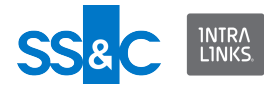

```
<?xml version="1.0" encoding="utf-8"?>
<ExecuteData xmlns:xsi="http://www.w3.org/2001/
XMLSchemainstance" xmlns:xsd="http://www.w3.org/2001/XMLSchema"
DateFormat="MM/dd/yyyy">
  <Identity UserId="ILIAUser@intralinks.com" />
  <batch Id="1001">
    <Job Id="1" OperationType="Create">
      <Workspace Id="1265631">
        <Folders>
          <Folder Name="Folder Test 200">
            <PassThroughFields>
             <PassThroughField Name="ProjectID" Value="4990" />
            </PassThroughFields>
            <Documents>
              <Document Name="Doc2.pdf"
LocalPath="C:\temp\Doc.pdf" SortOrder="2">
                <PassThroughFields>
                  <PassThroughField Name="ArtifactID"
Value="44776625" />
                </PassThroughFields>
              </Document>
              <Document Name="Doc8.pdf"
LocalPath="C:\temp\Doc.pdf" SortOrder="8">
                <PassThroughFields>
                  <PassThroughField Name="ArtifactID"
Value="76882922" />
                </PassThroughFields>
              </Document>
            </Documents>
          </Folder>
        </Folders>
```

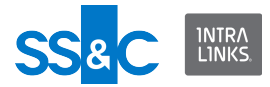

</Workspace>

</Job>

</batch>

</ExecuteData>

Return to Sample XML files index.

**Set the user protection period in the Input XML file** ILIA provides an option to specify a protection period during which users who have been removed from an exchange will not be re-added. This will prevent a client's internal system of record from automatically replacing users who have been intentionally removed using the web user interface. This value can also be set in the Configuration Manager.

This example shows how to set the protection period in effect when adding new users to an exchange. The value specified in the Input XML file overrides the value entered in the Configuration Manager. This example will set the period to 10 days for this input file.

<?xml version="1.0" encoding="utf-8"?>

```
<ExecuteData xmlns:xsi="http://www.w3.org/2001/XMLSchema-
instance" xmlns:xsd="http://www.w3.org/2001/XMLSchema"
xsi:noNamespaceSchemaLocation="file:///C:/IntraLinks/
IntraLinks%20Integration%20Adapter%20Service/
CSAInputXMLSchema.xsd">
```

<Identity UserId="ILIAUser@intralinks.com"/>

<batch Id="1001">

<Job Id="1" OperationType="Create">

<Workspace Id="881865" AddUserProtectPeriod="10">

<Users>

```
<User EMailId="testuser01@e-trial.com"
FirstName="Test" LastName="User_01" Org="BSIL"
Phone="7776665501" Role="Reviewer+"/>
```

</Users>

</Workspace>

</Job>

</batch>

</ExecuteData>

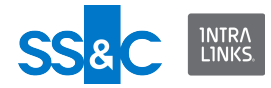

Return to Sample XML files index.

```
Override email notification
Email notification is set using the ILIA Configuration Manager but you can override
the recipient(s) of the email for a given job using the procedure below. You must
use the Configuration Manager to change the reason(s) for notification (on error,
on completion, etc.).
```

```
<?xml version="1.0" encoding="UTF-8"?>
```

```
<ExecuteData xmlns:xsi="http://www.w3.org/2001/XMLSchema-
instance" xmlns:xsd="http://www.w3.org/2001/XMLSchema"
EMailNotification="ILIAUser1@intralinks.com, ILIAUser2@intralink
s.com, ILIAUser3@intralinks.com"
xsi:noNamespaceSchemaLocation="file:///C:/IntraLinks/
IntraLinks%20Integration%20Adapter%20Service/
CSAInputXMLSchema.xsd">
```

```
<Identity UserId="ILIAUser1@intralinks.com"/>
```

```
<batch Id="1001">
```

```
<Job Id="1" OperationType="Create">
```

```
<Workspace Id="278891">
```

<Users>

```
<User EMailId="ILIA_TestUser_005@e-trial.com"
FirstName="ILIA" LastName="TestUser_005" Phone="6171181115"
Org="IntraLinks"/>
```

```
<User EMailId="ILIA_TestUser_006@e-trial.com"
FirstName="ILIA" LastName="TestUser_006" Phone="6171181116"
Org="IntraLinks"/>
```

</Users>

```
</Workspace>
```

</Job>

```
</batch>
```

</ExecuteData>

Return to Sample XML files index.

# **Change the name of the Output XML file** You can use the Input XML file to change the name of the Output XML file, instead of using the ILIA Configuration Manager. This is helpful if you have more

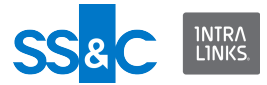

than one person submitting Input files. A setting here will override the setting in the Configuration Manager.

You can define the following naming conventions in the Configuration Manager:

# Valid Output File Naming

The output filename is defined using any of the following options:

- ILIA User ID + date/time stamp
- Input filename + batch ID + date/time stamp
- Customizable name + date/time stamp

# Invalid Output File Naming

When a serious error occurs and the Input file cannot be processed, there are two options for naming the output file:

- Input filename + date/time stamp
- Customizable name + date/time stamp

# Output XML File location

The XML Output file is stored in the Output Directory you specified in the Configuration Manager. By default, the adapter will use the 'Output' folder under the installation folder.

The file below will cause the name of the Output XML file to start with "myOutputFileName". The rules for changing the Output file name using the Input XML file are:

- ILIA will accept an alpha-numeric string as the requested Output file name.
- ILIA will use this string at the beginning of the Output file name and will append to it the Batch ID from the Input file and a date/time stamp.
  - The new name will override the chosen Output file name option from the Configuration settings.

```
<?xml version="1.0" encoding="utf-8"?>
```

```
<ExecuteData xmlns:xsi="http://www.w3.org/2001/XMLSchema-
instance" xmlns:xsd="http://www.w3.org/2001/XMLSchema"
OutputFilename="myOutputFileName"
xsi:noNamespaceSchemaLocation="file:///Z:/ILIA/Schemas/v1.0/
CSAInputXMLSchema.xsd">
```

```
<Identity UserId="ILIAUser@intralinks.com" />
```

<batch Id="1001">

<Job Id="1" OperationType="Create">

```
<Workspace Id="16589" Name="Smoke_B2_WS1">
```

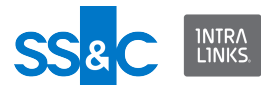

<Users>

```
<User EMailId="testuserl@e-trial.com" FirstName="Arc"
LastName="Userl" Org="Test" Phone="555 123-4567"
Role="Manager+" />
```

```
<User EMailId="testuser2@e-trial.com" FirstName="Arc"
LastName="User2" Org="Test" Phone="555 123-4321" Role="Manager"
/>
```

```
<User EMailId="testuser3@e-trial.com" FirstName="Arc"
LastName="User3" Org="Test" Phone="555 123-1234"
Role="Reviewer" />
```

</Users>

</Workspace>

</Job>

</batch>

</ExecuteData>

Return to Sample XML files index.

#### **Question and Answer functionality**

Some Intralinks exchanges support Question and Answer (Q&A) functionality. If the Q&A setting is marked (on), specified users will be able to ask questions and coordinators in your organization will be able to answer the questions or delegate them to subject matter experts.

```
Add user as a question submitter
```

If Q&A is enabled on an exchange, the following procedure enables a user to submit questions.

<Groups>

```
<Group Name="BuyerGroup1" Type="Buyer">
```

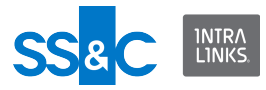

<Users>

```
<User EMailId="testuser 1@e-trial.com"</pre>
FirstName="User1" LastName="EIS-218" Org="EIS218 Org"
Phone="996662299" QuestionSubmitter="true" Role="Reviewer" />
               <User EMailId="testuser 2@e-trial.com"</pre>
FirstName="User1" LastName="EIS-218" Org="EIS218 Org"
Phone="996662299" QuestionSubmitter="true" Role="Previewer" /
>
            </Users>
          </Group>
        </Groups>
      </Workspace>
    </Job>
  </batch>
</ExecuteData>
   Return to Sample XML files index.
   Revoke a user's right as a question submitter
   The following procedure will revoke a user's right to submit questions.
<?xml version="1.0" encoding="utf-8"?>
<ExecuteData xmlns:xsi="http://www.w3.org/2001/XMLSchema-
instance" xmlns:xsd="http://www.w3.org/2001/XMLSchema">
  <Identity UserId="user@yourcompany.com" />
  <batch Id="1001">
    <Job Id="1" OperationType="Update">
      <Workspace Id="1053545" >
        <Groups>
          <Group Name="BuyerGroup3" Type="Buyer">
            <Users>
               <User EMailId="testuser_11@e-trial.com"</pre>
FirstName="User1" LastName="EIS-218" Org="EIS218 Org"
Phone="996662299" QuestionSubmitter="false" Role="Reviewer" />
```

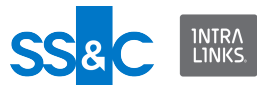

</Users>

</Group>

</Groups>

</Workspace>

</Job>

</batch>

</ExecuteData>

Return to Sample XML files index.

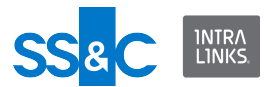

# Chapter 3: Integration Adapter Data Dictionary

This chapter contains a dictionary of XML definitions used for the field names, attributes and elements used in creating XML input files. It also contains the rules for constructing XML files following the Intralinks ILIA schema.

You can obtain a zip file of these schema by navigating to the Intralinks exchange where you downloaded the Integration Adapter and documentation.

The following subjects are covered in this chapter:

- Mapping of data types to fields
- ILIA schema definition
  - ExecuteData
  - Batch and Job information
  - Workspaces
  - Folders
  - Document
  - Alert
  - Users
  - User
  - MemberRoles
  - Group
  - Group elements
  - Permissions
  - DocumentCriteria
  - How DocumentCriteria filtering works
  - ConfigCustomField
  - PassThrough Fields
  - Document-centric report
  - Document Access report
  - User-centric report
  - User Comparison report
  - Time bound download
- Output report definition (.XSD)
- Common Parameters Charts

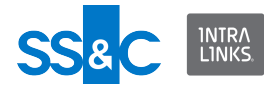

- Country
- Roles
- Title
- Functional Area
- Industry
- TimeZone

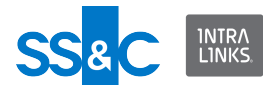

# Mapping of data types to fields

| Field Name              | Туре                      | Comments                                                                                                    |
|-------------------------|---------------------------|----------------------------------------------------------------------------------------------------|
| OperationTypes          | enumerated                | Create<br>Remove<br>Update<br>Synchronize<br>Rollback<br>Download                                                                                                    |
| EMailld                 | string (email<br>address) | The email address of a user who is added to the Intralinks exchange.                                                                                                    |
| FirstName               | string                    | See Validation Rules in Appendix B                                                                                                    |
| LastName                | string                    | See Validation Rules in Appendix B                                                                                                    |
| Org                     | string                    | See Validation Rules in Appendix B                                                                                                    |
| Phone                   | string                    | See Validation Rules in Appendix B                                                                                                    |
| Role                    | string                    | Can be one of the following:<br>"REVIEWER"<br>"PREVIEWER"<br>"PUBLISHER"<br>"MANAGER_LTD"<br>"MANAGER"<br>"REVIEWER_PLUS"<br>"PUBLISHER_PLUS"<br>"HIDDEN_MANAGER_PLUS"<br>"MANAGER_PLUS" |
| Userld                  | string                    | The email address that ILIA uses to<br>perform actions on the Intralinks<br>exchange.<br>See Validation Rules in Appendix B                                                              |
| GroupId                 | string                    | See Validation Rules in Appendix B                                                                                                    |
| Group <name></name>     | string                    | See Validation Rules in Appendix B                                                                                                    |
| Group <type></type>     | string                    | See Validation Rules in Appendix B                                                                                                    |
| Workspace <id></id>     | string                    | See Validation Rules in Appendix B                                                                                                    |
| Workspace <name></name> | string                    | See Validation Rules in Appendix B                                                                                                    |

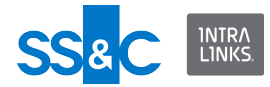

# ILIA schema definition

This section explains how the ILIA schema is organized.

# ExecuteData

ExecuteData is the top level of the command file.

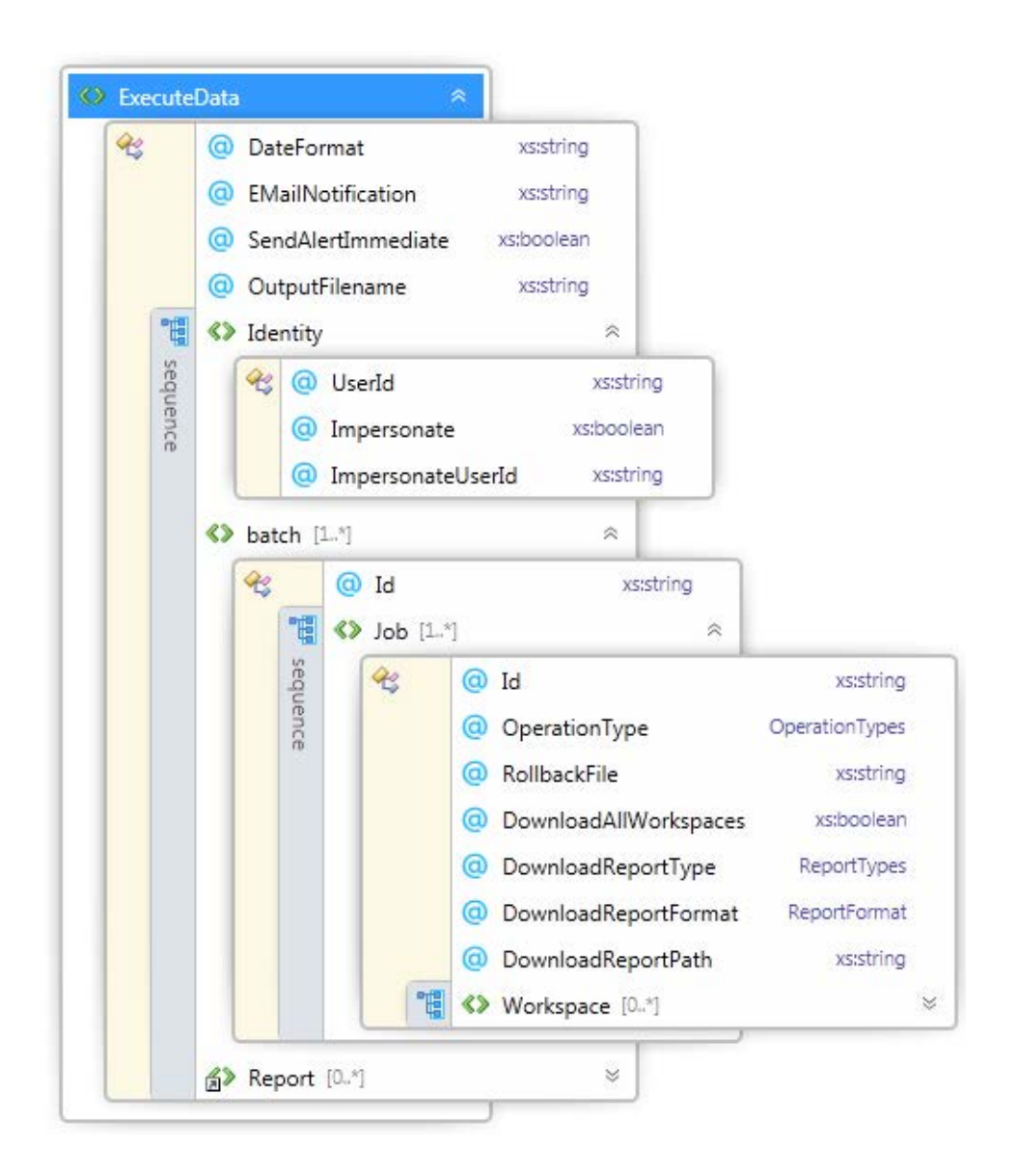
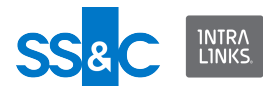

### ExecuteData attributes

| Attribute Name          | Data Type | Usage    | Note                                                                                                    |
|-------------------------|-----------|----------|----------------------------------------------------------------------------------------------------|
| DateFormat <sup>1</sup> | string    | optional | Specify format of date strings<br>in XML Input file (e.g. dd-MM-<br>yyyy).                                                                                                    |
| EMailNotification       | string    | optional | Comma separated list of email addresses. <sup>3</sup>                                                                                                    |
| SendAlertImmediate      | boolean   | optional | true = document alerts will<br>always be sent immediately.                                                                                                    |
| OutputFilename          | string    | optional | Used to define the name of the<br>Output XML file. The file name<br>will be this string plus the first<br>batch ID plus the date time<br>stamp.<br>If this field is set it will override<br>the setting in the Configuration<br>Manager. |

- 1 See Date Format for instructions on setting the date.
- 2 All users in all exchanges will receive the alert immediately if this flag is on.
- 3 This setting will override the notification list specified in the Configuration Manager.

#### ExecuteData elements

| Attribute Name | Min | Мах       | Usage    |
|----------------|-----|-----------|----------|
| Identity       | 1   | 1         | required |
| batch          | 1   | unbounded | required |
| Report         | 0   | unbounded | optional |

#### ExecuteData expanded

- Within Execute data you provide the information about the identity that will be doing the operations.
- Batch is the specific work this command file is going to do.
- Report is an optional item that allows you to publish the Output report into a designated exchange, in addition to publishing it in the Output folder.

Note: Impersonate (shown below) is not currently supported.

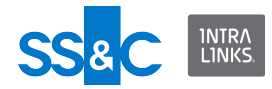

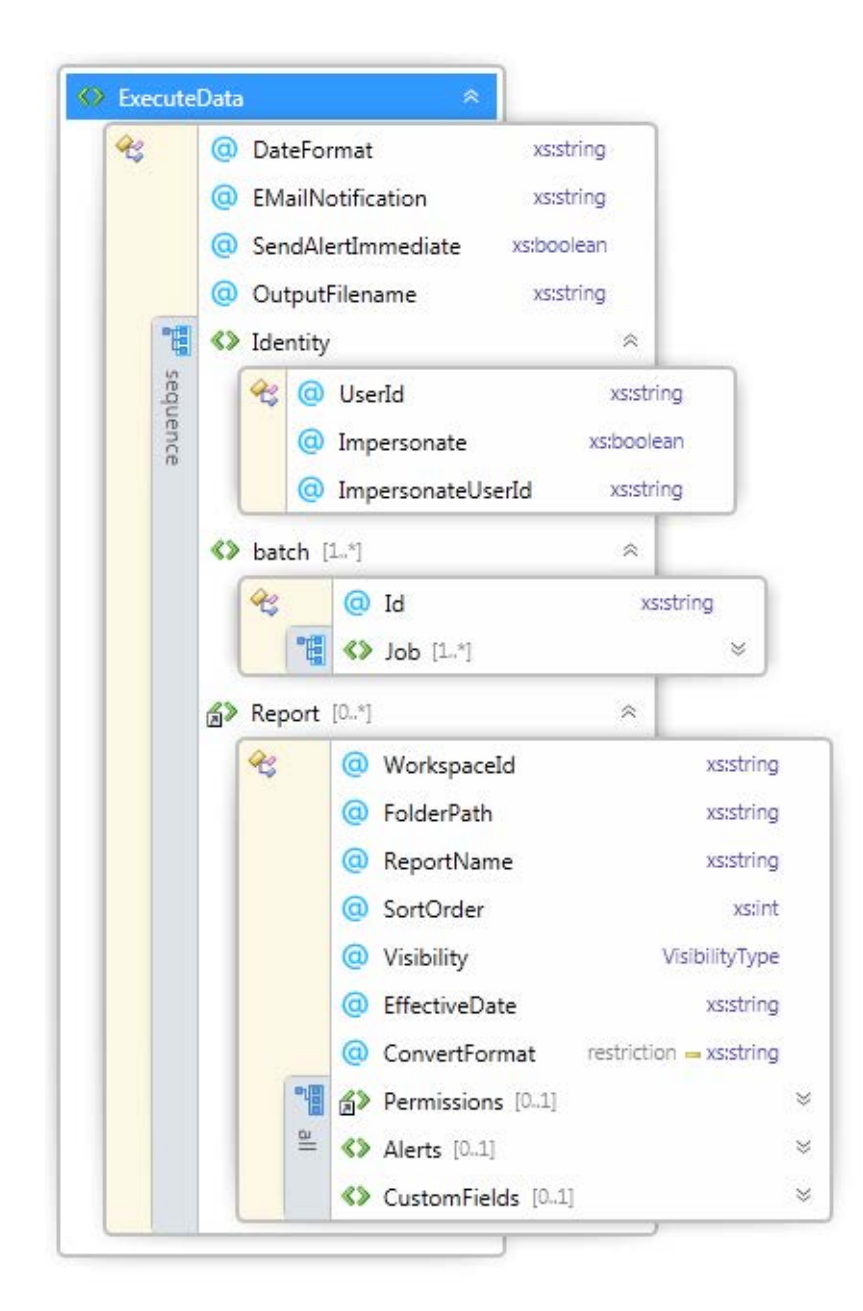

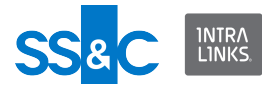

## Batch and Job information

- Job is where the specific operation type is defined and the workspace is defined
- Operation types can be:
  - Create
  - Remove
  - Synchronize
  - Update
  - Rollback
  - Download

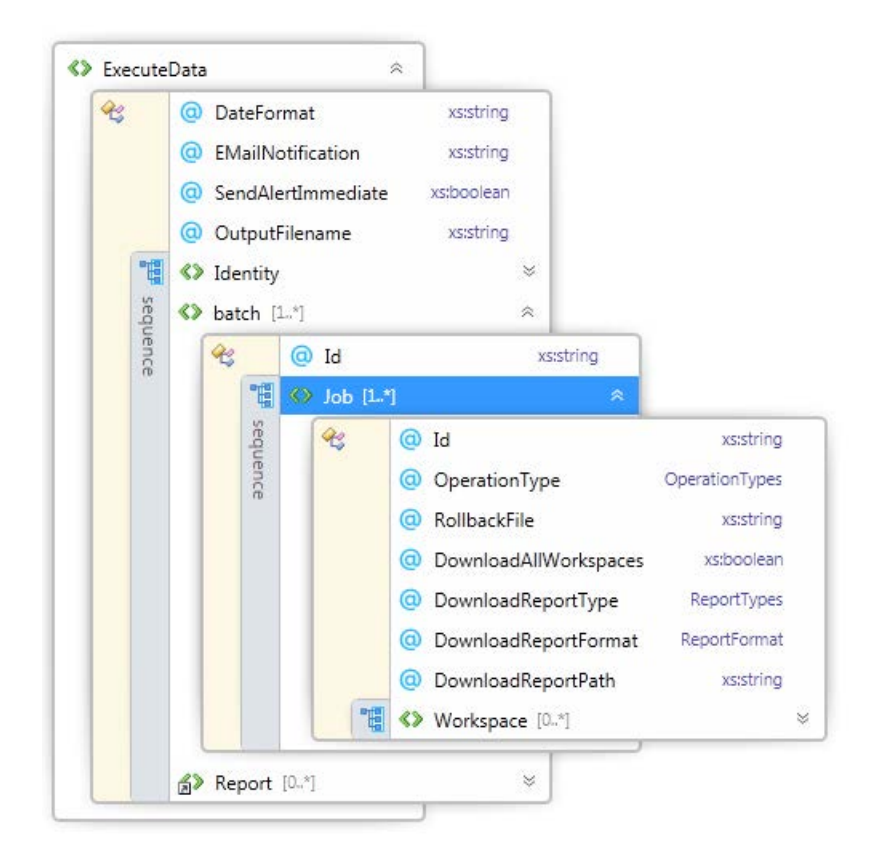

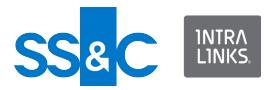

## Job attributes

| Attribute Name            | Data Type                           | Usage    | Note                                                                                                    |
|---------------------------|-------------------------------------|----------|----------------------------------------------------------------------------------------------------|
| ld                        | string                              | required | Required unless<br>DownloadAllWorkspaces is<br>set to "true" on the job level.                                                                                                    |
| OperationType             | OperationType<br>(enum)             | optional | Create<br>Remove<br>Update<br>Rollback<br>Download<br>Synchronize<br>Close                                                                                                    |
| RollbackFile              | Full path/filename of rollback file | optional | If OperationType=Rollback<br>this must refer to a rollback<br>file (output file from previous<br>job).                                                                                          |
| DownloadAll<br>Workspaces | boolean                             | optional | OperationType=Download<br>"true" will return results from<br>all exchanges that the user<br>has privileges for, without the<br>need to mention a specific<br>exchange in the XML Input<br>file. |
| DownloadReportPath*       | string                              | optional | The path to save the report file. This path must exist.                                                                                                    |
| DownloadReportType        | enum                                | optional | DocumentCentric<br>DocumentAccess<br>UserCentric<br>UserComparision<br>DealReport                                                                                                    |
| DownloadReportForm<br>at  | enum                                | optional | CSV<br>XML                                                                                                    |
| DownloadType              | Enum                                | optional | Full<br>Incremental<br>Timebound                                                                                                    |
| FromDate                  | string                              | optional | Used to set a time range for<br>timebound downloads. This<br>is a required field only for<br>timebound downloads.                                                                               |
| ToDate                    | string                              | optional | Used to set a time range for<br>timebound downloads. This<br>is a required field only for<br>timebound downloads.                                                                               |
| FailedAltertOnly          | boolean                             | optional | Applicable only to the Document Access Report.                                                                                                    |

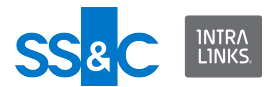

\* The ILIA Service requires that all paths used to specify file locations are on a local drive or specified using a UNC path if on a mapped drive. This includes paths in the input XML files and in the UI Configuration screens.

When using a UNC path to another computer, the source computer must allow the account running ILIA to have access to the files on that computer.

If a mapped drive is selected for the Input, Output, Archive and File Download path in the Configuration Manager, a warning message will be displayed and it will be converted to a UNC path.

An example of a UNC path: //acomputer123/folder/myfile

#### Job element

| Attribute Name | Min | Мах       | Usage    |
|----------------|-----|-----------|----------|
| Workspace      | 0   | unbounded | required |

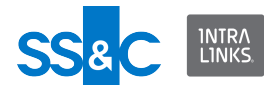

# Workspaces

| W | orksp    | ace [0*]                 | *    |            |   |
|---|----------|--------------------------|------|------------|---|
| 4 |          | 💿 Id                     |      | xsistring  |   |
|   |          | @ Туре                   | Work | spaceType  |   |
|   |          | O Name                   |      | xsistring  |   |
|   |          | AmendmentVoteID          |      | xsistring  |   |
|   |          | OealCurrency             |      | xsistring  |   |
|   |          | @ CusipID                |      | xsstring   |   |
|   |          | AddRemovedUsers          |      | xs:boolean |   |
|   |          | PvPDeclaration           |      | РРСТуре    |   |
|   |          | O Phase                  |      | xsistring  |   |
|   |          | SuppressWelcomeAlert     |      | xs:boolean |   |
|   |          | AddUserProtectPeriod     |      | xsiint     |   |
|   |          | SuppressAlerts           |      | xstocolean |   |
|   |          | AmendmentVoteProcessN    | lame | xsistring  |   |
|   | P        | IncludeDeleted           |      | xstbcolean |   |
|   | FOL      | IncludePreviousVer       |      | xs:boolean |   |
|   | Wor      | OownloadType             | Daw  | nloadType  |   |
|   | KG.      | IncludePlaceholders      |      | xs:boolean |   |
|   | P        | @ Create                 |      | xstocolean |   |
|   | Cre      | Template                 |      | xsistring  |   |
|   | ateEs    | ( Host                   |      | xsatring   |   |
|   | ochar    | O Description            |      | xsistring  |   |
|   | ige      | PublishFields            |      | xstbcolean |   |
|   | -1       | CustomFields (0-1)       |      |            | 8 |
|   | <u>u</u> | ConfigCustomFields  0.1] |      |            | 8 |
|   |          | () Users (0.1)           |      |            | 8 |
|   |          | Groups [0.1]             |      |            | 8 |
|   |          | C Tranches [0.1]         |      |            | 8 |
|   |          | Folders [01]             |      |            | 8 |
|   |          | PassThroughFields [0,1]  |      |            | 8 |
|   |          | DocumentCriteria [0.1]   |      |            | 8 |
|   |          | GroupUserCriteria (01)   |      |            | 8 |
|   |          | C Removal IserNote 10.11 |      | asstring   |   |

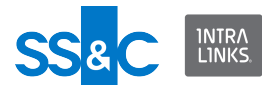

# Workspace attributes

| Attribute Name           | Data Type               | Usage       | Note                                                                                                    |
|--------------------------|-------------------------|-------------|----------------------------------------------------------------------------------------------------|
| ld                       | string                  | required    |                                                                                                    |
| Name                     | string                  | optional    | See Validation Rules.                                                                                                    |
| AmendmentVoteID          | string                  | optional    | See .                                                                                                    |
| DealCurrency             | string                  | optional    | See .                                                                                                    |
| CusipID                  | string                  | optional    | See .                                                                                                    |
| AddRemovedUsers          | boolean                 | optional    | true = Users that removed<br>themselves can be re-added<br>to the exchange.<br>This attribute exists to<br>preserve version<br>compatibility. It has been<br>deprecated.                     |
| PvPDeclaration           | Enum                    | optional    | PrivateOnly<br>PublicOnly<br>PublicAndPrivate                                                                                                    |
| Phase                    | string                  | optional    | Open<br>Hold<br>Preparation                                                                                                    |
| AddUserProtectPeri<br>od | integer                 | optional    | Number of days to protect<br>users who are removed.from<br>being re-added.<br>0=no protection<br><b>Note:</b> The setting here will<br>override the setting in the<br>Configuration Manager. |
| SuppressAlert            | boolean                 | optional    | Concerns the Welcome to<br>Workspace Alert<br>Default = false (no<br>suppression)                                                                                                    |
| SuppressWelcomeAl<br>ert | boolean                 | optional    | This can only be used when<br>updating the phase of an<br>exchange                                                                                                    |
| These attributes are u   | sed for the Download fe | ature only. |                                                                                                    |
| IncludeDeleted           | boolean                 | optional    | Include deleted documents in download.                                                                                                    |
| IncludePreviousVer       | boolean                 | optional    | Include previous versions of documents in download.                                                                                                    |

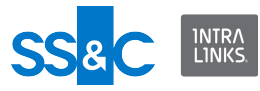

| Attribute Name               | Data Type               | Usage    | Note                                                                                                    |
|------------------------------|-------------------------|----------|----------------------------------------------------------------------------------------------------|
| DownloadType                 | Enum                    | optional | Full<br>Incremental<br>Timebound                                                                                        |
| IncludePlaceholders          | boolean                 | optional | Include document placeholders in download.                                                                              |
| These attributes are u       | sed for exchange creati | on only. |                                                                                                    |
| Create                       | boolean                 | optional | Must be true if creating a new exchange.                                                                                |
| Template                     | string                  | optional | Must contain template ID if creating an exchange.                                                                       |
| Host                         | string                  | optional | Must contain host name if creating an exchange.                                                                         |
| Description                  | string                  | optional | Description of new exchange.                                                                                            |
| PublishFields                | boolean                 | optional | true=Publish the custom fields in an exchange.                                                                          |
| EnableDocumentAut<br>oAlerts | boolean                 | optional | true=Send auto alerts for<br>uploaded documents                                                                         |
| These attributes are u       | sed for exchange close  | only.    |                                                                                                    |
| DealClose                    | boolean                 | required |                                                                                                    |
| DealClosingDate              | string                  | required |                                                                                                    |
| DealComplete                 | Enum                    | optional | Yes<br>No<br>NotApplicable                                                                                              |
| DealClosingRange             | Enum                    | optional | Range_0M_250M<br>Range_250M_500M<br>Range_500M_750M<br>Range_750M_1B<br>Range_1B_10B<br>Range_10B_50B<br>Range_50B_Plus |

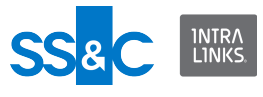

| Attribute Name          | Data Type | Usage    | Note                                                                                    |
|-------------------------|-----------|----------|-----------------------------------------------------------------------------------------|
| DealClosingCurrenc<br>y | Enum      | optional | USD<br>EUR<br>GBP<br>AUD<br>CAD<br>CNY<br>HKD<br>INR<br>JPY                             |
|                         |           |          | NZD<br>PLN<br>RON<br>RUB<br>TWD<br>BRL<br>CLP<br>COP<br>NOK<br>DKK<br>SEK<br>KPW<br>KRW |

# Workspace elements

| Attribute Name     | Min | Мах | Usage                                                                                                    |
|--------------------|-----|-----|----------------------------------------------------------------------------------------------------|
| CustomFields       | 0   | 1   |                                                                                                    |
| ConfigCustomFields | 0   | 1   |                                                                                                    |
| Users              | 0   | 1   |                                                                                                    |
| Groups             | 0   | 1   |                                                                                                    |
| Folders            | 0   | 1   |                                                                                                    |
| DocumentCriteria   | 0   | 1   |                                                                                                    |
| RemoveUserNote     | 0   | 1   | Will be included in the<br>removal alert for all of the<br>users removed from the<br>exchange                                   |
| GroupUserCriteria  | 0   | 1   | Allow filtering of report<br>data based on user and<br>group.                                                                   |
| PassThroughFields  | 0   | 1*  | A string to keep track of a<br>user, document, folder,<br>etc. Not processed in XML<br>file but returned in XML<br>Output file. |

\* PassThroughFields can contain more than one PassThroughField.

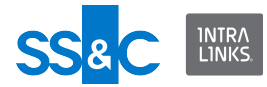

#### Folders

Within the Workspace information there can be an element for Folders.

- Folders contains all the information about specific folder items that you are working with in this command file
  - There can be 0 to the exchange limit on the number of folders that can be included
- The specific folder to be used in the exchange.
  - This can be a new folder or an existing folder
- A folder contains documents
- · Permissions set at the folder level will apply to all documents in the folder
  - See Permissions for important information on folder permissioning.

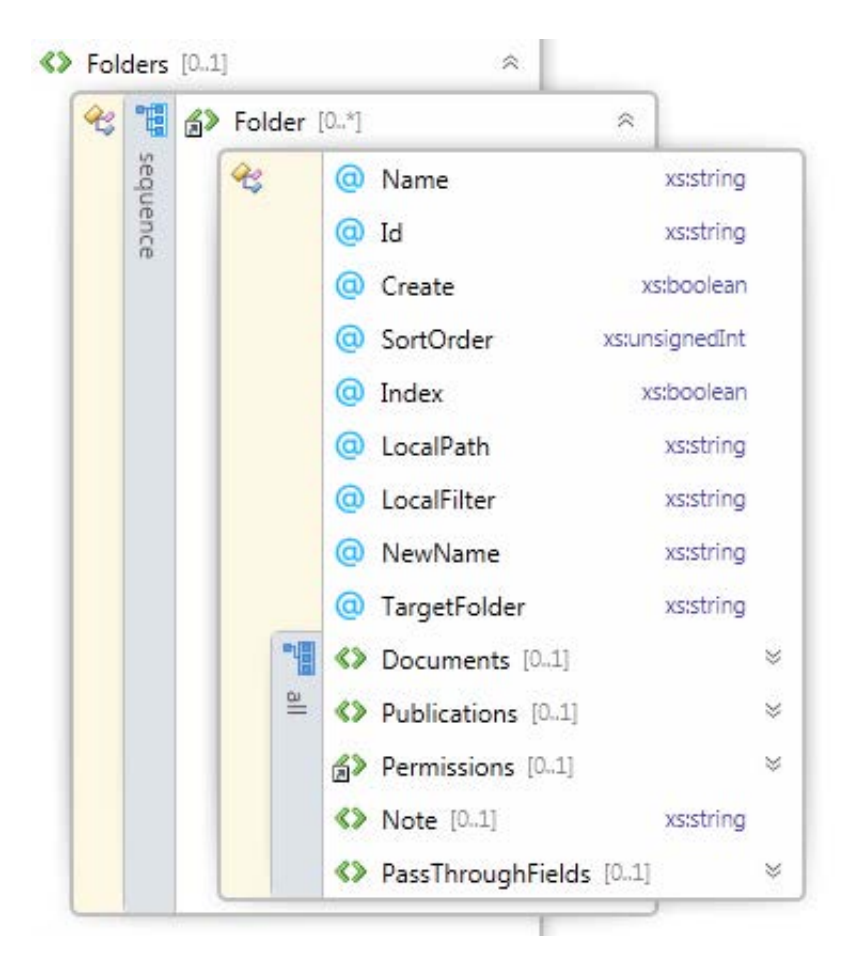

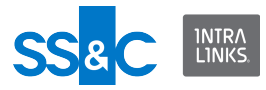

#### Folder attributes

| Attribute Name | Data Type                                                | Usage    | Note                                                                                           |
|----------------|----------------------------------------------------------|----------|------------------------------------------------------------------------------------------------|
| Name           | string                                                   | required |                                                                                                |
| ld             | string                                                   | optional | ID of folder. This can be used instead of the name.                                            |
| Create         | boolean                                                  | optional | true=Create if "Create<br>Folders" option is enabled in<br>UI.                                 |
| SortOrder      | integer (zero and<br>negative values are<br>not allowed) | optional | The same sort order cannot<br>be assigned to two<br>documents or folders at the<br>same level. |
| Index          | boolean                                                  | optional | This can only be set for top-<br>level folders.                                                |
| LocalPath*     | string                                                   | optional | Specify path to copy files from<br>local to exchange (e.g.<br>"C:\Temp").                      |
| LocalFilter    | string                                                   | optional | Filter local files to copy (e.g.<br>"*.pdf").                                                  |
| NewName        | string                                                   | optional |                                                                                                |
| TargetFolder   | string                                                   | optional |                                                                                                |

\* The ILIA Service requires that all paths used to specify file locations are on a local drive or specified using a UNC path if on a mapped drive. This includes paths in the input XML files and in the UI Configuration screens.

When using a UNC path to another computer, the source computer must allow the account running ILIA to have access to the files on that computer.

If a mapped drive is selected for the Input, Output, Archive and File Download path in the Configuration Manager, a warning message will be displayed and it will be converted to a UNC path.

An example of a UNC path: //acomputer123/folder/myfile

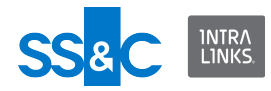

### Folder elements

| Attribute Name    | Min | Мах | Usage                                                                                                    |
|-------------------|-----|-----|----------------------------------------------------------------------------------------------------|
| Documents         | 0   | 1   | optional<br>See Validation Rules<br>in Appendix B.                                                                                    |
| Permissions       | 0   | 1   | optional                                                                                                    |
| Note              | 0   | 1   | folder note<br>optional<br>string<br>See Validation Rules<br>in Appendix B.                                                           |
| PassThroughFields | 0   | 1*  | A string to keep<br>track of a user,<br>document, folder,<br>etc. Not processed<br>in XML file but<br>returned in XML<br>Output file. |

\* PassThroughFields can contain more than one PassThroughField.

#### Folder creation behavior

If the folder specified in the input file is found on the exchange, it will be used. If the folder is not found, the following table can be used to determine if the folder will be created.

The Configuration Setting refers to the "Create folder if it does not exist" option in the Configuration Manager. "XML Create" is the "Create" attribute in the Folder element in the XML file.

|                          | Configuration Setting<br>= true | Configuration Setting = false |
|--------------------------|---------------------------------|-------------------------------|
| XML Create=true          | Create folder                   | Create folder                 |
| XML Create=false         | Do not create folder            | Do not create folder          |
| XML Create not specified | Create folder                   | Do not create folder          |

**Note:** A duplicate folder will not be created under any conditions.

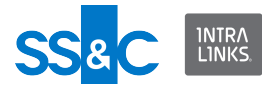

# FolderList Attributes

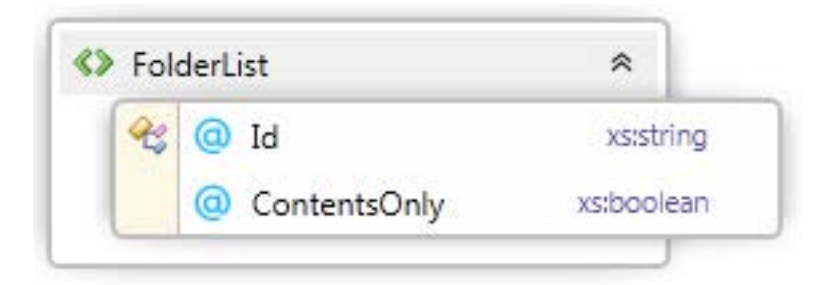

| Attribute Name | Data Type | Usage    | Note                                                                        |
|----------------|-----------|----------|-----------------------------------------------------------------------------|
| ld             | string    | optional | Folder ID                                                                   |
| ContentsOnly   | boolean   | optional | Used for Remove<br>operation only.<br>true=Only contents<br>will be deleted |
|                |           |          | talse=Folder and<br>contents will be<br>deleted (default)                   |

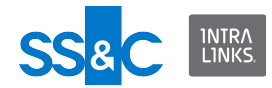

#### Document

- This is the specific file information.
  - Local path is the source file path on the local system
  - NoteRequired indicates if the note must be displayed each time the file is viewed or accessed
- Permissions are for that specific file/document

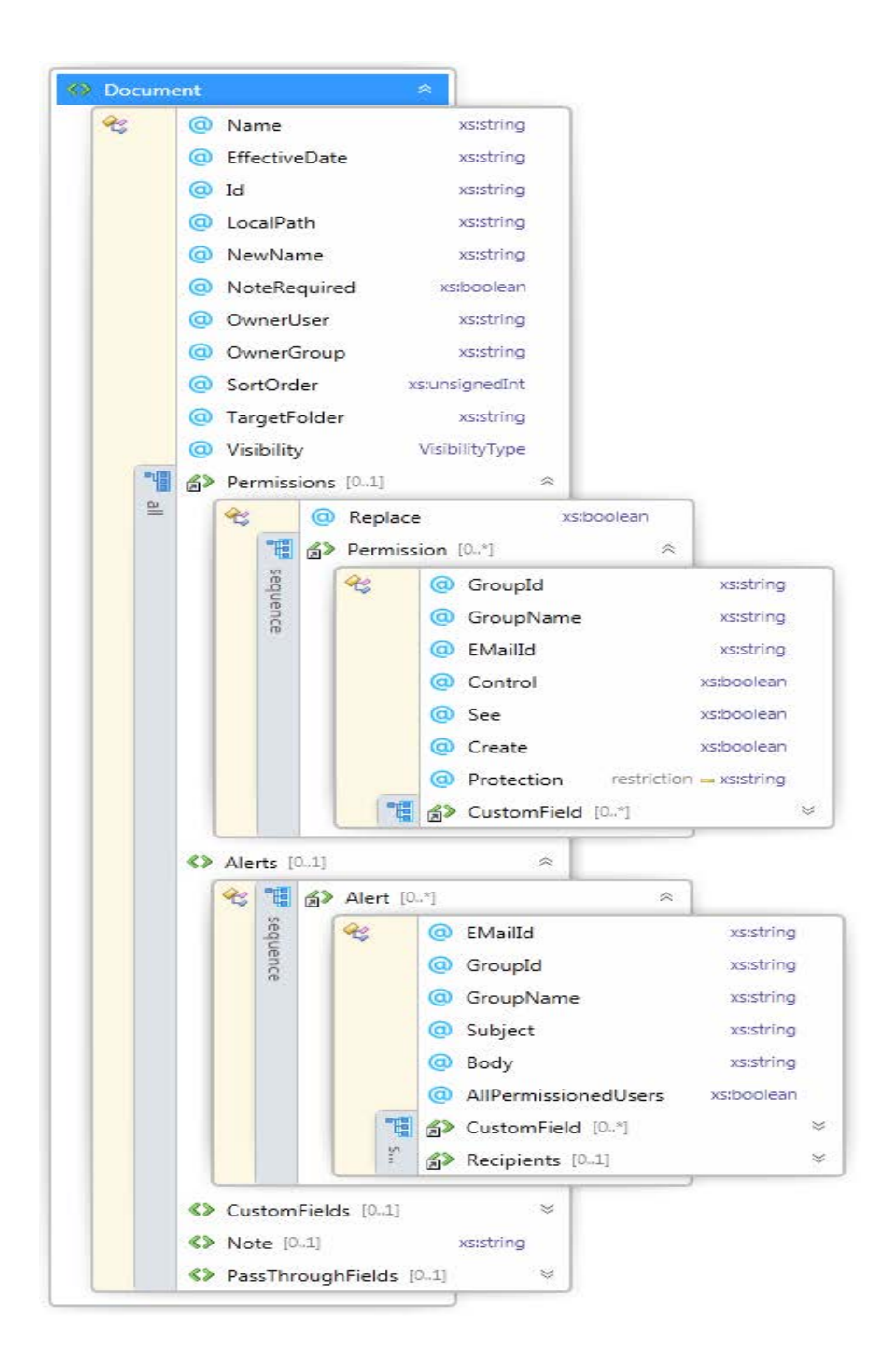

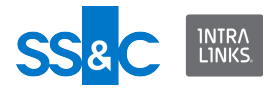

#### **Document attributes**

| Attribute Name | Data Type                                                | Usage    | Note                                                                                              |
|----------------|----------------------------------------------------------|----------|---------------------------------------------------------------------------------------------------|
| Name           | string                                                   | required | See Validation Rules in Appendix B.                                                               |
| EffectiveDate  | date                                                     | optional |                                                                                                   |
| ld             | string                                                   | optional | This is valid only when operation type is Update or Remove.                                       |
| LocalPath*     | string                                                   | optional | Used to point to the file<br>that needs to be<br>attached to the<br>document.                     |
| NewName        | string                                                   | optional | New name of document.                                                                             |
| NoteRequired   | boolean                                                  | optional | See "Note" in Document elements below.                                                            |
| OwnerUser      | string                                                   | optional | User name or user email address.                                                                  |
| OwnerGroup     | string                                                   | optional | Group name or group<br>ID.                                                                        |
| SortOrder      | integer (zero and<br>negative values are<br>not allowed) | optional | The same sort order<br>cannot be assigned to<br>two documents or<br>folders at the same<br>level. |
| TargetFolder   | string                                                   | optional | Name/Id of folder to move document into.                                                          |
| Visibility     | enum                                                     | optional | public<br>private                                                                                 |

\* The ILIA Service requires that all paths used to specify file locations are on a local drive or specified using a UNC path if on a mapped drive. This includes paths in the input XML files and in the UI Configuration screens.

When using a UNC path to another computer, the source computer must allow the account running ILIA to have access to the files on that computer.

If a mapped drive is selected for the Input, Output, Archive and File Download path in the Configuration Manager, a warning message will be displayed and it will be converted to a UNC path.

An example of a UNC path: //computer#/folder/myfile

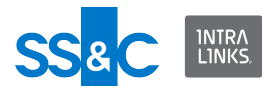

#### **Document elements**

| Element Name      | Min | Мах | Usage    | Note                                                                                                    |
|-------------------|-----|-----|----------|----------------------------------------------------------------------------------------------------|
| Permissions       | 0   | 1   | optional |                                                                                                    |
| Alerts            | 0   | 1   | optional |                                                                                                    |
| CustomFields      | 0   | 1   | optional | Field name/value pairs                                                                                                    |
| Note*             | 0   | 1   | optional | string                                                                                                    |
| PassThroughFields | 0   | 1** | optional | A string to keep track of a<br>user, document, folder, etc.<br>Not processed in XML file<br>but returned in XML Output<br>file. |

\* The length of a note cannot exceed 4000 characters.

\*\* PassThroughFields can contain more than one PassThroughField.

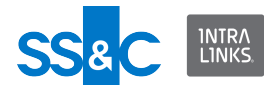

# GroupList element

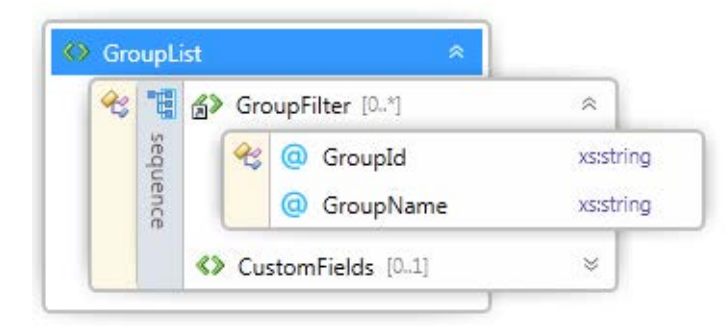

# **GroupList Elements**

| Element Name | Min | Мах       | Usage | Note                                            |
|--------------|-----|-----------|-------|-------------------------------------------------|
| GroupFilter  | 0   | unbounded |       |                                                 |
| CustomField  | 0   | 1         |       | Filter groups by custom field name/value pairs. |
| UserFilter   | 0   | unbounded |       |                                                 |

# GroupFilter attributes

| Attribute Name | Data Type | Usage    | Note          |
|----------------|-----------|----------|---------------|
| GroupId        | string    | optional | ID of group   |
| GroupName      | string    | optional | Name of group |

# UserFilter attributes

| Attribute Name | Data Type          | Usage    | Note                                                   |
|----------------|--------------------|----------|--------------------------------------------------------|
| UserEmailld    | string             | optional | ID of user                                             |
| Userld         | string             | optional | Unique ID of user in<br>Global User<br>Directory (GUD) |
| UserName       | string             | optional | First and last name of user                            |
| Visibility     | visibility<br>type | optional | public<br>private                                      |

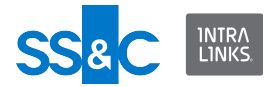

Alert

This information needs to be provided when sending an alert about a document. ILIA does not support a custom alert note.

Add Recipient diagram

| 4     | @           | Grouple      | 4           | xsist       | ring   |     |
|-------|-------------|--------------|-------------|-------------|--------|-----|
|       | @           | GroupN       | lame        | xs:st       | ring   |     |
|       | @           | Subject      |             | xs:st       | ring   |     |
|       | 0           | Body         |             | xs:st       | ring   |     |
| 0     | @           | AllPerm      | issionedUse | ers xs:boo  | lean   |     |
| 1     | <b>i</b> (> | Custom       | Field [0*]  |             | *      |     |
| seque |             | <del>R</del> | Cabel       |             | xs:str | ing |
| ance  |             |              | O Value     |             | xs:str | ing |
|       |             | 1            | Sustor      | mField [0*] |        | 1   |
|       | ه)          | Recipier     | nts [0.,1]  |             | *      |     |
|       |             |              |             |             |        |     |

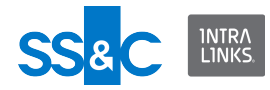

## Alert attributes

| Attribute Name           | Data Type | Usage    | Note                                               |
|--------------------------|-----------|----------|----------------------------------------------------|
| EmailId                  | string    | optional | ID of user in group                                |
| GroupId                  | string    | optional | ID of group                                        |
| GroupName                | string    | optional | Name of group                                      |
| Subject                  | string    | optional | Subject of alert email                             |
| Body                     | string    | optional | Body message of alert email                        |
| AllPermissionedUse<br>rs | boolean   | optional | Send to all users permissioned to see the document |

# Alert elements

| Attribute Name | Min | Мах       | Usage |
|----------------|-----|-----------|-------|
| CustomField    | 0   | unbounded |       |
| Recipients     | 0   | 1         |       |

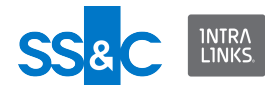

#### Users

• Contains the user elements for this action.

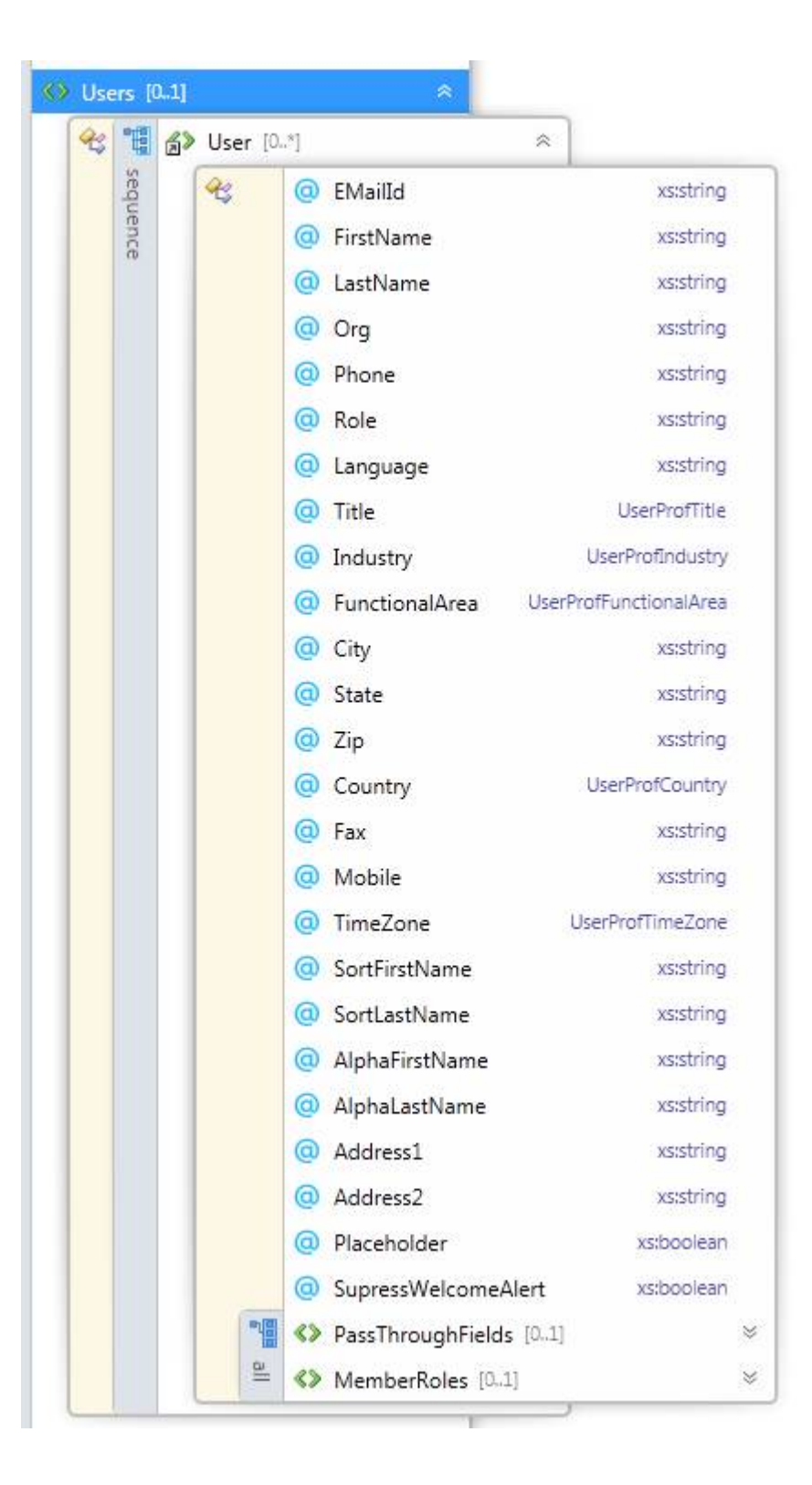

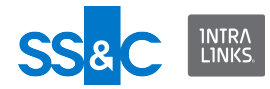

# User

- User is the element for the specific user information.
- The initial values, shown below, can be set when adding a person to the Global User Directory (GUD).
  - If the person is already in the GUD, their information will be validated against the existing record and the differences will be reported.
- The role in the exchange can be set for existing users only.

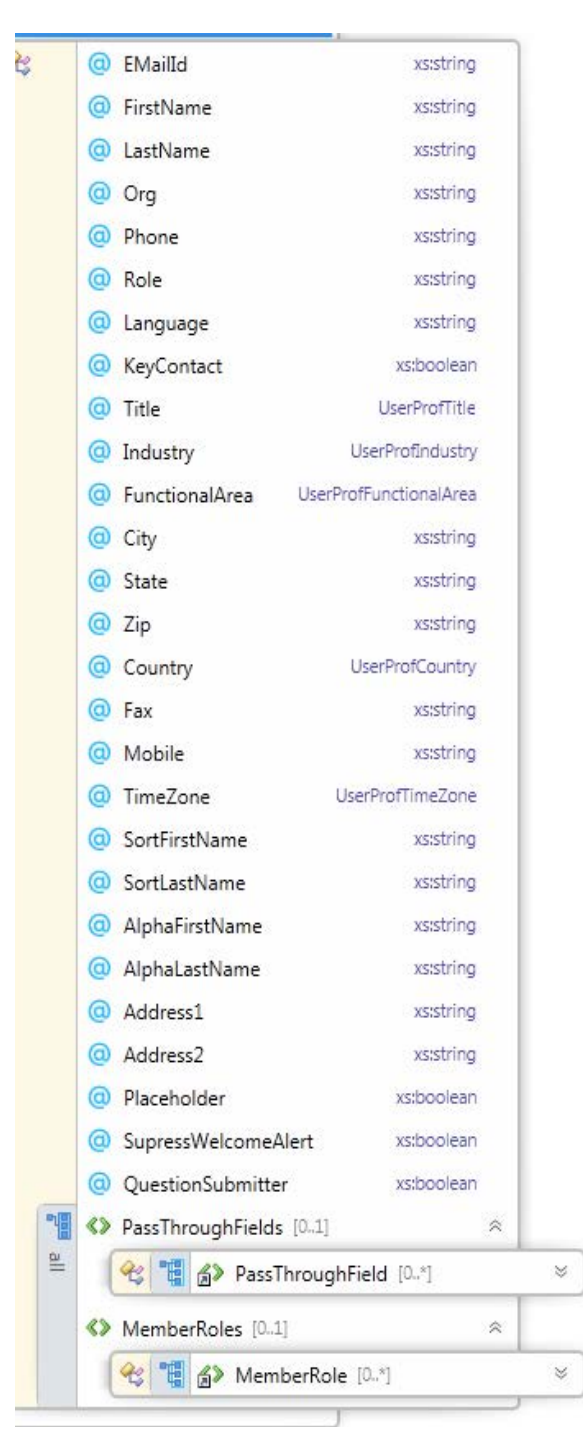

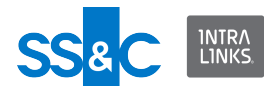

### User attributes

| Attribute Name  | Data Type | Usage    | Note                                                                                                    |
|-----------------|-----------|----------|----------------------------------------------------------------------------------------------------|
| EMailID         | string    | required | See Validation Rules in Appendix B                                                                                                    |
| FirstName       | string    | required | See Validation Rules in Appendix B                                                                                                    |
| LastName        | string    | required | See Validation Rules in Appendix B                                                                                                    |
| Org             | string    | required | See Validation Rules in Appendix B                                                                                                    |
| Phone           | string    | required | See Validation Rules in Appendix B                                                                                                    |
| Roles           | string    | required | Can be one of the<br>following:<br>"REVIEWER"<br>"PREVIEWER"<br>"PUBLISHER"<br>"MANAGER_LTD"<br>"MANAGER"<br>"REVIEWER_PLUS<br>"<br>"PUBLISHER_PLUS"<br>"HIDDEN_MANAGE<br>R_PLUS"<br>"MANAGER_PLUS"<br>English (default)<br>French<br>German<br>Japanese<br>Portuguese<br>Spanish |
|                 |           |          | Chinese                                                                                                    |
| keyContact      | boolean   |          |                                                                                                    |
| Title           | string    | optional |                                                                                                    |
| Industry        | string    | optional |                                                                                                    |
| Functional Area | string    | optional |                                                                                                    |
| City            | string    | optional | City                                                                                                    |
| State           | string    | optional | State                                                                                                    |
| ZipCode         | string    | optional | Zip Code                                                                                                    |
| Country         | string    | optional | Country                                                                                                    |

| Attribute Name      | Data Type | Usage    | Note                                                                            |
|---------------------|-----------|----------|---------------------------------------------------------------------------------|
| Fax                 | string    | optional | Fax                                                                             |
| Mobile              | string    | optional | Mobile                                                                          |
| TimeZone            | string    | optional | Time Zone                                                                       |
| SortFirstName       | string    | optional | SortFirstName                                                                   |
| SortLastName        | string    | optional | SortLastName                                                                    |
| AlphaFirstName      | string    | optional | AlphaFirstName                                                                  |
| AlphaLastName       | string    | optional | AlphaLastName                                                                   |
| Address1            | string    | optional |                                                                                 |
| Address2            | string    | optional |                                                                                 |
| Placeholder         | boolean   | optional | true=placeholder<br>user                                                        |
| SupressWelcomeAlert | boolean   | optional | true=alert will not be sent.                                                    |
| QuestionSubmitter   | boolean   | optional | true=submitter<br>false=default<br>If a Question<br>Submitter exists and        |
|                     |           |          | user's right to<br>submit questions for<br>that Buyer Group<br>will be removed. |

#### User elements

| Element Name      | Min | Max | Usage                                                                                                    |
|-------------------|-----|-----|----------------------------------------------------------------------------------------------------|
| MemberRoles       | 0   | 1   | The MemberRoles feature<br>must be enabled on the<br>exchange.<br>Group roles are only valid<br>when adding/updating users<br>in groups. |
| PassThroughFields | 0   | 1*  | A string to keep track of a<br>user, document, folder, etc.<br>Not processed in XML file but<br>returned in XML Output file.             |

\* PassThroughFields can contain more than one PassThroughField.

1NTRA L1NKS.

SS

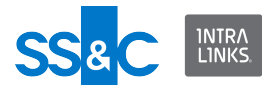

# MemberRoles

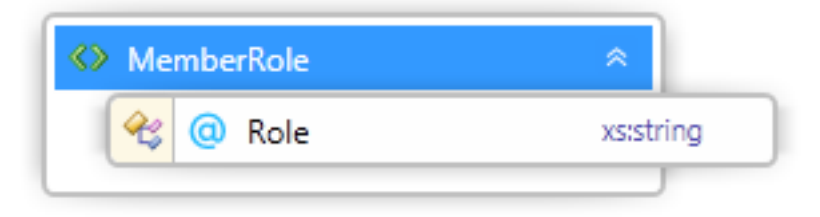

| Element Name | Min | Мах           | Usage                      |
|--------------|-----|---------------|----------------------------|
| MemberRole   | 0   | unbounde<br>d | Specifies one member role. |

MemberRole attributes

| Attribute Name | Data Type | Usage    | Note                 |
|----------------|-----------|----------|----------------------|
| Role           | string    | optional | Name of member role. |

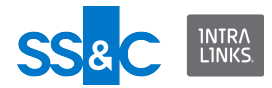

#### Groups

• Contains the Group elements

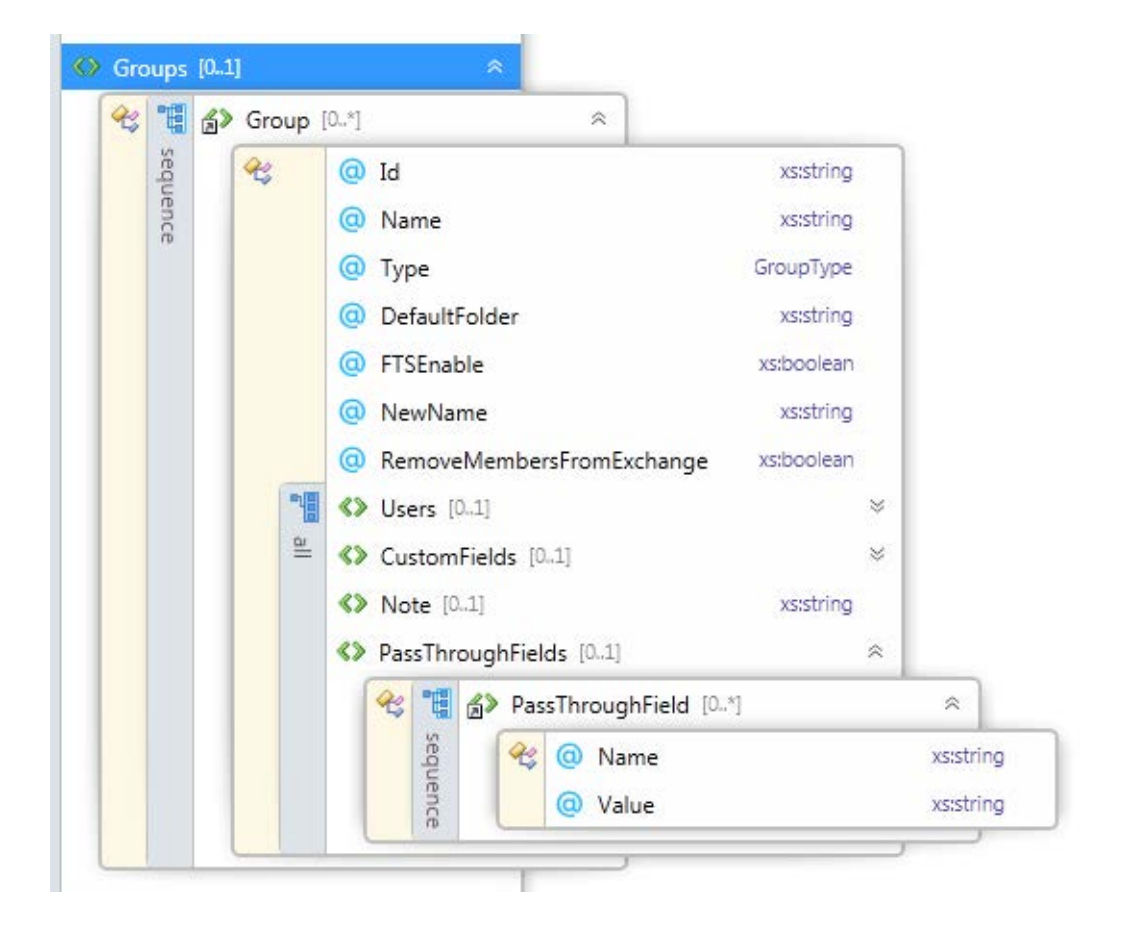

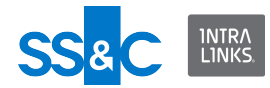

#### Group

- This is the information on a specific group
- A group can contain a set of users, and a set of custom fields.

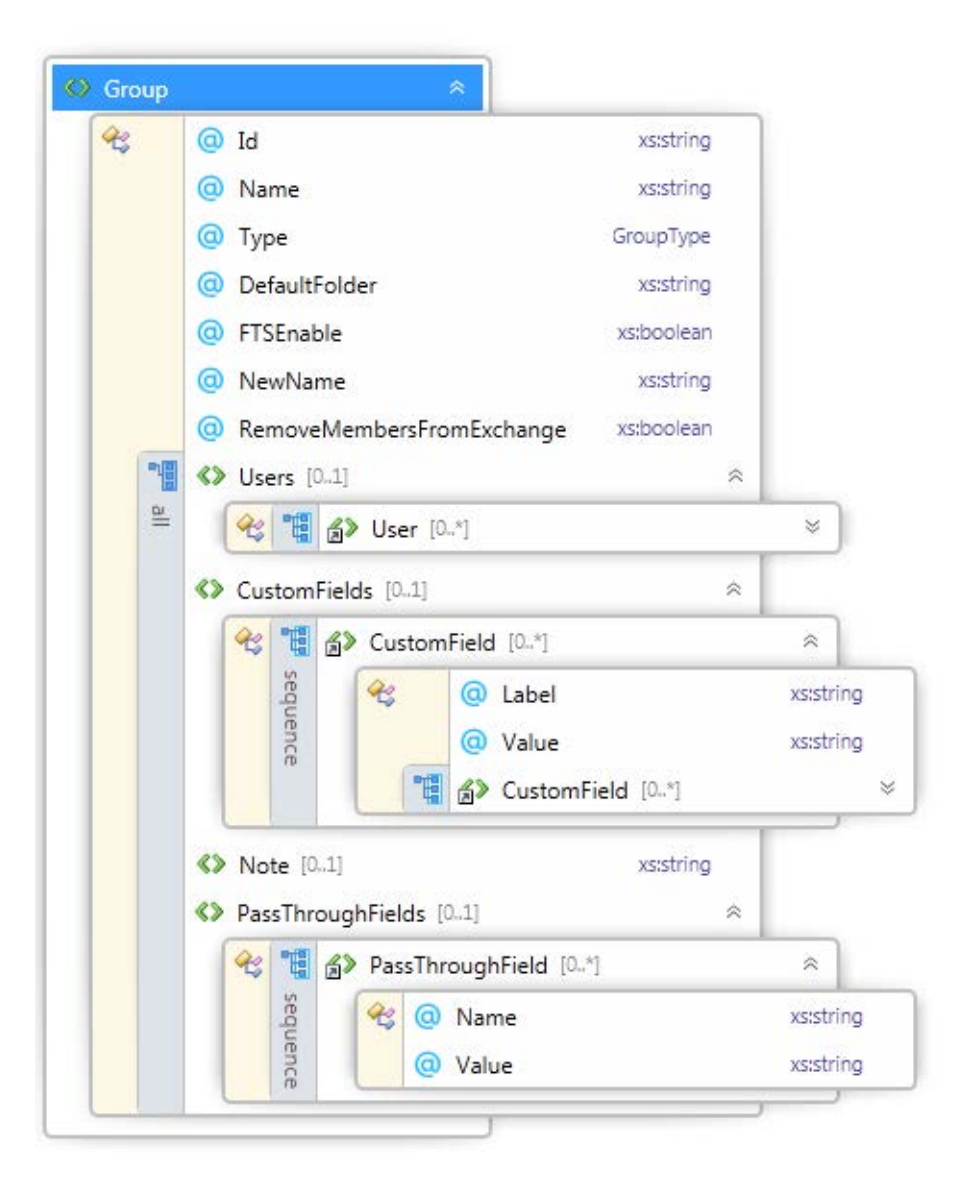

#### Group attributes

| Attribute Name | Data Type | Usage    | Note                                                             |
|----------------|-----------|----------|------------------------------------------------------------------|
| ld             | string    | optional | Group ID (if you don't<br>want to identify the group<br>by name) |
| Name           | string    | required |                                                                  |

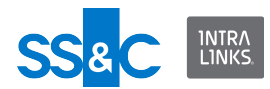

| Attribute Name                | Data Type | Usage    | Note                                                                                                    |
|-------------------------------|-----------|----------|----------------------------------------------------------------------------------------------------|
| Туре                          | string    | optional | Workspace (default)                                                                                     |
|                               |           |          | Buyer                                                                                                   |
|                               |           |          | Collaboration                                                                                           |
| DefaultFolder                 | string    | optional | When creating or updating<br>groups; ILIA will set the<br>default folder for the<br>specified group(s). |
| FTSEnable                     | boolean   | optional | True=Enable Full Text<br>Search                                                                         |
| NewName                       | string    | optional | New name of folder                                                                                      |
| RemoveMembersFromExchang<br>e | boolean   | optional | True=Members will be removed from the exchange                                                          |

# Group elements

| Attribute Name    | Min | Мах | Usage    |
|-------------------|-----|-----|----------|
| Users             | 0   | 1   | optional |
| CustomFields      | 0   | 1   | optional |
| Note              | 0   | 1   | optional |
| PassThroughFields | 0   | 1*  | optional |

\* PassThroughFields can contain more than one PassThroughField.

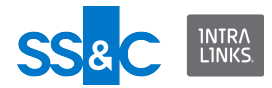

# Permissions

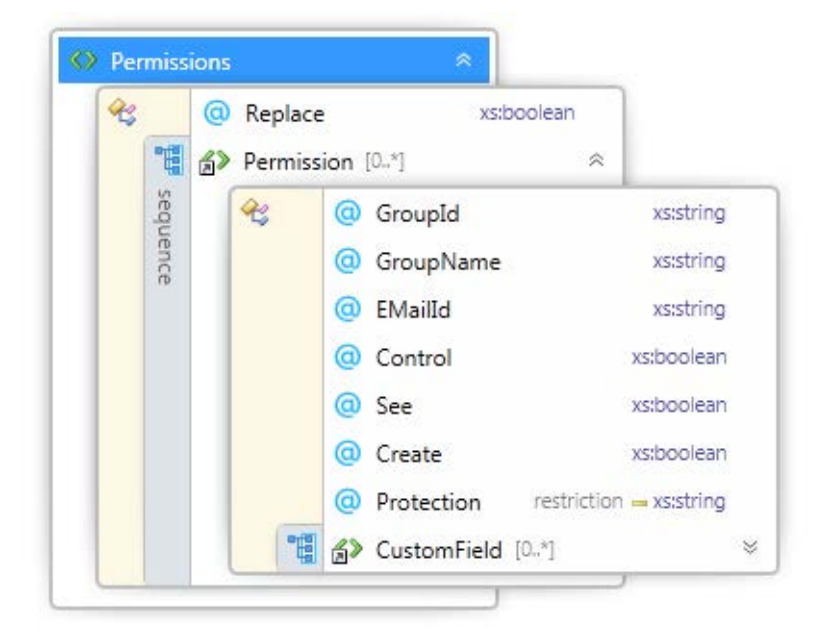

# Permissions attributes

| Attribute Name | Data Type | Usage    | Note                                                                                      |
|----------------|-----------|----------|-------------------------------------------------------------------------------------------|
| Replace        | boolean   | optional | true=existing document /folder<br>permissions will be replaced<br>with these permissions. |

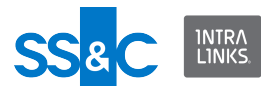

# Permission attributes

| Attribute Name | Data Type                 | Usage    | Note                                                                                                    |
|----------------|---------------------------|----------|----------------------------------------------------------------------------------------------------|
| GroupId        | string                    | optional | ID of group                                                                                                    |
| GroupName      | string                    | optional | Name of group.<br>See Validation Rules in<br>Appendix B.                                                                                                    |
| EmailId        | string (email<br>address) | optional | By specifying the email<br>address of a user, ILIA will<br>search for all of the groups that<br>this user is a member of, and<br>wll permission all of these<br>groups.<br>See Validation Rules in<br>Appendix B. |
| Control        | boolean                   | optional | true=Control permission                                                                                                    |
| See            | boolean                   | optional |                                                                                                    |
| Create         | boolean                   | optional |                                                                                                    |
| Protection     | string (ENUM)             | optional | NoProtect<br>Protect<br>ProtectNoPrint                                                                                                    |

# Permission element

| Attribute Name | Min | Мах       | Usage                                                                                 |
|----------------|-----|-----------|---------------------------------------------------------------------------------------|
| CustomField    | 0   | unbounded | All of the groups that<br>match the defined<br>custom fields will be<br>permissioned. |

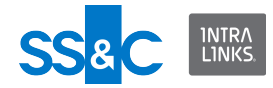

### DocumentCriteria

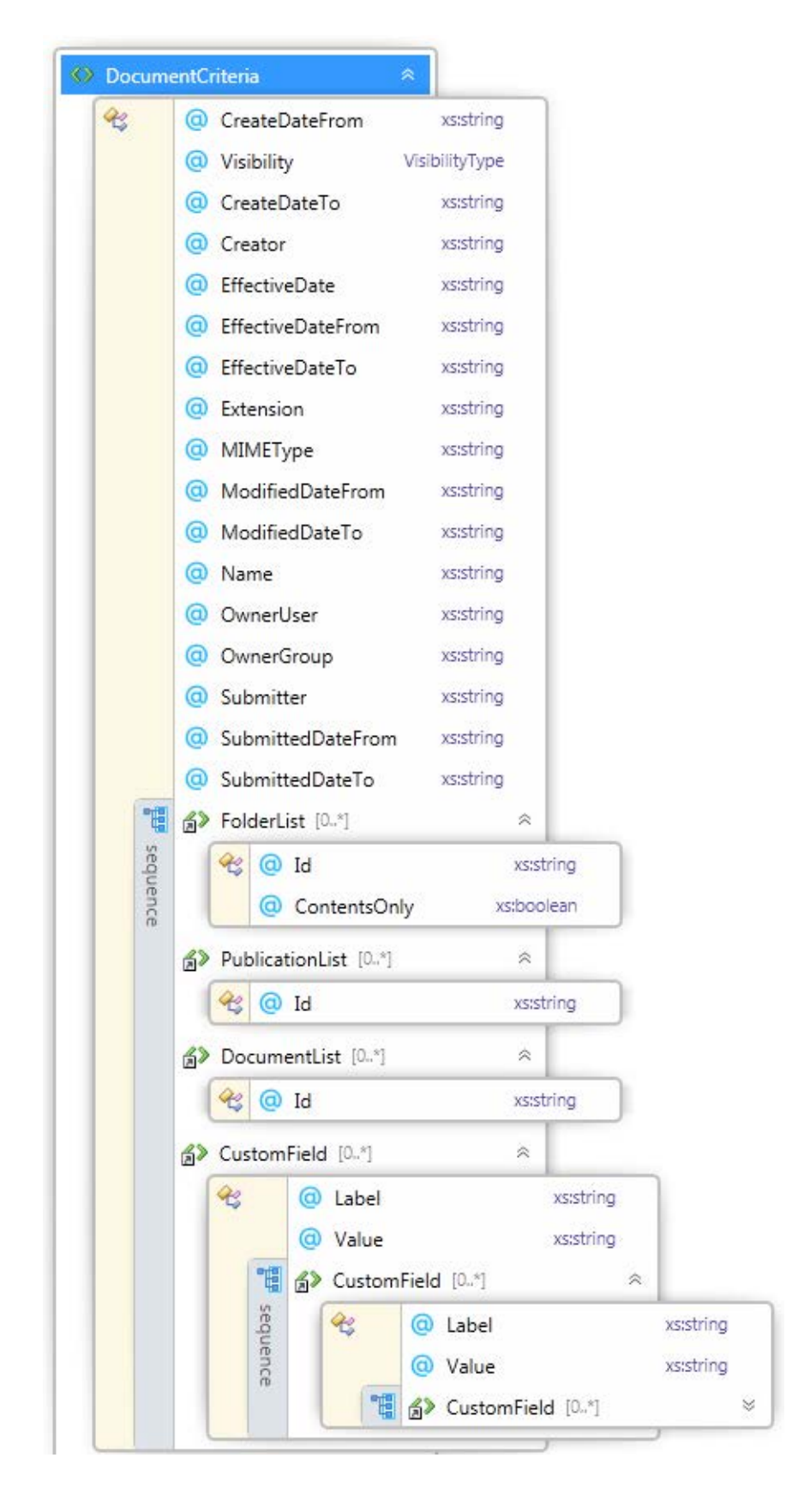

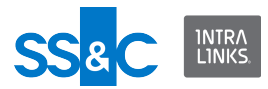

#### **DocumentCriteria attributes**

The DocumentCriteria attributes will be combined together (AND'd) and only the documents that meet all the criteria will be included in the filter operation.

| Attribute Name                 | Data Type       | Usage    | Note                                                                        |
|--------------------------------|-----------------|----------|-----------------------------------------------------------------------------|
| CreateDateFrom <sup>1</sup>    | string (date)   | optional | Date of file creation Use to include files newer than this date.            |
| Visibility                     | visibility type | optional | Filter documents on the exchange based on their public/private declaration. |
| CreateDateTo <sup>1</sup>      | string (date)   | optional | Date of file creation Use to include files older than this date.            |
| Creator                        | string          | optional | Name of document creator.                                                   |
| EffectiveDate <sup>1</sup>     | string          | optional |                                                                             |
| EffectiveDateFrom <sup>1</sup> | string          | optional | A filter to find documents                                                  |
| EffectiveDateTo <sup>1</sup>   | string          | optional | A filter to find documents                                                  |
| Extension                      | string          | optional | Any extension to the document                                               |
| МІМЕТуре                       | string          | optional | Type of file.                                                               |
| ModifedDateFrom <sup>1</sup>   | string (date)   | optional | Date of file last changed. Use to include files newer than this date.       |
| ModifedDateTo <sup>1</sup>     | string (date)   | optional | Date of file last changed. Use to include files older than this date.       |
| Name                           | string          | optional | Name of file. Wildcard character * and ? are allowed.                       |
| OwnerUser                      | string          | optional | User's name (first, last) or<br>user's email address.                       |
| OwnerGroup                     | string          | optional | Group name or group ID                                                      |
| Submitter                      | string          | optional | Email address or user name                                                  |
| SubmittedDateFrom              | string          | optional |                                                                             |
| SubmittedDateTo <sup>1</sup>   | string          | optional |                                                                             |

1 - See Date Format for instructions on setting the date.

#### DocumentCriteria elements

The FolderList and DocumentList and elements provide a way to filter the document list by specifying the Document ID's and Folder Id's. The criteria

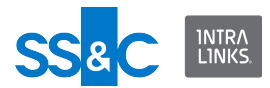

attributes will then be applied to this list. If no ID's are specified then the criteria attributes will be applied to the entire exchange.

| Element Name | Min | Мах       | Usage    |
|--------------|-----|-----------|----------|
| FolderList   | 0   | unbounded | optional |
| DocumentList | 0   | unbounded | optional |
| CustomField  | 0   | unbounded | optional |

#### How DocumentCriteria filtering works

When the DocumentCriteria element is defined in the input file the attributes in the criteria (Name, Creator, etc.) will be compared against the folders and documents in the "Candidate" list. This comparison is not case sensitive.

By default all of the folders and documents in the exchange will be included in the candidate list. If a FolderList and/or a DocumentList is defined, only these folders, and documents will be include in the candidate list.

Also, if any Folder or Document elements are defined in the input file, they will also be included in the candidate list.

**Note:** In all operations using the document criteria for filtering items to be included in that operation, the document criteria uses parent custom field values for filtering and ignores the child custom fields.

#### GroupUserCriteria

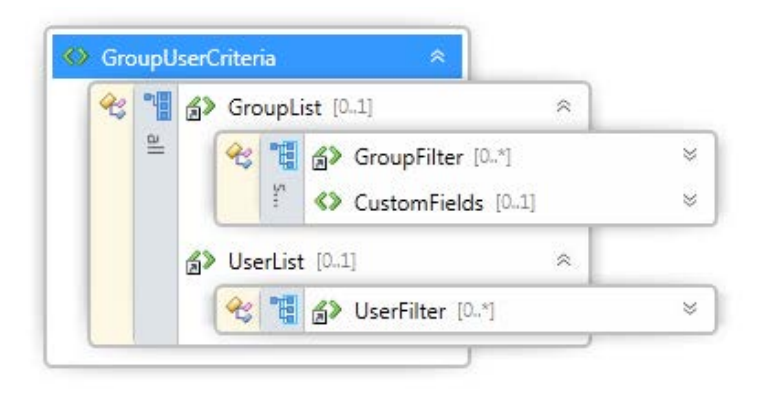

| Element Name | Min | Мах | Usage | Note |
|--------------|-----|-----|-------|------|
| GroupList    | 0   | 1   |       |      |
| UserList     | 0   | 1   |       |      |

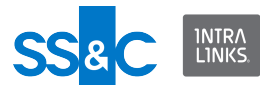

# GroupUserCriteria elements

| Element Name | Min | Max       | Usage | Note |
|--------------|-----|-----------|-------|------|
| GroupFilter  | 0   | unbounded |       |      |
| CustomFields | 0   | 1         |       |      |
| UserFilter   | 0   | unbounded |       |      |

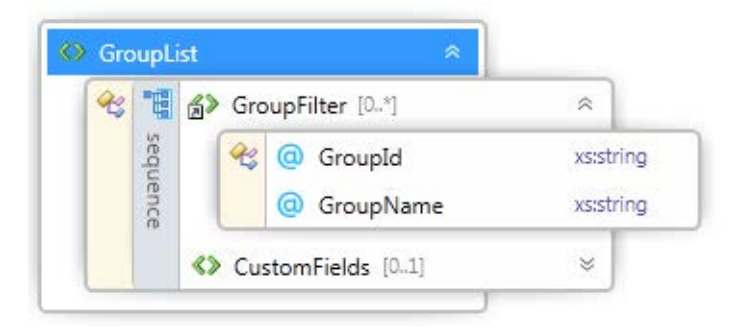

| æ .   | 唱     | Ħ   | Ħ            | 🖒 Use          | erFilter [0.,*] | * |
|-------|-------|-----|--------------|----------------|-----------------|---|
| and a | SPOL  | Res | OserEMailId  | xs:string      |                 |   |
|       | IPNCP |     | ( UserId     | xsistring      |                 |   |
|       |       |     | O UserName   | xsistring      |                 |   |
|       |       |     | O Visibility | VisibilityType |                 |   |

**Note:** The UserId is referred to as the InternalId in the User-centric and User Access reports.

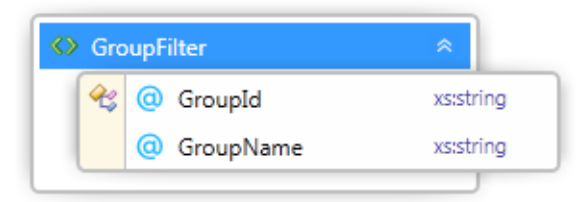

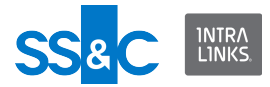

## CustomFields

| <del>C</del> |       | 000000000000000000000000000000000000000 | Label<br>Value |       |          | xs:string<br>xs:string |   |           |
|--------------|-------|-----------------------------------------|----------------|-------|----------|------------------------|---|-----------|
|              | 1     | 6>                                      | Custom         | Field | [0*]     |                        | ~ |           |
|              | sequ  | (                                       | <del>R</del> z | @     | Label    |                        |   | xs:string |
|              | ience |                                         |                | 0     | Value    |                        |   | xs:string |
|              |       |                                         | °Ë             | 3>    | CustomFi | eld [0.,*]             |   |           |

## CustomField attributes

| Attribute Name | Data Type | Usage    | Note |
|----------------|-----------|----------|------|
| Label          | string    | required |      |
| Value          | string    | required |      |

### CustomField elements

| Element Name | Min | Мах       | Usage    |
|--------------|-----|-----------|----------|
| CustomField  | 0   | unbounded | optional |

CustomField can contain children to allow setting values of child custom fields.

**Note:** ILP exchanges allow parent custom fields to have children but only one level deep (child custom fields cannot have children).

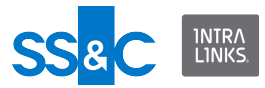

# ConfigCustomField

ConfigCustomField can be used to enable or disable custom fields in the exchange.

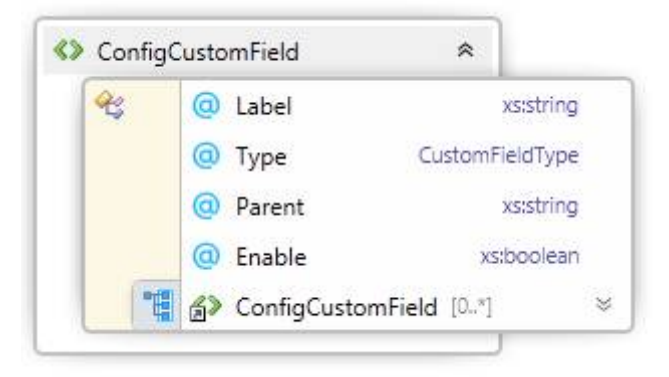

### ConfigCustomField attributes

| Attribute Name | Data Type     | Usage    | Note                             |
|----------------|---------------|----------|----------------------------------|
| Label          | string        | required |                                  |
| Туре           | string (enum) | required | Exchange<br>Group<br>Document    |
| Parent         | string        | optional | Value of the parent custom field |
| Enable         | boolean       | optional | true=enabled<br>false=disabled   |

#### ConfigCustomField elements

| Element Name      | Min | Мах       | Usage    |
|-------------------|-----|-----------|----------|
| ConfigCustomField | 0   | unbounded | optional |

ConfigCustomFields can contain children (only one level deep) to allow enabling/ disabled child custom fields.

#### DocumentList Attributes

| Attribute Name | Data Type | Usage    | Note        |
|----------------|-----------|----------|-------------|
| ld             | string    | optional | Document ID |

\* The ILIA Service requires that all paths used to specify file locations are on a local drive or specified using a UNC path if on a mapped drive. This includes paths in the input XML files and in the UI Configuration screens.

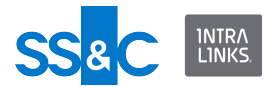

When using a UNC path to another computer, the source computer must allow the account running ILIA to have access to the files on that computer.

If a mapped drive is selected for the Input, Output, Archive and File Download path in the Configuration Manager, a warning message will be displayed and it will be converted to a UNC path.

An example of a UNC path: //acomputer123/folder/myfile
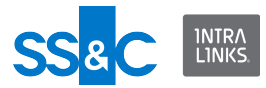

### PassThrough Fields

The passthrough fields are specified in the Input XML file and appear in the Output Report file.

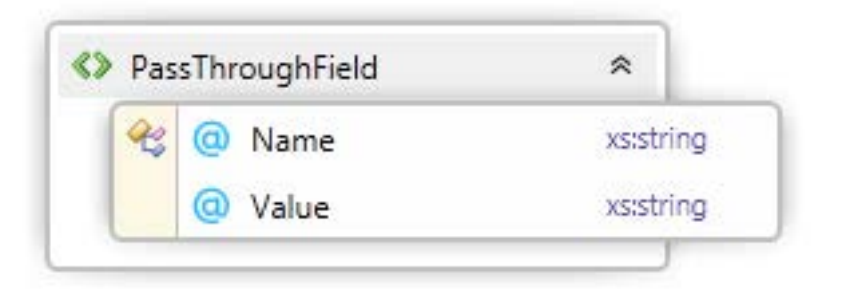

### PassThrough attributes

| Attribute Name | Data Type | Usage    | Note                          |
|----------------|-----------|----------|-------------------------------|
| Name           | string    | required | Name of the passthrough field |
| Value          | string    | optional | Passthrough field value       |

### PassThrough elements

| Element Name     | Min | Мах | Usage                                                                                                    |
|------------------|-----|-----|----------------------------------------------------------------------------------------------------|
| PassThroughField | 0   | 1*  | A string to keep<br>track of a user,<br>document, folder,<br>etc. Not processed<br>in XML file but<br>returned in XML<br>Output file. |

\* PassThroughFields can contain more than one PassThroughField.

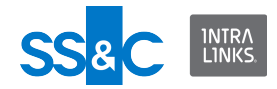

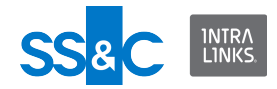

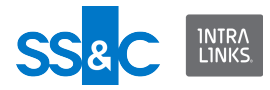

#### Document-centric report

| Attribute Name | Data Type                                                | Usage    | Note        |
|----------------|----------------------------------------------------------|----------|-------------|
| WorkspaceID    | string                                                   | required |             |
| FolderPath     | string                                                   | required |             |
| ReportName     | string                                                   | optional |             |
| SortOrder      | integer (zero and<br>negative values are<br>not allowed) | optional |             |
| Visibility     | visibility type                                          | optional |             |
| EffectiveDate  | string                                                   | optional |             |
| ConvertFormat  | string (restricted)                                      | optional | CSV<br>HTML |

The Document-centric report will provide the user with the details of the folders, documents, groups, users and permissions in one or more exchanges.

Two attributes are available at the job level of the input file to define the report details. These fields will only be used when the OperationType is "Download". The DocumentCriteria element can optionally be included to filter the document list. The report has been enhanced to include document owner, group member roles, and document submitter.

The report file will have the document data stored in the exchange hierarchy defined in the following diagram.

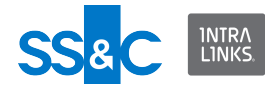

#### **Document-centric Report Schema (1)**

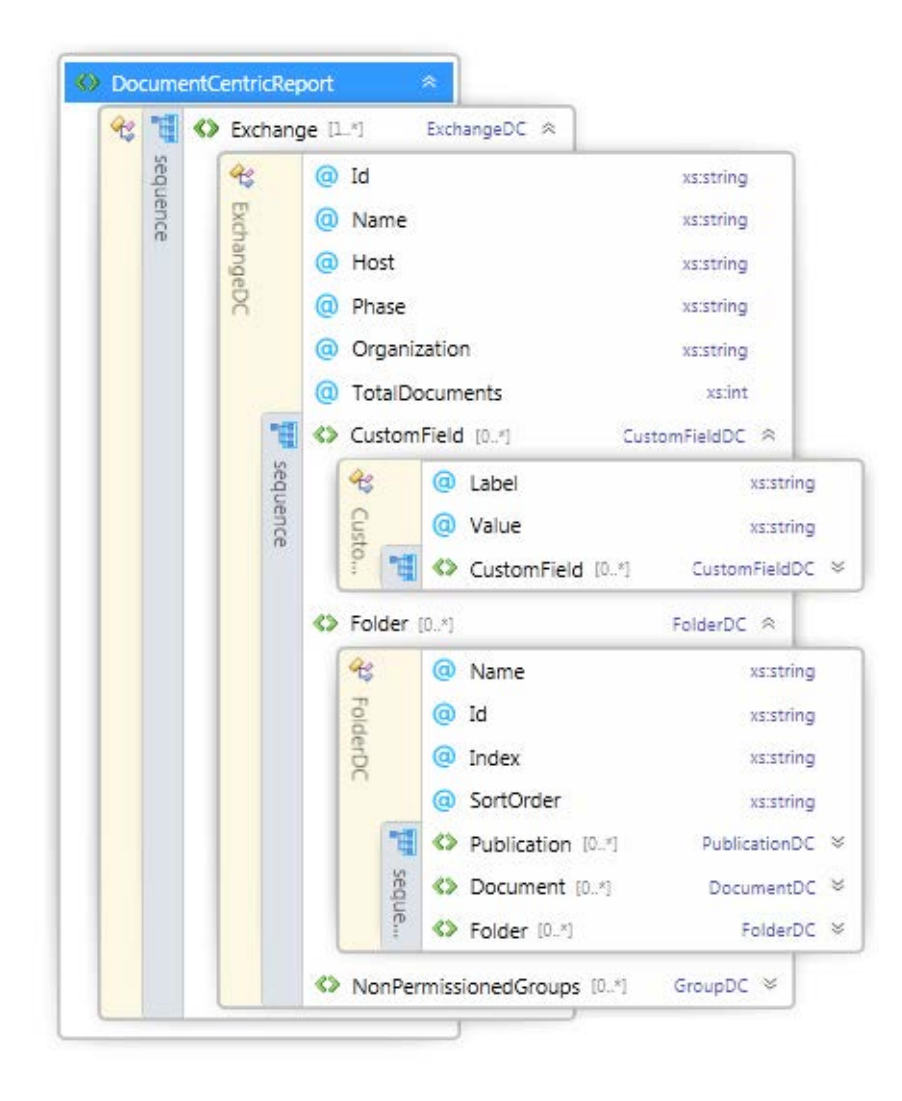

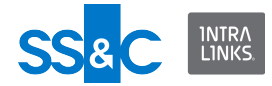

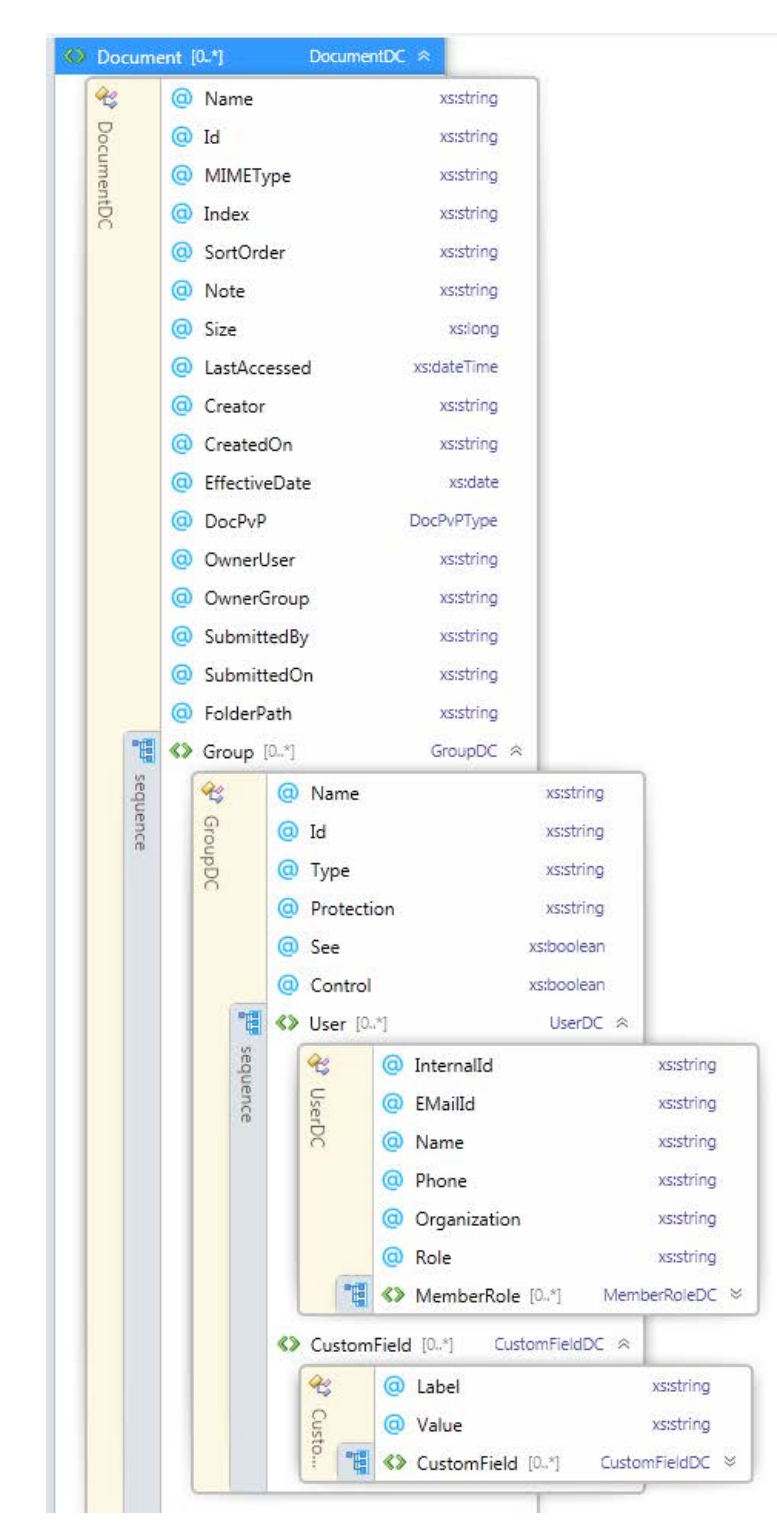

#### **Document-centric Report Schema (2)**

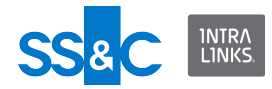

### Document-centric Report Document Element

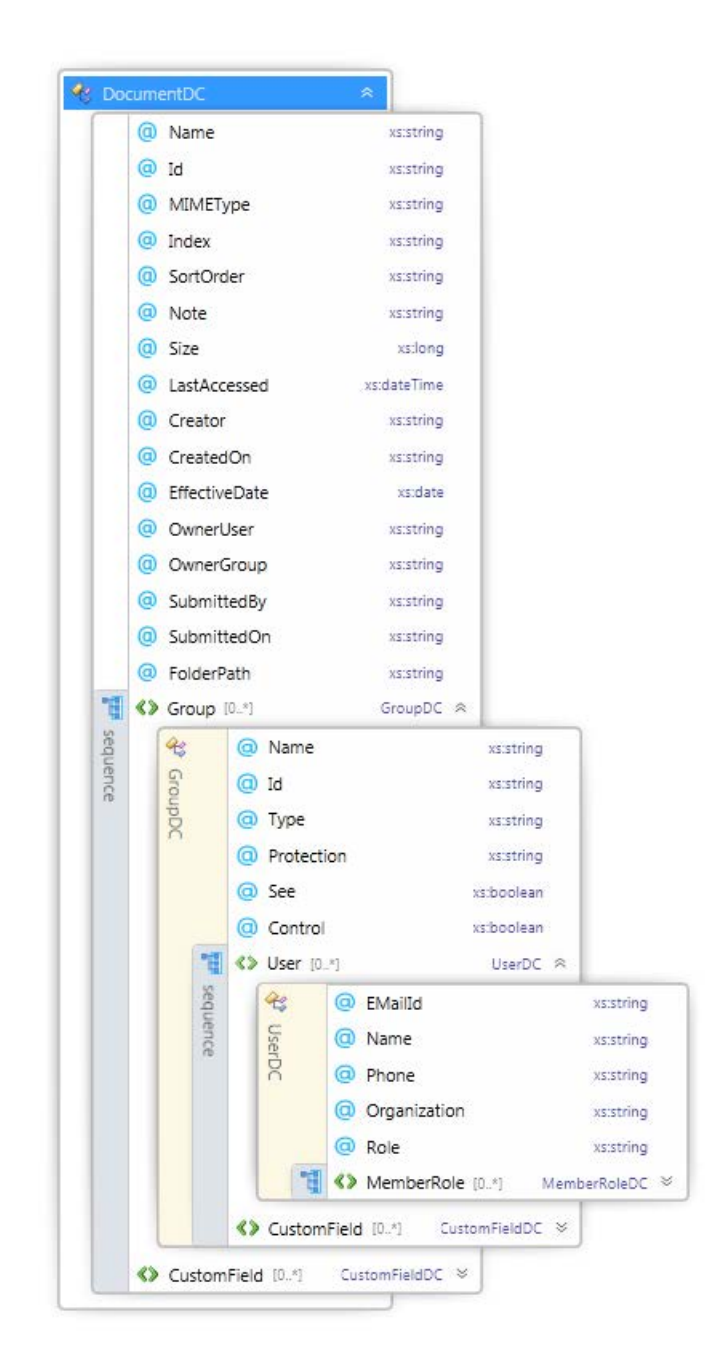

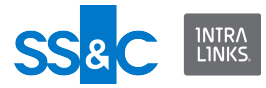

#### **Document Access report**

The Document Access report will provide the user with the exchange document access history for documents, users, groups including alert information (sent, failure status, failure description).

#### **Document Access report schema**

The following diagrams define the XML elements and attributes that are used in the Document Access report.

| es: | <b>H</b> | <> | Exc   | hang | ge [1 | *] ExchangeA    | ccess 🙊          |    |
|-----|----------|----|-------|------|-------|-----------------|------------------|----|
|     | sequ     |    | æ;    |      | 0     | Id              | xstanySimpleType | ŝ  |
|     | Jence    |    | Exch  |      | 0     | Name            | xs:anySimpleType |    |
|     |          |    | lange |      | 0     | Host            | xs:anySimpleType |    |
|     |          |    | eAcce |      | 0     | Phase           | xs:anySimpleType |    |
|     |          |    | 255   |      | 0     | Organization    | xs:anySimpleType |    |
|     |          |    |       |      | 0     | GroupCount      | xs:int           |    |
|     |          |    |       |      | 0     | UserCount       | xs:int           |    |
|     |          |    |       |      | 0     | ReportCreatedO  | n xs:dateTime    |    |
|     |          |    |       | Ħ    | 6>    | CustomFieldAcce | ess [0.,*]       |    |
|     |          |    |       | 5    | 6>    | DocumentAccess  | s [01]           | 10 |

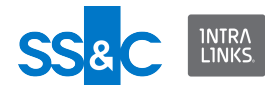

| Ocume      | entA | ccess              | *       |            |   |
|------------|------|--------------------|---------|------------|---|
| <b>~</b>   | 0    | Name 2             | xs:anyS | impleType  |   |
|            | 0    | Id 3               | xs:anyS | SimpleType |   |
|            | 0    | CreatedBy          | xs:anyS | SimpleType |   |
|            | 0    | CreatedOn          | х       | s:dateTime |   |
|            | 0    | EffectiveDate      | х       | s:dateTime |   |
|            | 0    | FolderPath 2       | xs:anyS | impleType  |   |
|            | 0    | Index 2            | xs:anyS | impleType  |   |
|            | 0    | LastUpdateBy       | xs:anyS | impleType  |   |
|            | 0    | LastUpdateOn       | х       | s:dateTime |   |
|            | 0    | MIMEType           | xs:anyS | SimpleType |   |
|            | 0    | OwnerGroup         | xs:anyS | SimpleType |   |
|            | 0    | OwnerUser 2        | xs:anyS | SimpleType |   |
|            | 0    | Size               |         | xs:long    |   |
|            | 0    | SortOrder          |         | xs:int     |   |
|            | 0    | SubmittedBy        | xs:anyS | SimpleType |   |
|            | 0    | SubmittedOn        | х       | s:dateTime |   |
|            | 0    | Version 2          | xs:anyS | SimpleType |   |
| <b>"</b> # |      | Note [01]          |         | xs:string  |   |
| sequ       | ۵۷   | CustomFieldAccess  | [0*]    |            | ⇒ |
| ence       | '∌>  | GroupUserAccess [  | 0*]     |            | ⇒ |
|            | ۵۷   | NonGroupUserAcce   | ess [0  | 1]         | ⇒ |
|            | ۵    | InactiveUserAccess | [01]    | 1          | ⇒ |

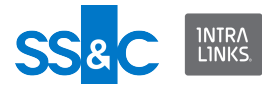

| Cabel xs:anySimpleType     |   | tomFieldAccess 🛛 🕆         | CustomFiel     |
|----------------------------|---|----------------------------|----------------|
| A M I Standa Tana          |   | Label xs:anySimpleType     | <b>&amp;</b> @ |
| Q Value xs:anySimpleType   |   | Value xs:anySimpleType     | Q              |
| 📲 🔊 CustomFieldAccess [0*] | × | 📲 🔊 CustomFieldAccess [0*] | 1 E 3          |

| Co Co |   | 0  | GroupName         | xs:anySimpleType |    |
|-------|---|----|-------------------|------------------|----|
|       |   | @  | GroupId           | xs:anySimpleType |    |
|       |   | @  | GroupType         | xstanySimpleType |    |
|       |   | 0  | GroupCreatedOn    | xs:anySimpleType |    |
|       |   | @  | GroupViewCount    | xstint           |    |
|       |   | 0  | GroupPrintCount   | xs:int           |    |
|       | 間 | 6> | UserAccess [0.,*] |                  | 22 |
|       | 5 | 6> | CustomFieldAccess | [0*]             | 22 |

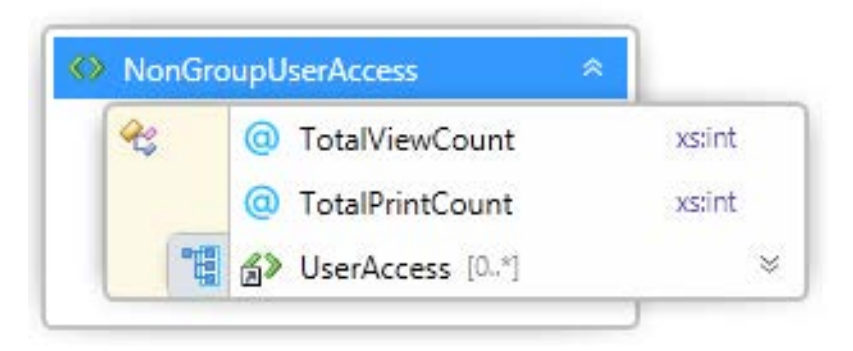

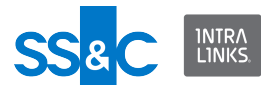

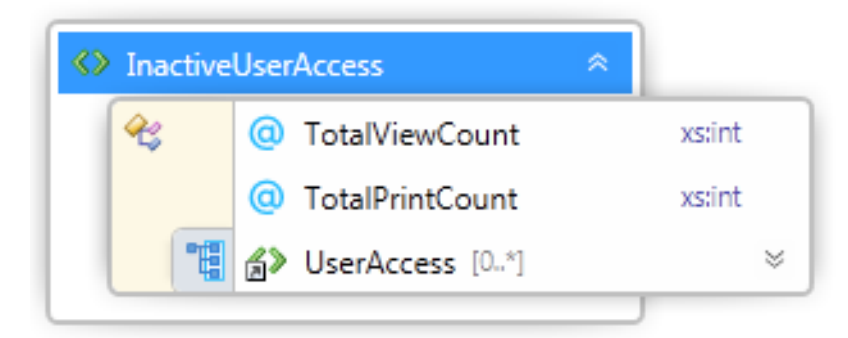

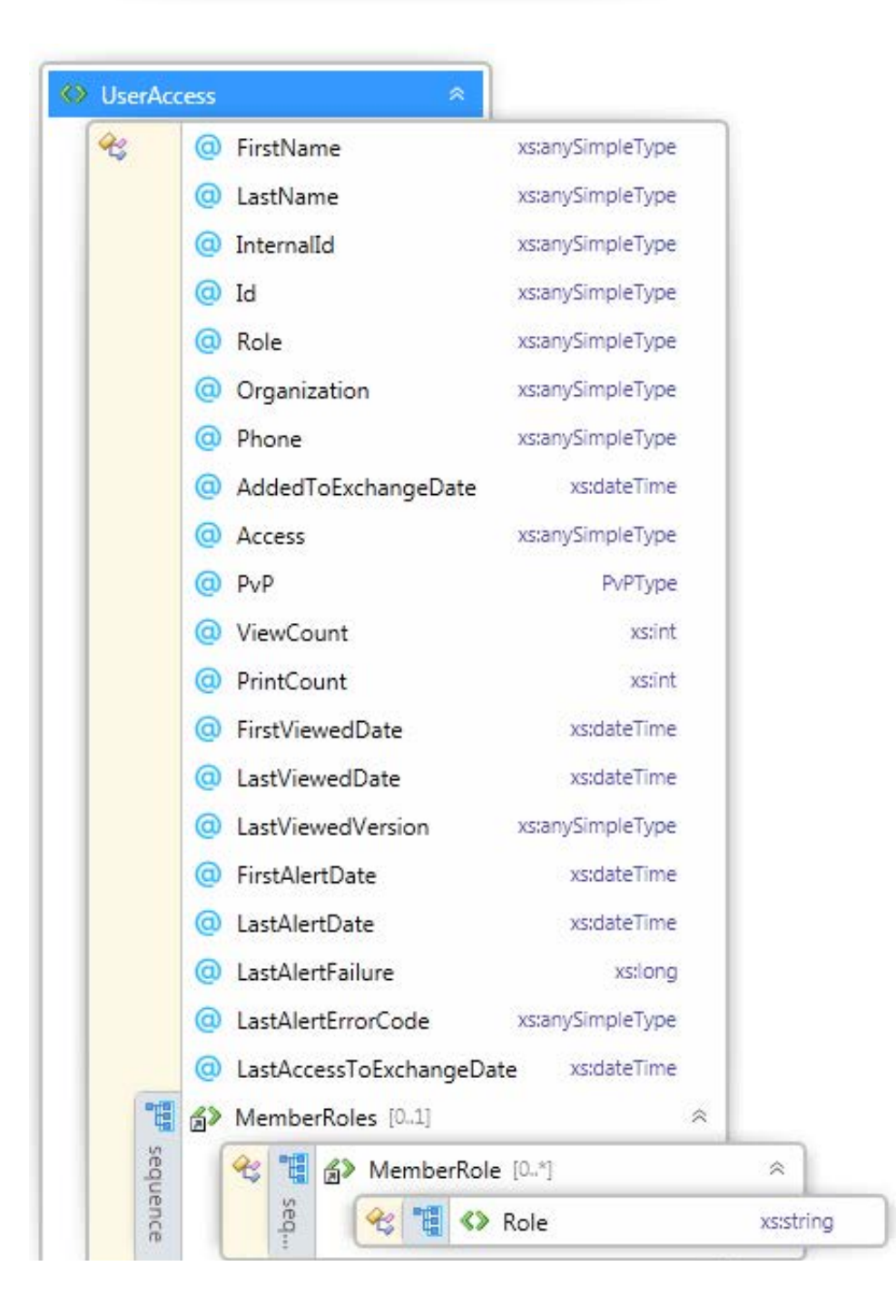

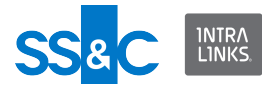

#### User-centric report

The User-centric report provides filterable information about exchanges (names, IDs, phases, etc.), groups (names, custom fields, etc.), and users (names, addresses, phone numbers, whether removed, etc.).

#### User-centric report schema

The following diagrams define the XML elements and attributes that are used in the User-centric report.

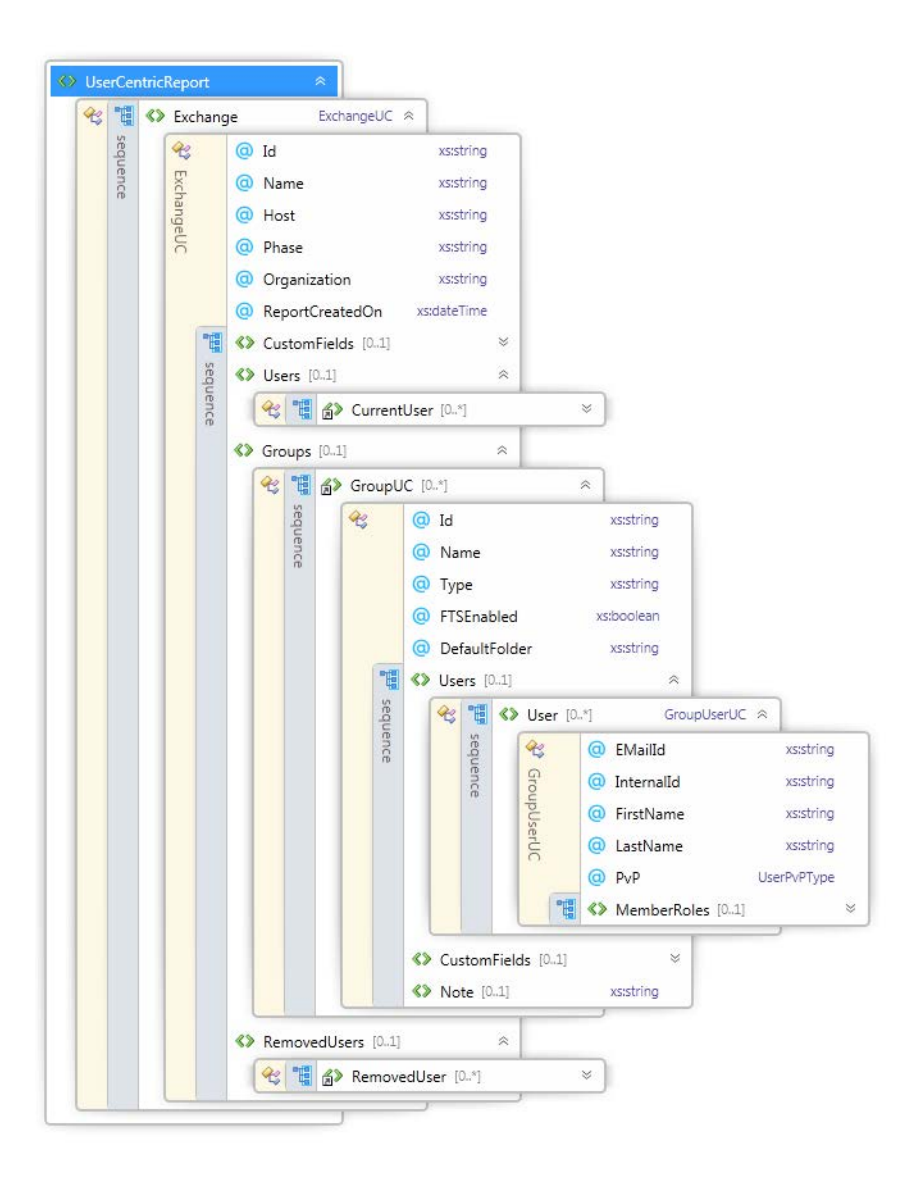

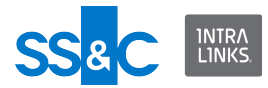

#### User Comparison report

The User Comparison report compares user profile information in the Intralinks application to user profile information stored on a back-end system.

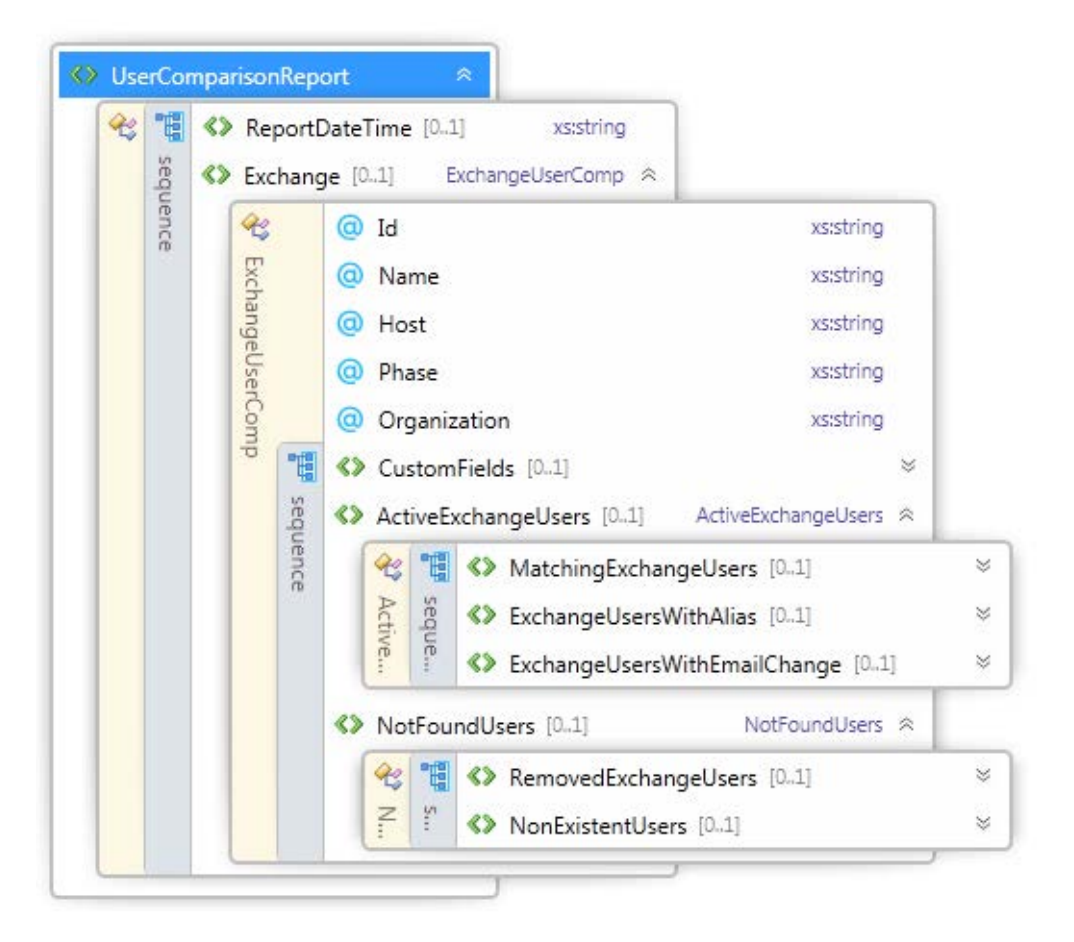

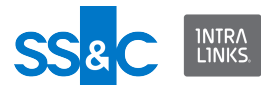

#### Time bound download

A time bound download allows you to download documents that were added, documents that were modified or both new and modified documents within a specified time frame.

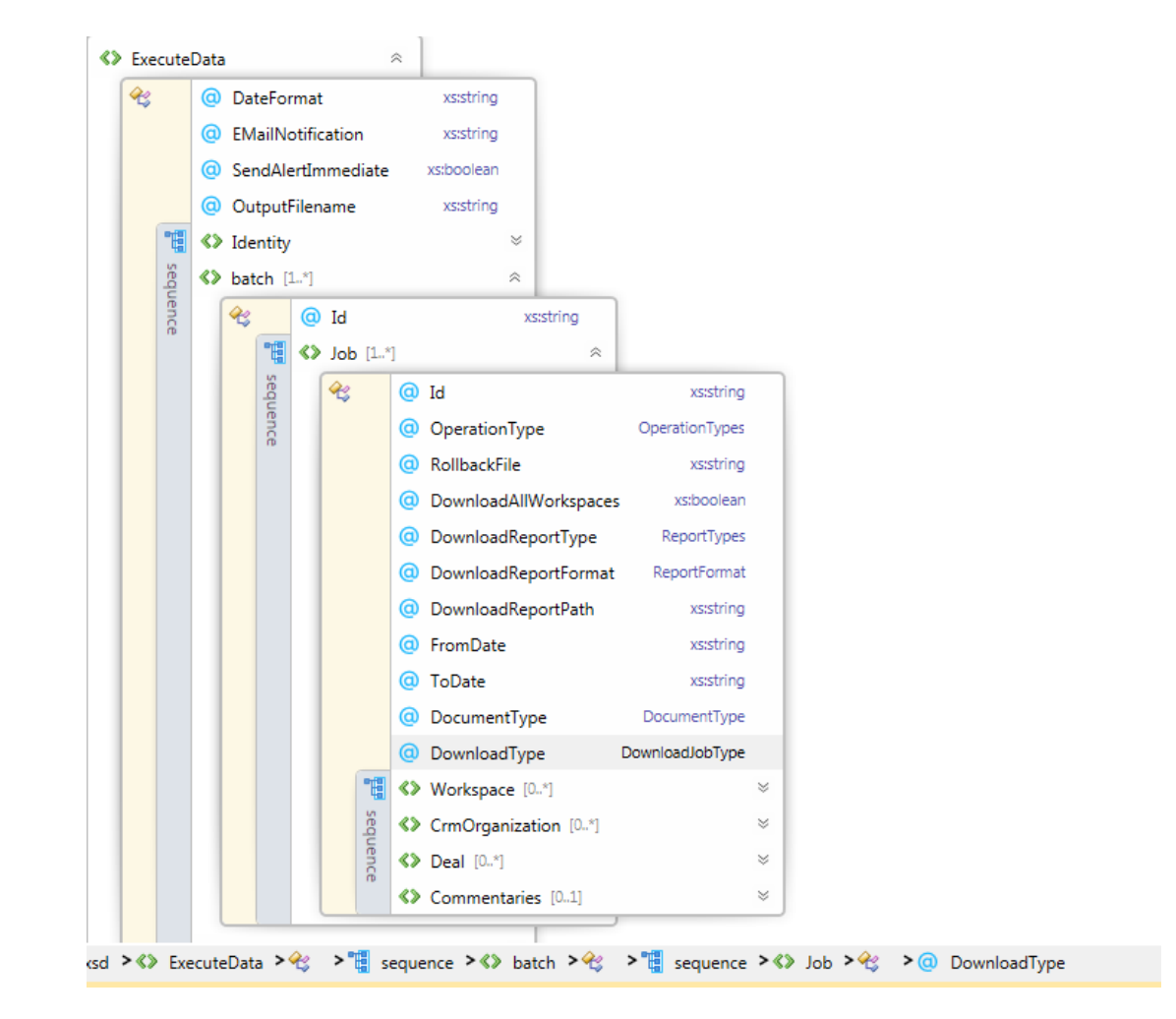

When you perform a timebound download, the output file will be similar to the following example:

<?xml version="1.0" encoding="utf-8"?>

```
<ProcessReport xmlns:xsd="http://www.w3.org/2001/XMLSchema"
xmlns:xsi="http://www.w3.org/2001/XMLSchema-instance"
ProcessingDateTime="2015-09-03T13:26:53.4036012+05:30"
Description=""
InputFileArchive="C:\Users\M1022338\Desktop\ILIA\Archive\Archiv
e 09.03.2015 13.26.51.xml" MachineID="A4MD21244">
<Batch Id="1001">
<Job Id="1" OperationType="Download">
```

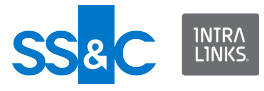

<Workspace Id="4566301" Name="smitha\_Exchange"
Status="Completed">

<Command Type="Copy" ItemType="Document" Name="~\$cumentation for ILIA 4.8saasd" Status="Complete" Description="Successfully downloaded file." ErrorCode="103014" />

<Command Type="Copy" ItemType="Document" Name="Book1" Status="Complete" Description="Successfully downloaded file." ErrorCode="103014" />

<Command Type="Copy" ItemType="Document" Name="Word" Status="Complete" Description="Successfully downloaded file." ErrorCode="103014" />

<Command Type="Copy" ItemType="Document" Name="Word111.abc" Status="Complete" Description="Successfully downloaded file." ErrorCode="103014" />

<Command Type="Copy" ItemType="Document" Name="Documentation for ILIA 4 8.absss" Status="Complete" Description="Successfully downloaded file." ErrorCode="103014" />

</Workspace>

</Job>

</Batch>

<ReportUpload />

</ProcessReport>

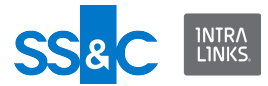

# Output report definition (.XSD)

The following diagram shows the WorkspaceDifferences element of the Output report file.

| C |       | 0  | We | orksp | aceId xs:string           |           |
|---|-------|----|----|-------|---------------------------|-----------|
|   | 1     | ۵> | Co | ntact | Differences [1.*] *       |           |
|   | sequ  |    | 23 | 1     | EMailId                   | xs:string |
|   | lence |    |    | sequ  | FirstName                 | *         |
|   |       |    |    | Jence | 🤏 🧔 InputFile             | xs:strin  |
|   |       |    |    |       | @ Workspace               | xs:strin  |
|   |       |    |    |       | ▲> LastName               | *         |
|   |       |    |    |       | <mark>∄</mark> ≫ Org      | *         |
|   |       |    |    |       |                           | *         |
|   |       |    |    |       | <b>å</b> ≫ Role           | ≈         |
|   |       |    |    |       | <mark>∕a≫</mark> Address1 | *         |
|   |       |    |    |       | Ճ≫ Address2               | *         |
|   |       |    |    |       | Ճ≫ Address3               | 8         |
|   |       |    |    |       | 🔊 City                    | *         |
|   |       |    |    |       | State                     | *         |
|   |       |    |    |       | ∰≫ Zip                    | *         |
|   |       |    |    |       | ∰≫ Country                | *         |
|   |       |    |    |       | Mobile                    | *         |
|   |       |    |    |       | ∰≫ Fax                    | *         |
|   |       |    |    |       | ∰≫ Title                  | *         |
|   |       |    |    |       | 🔏≫ Industry               | *         |
|   |       |    |    |       | SunctionalArea            | *         |
|   |       |    |    |       | <mark>∄</mark> ≫ TimeZone | *         |

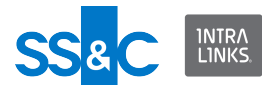

# Output file attributes

| Attribute Name         | Data Type | Usage    | Note                            |
|------------------------|-----------|----------|---------------------------------|
| Description            | string    | optional |                                 |
| ProcessingDateTim<br>e | DateTime  | optional |                                 |
| InputFileArchive       | string    | optional | Location of archived input file |

# Output file elements

| Attribute Name           | Min | Мах       | Usage    |
|--------------------------|-----|-----------|----------|
| batch                    | 1   | unbounded | required |
| WorkspaceDifferenc<br>es | 0   | unbounded | optional |

### Batch attributes

| Attribute Name | Data Type | Usage    | Note |
|----------------|-----------|----------|------|
| ld             | string    | optional |      |

### Batch elements

| Attribute Name | Min | Мах       | Usage    |
|----------------|-----|-----------|----------|
| Job            | 1   | unbounded | required |

### Job attributes

| Attribute Name | Data Type | Usage    | Note                                                              |
|----------------|-----------|----------|-------------------------------------------------------------------|
| ld             | string    | optional |                                                                   |
| OperationType  | enum      | optional | Create<br>Remove<br>Update<br>Download<br>Rollback<br>Synchronize |
| Status         | enum      | optional | NotStarted<br>Completed<br>PartiallyCompleted<br>Failed           |

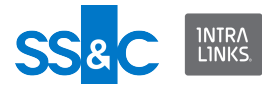

### Job elements

| Attribute Name | Min | Мах       | Usage |
|----------------|-----|-----------|-------|
| Workspace      | 1   | unbounded |       |

Workspace attributes

| Attribute Name | Data Type | Usage    | Note                                                    |
|----------------|-----------|----------|---------------------------------------------------------|
| ld             | string    | required |                                                         |
| Name           | string    | optional |                                                         |
| Status         | enum      | optional | NotStarted<br>Completed<br>PartiallyCompleted<br>Failed |
| Description    | string    | optional |                                                         |

# Workspace elements

| Attribute Name    | Min | Мах       | Usage                                                                                                    |
|-------------------|-----|-----------|----------------------------------------------------------------------------------------------------|
| Command           | 0   | unbounded | optional                                                                                                    |
| PassThroughFields | 0   | 1*        | A string to keep<br>track of a user,<br>document, folder,<br>etc. Not processed<br>in XML file but<br>returned in XML<br>Output file. |

\* PassThroughFields can contain more than one PassThroughField.

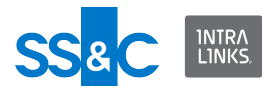

### **Command attributes**

| Attribute Name | Data Type | Usage    | Note                                |
|----------------|-----------|----------|-------------------------------------|
| Туре           | enum      | required | Add<br>Update<br>Delete             |
| ItemType       | enum      | optional | Folder<br>Document<br>Group<br>User |
| ld             | string    | optional | ID of object on IL.                 |
| Name           | string    | optional | ID of object on IL.                 |
| Status         | enum      | optional | Complete<br>Error                   |
| Description    | string    | optional |                                     |

## Command elements

| Attribute Name        | Min | Мах | Usage                                                                                                    |
|-----------------------|-----|-----|----------------------------------------------------------------------------------------------------|
| PassThroughField<br>s | 0   | 1*  | A string to keep track of a<br>user, document, folder,<br>etc. Not processed in XML<br>file but returned in XML<br>Output file. |

\* PassThroughFields can contain more than one PassThroughField.

# Workspace attributes

| Attribute Name | Data Type | Usage    | Note |
|----------------|-----------|----------|------|
| WorkspaceId    | string    | optional |      |

### Workspace elements

| Attribute Name     | Min | Мах       | Usage    |
|--------------------|-----|-----------|----------|
| ContactDifferences | 0   | unbounded | optional |

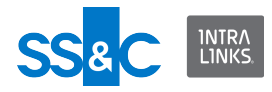

### Contact Differences attributes

| Attribute Name | Data Type | Note |
|----------------|-----------|------|
| EMailId        | string    |      |
| FirstName      |           | *    |
| LastName       |           | *    |
| Org            |           | *    |
| Phone          |           | *    |
| Role           |           | *    |
| Address1       |           | *    |
| Address2       |           | *    |
| Address3       |           | *    |
| City           |           | *    |
| State          |           | *    |
| ZipCode        |           | *    |
| Country        |           | *    |
| Mobile         |           | *    |
| Fax            |           | *    |
| Title          |           | *    |
| Industry       |           | *    |
| TimeZone       |           | *    |

\* Element will exist only if workspace and input value are different. Both the workspace value and the input value will be included.

### Passthrough elements

| Element Name     | Min | Мах | Usage                                                                                                    |
|------------------|-----|-----|----------------------------------------------------------------------------------------------------|
| PassThroughField | 0   | 1*  | A string to keep<br>track of a user,<br>document, folder,<br>etc. Not processed<br>in XML file but<br>returned in XML<br>Output file. |

\* PassThroughFields can contain more than one PassThroughField.

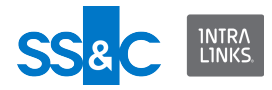

### **Common Parameters Charts**

Country

| Value            | Status           |
|------------------|------------------|
| AFGHANISTAN      | Afghanistan      |
| ALBANIA          | Albania          |
| ALGERIA          | Algeria          |
| AMERICAN_SAMOA   | American Samoa   |
| ANDORRA          | Andorra          |
| ANGOLA           | Angola           |
| ANGUILLA         | Anguilla         |
| ANTARCTICA       | Antarctica       |
| ANTIGUA          | Antigua          |
| ARGENTINA        | Argentina        |
| ARMENIA          | Armenia          |
| ARUBA            | Aruba            |
| ASCENSION_ISLAND | Ascension Island |
| AUSTRALIA        | Australia        |
| AUSTRIA          | Austria          |
| AZERBAIJAN       | Azerbaijan       |
| BAHAMAS          | Bahamas          |
| BAHRAIN          | Bahrain          |
| BANGLADESH       | Bangladesh       |
| BARBADOS         | Barbados         |
| BARBUDA          | Barbuda          |
| BELARUS          | Belarus          |
| BELEM            | Belem            |
| BELGIUM          | Belgium          |
| BELIZE           | Belize           |
| BENIN            | Benin            |
| BERMUDA          | Bermuda          |
| BHUTAN           | Bhutan           |
| BOLIVIA          | Bolivia          |

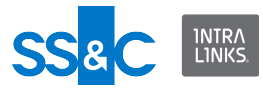

| Value                    | Status                            |
|--------------------------|-----------------------------------|
| BOSNIA                   | Bosnia                            |
| BOTSWANA                 | Botswana                          |
| BOUVET_ISLAND            | Bouvet Island                     |
| BRAZIL                   | Brazil                            |
| BRITISH_VIRGIN_ISLANDS   | British Virgin Islands            |
| BRUNEI_DARUSSALM         | Brunei Darussalm                  |
| BULGARIA                 | Bulgaria                          |
| BURKINA_FASO             | Burkina Faso (former Upper Volta) |
| BURUNDI                  | Burundi                           |
| CAMBODIA                 | Cambodia                          |
| CAMEROON                 | Cameroon                          |
| CANADA                   | Canada                            |
| CAPE_VERDE               | Cape Verde                        |
| CAYMAN_ISLANDS           | Cayman Islands                    |
| CENTRAL_AFRICAN_REPUBLIC | Central African Republic          |
| CHAD                     | Chad                              |
| CHILE                    | Chile                             |
| CHINA                    | China (People's Republic)         |
| CHRISTMAS_ISLAND         | Christmas Island                  |
| CIS                      | CIS                               |
| COCOS_KEELING_ISLANDS    | Cocos Keeling Islands             |
| COLOMBIA                 | Colombia                          |
| CONGO                    | Congo                             |
| COOK_ISLANDS             | Cook Islands                      |
| COMOROS                  | Comoros                           |
| COSTA_RICA               | Costa Rica                        |
| CROATIA                  | Croatia                           |
| CUBA                     | Cuba                              |
| CYPRUS                   | Cyprus                            |
| CZECH_REPUBLIC           | Czech Republic                    |
| DENMARK                  | Denmark                           |
| DIEGO_GARCIA             | Diego Garcia                      |

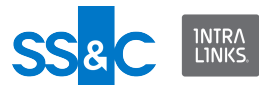

| Value                       | Status                      |
|-----------------------------|-----------------------------|
| DJIBOUTI                    | El Salvador                 |
| DOMINICA                    | Dominica                    |
| DOMINICAN_REPUBLIC          | Dominican Republic          |
| ECUADOR                     | Djibouti                    |
| EGYPT                       | Ecuador                     |
| EL_SALVADOR                 | Egypt                       |
| EQUATORIAL_GUINEA           | Equatorial Guinea           |
| ERITREA                     | Eritrea                     |
| ESTONIA                     | Estonia                     |
| ETHIOPIA                    | Ethiopia                    |
| FALKLAND_ISLANDS            | Falkland Islands            |
| FAROEISLANDS                | Faroe Islands               |
| FIJI                        | Fiji                        |
| FINLAND                     | Finland                     |
| FRANCE                      | France                      |
| FRENCH_GUIANA               | French Guiana               |
| FRENCH_POLYNESIA            | French Polynesia            |
| FRENCH_SOUTHERN_TERRITORIES | French Southern Territories |
| FYROM                       | Fyrom (Macedonia)           |
| GABON                       | Gabon (Gabonese Republic)   |
| GAMBIA                      | Gambia                      |
| GEORGIA                     | Georgia                     |
| GERMANY                     | Germany                     |
| GHANA                       | Ghana                       |
| GIBRALTAR                   | Gibraltar                   |
| GRAND_CAYMAN                | Grand Cayman                |
| GREECE                      | Greece                      |
| GREENLAND                   | Greenland                   |
| GRENADA                     | Grenada                     |
| GUADELOUPE                  | Guadeloupe                  |
| GUAM                        | Guam                        |
| GUANTANAMO_BAY              | Guantanamo Bay              |

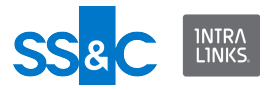

| Value                                 | Status                              |
|---------------------------------------|-------------------------------------|
| GUATEMALA                             | Guatemala                           |
| GUERNSEY                              | Guernsey                            |
| GUINEA                                | Guinea                              |
| GUINEA_BISSAU                         | Guinea-Bissau                       |
| GUYANA                                | Guyana                              |
| HAITI                                 | Haiti                               |
| HEARD_ISLAND_AND_MCDONALD_I<br>SLANDS | Heard Island and Mcdonald Islands   |
| HERZEGOVINA                           | Herzegovina                         |
| HONDURAS                              | Honduras                            |
| HONG_KONG                             | Hong Kong                           |
| HUNGARY                               | Hungary                             |
| ICELAND                               | Iceland                             |
| INDIA                                 | India                               |
| INDONESIA                             | Indonesia                           |
| IRAN                                  | Iran                                |
| IRAQ                                  | Iraq                                |
| IRELAND                               | Ireland (Irish Republic, Eire)      |
| ISLE_OF_MAN                           | Isle of Man                         |
| ISRAEL                                | Israel                              |
| ITALY                                 | Italy                               |
| IVORY_COAST                           | Ivory Coast (La Cote d'Ivoire)      |
| JAMAICA                               | Jamaica                             |
| JAPAN                                 | Japan                               |
| JERSEY                                | Jersey                              |
| JORDAN                                | Jordan                              |
| KAZAKHSTAN                            | Kazakhstan                          |
| KENYA                                 | Kenya                               |
| KHMER_REPUBLIC                        | Khmer Republic (Cambodia/Kampuchea) |
| KIRIBATI_REPUBLIC                     | Kiribati Republic (Gilbert Islands) |
| KOREA_REPUBLIC_OF_SOUTH_KOR<br>EA     | Korea, Republic of (South Korea)    |

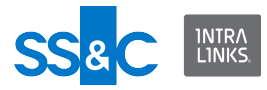

| Value            | Status                         |
|------------------|--------------------------------|
| KUWAIT           | Kuwait                         |
| KYRGYSTAN        | Kyrgystan                      |
| LAOS             | Laos                           |
| LATVIA           | Latvia                         |
| LEBANON          | Lebanon                        |
| LESOTHO          | Lesotho                        |
| LIBERIA          | Liberia                        |
| LIBYA            | Libya                          |
| LIECHTENSTEIN    | Liechtenstein                  |
| LITHUANIA        | Lithuania                      |
| LUXEMBOURG       | Luxembourg                     |
| МАСАО            | Масао                          |
| MACEDONIA        | Macedonia                      |
| MADAGASCAR       | Madagascar                     |
| MALAWI           | Malawi                         |
| MALAYSIA         | Malaysia                       |
| MALDIVES         | Maldives                       |
| MALI             | Mali                           |
| MALTA            | Malta                          |
| MARSHALL_ISLANDS | Marshall Islands               |
| MARTINIQUE       | Martinique (French Antilles)   |
| MAURITANIA       | Mauritania                     |
| MAURITIUS        | Mauritius                      |
| MAYOTTE          | Mayotte                        |
| MEXICO           | Mexico                         |
| MICRONESIA       | Micronesia (F.S. of Polynesia) |
| MIDWAY_ISLANDS   | Midway Islands                 |
| MOLDOVA          | Moldova                        |
| MONACO           | Monaco                         |
| MONGOLIA         | Mongolia                       |
| MONTENEGRO       | Montenegro                     |
| MONTSERRAT       | Montserrat                     |

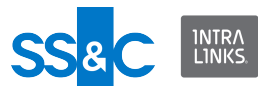

| Value                 | Status                             |
|-----------------------|------------------------------------|
| MOROCCO               | Могоссо                            |
| MOZAMBIQUE            | Mozambique                         |
| MYANMAR               | Myanmar (Burma)                    |
| NAMIBIA               | Namibia (former South-West Africa) |
| NAURU                 | Nauru                              |
| NEPAL                 | Nepal                              |
| NETHERLANDS           | Netherlands                        |
| NETHERLANDS_ANTILLES  | Netherlands Antilles               |
| NEW_CALEDONIA         | New Caledonia                      |
| NEW_ZEALAND           | New Zealand                        |
| NICARAGUA             | Nicaragua                          |
| NIGER                 | Niger                              |
| NIGERIA               | Nigeria                            |
| NIUE                  | Niue                               |
| NORFOLK_ISLAND        | Norfolk Island                     |
| NORTH_KOREA           | North Korea                        |
| NORTH_MARIANA_ISLANDS | North Mariana Islands (Saipan)     |
| NORWAY                | Norway                             |
| OMAN                  | Oman                               |
| PAKISTAN              | Pakistan                           |
| PALAU                 | Palau                              |
| PALESTINIAN_TERRITORY | Palestinian Territory              |
| PANAMA                | Panama                             |
| PAPUA_NEW_GUINEA      | Papua New Guinea                   |
| PARAGUAY              | Paraguay                           |
| PERU                  | Peru                               |
| PHILIPPINES           | Philippines                        |
| PITCAIRN              | Pitcairn                           |
| POLAND                | Poland                             |
| PORTUGAL              | Portugal (includes Azores)         |
| PUERTO_RICO           | Puerto Rico                        |
| QATAR                 | Qatar                              |

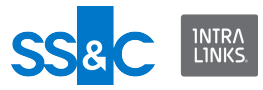

| Value                                            | Status                                       |
|--------------------------------------------------|----------------------------------------------|
| REUNION                                          | Reunion (France)                             |
| ROMANIA                                          | Romania                                      |
| RUSSIA                                           | Russia                                       |
| RWANDA                                           | Rwanda (Rwandese Republic)                   |
| SAINT_KITTS_AND_NEVIS                            | Saint Kitts and Nevis                        |
| SAINT_LUCIA                                      | Saint Lucia                                  |
| SAINT_MARTIN                                     | Saint Martin                                 |
| SAINT_VINCENT_AND_THE_GRENAD<br>INES             | Saint Vincent and the Grenadines             |
| SAN_MARINO                                       | San Marino                                   |
| SAO_TOME_AND_PRINCIPE                            | Sao Tome and Principe                        |
| SAUDI_ARABIA                                     | Saudi Arabia                                 |
| SENEGAL                                          | Senegal                                      |
| SERBIA                                           | Serbia, Republic of                          |
| SEYCHELLES                                       | Seychelles                                   |
| SIERRA_LEONE                                     | Sierra Leone                                 |
| SINGAPORE                                        | Singapore                                    |
| SLOVAKIA                                         | Slovakia                                     |
| SLOVENIA                                         | Slovenia                                     |
| SOLOMON_ISLANDS                                  | Solomon Islands                              |
| SOMALIA                                          | Somalia                                      |
| SOUTH_AFRICA                                     | South Africa                                 |
| SOUTH_GEORGIA_AND_THE_SOUT<br>H_SANDWICH_ISLANDS | South Georgia and the South Sandwich Islands |
| SPAIN                                            | Spain (including Balearic Islands)           |
| SRI_LANKA                                        | Sri Lanka                                    |
| ST_HELENA                                        | St. Helena                                   |
| ST_PIERRE                                        | St. Pierre &(et) Miquelon (France)           |
| SUDAN                                            | Sudan                                        |
| SURINAME                                         | Suriname                                     |
| SVALBARD_AND_JAN_MAYEN                           | Svalbard and Jan Mayens                      |
| SWAZILAND                                        | Swaziland                                    |

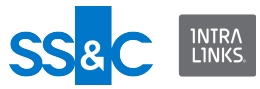

| Value                                    | Status                               |
|------------------------------------------|--------------------------------------|
| SWEDEN                                   | Sweden                               |
| SWITZERLAND                              | Switzerland                          |
| SYRIAN_ARAB_REPUBLIC                     | Syrian Arab Republic (Syria)         |
| ТАНІТІ                                   | Tahiti (French Polynesia)            |
| TAIWAN                                   | Taiwan                               |
| TAJIKISTAN                               | Tajikistan                           |
| TANZANIA                                 | Tanzania (includes Zanzibar)         |
| THAILAND                                 | Thailand                             |
| TIMOR-LESTE                              | Timor-Leste                          |
| TOGO_TOGOLESE_REPUBLIC                   | Togo (Togolese Republic)             |
| TOKELAU                                  | Tokelau                              |
| TONGA                                    | Tonga                                |
| TRINIDAD_AND_TOBAGO                      | Trinidad and Tobago                  |
| TUNISIA                                  | Tunisia                              |
| TURKEY                                   | Turkey                               |
| TURKMENISTAN                             | Turkmenistan                         |
| TURKS_AND_CAICOS_ISLANDS                 | Turks and Caicos Islands             |
| TUVALU                                   | Tuvalu (Ellice Islands)              |
| UGANDA                                   | Uganda                               |
| UKRAINE                                  | Ukraine                              |
| UNITED_ARAB_EMIRATES                     | United Arab Emirates                 |
| UNITED_STATES_MINOR_OUTLYING<br>_ISLANDS | United States Minor Outlying Islands |
| UNITED_KINGDOM                           | United Kingdom                       |
| URUGUAY                                  | Uruguay (East Republic)              |
| UNITED_STATES                            | United States                        |
| UZBEKISTAN                               | Uzbekistan                           |
| VANUATU                                  | Vanuatu (New Hebrides)               |
| VATICAN_CITY                             | Vatican City                         |
| VENEZUELA                                | Venezuela                            |
| VIETNAM                                  | Vietnam                              |
| VIRGIN_ISLANDS_BRITISH                   | Virgin Islands British               |

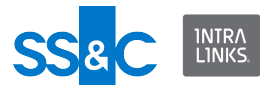

| Value               | Status                               |
|---------------------|--------------------------------------|
| VIRGIN_ISLANDS_US   | Virgin Islands US                    |
| WALLIS_AND_FUTUNA   | Wallis and Futuna                    |
| WESTERN_SAHARA      | Western Sahara                       |
| WESTERN_SAMOA       | Western Samoa                        |
| YEMEN_ARAB_REPUBLIC | Yemen Arab Republic (North Yemen)    |
| YUGOSLAVIA          | Yugoslavia                           |
| ZAIRE               | Zaire (former Republic of the Congo) |
| ZAMBIA              | Zambia                               |
| ZIMBABWE            | Zimbabwe                             |

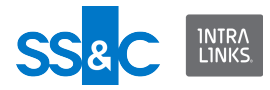

### Roles

| KEY                 | VALUE       |
|---------------------|-------------|
| REVIEWER            | reviewer    |
| PREVIEWER           | previewer   |
| PUBLISHER           | publisher   |
| MANAGER_LTD         | manager Itd |
| MANAGER             | manager     |
| REVIEWER_PLUS       | reviewer+   |
| PUBLISHER_PLUS      | publisher+  |
| HIDDEN_MANAGER_PLUS | (manager+)  |
| MANAGER_PLUS        | manager+    |
| WS_ADMIN            | ws_admin    |

### Title

| Value                             | Industry                          |
|-----------------------------------|-----------------------------------|
| ANALYST                           | Analyst                           |
| ASSISTANT_SUPPORT_STAFF           | Assistant / Support Staff         |
| ASSOCIATE                         | Associate                         |
| BOARD_MEMBER                      | Board Member                      |
| CHAIRMAN_PRESIDENT_CEO            | Chairman / President / CEO        |
| C_LEVEL_OTHER                     | C-Level (Other)                   |
| COMPLIANCE_OFFICER                | Compliance Officer                |
| CONTROLLER_TREASURER              | Controller / Treasurer            |
| DOCTOR_PHYSICIAN                  | Doctor / Physician                |
| ENGINEER_RESEARCHER_SCIENTIS<br>T | Engineer / Researcher / Scientist |
| GC_OTHER_COUNSEL                  | GC / Other Counsel                |
| GENERAL_MANAGER                   | General Manager                   |
| MANAGER_SUPERVISOR                | Manager / Supervisor              |
| MANAGING_DIRECTOR_DIRECTOR        | Managing Director / Director      |
| OTHER                             | Other                             |
| PARTNER                           | Partner                           |
| PROJECT_MANAGER                   | Project Manager                   |

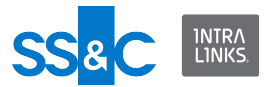

| Value       | Industry       |
|-------------|----------------|
| TRADER      | Trader         |
| UNAVAILABLE | Unavailable    |
| VP_SVP_EVP  | VP / SVP / EVP |

# Functional Area

| Value                                  | Industry                               |
|----------------------------------------|----------------------------------------|
| ASSET_BACKED_SECURITIES                | Asset Backed Securities                |
| COMMERCIAL_LOANS                       | Commercial Loans                       |
| COMPLIANCE_RISK_REGULATORY_AFFA<br>IRS | Compliance / Risk / Regulatory Affairs |
| CONSULTING_ADVISORY                    | Consulting / Advisory                  |
| CORPORATE_DEVELOPMENT_PARTNER<br>SHIPS | Corporate Development/Partnerships     |
| CUSTOMER_SERVICE                       | Customer Service                       |
| FINANCE_INTERNAL                       | Finance (Internal)                     |
| HEDGE_FUND                             | Hedge Fund                             |
| HUMAN_RESOURCES                        | Human Resources                        |
| INFORMATION_TECHNOLOGY                 | Information Technology                 |
| INSTITUTIONAL_INVESTING                | Institutional Investing                |
| INVESTMENT_BANKING                     | Investment Banking                     |
| LAW_FIRM_LITIGATION                    | Law Firm - Litigation                  |
| LAW_FIRM_MA                            | Law Firm - M&A                         |
| LAW_FIRM_OTHER                         | Law Firm - Other                       |
| LEGAL_IN_HOUSE                         | Legal (In-House)                       |
| LOAN_SYNDICATION_SERVICING             | Loan Syndication & Servicing           |
| OPERATIONS                             | Operations                             |
| PRIVATE_EQUITY                         | Private Equity                         |
| PROCUREMENT                            | Procurement                            |
| RESEARCH_AND_DEVELOPMENT               | Research and Development               |
| SALES_AND_MARKETING                    | Sales and Marketing                    |
| UNAVAILABLE                            | Unavailable (User opts not to specify) |

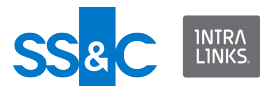

# Industry

| Value                                      | Industry                              |
|--------------------------------------------|---------------------------------------|
| ADVERTISING_MARKETING_PR                   | Advertising/Marketing PR              |
| AEROSPACE                                  | Aerospace                             |
| AGRICULTURE_CHEMICALS_FOREST_PROD<br>UCTS  | Agriculture/Chemicals/Forest Products |
| AUTOMOTIVE                                 | Automotive                            |
| BUSINESS_PROFESSIONAL_SERVICES             | Professional Services                 |
| CONSUMER_GOODS                             | Consumer Goods                        |
| EDUCATION                                  | Education                             |
| ENERGY_UTILITIES                           | Energy Utilities                      |
| FINANCIAL_SERVICES                         | Financial Services                    |
| GOVERNMENT_MILITARY_PUBLIC_SERVICE         | Government/Military/Public            |
| HEALTHCARE_MEDICAL                         | Healthcare                            |
| HOSPITALITY_RECREATION                     | Hospitality/Recreation                |
| INSURANCE                                  | Insurance                             |
| MANUFACTURING_CONSTRUCTION_INDUST<br>RIALS | Manufacturing/Construction/Industrial |
| MEDIA_PUBLISHING_ENTERTAINMENT             | Media/Publishing/Entertainment        |
| METALS_MINING                              | Metals/Mining                         |
| OTHER                                      | Other                                 |
| PHARMACEUTICALS_BIOTECHNOLOGY              | Pharmaceuticals/Biotechnology         |
| REAL_ESTATE                                | Real Estate                           |
| RETAIL                                     | Retails                               |
| SUSTAINABILITY                             | Sustainability                        |
| TECHNOLOGY_COMPUTERS_ELECTRONICS           | Technology/Computers/Electronics      |
| TELECOMMUNICATIONS_NETWORKING              | Telecommunications/Networking         |
| TRAVEL_TRANSPORTATION                      | Travel/Transportation                 |
| UNAVAILABLE                                | Unavailable                           |

### TimeZone

Use the Time Zones Chart to refer to the time zone mentioned in the Response/Request XML

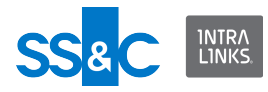

of any API.

| Name        | ID  | Description                      | The Hours from<br>GMT |
|-------------|-----|----------------------------------|-----------------------|
| ACST        | 34  | Australian Central Standard Time | GMT+9.5               |
| ACDT        | 35  | Australian Central Daylight Time | GMT+10.5              |
| CST         | 1   | Central Standard Time            | GMT-06                |
| EST         | 2   | Eastern Standard Time            | GMT-05                |
| MST         | 3   | Mountain Daylight Time           | GMT-07                |
| BuenosAires | 5   |                                  | GMT-03                |
| PST         | 6   | Pacific Standard Time            | GMT-08                |
| YST         | 7   |                                  | GMT-09                |
| AHST, EAST  | 8   |                                  | GMT-10                |
| GMTMinus12  | 9   |                                  | GMT-12                |
| NT          | 10  |                                  | GMT-11                |
| AST, EDT    | 17  |                                  | GMT-04                |
| AT          | 18  |                                  | GMT-02                |
| GMT         | 19  | Greenwich Mean Time              | GMT                   |
| CET         | 20  |                                  | GMT+01                |
| EET         | 21  |                                  | GMT+02                |
| ВТ          | 22  |                                  | GMT+03                |
| ZP4         | 23  |                                  | GMT+04                |
| ZP5         | 24  |                                  | GMT+05                |
| ZP6         | 25  |                                  | GMT+06                |
| WAST        | 26  |                                  | GMT+07                |
| ССТ         | 27  |                                  | GMT+08                |
| JST         | 28  |                                  | GMT+09                |
| GST         | 29  |                                  | GMT+10                |
| GMTPlus11   | 30  |                                  | GMT+11                |
| NZST        | 31  |                                  | GMT+12                |
| WAT         | 32  |                                  | GMT+01                |
| NZST2       | 34L |                                  | GMT+13                |

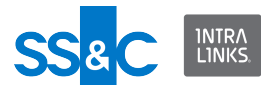

# Chapter 4: Troubleshooting

#### Overview

This chapter describes issues that you may encounter while using the Intralinks Integration Adapter and provides actions you can take to resolve them.

| Category                               | Error Number Range |
|----------------------------------------|--------------------|
| User/participant processing errors     | 100000             |
| Group processing errors                | 101000             |
| Folder processing errors               | 102000             |
| Document processing errors             | 103000             |
| Exchange/workspace processing errors   | 104000             |
| Custom field processing errors         | 106000             |
| Login processing errors                | 108000             |
| Report processing errors               | 110000             |
| General processing and rollback errors | 111000             |
| DMS processing errors                  | 112000             |
| DMS processing errors                  | 113000             |

In addition, messages from Intralinks VDRPro may be displayed if files cannot be encrypted when they are added to an exchange. View Intralinks VDRPro errors.

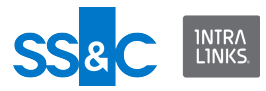

# Error messages

# User/participant processing errors

| No.    | Problem                                                                                                    | Resolution                                                                                                    |  |
|--------|----------------------------------------------------------------------------------------------------|----------------------------------------------------------------------------------------------------|--|
| 100000 | An email ID was provided for a<br>placeholder user. We will add this<br>contact to the exchange with the<br>email address, as a non-placeholder<br>user. | No action required.                                                                                                    |  |
| 100001 | The AddRemovedUsers attribute is no longer supported. Please use the AddUserProtectionPeriod instead.                                                    | Replace the AddRemovedUsers attri-<br>bute with the AddUserProtectionPe-<br>riod attribute in the XML Input file.                                                                                 |  |
| 100002 | Group member roles are not<br>enabled on the exchange. The<br>member roles will be ignored.                                                              | You cannot specify group member<br>roles if member roles are not enabled<br>on this exchange. Check with your<br>Intralinks exchange manager to<br>enable group member roles on this<br>exchange. |  |
| 100003 | This exchange does not allow you to send email notifications to users who have been removed.                                                             | You can have your IL administer<br>update the exchange to allow sending<br>email alerts to users who have been<br>removed.                                                                        |  |
| 100004 | Users that removed themselves can-<br>not be re-added to the exchange.                                                                                   | No action required.                                                                                                    |  |
| 100005 | The language that you selected is not supported by Intralinks.                                                                                           | Select another language from among<br>the following:<br>- English (default)<br>- French<br>- German<br>- Japanese<br>- Portuguese<br>- Spanish<br>- Chinese                                       |  |
| 100006 | This user has already set his lan-<br>guage preference. You cannot<br>change this selection.                                                             | No action required.                                                                                                    |  |
| 100007 | The role "{0}" is invalid and will be ignored.                                                                                                    | No action required.                                                                                                    |  |
| 100008 | User role must be at least Manager to be a key contact.                                                                                                  | Assign another key contact or consult<br>your Intralinks exchange manager<br>about changing the user's role.                                                                                      |  |
| 100009 | The remove user custom alert has been successfully set.                                                                                                  | No action required.                                                                                                    |  |
| 100010 | A user update was requested but no changes were entered.                                                                                                 | No action required.                                                                                                    |  |

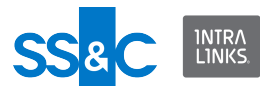

| No.    | Problem                                                                                                    | Resolution                                                                                                    |
|--------|----------------------------------------------------------------------------------------------------|----------------------------------------------------------------------------------------------------|
| 100011 | We could not find any users who matched the user criteria you specified.                                                                                                    | Not all the criteria you specify will pro-<br>duce results.                                                                                                    |
| 100012 | User member roles can only be set<br>at the group level.                                                                                                    | Member roles can only be assigned to<br>users in a group. See "Set member<br>roles of new users" or "Set member<br>roles of existing users" under Groups<br>and users. |
| 100013 | You cannot add this user to the<br>exchange because the user was<br>recently removed and ILIA is pres-<br>ently configured to prevent re-addi-<br>tion of users within a specified time<br>period (protection period). | Consult your Intralinks exchange man-<br>ager about changing this setting, if<br>desired.                                                                              |
| 100014 | User cannot be removed from the exchange because ILIA is presently configured to prevent removal of certain classes of user.                                                                                           | The rules governing user removal/<br>addition can be updated in the ILIA<br>Configuration Manager, if desired.                                                         |
| 100015 | User was not found.                                                                                                    | Verify whether the information you<br>entered for this user is correct in the<br>XML Input file. User may have been<br>deregistered.                                   |
| 100016 | Alert could not be sent to user {0}.                                                                                                    | No action required.                                                                                                    |
| 100017 | The specified alert recipient was not found.                                                                                                    | Verify that the recipient is a member of<br>the exchange. Verify that you entered<br>the correct user name or user email<br>address in the XML Input file.             |
| 100018 | Successfully activated the alerts  for user {0}.                                                                                                    | No action required.                                                                                                    |
| 100019 | Incorrectly formed email address                                                                                                    | Verify the email address in your XML<br>Input file.                                                                                                    |
| 100020 | No recipient was specified for alert                                                                                                    | Verify whether you specified a recipi-<br>ent in your XML Input file.                                                                                                  |
| 100021 | The user is already present in the exchange.                                                                                                    | No action required.                                                                                                    |
| 100022 | The number of users being added<br>exceeds the limitation.You cannot<br>add more than 200 users in a single<br>XML input file.                                                                                         | Verify that your XML Input file con-<br>tains fewer than 200 users. You can<br>enter multiple XML Input files.                                                         |
| 100023 | You cannot modify your own role.                                                                                                    | No action required.                                                                                                    |
| 100024 | You cannot perform actions on a user whose role is Admin.                                                                                                    | No action required.                                                                                                    |
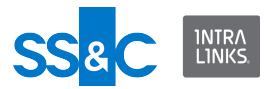

| No.    | Problem                                                                                                    | Resolution                                                                                                    |
|--------|----------------------------------------------------------------------------------------------------|----------------------------------------------------------------------------------------------------|
| 100025 | The user returned is deregistered.                                                                                                    | Please contact Intralinks customer service.                                                                                                    |
| 100026 | The specified Exchange Role Type is either null or empty!                                                                                                   | Verify that you entered a valid<br>Exchange Role Type in the XML Input<br>file.                                                                          |
| 100027 | User does not have required permis-<br>sions to perform given action                                                                                        | See your Intralinks exchange manager about changing user permissions.                                                                                    |
| 100028 | You do not have permission to per-<br>form this task.                                                                                                    | See your Intralinks exchange manager about changing user permissions.                                                                                    |
| 100029 | Your role and rights on the exchange have changed.                                                                                                    | See your Intralinks exchange manager about changing your role and rights.                                                                                |
| 100030 | The user you specified is deregis-<br>tered.                                                                                                    | Please contact Intralinks customer service.                                                                                                    |
| 100031 | The selected user was not found on the exchange.                                                                                                    | Verify whether the user is on the spec-<br>ified exchange and whether you have<br>entered the user name and exchange<br>correctly in the XML Input file. |
| 100032 | The user is not registered or has<br>been suspended. Please contact<br>Intralinks customer service for assis-<br>tance.                                     | Please contact Intralinks customer service for assistance.                                                                                               |
| 100033 | You cannot select an exchange role that has more rights than your role.                                                                                     | Select another exchange role or con-<br>tact your Intralinks exchange manager<br>about changing your role.                                               |
| 100034 | You cannot add exchange users<br>while creating or updating a buyer<br>group. In addition, you cannot<br>remove a member while updating<br>the buyer group. | These actions cannot be performed in the same job. Submit separate jobs for each operation.                                                              |
| 100035 | The selected role cannot be used with this group.                                                                                                    | No action required.                                                                                                    |
| 100036 | The user was not found.                                                                                                    | Verify whether the user is on the spec-<br>ified exchange and whether you have<br>entered the user name and exchange<br>correctly in the XML Input file. |
| 100037 | The user could not be removed from<br>the exchange. The user may be a<br>member of a department on the<br>exchange.                                         | No action required.                                                                                                    |
| 100038 | Some required information for this<br>user is missing, or information is in<br>the wrong format. Please review<br>your entries.                             | Verify whether the information you<br>entered for this user is correct in the<br>XML Input file.                                                         |

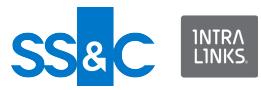

| No.    | Problem                                                                                                    | Resolution                                                                                                    |
|--------|----------------------------------------------------------------------------------------------------|----------------------------------------------------------------------------------------------------|
| 100039 | The contact's first name, last name,<br>phone, or organization provided dif-<br>fers from the parameters stored in<br>Intralinks. The existing information<br>will be used instead | No action required.                                                                                                    |
| 100040 | The contact's first name, last name,<br>phone, or organization provided dif-<br>fers from the parameters stored in<br>Intralinks. The existing information<br>will be used         | No action required.                                                                                                    |
| 100041 | This person already is a member of the exchange.                                                                                                    | No action required.                                                                                                    |
| 100042 | No record exists for this person.<br>Please create a new record for the<br>person.                                                                                                 | Add a new user using the XML Input file.                                                                                                 |
| 100043 | You cannot add a user with an exchange role that has more rights than your role.                                                                                                   | Change the user's exchange role in<br>the XML Input file or consult your Intra-<br>links exchange manager about chang-<br>ing your role. |
| 100044 | You cannot add a user with this role.                                                                                                    | For role-related issues, consult your<br>Intralinks exchange manager.                                                                    |
| 100045 | Users with the selected role cannot be primary contacts for the exchange.                                                                                                    | Select another primary contact or con-<br>sult with your Intralinks exchange<br>manager about changing the role of<br>the user.          |
| 100046 | You cannot update information for a user who is a member of a Buyer group.                                                                                                    | No action required.                                                                                                    |
| 100047 | This user cannot be removed. You cannot remove self or user who is present in a department.                                                                                        | No action required.                                                                                                    |
| 100048 | User does not exist on the exchange<br>or don't have permission to update<br>the user.                                                                                             | Verify the location of the user on the exchange. For permission issues, consult your Intralinks exchange manager.                        |
| 100049 | Information for one of the following<br>user profile fields is incorrect: Title,<br>Industry, Country, Time Zone, Func-<br>tional Area                                             | Check your entries for these fields in the XML Input file.                                                                               |
| 100050 | You cannot add profile information when adding users to this exchange.                                                                                                    | No action required.                                                                                                    |
| 100051 | Your rights to view this exchange<br>have changed. You are no longer<br>allowed to access the exchange.                                                                            | Consult your Intralinks exchange man-<br>ager about your role and permissions.                                                           |

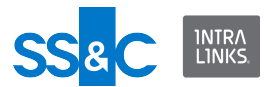

| No.    | Problem                                                                                                    | Resolution                                                                         |
|--------|----------------------------------------------------------------------------------------------------|------------------------------------------------------------------------------------|
| 100052 | You are not allowed to remove your-<br>self from this exchange.                                                     | No action required.                                                                |
| 100053 | The contact's first name is too long.<br>Please enter a shorter name.                                               | Enter a shorter name for this user in the XML Input file.                          |
| 100054 | The user group name is too long.<br>Please enter a shorter name.                                                    | Enter a shorter name for this group in the XML Input file.<br>Limit 49 characters. |
| 100055 | An email address is required.                                                                                       | Enter an email address for this user in the XML Input file.                        |
| 100056 | A first name is required.                                                                                           | Enter a first name for this user in the XML Input file.<br>Limit 29 characters.    |
| 100057 | The format of the email address is invalid.                                                                         | Enter a valid email address in the XML Input file.                                 |
| 100058 | The format of the fax number is invalid.                                                                            | Enter a valid fax number in the XML<br>Input file.                                 |
| 100059 | The format of the mobile number is invalid.                                                                         | Enter a valid mobile phone number in the XML Input file.                           |
| 100060 | The format of the phone number is invalid.                                                                          | Enter a valid phone number in the XML Input file.                                  |
| 100061 | A last name is required.                                                                                            | Enter a last name for this user in the XML Input file.<br>Limit 29 characters.     |
| 100062 | No user data was supplied.                                                                                          | Enter the required user data in the XML input file.                                |
| 100063 | An organization name is required.                                                                                   | Enter an organization name in the XML Input file.                                  |
|        |                                                                                                    | Limit 49 characters.                                                               |
| 100064 | A phone number is required.                                                                                         | Enter a phone number in the XML Input file.                                        |
| 100065 | The first name is invalid. The follow-<br>ing characters are not allowed: / @ ~<br>% + : , { } ( ) [ ] < >  `; \ ." | Enter a valid first name in the XML<br>Input file.                                 |
| 400000 | <b></b>                                                                                                    |                                                                                    |
| 100066 | cannot include the following charac-<br>ters: / \ < >                                                               | Enter a valid group name in the XML Input file.                                    |
|        |                                                                                                    | Limit 49 characters.                                                               |

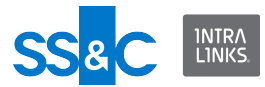

| No.    | Problem                                                                                                    | Resolution                                                                                          |
|--------|----------------------------------------------------------------------------------------------------|----------------------------------------------------------------------------------------------------|
| 100067 | The last name is invalid. The follow-<br>ing characters are not allowed: $/@ \sim $<br>$\% + : {}()[1 < > 1 : ]"$               | Enter a valid last name in the XML Input file.                                                      |
|        |                                                                                                    | Limit 29 characters.                                                                                |
| 100068 | The organizationname is invalid.<br>The following characters are not<br>allowed: $/ @ \sim \% + \cdot \{\} () [1 < > ] ` \cdot$ | Enter a valid organization name in the XML Input file.                                              |
|        | \."                                                                                                    | Limit 49 characters.                                                                                |
| 100069 | The contact's last name is too long.<br>Please enter a shorter name.                                                            | Enter a valid last name for the contact in the XML Input file.                                      |
|        |                                                                                                    | Limit 29 characters.                                                                                |
| 100070 | The organization name is too long.<br>Please enter a shorter name.                                                              | Enter a valid organization name for the contact in the XML Input file.                              |
|        |                                                                                                    | Limit 49 characters.                                                                                |
| 100071 | The user could not be assigned as a Question Submitter. The Q&A set-<br>ting is not enabled on this exchange.                   | See your Intralinks exchange manager about enabling the Q&A setting on this exchange.               |
| 100072 | Buyer feature is disabled. User can<br>not be marked/unmarked as Ques-<br>tion Submitter.                                       | See your Intralinks exchange manager<br>about enabling the Buyer Groups on<br>the exchange.         |
| 100073 | The user could not be assigned as a Question Submitter because he/she is not a member of a Buyer Group.                         | Please ensure that this user is a mem-<br>ber of a Buyer Group.                                     |
| 100074 | User can be marked/unmarked<br>Question Submitter when operation<br>types are create/update/synchro-<br>nize.                   | Operation type must be create,<br>update, or synchronize to mark or<br>unmark a Question Submitter. |
| 100075 | The Attribute Question Submitter is not declared.                                                                               | You must declare a value for the<br>Question Submitter attribute. Options<br>are "true" or "false". |
| 100076 | Mobile number length is longer than<br>the maximum allowed length. This<br>must be less than 29 character long.                 | Reenter the mobile number in the XML Input file.                                                    |
| 100077 | You do not have the necessary per-<br>missions to perform this task.                                                            | See your Intralinks exchange manager about changing your permissions.                               |
| 100079 | The document is a placeholder. It cannot be downloaded.                                                                         | No action required.                                                                                 |
| 100081 | The To date is required.                                                                                                    | Enter the end of the date range you want to include in the download.                                |
| 100082 | The From date is required.                                                                                                    | Enter the start of the date range you want to include in the download.                              |

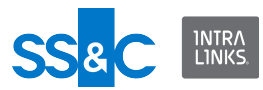

| No.    | Problem                                                                              | Resolution                                                                                                    |
|--------|--------------------------------------------------------------------------------------|----------------------------------------------------------------------------------------------------|
| 100083 | The To date has an invalid format.                                                   | Review the date format specified in<br>the input XML file. Modify either the<br>date format or the date so that the<br>date uses the specified date format. |
| 100084 | The From date has an invalid format.                                                 | Review the date format specified in<br>the input XML file. Modify either the<br>date format or the date so that the<br>date uses the specified date format. |
| 100086 | A document type must be specified for Timebound.                                     | Enter a document type (Created,<br>Updated, or Both)                                                                                                    |
| 100087 | DownloadType is required if From-<br>Date, ToDate and DocumentType<br>are specified. | Enter a download type.                                                                                                    |
| 100088 | The time duration exceeded the maximum limit.                                        | Enter a shorter time span for the download.<br>30 days maximum.                                                                                             |
| 100089 | The From date must be earlier than the To date                                       | Check your entries; be sure that the start of the date range is earlier than the end of the range.                                                          |
| 100091 | A document update was requested, but no changes were entered.                        | No action required.                                                                                                    |

# Group processing errors

| No.    | Problem                                                                                                    | Resolution                                                                                                    |
|--------|----------------------------------------------------------------------------------------------------|----------------------------------------------------------------------------------------------------|
| 101000 | This group cannot be created as<br>long as the configuration setting has<br>the Group Creation option disabled. | Consult with your Intralinks exchange<br>manager about enabling the Group<br>Creation option setting.                                           |
| 101001 | Default folder name exceeds char-<br>acter limitation. Group folder not set.                                    | Enter a valid folder name in the XML<br>Input file.<br>Limit 60 characters.                                                                     |
| 101002 | Default folder name contains illegal<br>characters. Group folder not set.                                       | Enter a valid folder name in the XML<br>Input file.<br>The following characters are not<br>allowed:<br>/ \ : * " <> ?  <br>Limit 60 characters. |
| 101004 | The application cannot find a group that matched the criteria you specified.                                    | Not all the criteria you specify will pro-<br>duce results.                                                                                     |

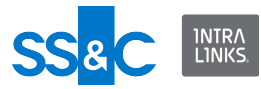

| No.    | Problem                                                                                                    | Resolution                                                                                                    |
|--------|----------------------------------------------------------------------------------------------------|----------------------------------------------------------------------------------------------------|
| 101005 | You can only specify a new name for<br>a group when performing an Update<br>operation.                               | Specify an Update operation in the XML Input file to change the group name.                                                                                                    |
| 101006 | The specified group cannot be removed.                                                                               | Verify that your setting in the Configu-<br>ration Manager (under Group Pro-<br>cessing Options) allows you to remove<br>empty groups.                                                                                        |
| 101008 | The new group name is invalid. The name cannot include the following characters: / \ < >                             | Verify the group name you entered in the XML Input file is valid.                                                                                                    |
| 101009 | Invalid default folder name. Group folder not set.                                                                   | Verify the folder name you entered in the XML Input file is valid.                                                                                                    |
|        |                                                                                                    | The following characters are not<br>allowed:<br>/ \ : * " <> ?  <br>60 characters maximum                                                                                                    |
| 101010 | The new group name is too long.<br>Please enter a shorter name.                                                      | Re-enter the group name in the XML Input file.                                                                                                    |
|        |                                                                                                    | 49 characters maximum.                                                                                                    |
| 101011 | Full Text Search is not enabled on the exchange. FTSEnable will be ignored.                                          | Consult with your Intralinks exchange manager if you wish to have FTS enabled on this exchange.                                                                                                    |
| 101012 | Groups cannot be changed when<br>synchronizing user information.<br>Please remove the Groups from<br>XML Input file. | Remove the groups from the XML<br>Input file.                                                                                                    |
| 101013 | RemoveMembersFromExchange<br>can only be used with the Remove<br>operation. The setting will be<br>ignored.          | Include a Remove operation or delete<br>the RemoveMembersFromExchange<br>from the XML Input file.                                                                                                    |
| 101014 | RemoveMembersFromExchange<br>will be ignored when group users<br>are specified in the XML input file.                | Only the specific users you mentioned<br>in the XML Input file were removed. If<br>you want to remove all the users in the<br>group, use the Remove Members from<br>Exchange command and don't men-<br>tion individual users. |
| 101015 | Group Id or Name required.                                                                                           | Enter a valid Group ID or name in the XML Input file.                                                                                                    |
| 101016 | Alert group could not be found by custom field match.                                                                | ILIA did not find any groups that matched your custom field.                                                                                                    |
| 101017 | Alert group could not be identified by email ID.                                                                     | ILIA did not find any groups that matched the email ID you entered.                                                                                                    |

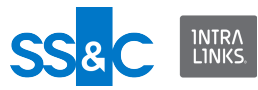

| No.    | Problem                                                                                                    | Resolution                                                                                                    |
|--------|----------------------------------------------------------------------------------------------------|----------------------------------------------------------------------------------------------------|
| 101018 | Alert group could not be identified by group ID.                                                                                         | ILIA did not find any groups that matched the group ID you entered.                                                      |
| 101019 | Alert group could not be identified by group name.                                                                                       | ILIA did not find any groups that matched the group name you entered.                                                    |
| 101020 | Alert group and recipient identifiers are missing.                                                                                       | Enter valid alert groups or recipient identifiers in the XML Input file.                                                 |
| 101021 | AllPermissionedUsers cannot be<br>used when specifying groups or<br>recipients. AllPermissionedUsers<br>setting will be ignored.         | You can't alert everyone and also<br>specify individual users to alert.<br>Choose one method or the other.               |
| 101022 | Successfully activated the alerts<br>for group {0}.                                                                                      | No action required.                                                                                                    |
| 101023 | Group not found. Document owner could not be set.                                                                                        | Verify that the group exists on the specified exchange and that the group name matches your entry in the XML Input file. |
| 101024 | You are trying to permission one or<br>more groups and the permission cri-<br>teria you specified does not match<br>any of these groups. | Check your XML Input file to verify that<br>the criteria you specified for these per-<br>missions is valid.              |
| 101025 | Cannot find group {0} you are trying to permission.                                                                                      | Verify that the group exists on the specified exchange and that the group name matches your entry in the XML Input file. |
| 101026 | Permission identifiers are missing.                                                                                                    | Enter the permission identifiers in your XML Input file.                                                                 |
| 101028 | Permission group {0} successfully set                                                                                                    | No action required.                                                                                                    |
| 101029 | Control Permission is not supported for AllUsers Group                                                                                   | No action required.                                                                                                    |
| 101030 | Target folder only allowed when updating folder.                                                                                         | You cannot use the Target Folder attri-<br>bute when creating or removing fold-<br>ers. Check you XML Input file.        |
| 101031 | Group does not exist                                                                                                    | Verify that the group exists on the specified exchange and that the group name matches your entry in the XML Input file. |
| 101032 | Exchange Group Type can only be<br><exchange></exchange>                                                                                 | Verify that the group type is Exchange in the XML Input file.                                                            |
| 101033 | If the number of groups in an exchange exceeds the limit config-<br>ured                                                                 | Consult your Intralinks exchange man-<br>ager.                                                                           |

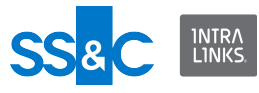

| No.    | Problem                                                                                           | Resolution                                                                                                    |
|--------|---------------------------------------------------------------------------------------------------|----------------------------------------------------------------------------------------------------|
| 101034 | The group that you selected was not found. It may have been deleted.                              | Verify that the group exists on the specified exchange and that the group name matches your entry in the XML Input file. |
| 101035 | An existing Exchange Group already has this name.                                                 | Enter a new name for the Exchange<br>Group in the XML Input file.                                                        |
| 101036 | You have specified and invalid<br>Group Type. The options are:<br>Exchange, Collaboration, Buyer. | Enter a valid Exchange Group Type in the XML Input file.                                                                 |
| 101037 | Exchange Group Name 'ALL<br>USERS' is reserved                                                    | Enter a valid name for the Exchange<br>Group in the XML Input file.                                                      |
| 101038 | Multiple Exchange Group creation is not supported                                                 | You can only create a single exchange group.                                                                             |
| 101039 | Group does not exist.                                                                             | Verify that the group exists on the specified exchange and that the group name matches your entry in the XML Input file. |
| 101040 | The group name is reserved. Please enter another name.                                            | Enter a valid name for the group in the XML Input file.                                                                  |
| 101041 | The group is being updated by another user. Please try again later.                               | Wait for several minutes and the resubmit you XML Input file.                                                            |
| 101042 | Another group has been assigned this name. Please enter another name.                             | Enter a valid name for the group in the XML Input file.                                                                  |
| 101043 | You do not have permission to update the group.                                                   | If you need to change your permis-<br>sions, consult your Intralinks<br>exchange manager.                                |
| 101044 | You do not have permission to access the groups in this exchange.                                 | If you need to change your permis-<br>sions, consult your Intralinks<br>exchange manager.                                |
| 101045 | You do not have permission to remove this group.                                                  | If you need to change your permis-<br>sions, consult your Intralinks<br>exchange manager.                                |
| 101046 | You have supplied invalid data when creating this group.                                          | Consult Appendix B in this User Guide for data specifications.                                                           |
| 101047 | You do not have permission to create groups.                                                      | If you need to change your permis-<br>sions, consult your Intralinks<br>exchange manager.                                |
| 101048 | You have specified and invalid<br>Group type. The options are:<br>Exchange, Collaboration, Buyer. | Enter a valid group type in the XML Input file.                                                                          |

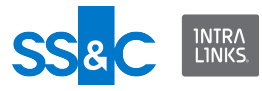

| No.    | Problem                                                                                 | Resolution                                                                                                    |
|--------|-----------------------------------------------------------------------------------------|----------------------------------------------------------------------------------------------------|
| 101049 | You cannot create Collaboration or Buyer groups on this exchange.                       | No action required.                                                                                                    |
| 101050 | The selected group does not belong to this exchange.                                    | Verify that the group and exchange<br>names match your entries in the XML<br>Input file.                                                                                                    |
| 101051 | Exchange group is not empty.                                                            | No action required.                                                                                                    |
| 101052 | Default folder can not be defined<br>empty explicitly when operation type<br>is create. | Please consult your Intralinks exchange manager.                                                                                                    |
| 101053 | You cannot add or remove users from the All Users Group.                                | No action required.                                                                                                    |
| 101054 | You cannot create, update, or remove the All Users Group.                               | No action required.                                                                                                    |
| 101055 | You cannot apply permissions to the All Users Group.                                    | No action required.                                                                                                    |
| 101056 | You cannot have Groups and Users in the same input file.                                | When performing a synchronization of<br>users and groups, the users element<br>is mentioned under the Workspace<br>and the Groups element is also men-<br>tioned under the Workspace. This is<br>not allowed. |
| 101057 | Group does not match group filters.                                                     | This group can't be updated according<br>to the settings you have indicated in<br>the ILIA Configuration Manager.                                                                                             |
| 101058 | Exchange level settings for allusers group is disabled                                  | Ensure that the All Users Group is enabled on the exchange.                                                                                                    |
| 101059 | The Group Note is too long.                                                             | Enter a shorter note. The maximum length is 200 characters.                                                                                                    |
| 101060 | All of the characters in the group name {0} are unsupported.                            | Enter a new name for the group. See<br>the <i>Intralinks Integration Adapter User</i><br><i>Guide</i> , Appendix B, for character lim-<br>itations.                                                           |
| 101061 | Option for create group in synchroni-<br>zation is not set. Cannot create<br>Group.     | Change your "Create groups that do<br>not already exist" setting in the ILIA<br>Configuration Manager.                                                                                                    |

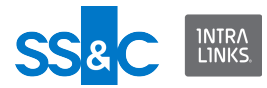

#### Folder processing errors

| No.    | Problem                                                                                                    | Resolution                                                                                                    |
|--------|----------------------------------------------------------------------------------------------------|----------------------------------------------------------------------------------------------------|
| 102000 | The requested smart folder was not found in the system                                                                                        | Consult your Intralinks exchange man-<br>ager.                                                                                                    |
| 102001 | The folder has new documents in it<br>that are not in the output file. It can-<br>not be rolled back. You can manually<br>remove this folder. | ILIA will not rollback a folder if items<br>were added to the folder independent<br>of the Rollback file. You can manually<br>remove this folder.             |
| 102002 | A matching folder could not be found.                                                                                                    | Verify that the folder name entered in the Input XML file is valid.                                                                                           |
| 102003 | When assigning permissions, the<br>Create attribute can only be assigned<br>to folders.                                                       | Create permission is allowed at the<br>folder level only. Check the XML file to<br>ensure that create attribute is applied<br>to the folder level permission. |
| 102004 | Folder could not be created because<br>the "Create Folders That Do Not<br>Exist" setting is turned off.                                       | Correct the XML Input file or check with your Intralinks exchange manager if you need to change this setting.                                                 |
| 102005 | Failed to create folder.                                                                                                    | Consult your Intralinks exchange man-<br>ager.                                                                                                    |
| 102006 | Could not find folder Id.                                                                                                    | Verify that the folder ID entered in the Input XML file is valid.                                                                                             |
| 102007 | Folder Id is not supported when cre-<br>ating a folder. Please provide a folder<br>name.                                                      | Enter a valid folder name in the XML Input file.                                                                                                    |
| 102008 | Folder name was truncated because<br>the name has more than 250 charac-<br>ters. If necessary, rename the folder<br>using a shorter name.     | Enter a valid folder name that does not exceed the 250 character limitation.                                                                                  |
| 102009 | Folder name contains invalid charac-<br>ters.                                                                                                 | Enter a valid folder name that does not contain illegal characters.                                                                                           |
|        |                                                                                                    | The following characters are not<br>allowed:<br>/\:*"<>?                                                                                                    |
| 102010 | Folder note exceeds character limita-<br>tion.                                                                                                | Enter a valid folder note in the XML Input file.                                                                                                    |
|        |                                                                                                    | Maximum length for folder note = 4000 characters.                                                                                                    |
| 102011 | The folder has new documents in it<br>that are not in the output file. It can-<br>not be rolled back. You can manually<br>remove this folder. | If you want, you can manually remove this folder.                                                                                                    |

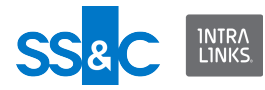

| No.    | Problem                                                                                                    | Resolution                                                                                                    |
|--------|----------------------------------------------------------------------------------------------------|----------------------------------------------------------------------------------------------------|
| 102012 | Folder path not found on local sys-<br>tem.                                                                                     | Verify that the folder path you entered<br>in the XML Input file under Local Path<br>is a valid path on your system. |
| 102013 | Target folder not found. Folder can-<br>not be moved.                                                                           | Check the Input XML file to verify that the right folder path is provided.                                           |
| 102014 | Specified id is not a folder.                                                                                                   | Check the XML Input file to verify that the right folder ID is provided.                                             |
| 102215 | Folder name is missing.                                                                                                    | Check the Input XML file to verify that the folder name was included.                                                |
| 102016 | A folder name or id is required.                                                                                                | Check the XML file to ensure that you entered a folder name or ID.                                                   |
| 102017 | Could not find folder to apply permis-<br>sion.                                                                                 | Verify that the location of the folder you<br>want to permission and correct the<br>XML Input file, if necessary.    |
| 102018 | Index is not allowed on subfolders and will be ignored.                                                                         | No action required.                                                                                                  |
| 102019 | Folder can only be renamed when updating folder.                                                                                | Use the Update command in your XML<br>Input file to rename the folder.                                               |
| 102021 | Index was changed to start at 1.First<br>index at any level should be 1 (with<br>padding).                                      | No action required.                                                                                                  |
| 102022 | Folder had no index number. An index number was added.                                                                          | No action required.                                                                                                  |
| 102023 | Folder index number was incorrect. It was changed to match its parent folder.                                                   | No action required.                                                                                                  |
| 102024 | Folder's index number was incorrect.<br>It was changed to match the previous<br>folder.                                         | No action required.                                                                                                  |
| 102025 | Sort orders are not allowed for fold-<br>ers. The sort number was removed.                                                      | No action required.                                                                                                  |
| 102026 | Folder cannot be moved into its sub-<br>folder.                                                                                 | No action required.                                                                                                  |
| 102027 | Indexing is disabled on this<br>exchange. The folder or document<br>will be added/updated but the index<br>will not be applied. | No action required.                                                                                                  |
| 102028 | The folder {0} is already at SortOrder = {1}.                                                                                   | No action required.                                                                                                  |
| 102034 | Folder does not exist                                                                                                    | Verify that the folder specified in the XML Input file is identified correctly and is on the proper exchange.        |

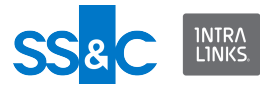

| No.    | Problem                                                                           | Resolution                                                                                                    |
|--------|-----------------------------------------------------------------------------------|----------------------------------------------------------------------------------------------------|
| 102041 | Folder for the item could not be<br>found; it may have been moved or<br>deleted   | Verify that the folder exists on the exchange you specified.                                                                                                 |
| 102042 | The destination target folder and the target exchange do not match.               | Verify that the folder exists on the exchange you specified.                                                                                                 |
| 102044 | Two of the subfolders you are creat-<br>ing have the same order number.           | Verify the numbering of the folders on<br>this exchange and re-enter the sort<br>order in the XML Input file.                                                |
| 102045 | [Document/Folder] could not be<br>moved because the target folder was<br>deleted. | Verify that the folder exists on the exchange you specified.                                                                                                 |
| 102046 | Deleted folder could not be moved                                                 | Verify that the folder exists on the exchange you specified.                                                                                                 |
| 102047 | Folder cannot be moved into its sub-<br>folder                                    | Check the folder hierarchy on the spec-<br>ified exchange.                                                                                                   |
| 102048 | Folder note is empty                                                              | Enter the note text in your XML Input file.                                                                                                    |
| 102049 | Folder does not exist.                                                            | Verify that the folder exists on the<br>exchange you specified. It may be on<br>another exchange or may have been<br>deleted.                                |
| 102050 | Folder could not be deleted; it may have been deleted already.                    | Verify that the folder exists on the<br>exchange you specified. It may have<br>been moved, it may be on another<br>exchange, or it may have been<br>deleted. |

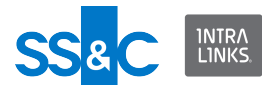

#### Document processing errors

| No.    | Problem                                                                                                    | Resolution                                                                                                    |
|--------|----------------------------------------------------------------------------------------------------|----------------------------------------------------------------------------------------------------|
| 103001 | Permission cannot be assigned by email ID for ILP exchanges.                                                    | ILP exchanges can only be permis-<br>sioned by group. An email ID refers to<br>a user.                                                                                            |
| 103002 | A matching document could not be found.                                                                         | Check the XML Input file to ensure that<br>you entered the document name<br>correctly. Verify that the document<br>exists on that exchange. It may have<br>been moved or deleted. |
| 103003 | The document was successfully rolled back, although the original version had been updated.                      | No action required.                                                                                                    |
| 103004 | CreateDateFrom is not a valid date.                                                                             | Check the XML Input file to ensure that<br>you entered a valid Create Date From.<br>See Date Format Attribute in this User<br>Guide.                                              |
| 103005 | CreateDateTo is not a valid date.                                                                               | Check the XML Input file to ensure that<br>you entered a valid Create Date To.<br>See Date Format Attribute in this User<br>Guide.                                                |
| 103006 | Effective Date is not enabled for this exchange. The criteria you specified will be ignored.                    | Not all the criteria you specify when running an Access Report will produce results.                                                                                              |
| 103007 | EffectiveDate cannot be used with<br>EffectiveDateFrom or<br>EffectiveDateTo. EffectiveDate will<br>be ignored. | No action required.                                                                                                    |
| 103008 | Document ownership is not enabled<br>for this exchange. The criteria you<br>specified will be ignored.          | Not all the criteria you specify when running an Access Report will produce results.                                                                                              |
| 103009 | Workflow is not enabled for this<br>exchange. The criteria you specified<br>for the submitter will be ignored.  | Not all the criteria you specify when running an Access Report will produce results.                                                                                              |
| 103010 | No documents match the criteria specified.                                                                      | No action required, or change the criteria in you XML file.                                                                                                    |
| 103011 | Document download cancelled.                                                                                    | No action required.                                                                                                    |
| 103012 | Document download failed because a transmission error occurred.                                                 | Please resubmit your request.                                                                                                    |
| 103013 | Document download failed because the document was protected.                                                    | Consult your Intralinks exchange man-<br>ager.                                                                                                    |
| 103014 | Successfully downloaded file.                                                                                   | No action required.                                                                                                    |

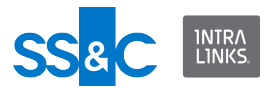

| No.    | Problem                                                                                                   | Resolution                                                                                                    |
|--------|----------------------------------------------------------------------------------------------------|----------------------------------------------------------------------------------------------------|
| 103015 | EffectiveDateFrom is not a valid date.                                                                    | Check the XML Input file to ensure that you entered a valid DateFrom.                                                                            |
| 103016 | EffectiveDateTo is not a valid date.                                                                      | Check the XML Input file to ensure that you entered a valid DateTo.                                                                              |
| 103017 | Could not find specified folder for download.                                                             | Check the XML file to verify that the folder ID is valid.                                                                                        |
| 103018 | ModifiedDateFrom is not a valid date.                                                                     | Check the XML Input file to ensure that you entered a valid Modified Date From.                                                                  |
| 103019 | ModifiedDateTo is not a valid date.                                                                       | Check the XML Input file to ensure that you entered a valid Modified Date To.                                                                    |
| 103020 | No documents met criteria to be downloaded.                                                               | No action required, or change the crite-<br>ria in you Input XML file.                                                                           |
| 103021 | No documents to download.                                                                                 | Verify the document criteria in your XML Input file.                                                                                             |
| 103022 | SubmittedDateFrom is not a valid date.                                                                    | Check the Input XML file to verify that your Submitted Date From is a valid date.                                                                |
| 103023 | SubmittedDateTo is not a valid date.                                                                      | Check the Input XML file to verify that your Submitted Date To is a valid date.                                                                  |
| 103025 | Failed to create the document<br>because user does not have the cor-<br>rect privileges on this exchange. | Please verify that the user has the cor-<br>rect privilege on this exchange.                                                                     |
| 103026 | Could not find document ID.                                                                               | Check the Input XML file to ensure that<br>you entered the correct document<br>name or ID.                                                       |
| 103027 | The Effective Date is invalid.                                                                            | Check the Input XML file to ensure that<br>you entered the Effective Date cor-<br>rectly. See "Date Format Attribute" in<br>the User Guide.      |
| 103028 | Document name exceeds character limitation.                                                               | Check the Input XML file to see if the document name exceeds the character limitation (245).                                                     |
| 103029 | Document name contains invalid characters.                                                                | Check the input XML file to see if the document name contains invalid characters. The following characters are not permitted: / \ : * " <> ?   % |
| 103030 | Document name cannot begin with a period or full stop (.).                                                | Check the Input XML file to see if the document name contains a period or full stop.                                                             |

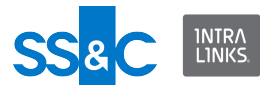

| No.    | Problem                                                                                            | Resolution                                                                                                    |
|--------|----------------------------------------------------------------------------------------------------|----------------------------------------------------------------------------------------------------|
| 103031 | Document new name exceeds char-<br>acter limitation.                                               | Check the Input XML file to see if the document name exceeds the character limitation (245).                                                                             |
| 103032 | Document new name contains invalid characters.                                                     | Check the Input XML file to see if the document name contains invalid characters.                                                                                        |
|        |                                                                                                    | The following characters are not per-<br>mitted:<br>/\:* " <> ?   %                                                                                                    |
| 103033 | The document new name cannot begin with a period or full stop (.).                                 | Check the Input XML file to see if the document name contains a period or full stop.                                                                                     |
| 103034 | You can only rename a document<br>when you are performing an Update<br>operation.                  | Check the Input XML file to ensure that you entered the operation correctly.                                                                                             |
| 103035 | Document note exceeds the 4000 character limit.                                                    | Check the Input XML file to ensure that<br>the Document Note does not exceed<br>4000 characters.                                                                         |
| 103036 | Document note is not defined and<br>you have specified that viewers<br>should always see the note. | Correct the Input XML file to ensure<br>that you have specified a value for the<br>Note, or remove the tag that specifies<br>that viewers should always see the<br>note. |
| 103037 | Document not found on local system.                                                                | Check the location of the document on your local or network drive. Make sure it matches the location specified in the XML file.                                          |
| 103038 | Document not found. Document<br>owner could not be set.                                            | Check the XML file to verify that the<br>document name is valid. Verify that the<br>document exists on the specified<br>exchange. It may have been moved or<br>deleted.  |
| 103039 | Could not set document owner. {0}                                                                  | Verify that ownership is enabled on this exchange. Verify that the user or group exists on the exchange.                                                                 |
| 103040 | Multiple users match owner id. Docu-<br>ment owner could not be set.                               | Verify that the information entered in the XML Input file is correct.                                                                                                    |
| 130041 | User not found. Document owner could not be set.                                                   | Check the XML file to verify that the user name is valid for the specified exchange.                                                                                     |
| 103042 | You can only move a document<br>when you are performing an Update<br>operation.                    | Use an Update operation in the XML<br>Input file to move the document.                                                                                                   |

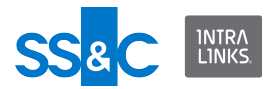

| No.    | Problem                                                                                                    | Resolution                                                                                                    |
|--------|----------------------------------------------------------------------------------------------------|----------------------------------------------------------------------------------------------------|
| 103043 | Target folder not found                                                                                                    | Verify that the target folder exists on the exchange.                                                                                                    |
| 103044 | Document not found.                                                                                                    | Check the XML file to verify that the<br>document name is valid. Verify that the<br>document exists on the specified<br>exchange. It may have been moved or<br>deleted. |
| 103045 | Duplicate document name. The name has been changed to {0}                                                                     | No action required.                                                                                                    |
| 103046 | The file cannot be added more than once to the same folder.                                                                   | Check the XML file to ensure that the same document has not been added more than once to the same folder.                                                               |
| 103047 | You cannot use the Local Path tag to<br>point to folder you want to upload<br>when you are performing an update<br>operation. | Check the XML Input file to ensure that you entered the operation correctly.                                                                                            |
| 103048 | Specified Id is not a document                                                                                                | Check the Input XML file to verify that the document ID is valid.                                                                                                    |
| 103049 | The file name is not valid. It must be<br>245 characters or less, and cannot<br>contain these characters: /\:* " <> ?<br> %   | Please enter a valid file name in the XML Input file.                                                                                                    |
| 103050 | Failed to copy files from local path.                                                                                         | Consult your Intralinks exchange man-<br>ager.                                                                                                    |
| 103051 | LocalPath is required for document upload.                                                                                    | Enter a valid local path in the XML Input file.                                                                                                    |
| 103052 | Could not find document to apply DCM setting.                                                                                 | Check the XML Input file to ensure that you entered the folder path and document name correctly.                                                                        |
| 103053 | Document name is missing.                                                                                                    | Check the XML Input file to see if the document name was included.                                                                                                    |
| 103054 | A document name or ld is required.                                                                                            | Please enter a valid document name or ID in the XML Input file.                                                                                                    |
| 103055 | Could not find document to apply permission.                                                                                  | Check the XML Input file to ensure that<br>you entered the folder path and<br>document name correctly.                                                                  |
| 103056 | Document protection is not enabled<br>on this exchange. Protection will not<br>be applied.                                    | Remove the protection from the XML<br>Input file, or consult your Intralinks<br>exchange manager to change the<br>exchange setting.                                     |
| 103057 | Removed existing permissions.                                                                                                 | No action required.                                                                                                    |

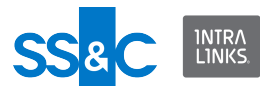

| No.    | Problem                                                                                                    | Resolution                                                                                                    |
|--------|----------------------------------------------------------------------------------------------------|----------------------------------------------------------------------------------------------------|
| 103058 | Target folder not found. Document cannot be moved.                                                                                                    | Check the XML Input file to ensure that you entered the folder path correctly.                                                                                                    |
| 103059 | This document is protected. Down-<br>loading is not allowed.                                                                                                    | No action required or consult your<br>Intralinks exchange manager about<br>changing the protection applied to the<br>document.                                                          |
| 103060 | Exchange is Public/Private enabled<br>but the Document is not set with Pub-<br>lic/Private value.                                                                                                    | Reenter the Public/Private value for this document in the XML Input file.                                                                                                    |
| 103061 | This document is protected. Down-<br>loading and printing are not allowed.                                                                                                    | No action required.                                                                                                    |
| 103062 | Positioning the document failed                                                                                                    | Please consult your Intralinks exchange manager.                                                                                                    |
| 103063 | File not found in local system.                                                                                                    | Verify that the file exists on the local system.                                                                                                    |
|        |                                                                                                    | Check the XML Input file to verify that the file name was entered correctly.                                                                                                    |
| 103064 | The exchange contains public and<br>private information. You must make a<br>content preference declaration<br>before accessing documents. Please<br>log into the exchange using a Web<br>browser and make your declaration<br>before continuing. | You must make a content preference<br>declaration before accessing<br>documents. Please log into the<br>exchange using a Web browser and<br>make your declaration before<br>continuing. |
| 103065 | Item contained a word that is reserved by the system.                                                                                                    | See Appendix B of this document for a list of reserved words                                                                                                    |
| 103066 | Item name contained characters that are not allowed.                                                                                                    | Check Appendix B of this document for validation rules.                                                                                                    |
| 103067 | File type ["File Type" or ".ext" or<br>"Unknown"] is not allowed                                                                                                    | Consult your Intralinks exchange manager.                                                                                                    |
| 103068 | A document ID parameter is required but has not been specified.                                                                                                    | Enter a document ID parameter in the XML Input file.                                                                                                    |
| 103069 | Document could not be added. The folder does not exist.                                                                                                    | Verify that the folder exists on the specified exchange. It may have been moved or deleted.                                                                                             |
| 103070 | File could not be processed.                                                                                                    | Consult your Intralinks exchange manager.                                                                                                    |
| 103071 | Document has no attached file for download.                                                                                                    | You cannot download a placeholder document. No action required.                                                                                                    |
| 103072 | Document could not be uploaded                                                                                                    | Consult your Intralinks exchange manager.                                                                                                    |

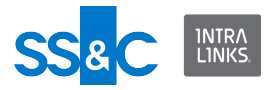

| No.    | Problem                                                                                                    | Resolution                                                                                                    |
|--------|----------------------------------------------------------------------------------------------------|----------------------------------------------------------------------------------------------------|
| 103073 | Only Collaboration groups can be selected as document owners.                                                                                                    | If you wish to assign a group document<br>owner, enter the name of a<br>Collaboration group in the XML Input<br>file.          |
| 103074 | No documents were updated or added; no alert can be sent                                                                                                    | Verify that you added or updated a document in the XML Input file.                                                             |
| 103075 | There is a DRM (pdf protection) prob-<br>lem.                                                                                                    | Consult your Intralinks exchange manager.                                                                                      |
| 103077 | DRM (pdf protection) is not enabled on this exchange                                                                                                    | Consult your Intralinks exchange<br>manager to change your protection<br>setting for this exchange.                            |
| 103079 | Unprotected document could not be replaced with protected document                                                                                                   | No action required.                                                                                                    |
| 103080 | Role changed; move not allowed                                                                                                    | Consult your Intralinks exchange manager about role assignments.                                                               |
| 103081 | No new actions are required.                                                                                                    | No action required.                                                                                                    |
| 103082 | This exception will be thrown when<br>we try to undo move one or more<br>documents or folders which are<br>already moved and deleted by<br>another user before undo. | No action required.                                                                                                    |
| 103084 | [Document / Folder] cannot be<br>moved into document                                                                                                    | Verify the names of your folders and<br>documents on this exchange and enter<br>a valid folder name in the XML Input<br>file.  |
| 103085 | Operation types are: "Bulk Print",<br>"Bulk Download"                                                                                                    | Reenter the operation type in the XML Input file.                                                                              |
| 103086 | Document note is empty                                                                                                    | Add the content of your document note to the XML Input file.                                                                   |
| 103087 | Save Deleted Document setting is turned OFF at the exchange level                                                                                                    | Please consult with your Intralinks<br>exchange manager to activate the<br>Save Deleted Document setting for this<br>exchange. |
| 103088 | Document does not exist.                                                                                                    | Check the XML Input file to ensure that you entered the document name correctly.                                               |
| 103089 | PVP setting is not enabled for this exchange. The criteria you specified will be ignored.                                                                            | To change the PVP setting on this exchange, consult your Intralinks exchange manager.                                          |

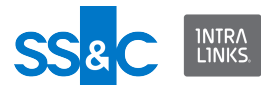

## Exchange/workspace processing errors

| No.    | Problem                                                                                                    | Resolution                                                                                                    |
|--------|----------------------------------------------------------------------------------------------------|----------------------------------------------------------------------------------------------------|
| 104000 | The exchange description is too<br>long. Maximum length is 1000.                                                                                                    | Enter a valid exchange description.                                                                                                    |
| 104001 | Remove alert note should not exceed 2500 characters.                                                                                                    | Enter a valid Remove Alert Note in the XML Input file.                                                                                                    |
| 104002 | RemoveUserNote supported with<br>Remove operation only.                                                                                                    | Specify a remove operation in the XML<br>Input file to remove user note.                                                                                     |
| 104003 | GroupUserCriteria can only be used<br>for Download and Remove<br>operation. The GroupUserCriteria<br>will be ignored.                                                            | No action required.                                                                                                    |
| 104004 | This exchange has additional secu-<br>rity and cannot be accessed using<br>the Intralinks Integration Adapter.                                                                   | Two-factor Authorization has been<br>enabled on this exchange. Contact<br>your Exchange Manager to change the<br>security setting.                           |
| 104005 | Could not find a matching exchange "{0}".                                                                                                    | Check your XML Input file to verify that you entered a valid exchange name.                                                                                  |
| 104006 | Failed to set the exchange phase.<br>Verify that phase is valid for this<br>exchange.                                                                                            | Check the XML file to see if the phase<br>is entered correctly.<br>Check with your Intralinks exchange<br>manager for the valid phases for this<br>exchange. |
| 104007 | No new actions are required for the '{0}' exchange.                                                                                                    | No action required.                                                                                                    |
| 104008 | An exchange ID is required in the input XML file.                                                                                                    | Include a valid exchange ID in the XML file.                                                                                                    |
| 104009 | Exchange needs to be created but<br>Exchange name, host name or<br>template ID are missing.                                                                                      | Create Workspace requires exchange<br>name, host name and template ID.<br>Modify your input XML file to include all<br>three fields.                         |
| 104010 | The exchange with the ID '{0}' that<br>was specified in the input XML file<br>cannot be located on Intralinks.<br>Please check to be sure the correct<br>exchange was specified. | Verify whether this exchange ID exists on Intralinks.                                                                                                    |
| 104011 | The exchange '{0}' that was specified<br>in the input XML file cannot be<br>located on Intralinks. Please check<br>to be sure the correct exchange was<br>specified.             | Verify whether this exchange name exists on Intralinks.                                                                                                    |
| 104012 | The workspace type specified does<br>not match the server workspace<br>type.                                                                                                    | Consult your Intralinks exchange manager.                                                                                                    |

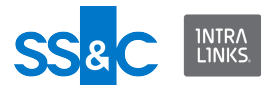

| No.    | Problem                                                                                                    | Resolution                                                                                                    |
|--------|----------------------------------------------------------------------------------------------------|----------------------------------------------------------------------------------------------------|
| 104013 | Exchange creation attributes are not allowed for this operation.                                                                                                    | Remove exchange creation attributes<br>form your XML Input file and re-submit<br>the file.                      |
| 104014 | Workspace phase does not match.                                                                                                    | Verify that the phase you entered in<br>the XML Input file is valid for the<br>specified workspace. Phases are: |
|        |                                                                                                    | - Hold                                                                                                    |
|        |                                                                                                    | - Preparation                                                                                                   |
|        |                                                                                                    | - Open                                                                                                    |
| 104016 | Exchange "{0}" does not allow bulk downloads.                                                                                                    | Consult your Intralinks exchange manager about changing the setting on this exchange.                           |
| 104018 | Exchange is already in the queue.                                                                                                    | No action required.                                                                                             |
| 104019 | Your exchange changes could not<br>be located. The file containing your<br>exchange changes may have been<br>renamed or moved.                                                                                                    | Verify that the file you indicated is on<br>the specified exchange. It may have<br>been moved or deleted.       |
| 104020 | The following characters cannot be used in hostnames: \ //<>                                                                                                    | Enter a valid host name in the XML<br>Input file for the exchange you are<br>creating.                          |
| 104021 | The host name is too long. It must be 100 characters or less.                                                                                                    | Host names are limited to 100<br>characters or less. Please correct your<br>Input XML file.                     |
| 104022 | The following characters cannot be used in exchange descriptions: \ < >                                                                                                    | Please make sure the exchange<br>descriptions in your Input XML file<br>don't contain any illegal characters.   |
| 104023 | Your exchange changes could not<br>be located. The folder in which you<br>saved your exchange changes may<br>have been renamed or moved.                                                                                                    | Verify the location of the folder on your<br>Intralinks exchange.                                               |
| 104024 | Your exchange changes could not<br>be opened. You do not have<br>permission to open the file<br>containing your exchange changes.<br>The person with administrative rights<br>to your computer or network drive<br>may be able to give you access to<br>the file. | Consult your Intralinks exchange manager.                                                                       |

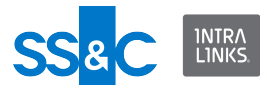

| No.    | Problem                                                                                                    | Resolution                                                                                           |
|--------|----------------------------------------------------------------------------------------------------|----------------------------------------------------------------------------------------------------|
| 104025 | Your exchange changes could not<br>be opened. You do not have<br>permission to open the folder in<br>which you saved your exchange<br>changes. The person with<br>administrative rights to your<br>computer or network drive may be<br>able to give you access to the file. | Consult your Intralinks exchange manager.                                                            |
| 104026 | Your exchange changes could not<br>be opened. You do not have<br>permission to open the file or folder<br>containing your exchange changes.<br>The person with administrative rights<br>to your computer or network drive<br>may be able to give you access to<br>the file. | Consult your Intralinks exchange manager.                                                            |
| 104027 | Your exchange changes could not<br>be opened. Not enough space is<br>available on your computer or<br>network drive to open your exchange<br>changes. If possible, make additional<br>space available on the drive and<br>then try again.                                   | Consult your Intralinks exchange manager.                                                            |
| 104028 | Your exchange changes could not<br>be opened. An error occurred when<br>attempting to open your exchange<br>changes. There may be a problem<br>with your computer or network drive.<br>Please contact your IT department<br>for assistance.                                 | Contact your IT department for assistance.                                                           |
| 104029 | Invalid workspace name. The name cannot contain '<', '>, '\' or //.                                                                                                    | Please check your Input XML file to see if you workspace name contains illegal characters.           |
| 104030 | The exchange name is too long. It must be 100 characters or less.                                                                                                    | Please correct your exchange name in the Input XML file.                                             |
| 104031 | Exchange entrance requirements not met.                                                                                                    | Consult your Intralinks exchange manager.                                                            |
| 104032 | Bulk operations are prohibited in this exchange                                                                                                    | Consult your Intralinks exchange<br>manager about changing the setting on<br>this exchange.          |
| 104033 | Exchange is Invalid.                                                                                                    | You have entered an exchange that<br>doesn't exist. Enter a valid exchange in<br>the XML Input file. |
| 104034 | Exchange is frozen; action not allowed                                                                                                    | Contact your Intralinks exchange manager to unfreeze the exchange.                                   |

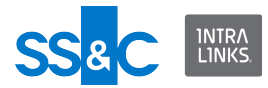

| No.    | Problem                                                                                                    | Resolution                                                                                                   |
|--------|----------------------------------------------------------------------------------------------------|----------------------------------------------------------------------------------------------------|
| 104035 | You must accept the exchange's user agreement before entering the exchange.                                                                                                    | Consult your Intralinks exchange manager.                                                                    |
| 104036 | The exchange was not properly entered.                                                                                                    | Check the host name in you Input XML file to see if it is valid.                                             |
| 104037 | The exchange could not be found.                                                                                                    | Check the host name in you Input XML file to see if it is valid.                                             |
| 104038 | You must first agree to the<br>exchange's confidentiality<br>agreement or other statement. Log<br>into Intralinks in your web browser,<br>select this exchange, and review the<br>agreement that appears. If you<br>agree, click Agree or Continue. After<br>you have done this, you can view<br>this exchange in Intralinks Designer. | Consult your Intralinks exchange manager.                                                                    |
| 104039 | Exchange Welcome alert has been suppressed by the user.                                                                                                    | No action required.                                                                                          |
| 104040 | You cannot suppress the Welcome alert when creating a new exchange.                                                                                                    | The Welcome alert can be suppressed<br>when changing the phase of an<br>exchange.                            |
| 104043 | The document is set to Public or Pri-<br>vate but the Workspace is not Public/<br>Private enabled.                                                                                                    | To enable the Public/Private setting on<br>the exchange, please consult your<br>Intralinks exchange manager. |
| 104044 | Your assigned role requires a private setting. You cannot declare yourself as public.                                                                                                    | Update your Public/Private (PVP) dec-<br>laration.                                                           |
| 104045 | Successfully set the exchange phase to {0}.                                                                                                    | No action required.                                                                                          |
| 104046 | Unable to create the Workspace                                                                                                    | Verify that you have the proper rights<br>and that the XML syntax is properly<br>formed.                     |
| 104047 | Sort order values cannot be duplicates.                                                                                                    | Change the sort order.                                                                                       |
| 104048 | SortOrder must be greater than 0                                                                                                    | Change the sort order.                                                                                       |
| 104049 | The commands in the XML Input File<br>could not be executed because the<br>sort order you specified contains a<br>zero or you have entered the same<br>sort order for two different docu-<br>ments or folders                                                                                                    | Change the sort order.                                                                                       |
| 104050 | Could not move {0} because it is already in that location                                                                                                    | No action required.                                                                                          |

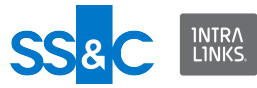

| No.    | Problem                                                                        | Resolution                                                                                                    |
|--------|--------------------------------------------------------------------------------|----------------------------------------------------------------------------------------------------|
| 104054 | 'DealClose' attribute is not specified against the exchange in the input file. | Specify 'DealClose' as 'true' in the input XML file.                                                                                                    |
| 104055 | 'DealClosingDate' is not specified in the input file.                          | Specify 'DealClosingDate' in the input XML file.                                                                                                    |
| 104056 | Exchange closing validation failed.                                            | Check if the exchange is already<br>marked for closing or if there is an<br>archive job running for the exchange.<br>Also, only Manager Plus or Hidden<br>Manager Plus users can close the<br>exchange. If you need to change your<br>permissions, consult your Intralinks<br>exchange manager. |
| 104057 | There was an error closing the exchange.                                       | The Intralinks Platform could not close<br>the exchange due to some technical<br>problem. Contact Intralinks Support.                                                                                                    |
| 104060 | OperationType not specified as<br>Archive.                                     | Specify OperationType="Archive" in the input file for ordering an archive.                                                                                                    |
| 104061 | ArchiveViewpointUser is not speci-<br>fied.                                    | Specify a valid ArchiveViewpointUser in the input file.                                                                                                    |
| 104062 | ArchiveType is not specified.                                                  | Set the ArchiveType to Downloadable/<br>Shipped_USB in the input file.                                                                                                    |
| 104063 | ArchiveRecipientEmail is not speci-<br>fied.                                   | Specify a valid email address for<br>ArchiveRecipientEmail in the input file.                                                                                                    |
| 104064 | ArchivePrimaryDownloadLocation not specified in the input file.                | ArchivePrimaryDownloadLocation is required for downloadable archives.                                                                                                    |
| 104065 | ArchiveFormat is not specified.                                                | Specify whether ArchiveFormat is ZIP or VHD.                                                                                                    |
| 104066 | ArchiveViewpointUser format is not valid.                                      | Specify a valid ArchiveViewpoint User in the input file.                                                                                                    |
| 104067 | ArchiveRecipientEmail is in an invalid format.                                 | Specify a valid email address for<br>ArchiveRecipientEmail in the input file.                                                                                                    |
| 104068 | ArchiveViewpointUser not found in the exchange.                                | Specify a valid ArchiveViewpointUser that is part of the exchange.                                                                                                    |
| 104069 | ArchiveRecipientEmail is not part of the exchange.                             | Specify a valid email address for someone who is part of the exchange.                                                                                                    |
| 104070 | Order archive failed due to service unavailability.                            | Customers should report an incident.                                                                                                    |
| 104071 | Archive order has been successfully placed.                                    | Use the "OrderId" in the output file for tracking purposes.                                                                                                    |
| 104072 | ArchiveShippedUSBQuantity is not specified or is invalid.                      | Specify ArchiveShippedUSBQuantity in the range of 1 to 99 in the input file.                                                                                                    |

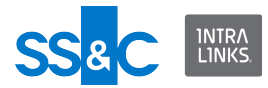

| No.    | Problem                                        | Resolution                                                   |
|--------|------------------------------------------------|--------------------------------------------------------------|
| 104073 | ArchiveShipping_FirstName is not specified.    | Specify ArchiveShipping_FirstName in the input file.         |
| 104074 | ArchiveShipping_LastName is not specified.     | Specify ArchiveShipping_LastName in the input file.          |
| 104076 | ArchiveShipping_AddressLine1 is not specified. | Specify ArchiveShipping_Ad-<br>dressLine1 in the input file. |
| 104078 | ArchiveShipping_City is not speci-<br>fied.    | Specify ArchiveShipping_City in the input file.              |
| 104075 | ArchiveShipping_Company is not specified.      | Specify ArchiveShipping_Company in the input file.           |
| 104079 | ArchiveShipping_State is not speci-<br>fied.   | Specify ArchiveShipping_State in the input file.             |
| 104080 | ArchiveShipping_PostalCode is not specified.   | Specify ArchiveShipping_PostalCode in the input file.        |
| 104081 | Archive Shipping_Country is not specified.     | Specify ArchiveShipping_Country in the input file.           |
| 104082 | ArchiveShipping_Phone is not speci-<br>fied.   | Specify ArchiveShipping_Phone in the input file.             |

## Custom field processing errors

| No.    | Problem                                                                                                    | Resolution                                                                                                    |
|--------|----------------------------------------------------------------------------------------------------|----------------------------------------------------------------------------------------------------|
| 106000 | The Integration Adapter has experi-<br>enced an internal problem while set-<br>ting the group custom fields.       | A communication failure may have<br>occurred. Please wait a few minutes<br>and resubmit your input file. If the<br>problem persists, consult your<br>Intralinks exchange manager. |
| 106001 | Successfully published custom fields.                                                                              | No action required.                                                                                                    |
| 106002 | CustomField Label must be set.                                                                                     | Set the Custom Field Label in the XML<br>Input file.                                                                                                    |
| 106003 | We cannot assign a value to the cus-<br>tom field {0} because the value type<br>is either invalid or out of range. | Verify the correct format and correct the XML Input file.                                                                                                    |
| 106004 | The custom field {0} could not be enabled/disabled.                                                                | Check that the specified custom field name specified in the XML file is valid.                                                                                                    |
| 106005 | The custom field {0} was success-<br>fully enabled/disabled.                                                       | No action required.                                                                                                    |

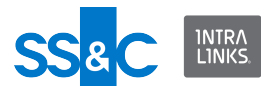

| No.              | Problem                                                                                            | Resolution                                                                                                    |
|------------------|----------------------------------------------------------------------------------------------------|----------------------------------------------------------------------------------------------------|
| 106006           | The custom field value in {0} could not be set.                                                    | A communication failure may have<br>occurred. If so, resubmit the XML file.<br>Or, user privileges have been<br>changed. Consult your Intralinks<br>exchange manager.                                                         |
| 106007           | Document not found. Custom field could not be set.                                                 | Verify that the exchange that contains<br>the document is listed correctly in the<br>XML Input file and that the document<br>name is correct. Or, verify that the<br>document has been uploaded to the<br>exchange indicated. |
| 106008           | The custom field you are trying to assign {0} does not exist.                                      | Verify that this custom field exists on the specified exchange.                                                                                                    |
| 106009           | The custom field you are trying to assign does not exist.                                          | No action required.                                                                                                    |
| 106010           | The custom field {0} could not be configured.                                                      | A communication failure may have<br>occurred. If so, resubmit the XML file.<br>Or, user privileges have been<br>changed. Consult your Intralinks<br>exchange manager.                                                         |
| 106011           | The custom field {0} was success-<br>fully configured.                                             | No action required.                                                                                                    |
| 106012           | The custom field value can not be greater than 255 characters. The value has been truncated.       | No action required.                                                                                                    |
| 106013           | Custom field values for {0} could not be set.                                                      | Consult your Intralinks exchange manager.                                                                                                    |
| 106014           | No custom fields have been defined for this element, or the custom fields have not been published. | Consult your Intralinks exchange manager.                                                                                                    |
| 106015           | The custom fields collection has not been published yet.                                           | Consult your Intralinks exchange manager.                                                                                                    |
| 106016           | Inactive custom fields cannot be assigned to documents.                                            | Verify which custom fields have been published on the specified exchange.                                                                                                    |
| 106017<br>106018 | Required custom fields are missing.                                                                | Enter the required custom fields in the XML Input file.                                                                                                    |
| 106019           | Custom fields have not been pub-<br>lished, or have been disabled.                                 | Consult your Intralinks exchange manager.                                                                                                    |
| 106020           | Custom fields are inactive on this exchange.                                                       | Consult your Intralinks exchange manager.                                                                                                    |
| 106021           | There is no active custom field found to publish.                                                  | Enable at least one custom field on this exchange before trying to publish the custom field.                                                                                                    |

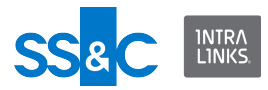

| No.    | Problem                                | Resolution                                                 |
|--------|----------------------------------------|------------------------------------------------------------|
| 106022 | Custom fields set to publish           | No action required.                                        |
| 106023 | Custom fields failed to set to publish | Verify that the custom fields are enabled on the exchange. |
| 106024 | Custom fields already set to publish   | No action required.                                        |
| 106025 | Custom fields are not enabled          | Verify that the custom fields are enabled on the exchange. |

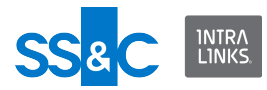

# Login processing errors

| No.    | Problem                                                                                                    | Resolution                                                                                                    |
|--------|----------------------------------------------------------------------------------------------------|----------------------------------------------------------------------------------------------------|
| 108000 | You cannot log in with a temporary password.                                                                                                    | A permanent password is required. Log<br>into Intralinks from your web browser<br>using your temporary password. Follow<br>the instructions and accept the Intra-<br>links license agreement. Next, create a<br>permanent password. Then click the<br>Intralinks icon in the notification area,<br>select Log Into Intralinks, and enter<br>your new password. If your password<br>has expired, contact Intralinks Client<br>Services to obtain a new temporary<br>password. |
| 108001 | Your password has expired.                                                                                                    | Please reset your password using your Web browser.                                                                                                    |
| 108002 | ID and password are incorrect.                                                                                                    | Verify your ID and password and reen-<br>ter them.                                                                                                    |
| 108003 | You are already logged into Intra-<br>links.                                                                                                    | No action required.                                                                                                    |
| 108004 | The session has timed out.                                                                                                    | Consult your Intralinks exchange man-<br>ager.                                                                                                    |
| 108005 | The user must log in.                                                                                                    | Consult your Intralinks exchange man-<br>ager.                                                                                                    |
| 108006 | User session invalid. This may be<br>due to session timeout or concurrent<br>login                                                                                                    | Consult your Intralinks exchange man-<br>ager.                                                                                                    |
| 108007 | A timeout occurred while processing a file                                                                                                    | Resubmit the XML Input file.                                                                                                    |
| 108008 | User's current session is invalid. This may be due to session timeout or concurrent login.                                                                                                    | Consult your Intralinks exchange man-<br>ager.                                                                                                    |
| 108009 | There is a problem with your user ID<br>or password. Please contact Intra-<br>links Client Services for assistance.                                                                                                    | Consult your Intralinks exchange man-<br>ager.                                                                                                    |
| 108010 | There is a problem with your user ID<br>or password. Please contact Intra-<br>links Client Services for assistance.                                                                                                    | Consult your Intralinks exchange man-<br>ager.                                                                                                    |
| 108011 | You are already logged into Intra-<br>links. You are already logged into<br>Intralinks with this ID. You can con-<br>tinue logging in, but the prior session<br>will be ended and any in-progress<br>work will be lost. | You many be logged in on another machine.                                                                                                    |

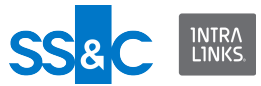

| No.    | Problem                                                                                                    | Resolution                                                                                                    |
|--------|----------------------------------------------------------------------------------------------------|----------------------------------------------------------------------------------------------------|
| 108012 | A permanent password is required.<br>Log into Intralinks from your web<br>browser using your temporary pass-<br>word. Follow the instructions and<br>accept the Intralinks license agree-<br>ment. Next, create a permanent<br>password. Then click the Intralinks<br>icon in the notification area, select<br>Log Into Intralinks, and enter your<br>new password. If your password has<br>expired, contact Intralinks Client Ser-<br>vices to obtain a new temporary<br>password. | You cannot log in using your temporary<br>password. Follow the instructions in the<br>error message to create a new pass-<br>word. |

## Report processing errors

| No.    | Problem                                                                                                    | Resolution                                                                              |
|--------|----------------------------------------------------------------------------------------------------|-----------------------------------------------------------------------------------------|
| 110000 | The Document Centric Report failed<br>to save. Please check the name and<br>path of the report file.                   | Please check the name and path of the report file in your Input XML file.               |
| 110001 | The Document Access Report was created.                                                                                | No action required.                                                                     |
| 110002 | The Access reports you requested for exchange {0} were successfully created.                                           | No action required.                                                                     |
| 110003 | Document Centric Report {0} was<br>successfully created.                                                               | No action required.                                                                     |
| 110004 | User Centric Report {0} was success-<br>fully created.                                                                 | No action required.                                                                     |
| 110005 | Document Access Report is available for ILP exchanges only.                                                            | Check the Input XML file to verify that you have specified an ILP exchange.             |
| 110006 | Document Centric Report is available for ILP exchanges only.                                                           | Check the Input XML file to verify that you have specified an ILP exchange.             |
| 110007 | A valid report path and name is required.                                                                              | Check the Input XML file to verify that the path and name are valid.                    |
| 110008 | You do not have rights to view docu-<br>ment access reports for this<br>exchange.                                      | Please consult your Intralinks<br>exchange manager to obtain the nec-<br>essary rights. |
| 110009 | You have specified a folder path for<br>the document centric report. You<br>need to specify the full document<br>path. | Specify the full document path in the XML Input file.                                   |
| 110011 | User Comparison Report cannot be generated for all exchanges.                                                          | No action required.                                                                     |

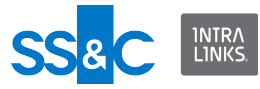

| No.    | Problem                                                                              | Resolution                                                                       |
|--------|--------------------------------------------------------------------------------------|----------------------------------------------------------------------------------|
| 110012 | No users provided for generating User<br>Comparison Report.                          | Enter one or more valid email addresses in the XML Input file to identify users. |
| 110013 | User Comparison Report {0} was suc-<br>cessfully created.                            | No action required.                                                              |
| 110014 | Report file path is too long to generate report. Please provide a shorter file path. | Enter a shorter file path.                                                       |
| 110015 | User Comparison Report could not be created. No records found.                       | No action required.                                                              |
| 110016 | User-centric Report could not be created.<br>No records found.                       | No action required.                                                              |
| 110017 | You cannot filter a Document-centric Report with a User ID.                          | Use the name of the document creator to fil-<br>ter this report.                 |

# General processing and rollback errors

| No.    | Problem                                                                                                    | Resolution                                                                                                    |
|--------|----------------------------------------------------------------------------------------------------|----------------------------------------------------------------------------------------------------|
| 111000 | Problem loading rollback file.                                                                                                  | Could not find rollback file. Check the<br>XML file to see if the rollback path is<br>valid. Check that the rollback file exists<br>in the specified location and that ILIA<br>has access to that folder. |
| 111003 | The Integration Adapter has experi-<br>enced an internal problem.                                                               | Consult your Intralinks exchange man-<br>ager.                                                                                                    |
| 111004 | Authorization error archiving the input file.                                                                                   | Consult your Intralinks exchange man-<br>ager about changing the access rights.                                                                                                    |
| 111005 | A connection could not be estab-<br>lished to Intralinks or your system of<br>record. Please check your network<br>connections. | Please check your network connec-<br>tions.                                                                                                    |
| 111006 | The user ID that was provided in the<br>Input file had not been defined in the<br>Configuration settings.                       | Enter the user ID using the ILIA Config-<br>uration Manager.                                                                                                    |
| 111007 | The input XML file does not conform to the Intralinks schema. Detailed error: {0}.                                              | Check the Input XML file to make sure that you have no formatting errors.                                                                                                    |
| 111008 | A synchronization job for the '{0}'<br>exchange is already in the queue.<br>Please try again later.                             | Resubmit your XML Input file later.                                                                                                    |
| 111009 | The Integration Adapter could not access the exchange.                                                                          | Consult your Intralinks exchange man-<br>ager.                                                                                                    |
| 111010 | Network status is offline.                                                                                                    | Reestablish your network connections.                                                                                                    |
| 111012 | An XML <identity> element is missing in the Input file.</identity>                                                              | Check the XML Input file for formatting errors.                                                                                                    |

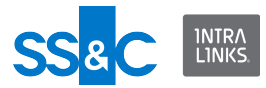

| No.    | Problem                                                                                                    | Resolution                                                                                         |
|--------|----------------------------------------------------------------------------------------------------|----------------------------------------------------------------------------------------------------|
| 111013 | The process was stopped by the ser-<br>vice.                                                                | A user manually stopped the service.<br>No action required.                                        |
| 111014 | An unhandled error occurred while<br>processing the input file. Excep-<br>tion:{0} Stack Trace:{1}          | Consult your Intralinks exchange man-<br>ager.                                                     |
| 111015 | The elements specified in the Input file are not supported by the operation type {0}.                       | Review the <i>ILIA User Guide</i> to verify which elements are supported by which operation types. |
| 111016 | The Integration Adapter has experi-<br>enced an internal problem during an<br>attempt to apply permissions. | Consult your Intralinks exchange man-<br>ager.                                                     |
| 111017 | The application is busy, please retry last command again.                                                   | Resubmit the XML Input file.                                                                       |
| 111018 | The Configuration file is not valid.<br>Please contact your System Adminis-<br>trator                       | Consult your Intralinks exchange man-<br>ager.                                                     |
| 111019 | Operation has been cancelled                                                                                | Consult your Intralinks exchange man-<br>ager.                                                     |
| 111020 | Unspecified reason                                                                                          | Consult your Intralinks exchange man-<br>ager.                                                     |
| 111033 | Intralinks registration is not complete.                                                                    | Consult your Intralinks exchange man-<br>ager.                                                     |
| 111034 | Ticket number not found.                                                                                    | No action required.                                                                                |
| 111035 | Intralinks server is not available.                                                                         | Please try again later. If the problem continues, consult your Intralinks exchange manager.        |
| 111036 | You do not have the necessary per-<br>missions to perform this task.                                        | See your Intralinks exchange manager to obtain the necessary permissions.                          |
| 111037 | Security settings prevented item from being read.                                                           | See your Intralinks exchange manager to change the security settings, if desired.                  |
| 111038 | Item could not be found; it may have been moved or deleted.                                                 | Verify that the item you specified in the XML Input file exists on the specified exchange.         |
| 111039 | An error occurred while opening the item.                                                                   | Consult your Intralinks exchange man-<br>ager.                                                     |
| 111040 | Server is not available.                                                                                    | Please try again later. If the problem continues, consult your Intralinks exchange manager.        |
| 111041 | No response was received during the time-out period for a request.                                          | Consult your Intralinks exchange man-<br>ager.                                                     |

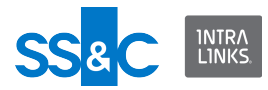

| No.    | Problem                                                                                                    | Resolution                                                            |
|--------|----------------------------------------------------------------------------------------------------|-----------------------------------------------------------------------|
| 111042 | The request was canceled.                                                                                                    | A user manually stopped the service.<br>No action required.           |
| 111043 | The remote service point could not be contacted at the transport level.                                                           | Consult your Intralinks exchange man-<br>ager.                        |
| 111044 | The connection was prematurely closed.                                                                                            | Consult your Intralinks exchange man-<br>ager.                        |
| 111045 | The connection for a request that specifies the Keep-alive header was closed unexpectedly.                                        | Consult your Intralinks exchange man-<br>ager.                        |
| 111046 | A message was received that<br>exceeded the specified limit when<br>sending a request or receiving a<br>response from the server. | Consult your Intralinks exchange man-<br>ager.                        |
| 111048 | An internal asynchronous request is pending.                                                                                      | Consult your Intralinks exchange man-<br>ager.                        |
| 111049 | This member supports the .NET<br>Framework infrastructure and is not<br>intended to be used directly from your<br>code            | Consult your Intralinks exchange man-<br>ager.                        |
| 111050 | The response received from the server was complete but indicated a protocol-level error.                                          | Consult your Intralinks exchange man-<br>ager.                        |
| 111051 | The name resolver service could not resolve the proxy host name.                                                                  | Consult your Intralinks exchange man-<br>ager.                        |
| 111052 | A complete response was not received from the remote server.                                                                      | Consult your Intralinks exchange man-<br>ager.                        |
| 111053 | An error occurred while establishing a connection using SSL.                                                                      | Consult your Intralinks exchange man-<br>ager.                        |
| 111054 | A complete request could not be sent to the remote server.                                                                        | Consult your Intralinks exchange man-<br>ager.                        |
| 111055 | The server response was not a valid HTTP response.                                                                                | Consult your Intralinks exchange man-<br>ager.                        |
| 111056 | No error was encountered.                                                                                                    | No action required.                                                   |
| 111057 | A server certificate could not be vali-<br>dated.                                                                                 | Consult your Intralinks exchange man-<br>ager.                        |
| 111058 | An exception of unknown type has occurred.                                                                                        | Consult your Intralinks exchange man-<br>ager.                        |
| 111059 | Proxy authentication failed                                                                                                    | Check your proxy settings. See Chap-<br>ter 2 of the ILIA User Guide. |
| 111060 | Proxy server is not available                                                                                                    | Consult your IT department.                                           |

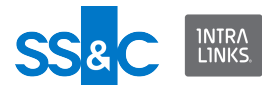

| No.    | Problem                                                                                                    | Resolution                                                                    |
|--------|----------------------------------------------------------------------------------------------------|-------------------------------------------------------------------------------|
| 111061 | The proxy URL Format is wrong                                                                                  | Check your proxy settings. See Chap-<br>ter 2 of the <i>ILIA User Guide</i> . |
| 111063 | Task successfully completed.                                                                                   | No action required.                                                           |
| 111064 | Task successfully completed.                                                                                   | No action required.                                                           |
| 111065 | Task successfully completed.                                                                                   | No action required.                                                           |
| 111066 | An exception of unknown type has occurred.                                                                     | Consult your Intralinks exchange man-<br>ager.                                |
| 111067 | Data field failed validation                                                                                   | Consult your Intralinks exchange man-<br>ager.                                |
| 111068 | Given parameters are out of range                                                                              | Consult your Intralinks exchange man-<br>ager.                                |
| 111069 | Invalid identifier specified. Should have positive id                                                          | Consult your Intralinks exchange man-<br>ager.                                |
| 111070 | Value must be either Y or N.                                                                                   | Consult your Intralinks exchange man-<br>ager.                                |
| 111071 | Text contains line feeds which cause it to be more than one line.                                              | Consult your Intralinks exchange man-<br>ager.                                |
| 111072 | Length must be between <min> and <max>.</max></min>                                                            | Consult your Intralinks exchange man-<br>ager.                                |
| 111073 | Exchange RoleType is not valid!                                                                                | Enter a valid exchange role type in the XML Input file and resubmit the file. |
| 111074 | Exchange Setting type is not valid!                                                                            | Consult your Intralinks exchange man-<br>ager.                                |
| 111075 | Given Collection or Map must have at least one element                                                         | Consult your Intralinks exchange man-<br>ager.                                |
| 111076 | The string value of the http request<br>parameter cannot be converted to the<br>Java type of the target field. | Consult your Intralinks exchange man-<br>ager.                                |
| 111077 | Search term provided in exchange users/groups may contain wild cards.                                          | Consult your Intralinks exchange man-<br>ager.                                |
| 111079 | Search term provided in exchange users/groups may be too short.                                                | Consult your Intralinks exchange man-<br>ager.                                |
| 111080 | Setting type passed is not valid.                                                                              | Consult your Intralinks exchange man-<br>ager.                                |
| 111081 | Setting Category passed is not valid                                                                           | Consult your Intralinks exchange man-<br>ager.                                |
| 111082 | Must be greater than or equal to <value></value>                                                               | Re-enter a valid value in the XML Input file and resubmit the file.           |
| 111083 | String cannot be only white space                                                                              | Verify your entry in the XML Input file.                                      |

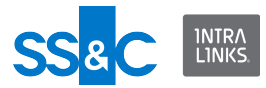

| No.    | Problem                                                                                                    | Resolution                                                                                     |
|--------|----------------------------------------------------------------------------------------------------|------------------------------------------------------------------------------------------------|
| 111087 | Search specified includeContents.                                                                                                    | Consult your Intralinks exchange man-<br>ager.                                                 |
| 111088 | Wildcards not allowed Your request<br>could not be completed because this<br>exchange does not allow wildcards<br>when searching. Please remove the<br>wildcards from your search terms and<br>search again. | Consult your Intralinks exchange man-<br>ager.                                                 |
| 111089 | The Verity search engine is not cur-<br>rently available.                                                                                                    | Consult your Intralinks exchange man-<br>ager.                                                 |
| 111091 | Entity specified was not found                                                                                                    | Verify that the entity exists on the spec-<br>ified exchange.                                  |
|        |                                                                                                    | Verify that the data entered in the XML<br>Input file is valid.                                |
| 111092 | Associated enum not found in the system for a given String                                                                                                    | Verify the data entered in the XML Input file.                                                 |
| 111094 | Entity Data sent is invalid                                                                                                    | Verify the data entered in the XML Input file.                                                 |
| 111095 | Entity already exists                                                                                                    | No action required.                                                                            |
| 111098 | Invalid MimeType for Export of Docu-<br>ment And Folder List                                                                                                    | Consult your Intralinks exchange man-<br>ager.                                                 |
| 111099 | Illegal Action performed                                                                                                    | Consult your Intralinks exchange man-<br>ager.                                                 |
| 111101 | Document/placeholder/ folder could<br>not be moved because target folder<br>was deleted.                                                                                                    | Verify that you entered a valid destina-<br>tion folder in the XML Input file.                 |
| 111112 | User trying to update exchange set-<br>ting other than freeze index setting                                                                                                    | Contact your Intralinks exchange man-<br>ager.                                                 |
| 111113 | System Error. Please contact your<br>System Administrator.                                                                                                    | Contact Intralinks customer service.                                                           |
| 111114 | Intralinks General Exception                                                                                                    | Contact Intralinks customer service.                                                           |
| 111115 | An unknown system error has occurred while processing request.                                                                                                    | Contact Intralinks customer service if the problem persists.                                   |
| 111116 | An illegal operation occurred. Please<br>contact Intralinks customer service if<br>the problem persists.                                                                                                    | Contact Intralinks customer service if the problem persists.                                   |
| 111117 | Your data is in the incorrect format.<br>Please review your data and try<br>again.                                                                                                    | Verify that your XML Input file is format-<br>ted in accordance with the Intralinks<br>schema. |

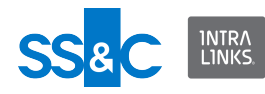

| No.    | Problem                                                                                                    | Resolution                                                                                                  |
|--------|----------------------------------------------------------------------------------------------------|----------------------------------------------------------------------------------------------------|
| 111118 | The information you entered already<br>exists. Please check your entry and<br>try again.                                                | Verify the information entered in your<br>XML Input file and resubmit the file, if<br>desired.              |
| 111120 | Your entry includes reserved words.<br>Please check your entry and try<br>again.                                                        | Verify that your XML Input file does not<br>contain any reserved words. See<br>Appendix B in this document. |
| 111121 | A security violation occurred. Please try again.                                                                                        | Please wait a few minutes and resubmit your XML Input file.                                                 |
| 111122 | This record is currently being<br>updated by another user.The record<br>will be available when it is saved, or<br>try again in an hour. | Please wait a few minutes and resubmit your XML Input file.                                                 |
| 111123 | An error occurred while updating or creating the resource.                                                                              | Please wait a few minutes and resubmit your XML Input file.                                                 |
| 111124 | The resource you are attempting to access was deleted by another user. Please refresh and try again.                                    | Verify that your XML Input file is up to date.                                                              |
| 111125 | One of the parameter/s in the input<br>data does not exist on the system or<br>has been removed.                                        | Verify that your XML Input file is up to date.                                                              |
| 111126 | The system is busy. Please try again later.                                                                                             | Please wait a few minutes and resubmit your XML Input file.                                                 |
| 111127 | You do not have permission to access this resource.                                                                                     | Consult your Intralinks exchange man-<br>ager.                                                              |
| 111128 | You do not have permission to per-<br>form this task.                                                                                   | Consult your Intralinks exchange man-<br>ager.                                                              |
| 111130 | You do not have permission to view group reports.                                                                                       | Consult your Intralinks exchange man-<br>ager.                                                              |
| 111132 | No errors were found.                                                                                                    | No action required.                                                                                         |
| 111133 | You do not have permission to per-<br>form this task.                                                                                   | Consult your Intralinks exchange man-<br>ager.                                                              |
| 111134 | You are not authorized to perform this task.                                                                                            | Consult your Intralinks exchange man-<br>ager.                                                              |
| 111135 | You attempted to make a change that<br>is not allowed. Please review your<br>selections and try again.                                  | You attempted to make a change that<br>is not allowed. Please review your<br>selections and try again.      |
| 111136 | The Q&A coordinator must be assigned the Manager Plus exchange role.                                                                    | The Q&A coordinator must be assigned the Manager Plus exchange role.                                        |
| 111137 | Q&A is not enabled on this exchange.                                                                                                    | Q&A is not enabled on this exchange.                                                                        |

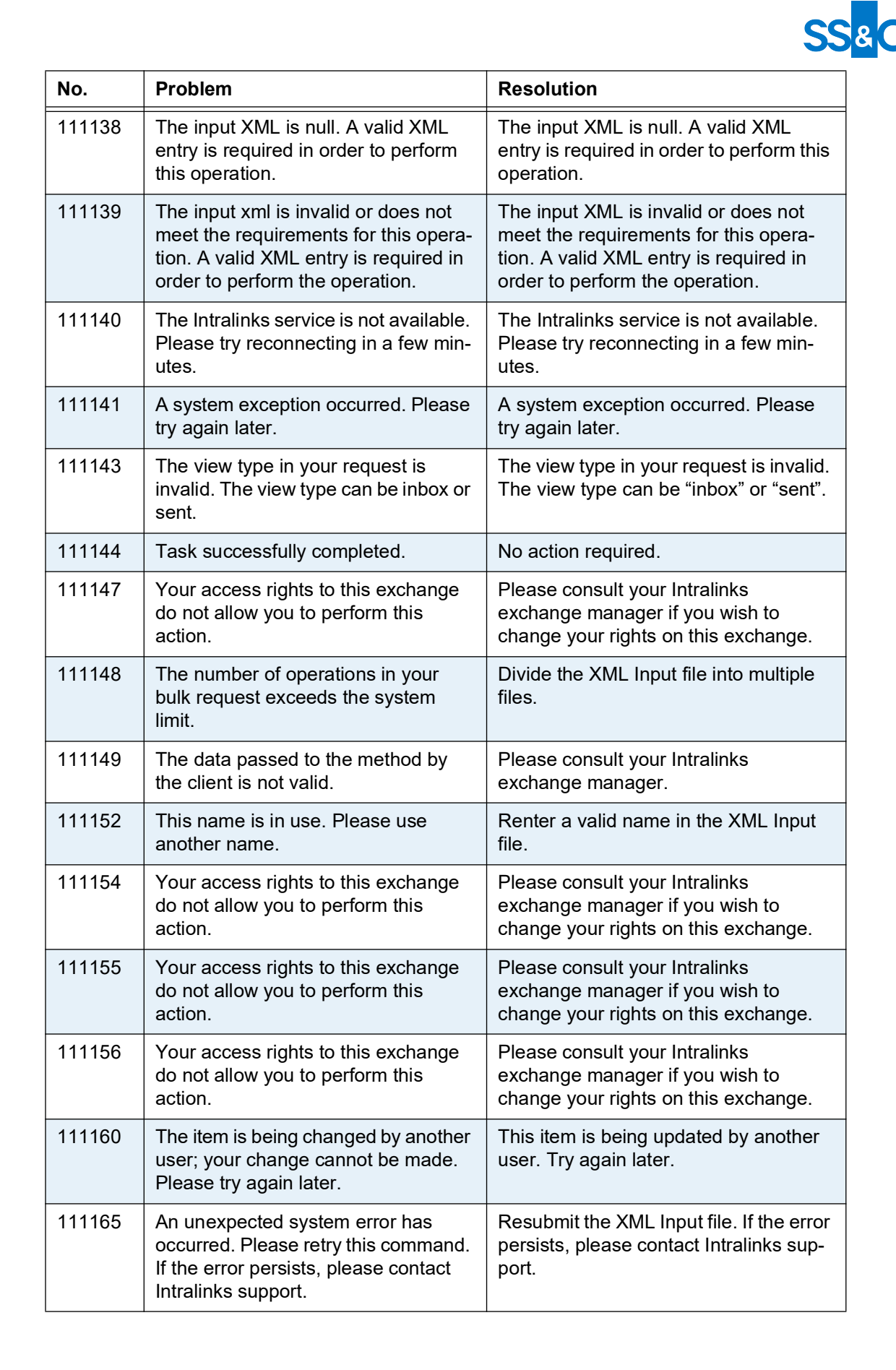

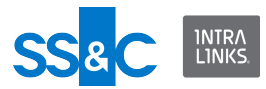

| No.    | Problem                                                                                            | Resolution                                       |
|--------|----------------------------------------------------------------------------------------------------|--------------------------------------------------|
| 111171 | Error occurred while uploading the file to the server.                                             | Please consult your Intralinks exchange manager. |
| 111172 | FiveX General Exception.                                                                           | Please consult your Intralinks exchange manager. |
| 111178 | Alerts could not be sent to {0} due to<br>an invalid email address or a non-<br>permissioned user. | No action required.                              |
| 111214 | Packages that begin with (.) cannot<br>be couriered. Please rename the<br>package and try again.   | Change the package name.                         |
| 111216 | SortOrder values cannot be dupli-<br>cated                                                         | Change the sort order in the Input XML file.     |

## DMS processing errors

| No.    | Problem                                                                           | Resolution                                                    |
|--------|-----------------------------------------------------------------------------------|---------------------------------------------------------------|
| 113000 | All-in rate must be less than or equal to 99999                                   | Please enter a valid All-in rate.                             |
| 113001 | All-in rate must be greater than or equal to 0                                    | All-in rate must be less than or equal to 99999               |
| 113002 | All-in rate must be less than or equal to 999.999                                 | All-in rate must be less than or equal to 99999               |
| 113003 | All-in rate must be greater than or equal to 0.00                                 | All-in rate must be less than or equal to 99999               |
| 113004 | You cannot assign this Organization as a Arranger for this deal.                  | Please assign another Organization as Arranger for this deal. |
| 113005 | This Arranger already exists. You cannot have duplicate Arrangers.                | Please enter a valid Arranger.                                |
| 113006 | Duplicate Arranger Title.                                                         | Please enter a valid Arranger.                                |
| 113007 | Base Rate must be less than or equal to 99999                                     | Please enter a valid Base Rate.                               |
| 113008 | Base Rate must be greater than or equal to 0                                      | Please enter a valid Base Rate.                               |
| 113009 | Base Rate must be less than or equal to 999.999                                   | Please enter a valid Base Rate.                               |
| 113010 | Base Rate must be greater than or equal to 0.00                                   | Please enter a valid Base Rate.                               |
| 113011 | Commitment Amount maximum value must be less than or equal to 9999999999999999.00 | Please enter a valid Commitment<br>Amount.                    |
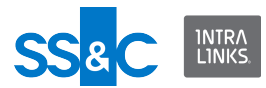

| No.    | Problem                                                                              | Resolution                                                                                       |
|--------|--------------------------------------------------------------------------------------|--------------------------------------------------------------------------------------------------|
| 113012 | Commitment Amount must be greater than or equal to 0.00                              | Please enter a valid Commitment<br>Amount.                                                       |
| 113013 | Commitment Spread must be less than or equal to 99999                                | Please enter a valid Commitment<br>Amount.                                                       |
| 113014 | Commitment Spread minimum value must be greater than or equal to 0                   | Please enter a valid Commitment Spread.                                                          |
| 113015 | Invalid format                                                                       | Please use the correct format for this entry.                                                    |
| 113016 | Deal CUSIP must contain 9 charac-<br>ters                                            | Please enter a valid CUSIP.                                                                      |
| 113017 | Invalid format                                                                       | Please use the correct format for this entry.                                                    |
| 113018 | Deal Name cannot contain more than 100 characters                                    | Please enter a valid Deal Name.                                                                  |
| 113019 | Deal Name must contain at least 1 character                                          | Please enter a valid Deal Name.                                                                  |
| 113020 | Deal Stage and Status do not match.                                                  | Please ensure that the Deal Stage and Deal Status don't conflict.                                |
| 113021 | Duplicate currency is not allowed                                                    | No action required.                                                                              |
| 113022 | The name already exists for another deal.                                            | Please enter a valid Deal Name.                                                                  |
| 113023 | An Investor with the same name already exists in the input file                      | Please enter a valid Investor name.                                                              |
| 113024 | The Subsidiary Borrower specified for this tranche already exists in the input file. | Remove one of the Subsidiary Borrow-<br>ers from the XML Input file.                             |
| 113025 | A tranche with the same name<br>already exists in the input file                     | Remove one of the tranches with the same name from the XML Input file or rename one of tranches. |
| 113026 | Invalid format                                                                       | Please use the correct format for this entry.                                                    |
| 113027 | Facility CUSIP must contain 9 char-<br>acters                                        | Please enter a valid CUSIP.                                                                      |
| 113028 | Invalid format                                                                       | Please use the correct format for this entry.                                                    |
| 113029 | Fee Amount must be less than or equal to 99999999999999900                           | Please enter a valid Fee Amount.                                                                 |
| 113030 | Fee Amount must be greater than or equal to 0.00                                     | Please enter a valid Fee Amount.                                                                 |

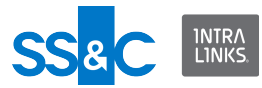

| No.    | Problem                                                                    | Resolution                                         |
|--------|----------------------------------------------------------------------------|----------------------------------------------------|
| 113031 | Final Allocation Amount must be less than or equal to 999999999999999.00   | Please enter a valid Final Allocation<br>Amount.   |
| 113032 | Final Allocation Amount must be greater than or equal to 0.00              | Please enter a valid Final Allocation Amount.      |
| 113033 | Final Hold Amount must be less than or equal to 999999999999999900         | Please enter a valid Final Hold Amount.            |
| 113034 | Final Hold Amount must be greater than or equal to 0.00                    | Please enter a valid Final Hold Amount.            |
| 113035 | Final OID Amount must be less than or equal to 99999                       | Please enter a valid OID Amount.                   |
| 113036 | Final OID Amount maximum whole value must be less than or equal to 999.999 | Please enter a valid OID Amount.                   |
| 113037 | Final OID Amount minimum whole value must be greater than or equal to 0    | Please enter a valid OID Amount.                   |
| 113038 | Final Spread Amount must be less<br>than or equal to 999.999               | Please enter a valid Final Spread<br>Amount.       |
| 113039 | Final Spread must be less than or equal to 99999                           | Please enter a valid Final Spread.                 |
| 113040 | Final Spread must be greater than or equal to 0.000                        | Please enter a valid Final Spread.                 |
| 113041 | Final Spread must be greater than or equal to 0                            | Please enter a valid Final Spread.                 |
| 113042 | Floor value must be less than or equal to 999.999                          | Please enter a valid Floor value.                  |
| 113043 | Floor value must be less than or equal to 99999                            | Please enter a valid Floor value.                  |
| 113044 | Floor value must be greater than or equal to 0.00                          | Please enter a valid Floor value.                  |
| 113045 | Floor value must be greater than or equal to 0.000                         | Please enter a valid Floor value.                  |
| 113046 | Invalid format                                                             | Please use the correct format for this entry.      |
| 113047 | Global Commitment must be less<br>than or equal to 99999999999999.00       | Please enter a valid Global Commit-<br>ment value. |
| 113048 | Global Commitment must be greater than or equal to 0.00                    | Please enter a valid Global Commit-<br>ment value. |

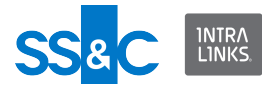

| No.    | Problem                                                                                                    | Resolution                                                                                           |
|--------|----------------------------------------------------------------------------------------------------|----------------------------------------------------------------------------------------------------|
| 113049 | The Organization Type is not Inves-<br>tor. This Organization cannot be<br>assigned as a Investor to a tranche. | Please enter a valid Investor Organiza-<br>tion.                                                     |
| 113050 | Investor Name cannot contain more than 100 characters                                                           | Please enter a valid Investor Name.                                                                  |
| 113051 | Investor Name must contain at least<br>1 character                                                              | Please enter a valid Investor Name.                                                                  |
| 113052 | Invalid Investor Organization Owner                                                                             | Please enter a valid Investor Organiza-<br>tion Owner.                                               |
| 113053 | For Pro-rata deal, this Investor<br>should be associated with all the<br>tranches in the deal.                  | Enter the same Investor name for all<br>the tranches in this Pro-rata deal in the<br>XML Input file. |
| 113054 | Lending Type cannot be changed to Pro-rata.                                                                     | No action required.                                                                                  |
| 113055 | Invalid format                                                                                                  | Please use the correct format for this entry.                                                        |
| 113056 | Maturity Value must be less than or equal to 364                                                                | Please enter a valid Maturity Value.                                                                 |
| 113057 | Maturity Value must be greater than or equal to 1                                                               | Please enter a valid Maturity Value.                                                                 |
| 113058 | Invalid format                                                                                                  | Please use the correct format for this entry.                                                        |
| 113059 | Maturity Value must be less than or equal to 12                                                                 | Please enter a valid Maturity Value.                                                                 |
| 113060 | Maturity Value must be greater than or equal to 1                                                               | Please enter a valid Maturity Value.                                                                 |
| 113061 | Maturity Value must be less than or equal to 99.99                                                              | Please enter a valid Maturity Value.                                                                 |
| 113062 | Maturity Value must be greater than or equal to 0.01                                                            | Please enter a valid Maturity Value.                                                                 |
| 113063 | PL Code cannot contain more than 45 characters                                                                  | Please enter a valid PL Code.                                                                        |
| 113064 | PL Code must contain at least 1 char-<br>acter                                                                  | Please enter a valid PL Code.                                                                        |
| 113066 | Invalid format                                                                                                  | Please use the correct format for this entry.                                                        |
| 113067 | Price Talk cannot contain more than 50 characters                                                               | Please limit you Price Talk entry to 50 characters or less.                                          |
| 113068 | Price Talk must contain at least 1 character                                                                    | Enter a valid value for Price Talk.                                                                  |

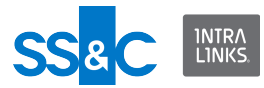

| No.    | Problem                                                                       | Resolution                                                                       |
|--------|-------------------------------------------------------------------------------|----------------------------------------------------------------------------------|
| 113069 | You cannot assign this Organization as a Primary Borrower for this deal.      | Please assign a valid Organization as a Primary Borrower for this deal.          |
| 113070 | You cannot change the Primary Bor-<br>rower.                                  | No action required.                                                              |
| 113071 | Invalid format                                                                | Please use the correct format for this entry.                                    |
| 113072 | You cannot assign this Organization as a Subsidiary Borrower for this deal.   | Please assign a valid Organization as a Subsidiary Borrower for this deal.       |
| 113073 | Sub-borrower does not belong to Parent Borrower.                              | Make sure the Sub-borrower belongs to the Parent Borrower in the XML Input file. |
| 113074 | Target Hold Amount must be less than or equal to 99999999999999.00            | Please enter a valid Target Hold<br>Amount.                                      |
| 113075 | Target Hold Amount must be greater than or equal to 0.00                      | Please enter a valid Target Hold<br>Amount.                                      |
| 113076 | Tranche Amount must be greater<br>than or equal to 99999999999999.00          | Please enter a valid Tranche Amount.                                             |
| 113077 | Tranche Amount must be less than or equal to 1.00                             | Please enter a valid Tranche Amount.                                             |
| 113078 | Invalid format                                                                | Please use the correct format for this entry.                                    |
| 113079 | Tranche Name cannot contain more than 100 characters                          | Please enter a valid Tranche Name.                                               |
| 113080 | Tranche Name must contain at least<br>1 character                             | Please enter a valid Tranche Name.                                               |
| 113081 | Tranche Type and Tranche Subtype do not match.                                | Please ensure that the Tranche Type and Tranche Subtype match.                   |
| 113082 | Invalid format                                                                | Please use the correct format for this entry.                                    |
| 113083 | Underwritten Amount must be less<br>than or equal to 99999999999999.00        | Please enter a valid Underwritten<br>Amount.                                     |
| 113084 | Subject is missing                                                            | Please enter a Subject.                                                          |
| 113085 | Subject contains invalid characters                                           | Please enter a valid Subject.                                                    |
| 113086 | Subject has been truncated because<br>it exceeds maximum characters<br>(400). | No action required.                                                              |
| 113087 | Comment is missing                                                            | Please enter a Comment.                                                          |

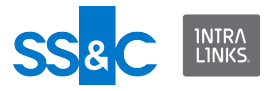

| No.    | Problem                                                                                                    | Resolution                                                                                                    |
|--------|----------------------------------------------------------------------------------------------------|----------------------------------------------------------------------------------------------------|
| 113088 | Comment has been truncated because it exceeds maximum char-acters (4000).                                                                                               | No action required.                                                                                                    |
| 113089 | Arranger name is incorrect. Could not tag the comment to the Borrower Organization.                                                                                     | Please enter a valid Arranger name.                                                                                                    |
| 113090 | Arranger Contact is incorrect. Could not tag the comment to this Contact.                                                                                               | Please enter a valid Contact.                                                                                                    |
| 113091 | Borrower name is incorrect. Could<br>not tag the comment to the Borrower<br>Organization.                                                                               | Please enter a valid Borrower.                                                                                                    |
| 113092 | Borrower Contact is incorrect. Could not tag the comment to this Contact.                                                                                               | Please enter a valid Borrower Contact.                                                                                                    |
| 113093 | Investor name is incorrect. Could not tag the comment to the Investor Organization.                                                                                     | Please enter a valid Investor name.                                                                                                    |
| 113094 | The Organization is not valid. This<br>Organization cannot be assigned as<br>an Investor to a tranche.                                                                  | Please enter a valid Organization.                                                                                                    |
| 113095 | Could not tag the comment to this deal because the deal could not be found.                                                                                             | Remove the deal from the input file or correct the deal name.                                                                                            |
| 113096 | Could not tag the comment to this tranche because the tranche could not be found.                                                                                       | Remove the tranche from the input file or correct the tranche name.                                                                                      |
| 113097 | When the Arranger is the External<br>DMS Organization, Organization<br>owner must be associated with<br>Arranger Organization for a Joint<br>Book Deal.                 | Please enter a valid Organization owner.                                                                                                    |
| 113098 | For non-Joint-Book Deal, Organiza-<br>tion Owner should be an active DMS<br>user.                                                                                       | Ensure that the Organization Owner has an "Active" status in DMS. Consult the <i>Intralinks DMS User Guide</i> .                                         |
| 113099 | For Joint Book Deal, when Arranger<br>is the Internal DMS Organization,<br>Organization Owner should be an<br>active DMS user.                                          | Ensure that the Organization Owner<br>has an "Active" status in DMS. Consult<br>the <i>Intralinks DMS User Guide</i> .                                   |
| 113100 | For Joint Book Deal, when Arranger<br>is the external Arranger Organization,<br>Organization Owner should be a<br>Working Group Member of the partic-<br>ular Arranger. | Ensure that the Organization Owner is<br>a Working Group Member of this exter-<br>nal Arranger. Consult the <i>Intralinks</i><br><i>DMS User Guide</i> . |

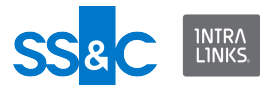

| No.    | Problem                                                                                    | Resolution                                                                                                    |
|--------|--------------------------------------------------------------------------------------------|----------------------------------------------------------------------------------------------------|
| 113101 | Commitment Percentage should be same for all the tranches in a Pro-rata deal.              | In the input file, ensure that the Com-<br>mitment Percentage is the same for all<br>tranches in this Pro-rata deal. |
| 113102 | Final Allocation Percentage should<br>be same for all the tranches in a Pro-<br>rata deal. | In the XML input file, assign the same<br>Allocation Percentage to all tranches in<br>this Pro-rata deal.            |
| 113103 | DMS Contact does not match with the associated Investor.                                   | Change the Contact for the associated<br>Investor in the XML Input file.                                             |
| 113104 | Underwritten Amount must be greater than or equal to 0.00                                  | Please enter a valid Underwritten<br>Amount.                                                                         |
| 113105 | Legal Name must contain at least 1 character                                               | Please enter a valid Legal Name.                                                                                     |
| 113106 | Legal Name has been truncated<br>because it exceeds maximum char-<br>acters (49).          | No action required.                                                                                                  |
| 113107 | Invalid format                                                                             | Please use the correct format for this entry.                                                                        |
| 113108 | Address Line 1 has been truncated because it exceeds maximum characters (45).              | No action required.                                                                                                  |
| 113109 | Address Line 2 has been truncated because it exceeds maximum characters (45).              | No action required.                                                                                                  |
| 113110 | City has been truncated because it exceeds maximum characters (50).                        | No action required.                                                                                                  |
| 113111 | State/Province has been truncated because it exceeds maximum char-<br>acters (10).         | No action required.                                                                                                  |
| 113112 | Postal Code has been truncated because it exceeds maximum characters (20).                 | No action required.                                                                                                  |
| 113113 | Tax ID has been truncated because it exceeds maximum characters (50).                      | No action required.                                                                                                  |
| 113114 | Invalid format                                                                             | Please use the correct format for this entry.                                                                        |
| 113115 | Summary has been truncated because it exceeds maximum characters (4000).                   | No action required.                                                                                                  |
| 113116 | Invalid format                                                                             | Please use the correct format for this entry.                                                                        |
| 113117 | First Name must contain at least 1 character                                               | Please enter a valid First Name.                                                                                     |

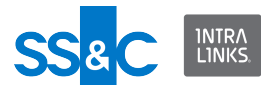

| No.    | Problem                                                                            | Resolution                                     |
|--------|------------------------------------------------------------------------------------|------------------------------------------------|
| 113118 | First Name has been truncated because it exceeds maximum char-acters (29).         | No action required.                            |
| 113119 | Invalid format                                                                     | Please use the correct format for this entry.  |
| 113120 | Last Name must contain at least 1 character                                        | Please enter a valid Last Name.                |
| 113121 | Last Name has been truncated because it exceeds maximum char-acters (29).          | No action required.                            |
| 113122 | Invalid format                                                                     | Please use the correct format for this entry.  |
| 113123 | Email must contain at least 5 charac-<br>ters                                      | Please enter a valid email address.            |
| 113124 | Email cannot contain more than 100 characters.                                     | Please enter a valid email address.            |
| 113125 | Invalid format                                                                     | Please use the correct format for this entry.  |
| 113126 | Fax cannot contain more than 255 characters.                                       | Please enter a valid Fax number.               |
| 113127 | Office Phone must contain at least 4 characters.                                   | Please enter a valid Office Phone num-<br>ber. |
| 113128 | Office Phone has been truncated because it exceeds maximum char-<br>acters (29).   | No action required.                            |
| 113129 | Invalid format                                                                     | Please use the correct format for this entry.  |
| 113130 | Mobile Phone must contain at least 4 characters.                                   | Please enter a valid Mobile Phone number.      |
| 113131 | Mobile Phone has been truncated because it exceeds maximum char-acters (29).       | No action required.                            |
| 113132 | Invalid format                                                                     | Please use the correct format for this entry.  |
| 113133 | Address Line 1 has been truncated because it exceeds maximum char-<br>acters (50). | No action required.                            |
| 113134 | City has been truncated because it exceeds maximum characters (50).                | No action required.                            |

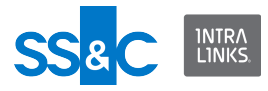

| No.    | Problem                                                                       | Resolution                                                                                                    |
|--------|-------------------------------------------------------------------------------|----------------------------------------------------------------------------------------------------|
| 113135 | State/Province has been truncated because it exceeds maximum characters (50). | No action required.                                                                                                    |
| 113136 | Postal Code has been truncated because it exceeds maximum characters (50).    | No action required.                                                                                                    |
| 113137 | Commitment Amount must be greater than or equal to 0.00                       | Please enter a valid Commitment<br>Amount.                                                                                                   |
| 113138 | Commitment Amount must be less than or equal to 99999999999999.00             | Please enter a valid Commitment<br>Amount.                                                                                                   |
| 113141 | Commitment Spread must be greater than or equal to 0                          | Please enter a valid Commitment Spread.                                                                                                    |
| 113142 | Commitment Spread must be less than or equal to 99999                         | Please enter a valid Commitment Spread.                                                                                                    |
| 113143 | Final Allocation Amount must be greater than or equal to 0.00                 | Please enter a valid Final Allocation Amount.                                                                                                |
| 113144 | Final Allocation Amount must be less than or equal to 99999999999999.00       | Please enter a valid Final Allocation Amount.                                                                                                |
| 113147 | Final Spread must be greater than or equal to 0                               | Please enter a valid Final Allocation Spread.                                                                                                |
| 113148 | Final Spread must be less than or equal to 99999                              | Please enter a valid Final Allocation Spread.                                                                                                |
| 113157 | Contact Owner should be an Active user.                                       | Please verify that the Contact Owner is<br>an active user. If not, enter another<br>Contact Owner.                                           |
| 113158 | For non-Joint-Book Deal, assigned<br>Arranger does not apply.                 | No action required. The deal Arranger<br>for a non-Joint-Book deal defaults to<br>the Organization of the DMS user set-<br>ting up the deal. |
| 113159 | PL Code has been truncated because it exceeds maximum characters (50).        | No action required.                                                                                                    |
| 113160 | Cannot create Contact; Email ID is used by another Contact.                   | Please verify the email ID assigned to this Contact and try again.                                                                           |
| 113161 | Parent could not be added.                                                    | Please enter a valid Parent name in the XML Input file.                                                                                      |
| 113162 | Incorrect Owner.                                                              | Please enter a valid Owner in the input file                                                                                                 |
| 113163 | This Tax ID already exists.                                                   | Please enter a valid Tax ID.                                                                                                    |
| 113164 | One or more CUSIPs already exist.                                             | Please remove any duplicate CUSIPs from the XML Input file.                                                                                  |

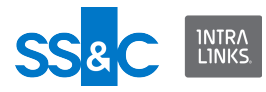

| No.    | Problem                                                                                                    | Resolution                                                                                                    |
|--------|----------------------------------------------------------------------------------------------------|----------------------------------------------------------------------------------------------------|
| 113165 | This Contact already exists in the Working Group.                                                                                                    | No action required.                                                                                                    |
| 113167 | For non-Joint-Book Deal, Organiza-<br>tion Owner must be an Active DMS<br>User.                                                                                      | Please ensure that the Organization<br>Owner is given an "Active" status in<br>DMS. Consult the <i>Intralinks DMS User</i><br><i>Guide</i> .                                                     |
| 113168 | For Joint Book Deal, when Arranger<br>is the Internal DMS Organization,<br>Organization Owner must be an<br>active DMS user.                                         | Please ensure that the Organization<br>Owner is given an "Active" status in<br>DMS. Consult the <i>Intralinks DMS User</i><br><i>Guide</i> .                                                     |
| 113169 | For Joint Book Deal, when Arranger<br>is the external Arranger Organization,<br>Organization Owner must be a Work-<br>ing Group Member of the particular<br>Arranger | Please ensure that the Organization<br>Owner is a Working Group Member of<br>the Arranger. Consult the <i>Intralinks</i><br><i>DMS User Guide</i> .                                              |
| 113170 | The assigned Arranger Organization is not associated with the deal                                                                                                   | Ensure that you have the correct<br>Arranger Organization. If you do not,<br>identify the organizations currently<br>associated with the deal. Consult the<br><i>Intralinks DMS User Guide</i> . |
| 113172 | Address Line 2 has been truncated because it exceeds maximum char-<br>acters (50).                                                                                   | No action required.                                                                                                    |
| 113173 | Contact already exists.                                                                                                    | No action required.                                                                                                    |
| 113174 | Organization name is incorrect.<br>Could not tag the comment to the<br>Organization.                                                                                 | Verify the Organization name and try again.                                                                                                    |
| 113177 | Could not tag the comment to this deal.                                                                                                    | Deal name does not exist. Provide a valid deal name.                                                                                                    |
| 113178 | Could not tag the comment to this tranche.                                                                                                    | Tranche name does not exist inside this deal. Provide a valid tranche name.                                                                                                    |
| 113179 | Working Group Member is not valid.                                                                                                    | The user you are trying to add is not a member of the Working Group Organization.                                                                                                    |
| 113182 | Duplicate values not allowed                                                                                                    | Please enter a new value.                                                                                                    |
| 113183 | The Organization of the Working<br>Group Member is not associated with<br>the deal.                                                                                  | Please ensure that the Working Group<br>Member is within an Organization asso-<br>ciated with the deal. Consult the <i>Intra-</i><br><i>links DMS User Guide</i> .                               |
| 113184 | Contact/User is not associated with this Investor                                                                                                    | Please enter a valid Investor Contact.                                                                                                    |
| 113187 | Invalid format                                                                                                    | Please use the correct format for this entry.                                                                                                    |

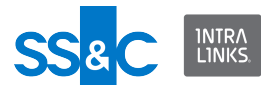

| No.    | Problem                                                                                                    | Resolution                                                                                                    |
|--------|----------------------------------------------------------------------------------------------------|----------------------------------------------------------------------------------------------------|
| 113189 | No new actions are required for the Deal Group.                                                                                     | No action required.                                                                                                    |
| 113190 | Incorrect Industry Identifier value.                                                                                                | Please enter a valid Industry Identifier value.                                                                                                    |
| 113191 | Rating Value not present                                                                                                    | Please enter a Rating Value.                                                                                                    |
| 113192 | Rating Effective Date not present                                                                                                   | Please enter a valid Rating Effective Date.                                                                                                    |
| 113193 | Incorrect Effective Date.                                                                                                    | Please enter a valid Effective Date.                                                                                                    |
| 113194 | Incorrect Industry Identifier value.                                                                                                | Please enter a valid Industry Identifier value.                                                                                                    |
| 113195 | Industry Identifier Value cannot con-<br>tain more than 50 characters                                                               | Please enter a valid Industry Identifier value.                                                                                                    |
| 113196 | Internal Organization required                                                                                                    | Please enter a valid Internal Organiza-<br>tion.                                                                                                    |
| 113198 | For Pro-rata Joint Book deal, this<br>Investor should assign the same<br>Arranger Organization for all the<br>tranches in the deal. | Assign the same Investor to all of the tranches in the deal.                                                                                                    |
| 113199 | Not able to update Organization Par-<br>ent.                                                                                        | No action required.                                                                                                    |
| 113200 | You cannot assign an Inactive Status<br>to the Parent Organization if the Child<br>Organization is active.                          | No action required.                                                                                                    |
| 113201 | You cannot update the Type of an Organization.                                                                                      | No action required.                                                                                                    |
| 113202 | The name already exists.                                                                                                    | No action required.                                                                                                    |
| 113203 | The profile already exists.                                                                                                    | No action required.                                                                                                    |
| 113204 | Invalid Parent; Parent does not exist.                                                                                              | There is no Parent Organization with<br>that name in DMS. Verify the name of<br>the Parent Organization you are<br>assigning.                                                 |
| 113206 | Invalid Rating Date.                                                                                                    | Please enter valid date for the Borrower Rating.                                                                                                    |
| 113208 | Organization Type is invalid.                                                                                                    | Please enter a valid Organization Type<br>(Borrower, Arranger, Investor).                                                                                                    |
| 113210 | Organization create is not allowed.                                                                                                 | No action required.                                                                                                    |
| 113211 | Parent of a Rating Value does not match the Rating Type.                                                                            | Please reenter a valid Rating Value/<br>Rating Type in the XML Input file. Con-<br>sult the <i>Intralinks DMS User Guide</i> for a<br>list of Rating Types and Rating Values. |

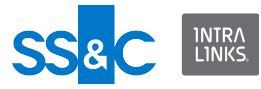

| No.    | Problem                                                                                                    | Resolution                                                                                                    |
|--------|----------------------------------------------------------------------------------------------------|----------------------------------------------------------------------------------------------------|
| 113213 | Internal Organization already exists.                                                                                                    | No action required.                                                                                                    |
| 113214 | Cannot create an Internal Organiza-<br>tion with type other than Arranger.                                                               | Please change the Organization Type to Arranger.                                                                                                    |
| 113215 | Cannot update an Internal Organiza-<br>tion.                                                                                             | No action required.                                                                                                    |
| 113216 | Cannot create an Internal Organiza-<br>tion with Status Inactive.                                                                        | Please change the Status to "Active"                                                                                                    |
| 113217 | Cannot create multiple Internal Orga-<br>nizations.                                                                                      | No action required.                                                                                                    |
| 113218 | Cannot assign Parent to an Internal Organization.                                                                                        | No action required.                                                                                                    |
| 113219 | Cannot create Organization when there are duplicate names.                                                                               | No action required.                                                                                                    |
| 113221 | Cannot create/update Contact due to duplicate email addresses in the request.                                                            | Please verify the email address of the<br>Contact you are creating/updating and<br>remove the other email address you<br>are assigning to this Contact from the<br>XML Input file. |
| 113222 | Cannot create Contact because a<br>mismatch exists between Organiza-<br>tion value in Intralinks and the Orga-<br>nization value in DMS. | Please enter the Contact's Organiza-<br>tion as it appears in the Intralinks<br>Global User Directory. Consult your<br>Intralinks administrator if you are<br>unsure.              |
| 113224 | Cannot add Comment to Contact.                                                                                                    | Contact may be "Inactive" or comment have exceeded character limit.                                                                                                    |
| 113225 | Cannot update Contact because the Contact's status is Inactive.                                                                          | Consult your DMS Administrator about having the user's status changed to "Active".                                                                                                 |
| 113226 | Not able to assign Owner to the deal.                                                                                                    | Owner may be "Inactive" or deal may be closed.                                                                                                    |
| 113227 | Not able to associate Borrower with the deal.                                                                                            | Borrower may be "Inactive" or the deal may be closed.                                                                                                    |
| 113228 | Not able to associate Borrower Con-<br>tacts with the deal.                                                                              | Borrower Contacts may be "Inactive" or the deal may be closed.                                                                                                    |
| 113229 | Not able to create Deal Workspace<br>Group on the Intralinks Exchange.                                                                   | Contact your Intralinks System Admin-<br>istrator.                                                                                                    |
| 113230 | The Primary Borrower for the deal selected is not a Parent Organization or the Primary Borrower is assigned an Inactive status.          | Consult you DMS System Administra-<br>tor.                                                                                                    |
| 113231 | You cannot change the Status of this deal.                                                                                               | No action required.                                                                                                    |

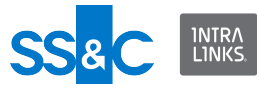

| No.    | Problem                                                                                 | Resolution                                                                                                    |
|--------|-----------------------------------------------------------------------------------------|----------------------------------------------------------------------------------------------------|
| 113234 | Invalid Organization Type.                                                              | Organization Type can only be<br>Arranger, Borrower, or Investor. Check<br>you XML Input file and ensure you have<br>selected one of these types.                                                                      |
| 113236 | The Stage and Status of the deal do not match.                                          | Please ensure that the Stage and Sta-<br>tus entries for this deal are consistent in<br>the XML Input file. Consult the <i>Intra-<br/>links DMS User Guide</i> , Appendix A, for<br>a list of Stage and Status values. |
| 113237 | The deal must be in Final Allocations to finalize the Book.                             | Please review the status of the deal and set the Status to                                                                                                    |
| 113238 | You cannot edit a deal when the Stage is Closed.                                        | Please change the Status of the deal if you wish to make further edits.                                                                                                    |
| 113240 | Contact Organization does not match<br>Investor Organization.                           | Verify the Organization name in the<br>Intralinks exchange and reenter the<br>proper information in the XML Input file.                                                                                                |
| 113241 | An Organization cannot be of multiple types.                                            | Assign the Organization as a single type (Borrower, Arranger, Investor)                                                                                                    |
| 113242 | A deal name must be unique.                                                             | Assign a single name to this deal in the XML Input file.                                                                                                    |
| 113243 | The Lending Type of this deal cannot be changed to Pro-rata.                            | No action required.                                                                                                    |
| 113244 | You must include an Internal<br>Arranger.                                               | Please enter a valid Internal Arranger.                                                                                                    |
| 113245 | You cannot update the Internal Orga-<br>nization.                                       | No action required.                                                                                                    |
| 113246 | Multiple Joint Book Runner Permis-<br>sions are not allowed for Arranger.               | Check the XML Input file to ensure that<br>only one Joint Book Runner Permission<br>is assigned.                                                                                                    |
| 113247 | This deal is not accessible to a Co-<br>arranger user.                                  | No action required.                                                                                                    |
| 113248 | Tranche Fee is invalid.                                                                 | Please enter a valid Tranche Fee.                                                                                                    |
| 113249 | Tranche cannot be deleted when a deal is in Mandate Status.                             | Change the Status of the deal if you want to delete this tranche.                                                                                                    |
| 113250 | Tranche cannot be created or<br>updated when a deal is in Final Allo-<br>cation Status. | Change the Status of the deal if you want create a new trance or update a tranche.                                                                                                    |
| 113251 | Tranche has a duplicate Tranche<br>Type.                                                | A tranche must be of a single type. Ver-<br>ify that the XML Input file has only a<br>single type for this tranche.                                                                                                    |
| 113252 | Deal requires a Primary Borrower.                                                       | Please enter a valid Primary Borrower for this deal.                                                                                                    |

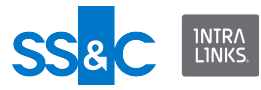

| No.    | Problem                                                                                                    | Resolution                                                                                                    |
|--------|----------------------------------------------------------------------------------------------------|----------------------------------------------------------------------------------------------------|
| 113253 | Mismatch between Parent Borrower and Sub-borrower.                                                                                | You can only add a Subsidiary Bor-<br>rower to the tranche if the Parent Bor-<br>rower is associated with the deal.              |
| 113254 | The Agreed Tranche Commitment for<br>the tranches in the deal (the sum<br>total) exceeds the Global Commit-<br>ment for the deal. | Please adjust the tranche commitments so they equal the Global Commitment.                                                       |
| 113255 | The tranche CUSIP already exists.                                                                                                 | A tranche can only have one CUSIP.<br>Verify that you have included only one<br>CUSIP for this tranche in the Input XML<br>file. |
| 113256 | Organization Type can't be Investor.                                                                                              | Please change the Organization Pro-<br>file Type to either Arranger or Borrower.                                                 |
| 113258 | Investor Contact already exists.                                                                                                  | No action required.                                                                                                    |
| 113259 | A tranche with the same name exists in the system.                                                                                | Please remove one of the tranche names from the XML Input file.                                                                  |
| 113260 | You cannot update more than one tranche on a Pro-rata deal.                                                                       | Ensure that the XML Input file contains<br>an update for only one tranche for this<br>deal.                                      |
| 113261 | The Contact has an Inactive status.                                                                                               | Please consult your DMS administrator<br>to have the Contact status changed to<br>"Active."                                      |
| 113262 | The tranche could not be updated because the status is Inactive.                                                                  | Assign the tranche an "Active" status.                                                                                           |
| 113263 | Maturity Value cannot have more than one decimal place.                                                                           | Please enter a valid Maturity Value.                                                                                             |
| 113264 | The Intralinks GUD user is already associated with DMS.                                                                           | No action required.                                                                                                    |
| 113265 | You cannot update yourself in DMS.                                                                                                | No action required.                                                                                                    |
| 113266 | This user is an administrator and can-<br>not be a DMS user.                                                                      | No action required.                                                                                                    |
| 113267 | Mismatch between GUD Organiza-<br>tion Name and DMS Organization<br>Name.                                                         | Verify the Organization name with your<br>Intralinks administrator.                                                              |
| 113268 | This Contact cannot be added to the<br>Working Group because the Con-<br>tact's Organization is invalid.                          | Please select a valid Organization for this Contact.                                                                             |
| 113270 | This member already exists in this Working Group.                                                                                 | No action required.                                                                                                    |
| 113271 | You cannot perform this action because you are not a DMS adminis-trator.                                                          | No action required.                                                                                                    |

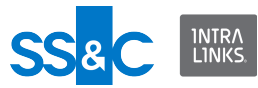

| No.    | Problem                                                                                                    | Resolution                                                                                                    |
|--------|----------------------------------------------------------------------------------------------------|----------------------------------------------------------------------------------------------------|
| 113272 | One or more of the roles given to the<br>Organizations have not been found<br>on the exchange template.                                  | Consult your DMS administrator and your Intralinks administrator to ensure that the assigned roles agree.            |
| 113273 | This Organization Type cannot be assigned to this Investor.                                                                              | Please assign another Organization<br>Type (Investor, Borrower, Arranger) to<br>this Investor.                       |
| 113274 | This Organization is not an Internal Organization.                                                                                       | No action required.                                                                                                  |
| 113276 | This Organization is not an Arranger for this deal.                                                                                      | If you want, you can assign this Organi-<br>zation as an Arranger for this deal. Oth-<br>erwise, no action required. |
| 113277 | An Internal Organization has not been assigned.                                                                                          | Assign an Internal Organization.                                                                                     |
| 113280 | This entry is invalid.                                                                                                    | No action required.                                                                                                  |
| 113281 | Multiple Joint Book Runner Permis-<br>sions are not allowed.                                                                             | Check the XML Input file to ensure that<br>only one Joint Book Runner Permission<br>is assigned.                     |
| 113283 | One or more Investors cannot be copied to the target tranche because the target tranche Status is Inactive.                              | Activate the target tranche to add these Investors.                                                                  |
| 113184 | Contact/User is not associated with this Investor.                                                                                       | Please enter a valid Investor Contact.                                                                               |
| 113285 | One or more Arrangers passed are duplicate.                                                                                              | Please remove the duplicate Arrangers from the XML Input file.                                                       |
| 113290 | This Organization already exists in the Comments pane.                                                                                   | No action required.                                                                                                  |
| 113291 | This comment cannot be tagged.<br>Associate the Internal Organization<br>with a deal, tranche, or other organi-<br>zation and try again. | Associate the Internal Organization<br>with a deal, tranche, or other organiza-<br>tion and try again.               |
| 113292 | You cannot add contacts to an Inter-<br>nal Organization.                                                                                | No action required.                                                                                                  |
| 113293 | The Parent of this Organization can-<br>not be updated.                                                                                  | No action required.                                                                                                  |
| 113294 | This Contact is Inactive and cannot be updated.                                                                                          | Activate Contact or select another Con-<br>tact.                                                                     |
| 113295 | Primary Borrower and Subsidiary<br>Borrower cannot be the same.                                                                          | Change either the Primary or the Sub-<br>sidiary borrower.                                                           |
| 113296 | This Contact already exists in the Working Group.                                                                                        | No action required.                                                                                                  |

Intralinks VDRPro errors

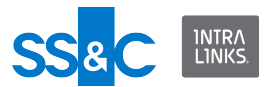

The following errors may occur while adding files to Intralinks exchanges that use Intralinks plugin-free information rights management (IRM). The messages indicate that the specified documents could not be encrypted or that another problem occurred.

| Error Code      | Message                                                          |
|-----------------|------------------------------------------------------------------|
| IL_ARC_400_31_1 | The file is protected by a password or third-party IRM.          |
| IL_ARC_400_31_2 | The file is digitally signed.                                    |
| IL_ARC_400_31_3 | Intralinks plugin-free IRM has been applied to the file already. |
| IL_ARC_400_31_4 | The file is corrupted.                                           |
| IL_ARC_400_31_5 | The file is already unprotected.                                 |
| IL_ARC_400_31_6 | The user's rights do not allow file uploads.                     |
| IL_ARC_400_31_7 | An error occurred. Please try again.                             |
| IL_ARC_400_31_9 | The file format is not correct or not supported.                 |

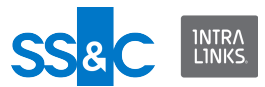

## Appendix 5: Updating configuration settings in WSB.Config

You can configure the Intralinks Integration Adapter service to meet the particular needs of your organization. For example, you might configure the adapter's settings to create a keepalive to ensure that the connection with the Intralinks service is not dropped.

Configuration changes are made to the **WSB.Config** file, which typically is located at C:\Intralinks\Intralinks Integration Adapter Service\Config\. Changes can be made using Notepad or another text editor.

Once you have made changes to **WSB.Config**, you must run Intralinks' CRCGenerator utility (crcgenerator.exe) to validate your changes. CRCGenerator creates a file, template.bat, that must be copied to the Intralinks Integration Adapter installation folder, typically C:\Intralinks\Intralinks Integration Adapter Service\.

CRCGenerator is available from Intralinks Client Services.

## To validate changes to the configuration file using CRCGenerator

Complete the following steps after making changes to the **WSB.Config** file.

- 1. Locate the **WSB.Config** file and copy **crcgenerator.exe** and **CommonUtilities.dll** to this location.
- Open the Windows Command Prompt: Select Start > Run, then enter cmd and click OK. The Command Prompt (cmd.exe) appears.
- 3. Using the Change Directory (cd) command, go to the location where **WSB.Config** and **crcgenerator.exe** are located. For example, type:

```
cd c:\Intralinks\IntraLinks Integration Adapter Service\Config\
```

Then press **ENTER**.

4. At the command prompt, type:

```
crcgenerator.exe wsb.config
```

Then press **ENTER**. CRCGenerator validates the contents of the configuration file and updates the file **template.dat**.

- 5. Copy **WSB.Config** and **template.dat** to the drive where the Intralinks Integration Adapter is located:
  - Copy WSB.Config to the Config folder within the Intralinks Integration Adapter Service installation folder (typically located at C:\Intralinks\Intralinks Integration Adapter Service\Config\).
  - Copy template.dat to the Intralinks Integration Adapter installation folder (typically located at C:\Intralinks\Intralinks Integration Adapter Service\).

Choose to overwrite the existing files in these locations.

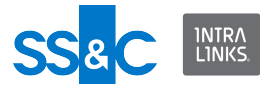

If the Intralinks Integration Adapter gets stuck because of an intermittent network connection

Follow the steps below to change the WSB.Config file if the Intralinks Integration Adapter gets stuck as a result of intermittent network outages. The function described below periodically sends messages to the Intralinks service to ensure that the connection with the service does not time out as a result of inactivity.

## To enable the keepalive function

- 1. Stop the Intralinks Integration Adapter service.
- 2. Locate the **WSB.Config** configuration file and open it using Notepad or another text editor.
- 3. Locate the value AllowWriteStreamBuffering:

```
<add key="AllowWriteStreamBuffering" value="true" />
```

4. Change the value to false:

```
<add key="AllowWriteStreamBuffering" value="false" />
```

5. Locate the value EnableTCPKeepAlive:

```
<add key="EnableTCPKeepAlive" value="false" />
```

6. Change the value to true:

```
<add key="EnableTCPKeepAlive" value="true" />
```

- 7. Save your changes and close the configuration file.
- 8. Copy **crcgenerator.exe** and **CommonUtilities.dll** to the folder containing the **WSB.Config** file.
- Open the Windows Command Prompt: Select Start > Run, then enter cmd and click OK. The Command Prompt (cmd.exe) appears.
- 10. Using the Change Directory (cd) command, go to the location where **WSB.Config** and **crcgenerator.exe** are located. For example, type:

```
cd C:\Intralinks\Intralinks Integration Adapter
Service\Config\
```

Then press ENTER.

11. At the command prompt, type:

```
crcgenerator.exe wsb.config
```

Then press **ENTER**. CRCGenerator validates the contents of the configuration file and updates the file **template.dat**.

12. Copy **template.dat** to the Intralinks Integration Adapter installation folder (typically located at C:\Intralinks\IntraLinks Integration Adapter Service\).

Choose to overwrite the existing file in this location.

13. Restart the Intralinks Integration Adapter service.